# Руководство оператора **АТЭЛ**

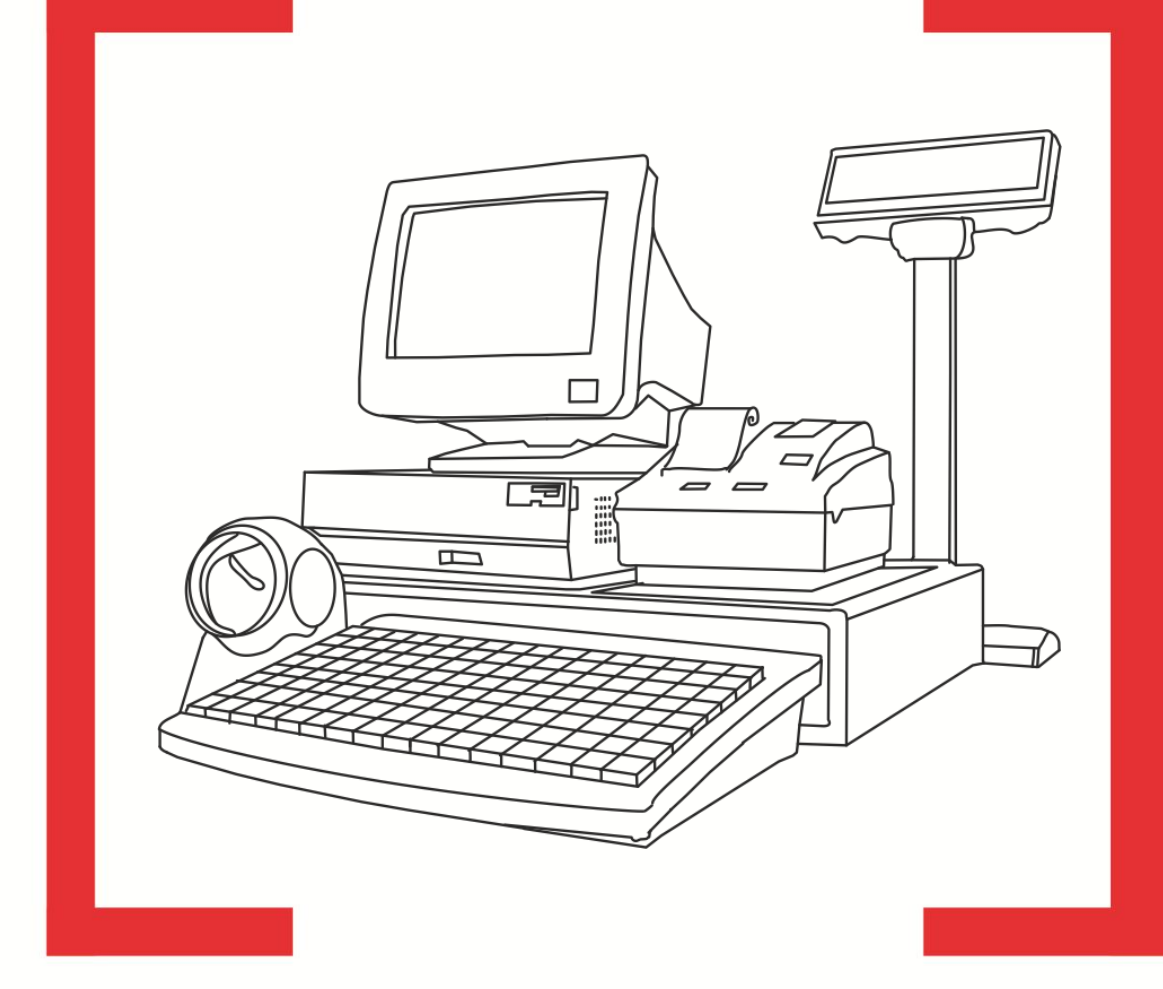

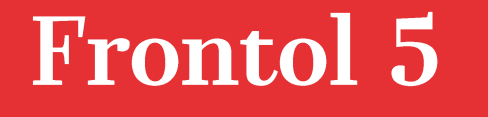

предприятия питания

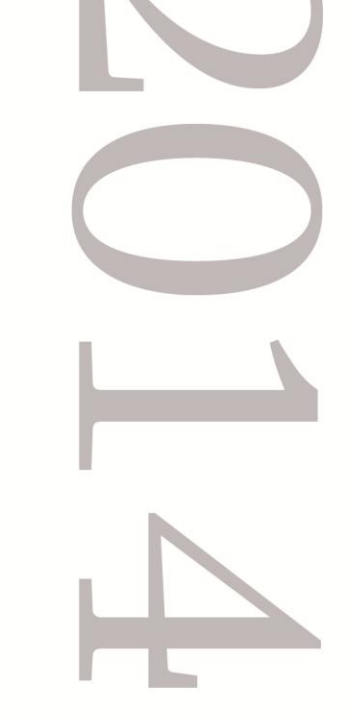

Руководство оператора для предприятий питания от 08.04.2014 Frontol v. 5.0

# Содержание

| 1. | Введе  | ение                                                      | 8  |
|----|--------|-----------------------------------------------------------|----|
|    | 1.1.   | Сокращения                                                | 8  |
|    | 1.2.   | Условные обозначения                                      | 8  |
|    | 1.3.   | Назначение                                                | 8  |
| 2. | Запус  | ск программы                                              | 9  |
| 3. | Знако  | омство с Frontol                                          | 10 |
|    | 3.1.   | Описание кнопок сенсорного экрана                         | 10 |
|    | 3.2.   | Общие положения                                           | 22 |
|    | 3.2.1. | Заполнение полей ввода                                    | 22 |
|    | 3.2.2. | Работа со справочниками                                   | 24 |
| 4. | Авто   | ризация доступа                                           | 27 |
| 4  | 4.1.   | Быстрая авторизация                                       | 27 |
| 5. | Супе   | рвизор                                                    | 29 |
| 6. | Регис  | страция                                                   | 31 |
| (  | 5.1.   | Основные окна                                             | 31 |
|    | 6.1.1. | Верхняя и нижняя строки состояния                         | 36 |
| (  | 5.2.   | Работа с планами залов                                    | 36 |
|    | 6.2.1. | Переход в режим регистрации без выбора точки обслуживания | 38 |
|    | 6.2.2. | Кнопки выполнения функций                                 | 39 |
| (  | 5.3.   | Работа с графиком резервирования                          | 39 |
| (  | 5.4.   | Оповещение о готовности                                   | 42 |
| (  | 5.5.   | Текущее состояние                                         | 43 |
| (  | 5.6.   | Открытие документа                                        | 44 |
| (  | 5.7.   | Ввод секции в ККМ                                         | 44 |
| (  | 5.8.   | Ввод количества посетителей                               | 45 |
| (  | 5.9.   | Ввод цены                                                 | 45 |
| (  | 5.10.  | Ввод штрихкода                                            | 46 |
| (  | 5.11.  | Ввод количества                                           | 46 |
| (  | 5.12.  | Регистрация товаров                                       | 49 |
|    | 6.12.1 | 1. По коду                                                | 50 |
|    | 6.12.2 | 2. По артикулу                                            | 51 |
|    | 6.12.3 | 3. Используя «горячие клавиши»                            | 52 |

| 6.12      | .4.  | По штрихкоду                         | 53   |
|-----------|------|--------------------------------------|------|
| 6.12      | .5.  | По цене                              | 54   |
| 6.12      | .6.  | По наименованию                      | 56   |
| 6.12      | .7.  | По свободной цене                    | 70   |
| 6.12      | .8.  | Регистрация аналога товара           | 71   |
| 6.12      | .9.  | Регистрация сопутствующего товара    | 72   |
| 6.12      | .10. | Регистрация модификаторов            | 73   |
| 6.12      | .11. | Регистрация наливаемого товара       | 75   |
| 6.13.     | Реда | ктирование количества                | 75   |
| 6.14.     | Реда | ктирование цены                      | 77   |
| 6.15.     | Выб  | ор значения разреза                  | 78   |
| 6.15      | .1.  | Разрезы на позицию                   | 78   |
| 6.15      | .2.  | Отмена разреза на позицию            | 80   |
| 6.15      | .3.  | Разрезы на документ                  | 80   |
| 6.15      | .4.  | Отмена разреза на документ           | 83   |
| 6.16.     | Ввод | ц сотрудника                         | 83   |
| 6.17.     | Реда | ктирование очередности подачи        | 85   |
| 6.18.     | Стор | онирование                           | 85   |
| 6.19.     | Ввод | ц карты                              | 86   |
| 6.20.     | Иден | нтификация клиента                   | 89   |
| 6.20      | .1.  | Визуальный поиск клиентов            | 90   |
| 6.20      | .2.  | Идентификация клиента по карте       | 95   |
| 6.20      | .3.  | Ввод карт клиента                    | 96   |
| 6.20      | .4.  | Отмена клиента                       | 97   |
| 6.21.     | Реда | ктирование справочника клиентов      | 97   |
| 6.21      | .1.  | Добавление нового клиента            | 97   |
| 6.21      | .2.  | Редактирование данных клиента        | .100 |
| 6.22.     | Заме | ена карты                            | .101 |
| 6.23.     | Ски  | цки                                  | .103 |
| 6.23      | .1.  | Ручная скидка                        | .104 |
| 6.24.     | Возе | врат/аннулирование товаров           | .106 |
| 6.25. Пер |      | едача документа другому пользователю | .109 |
| 6.26. Зак |      | ытие документа                       | .110 |

| 6.26  | <b>5</b> .1. | Расчет                                                            | 110 |
|-------|--------------|-------------------------------------------------------------------|-----|
| 6.26  | 5.2.         | Закрыть документ                                                  | 124 |
| 6.26  | 5.3.         | Оплата                                                            | 125 |
| 6.27. | Отм          | ена документа                                                     | 125 |
| 6.28. | Отм          | ена точки обслуживания документа                                  | 125 |
| 6.29. | Изм          | енение точки обслуживания документа                               | 126 |
| 6.30. | Пол          | учение суммы в ящике                                              | 126 |
| 6.31. | Про          | межуточный итог                                                   | 126 |
| 6.32. | Опе          | рации платежной системы                                           | 127 |
| 6.32  | 2.1.         | Скидка                                                            | 127 |
| 6.32  | 2.2.         | Ввод бонусной карты                                               | 128 |
| 6.32  | 2.3.         | Оплата внешним бонусом                                            | 129 |
| 6.32  | 2.4.         | Баланс                                                            | 131 |
| 6.32  | 2.5.         | Продажа услуг                                                     | 131 |
| 6.32  | 2.6.         | Продажа услуг через платежную систему НЕТТО ЧЕК: Прием платежей   | 133 |
| 6.32  | 2.7.         | Продажа услуг через платежную систему Pinpay: Прием платежей      | 135 |
| 6.32  | 2.8.         | Выполнение бонусных операций «Все в плюсе»                        | 141 |
| 6.32  | 2.9.         | Отмена неподтвержденных оплат услуг                               | 142 |
| 6.32  | 2.10.        | Начисление сдачи на счет                                          | 142 |
| 6.33. | Вне          | сение/выплата денег                                               | 145 |
| 6.34. | Реда         | актирование списка сотрудников                                    | 147 |
| 6.34  | .1.          | Открытие документа редактирования списка сотрудников              | 147 |
| 6.34  | .2.          | Открытие документа редактирования списка сотрудников на основании | 148 |
| 6.35. | Пер          | еоценка                                                           | 150 |
| 6.36. | Опе          | рации с документом                                                | 153 |
| 6.36  | 5.1.         | Новый документ                                                    | 153 |
| 6.36  | 5.2.         | Предоплата                                                        | 155 |
| 6.36  | 5.3.         | Просмотр                                                          | 158 |
| 6.36  | 5.4.         | Баланс счетчиков                                                  | 160 |
| 6.36  | 5.5.         | Печать копии                                                      | 163 |
| 6.36  | 5.6.         | Печать марки                                                      | 165 |
| 6.36  | 5.7.         | Печать счета                                                      | 166 |
| 6.36  | 5.8.         | Отмена счета                                                      | 167 |

|    | 6.36.9 | 9.   | Загрузка из ТСД                   | 167 |
|----|--------|------|-----------------------------------|-----|
|    | 6.36.  | 10.  | Выгрузка в ТСД                    | 170 |
|    | 6.36.  | 11.  | Заказы                            | 171 |
|    | 6.36.  | 12.  | Отмена                            | 172 |
|    | 6.36.  | 13.  | Восстановить отмененный           | 172 |
|    | 6.36.  | 14.  | Отложить                          | 173 |
|    | 6.36.  | 15.  | Восстановить отложенный           | 175 |
|    | 6.36.  | 16.  | Зарезервировать                   | 176 |
|    | 6.36.  | 17.  | Восстановить зарезервированный    | 178 |
|    | 6.36.  | 18.  | Перенос позиций                   | 179 |
|    | 6.36.  | 19.  | Оплата внутренним бонусом         | 181 |
|    | 6.37.  | Жур  | рнал документов                   |     |
|    | 6.37.  | 1.   | Новый документ                    | 185 |
|    | 6.37.2 | 2.   | Документ на основании             |     |
|    | 6.37.3 | 3.   | Предоплата                        |     |
|    | 6.37.4 | 4.   | Просмотр                          |     |
|    | 6.37.  | 5.   | Восстановление                    |     |
|    | 6.37.0 | 5.   | Установить фильтр                 |     |
|    | 6.37.7 | 7.   | Снять фильтр                      | 190 |
|    | 6.38.  | Сери | вис                               | 190 |
|    | 6.38.  | 1.   | Kacca                             | 191 |
|    | 6.38.2 | 2.   | Платежные системы                 | 192 |
|    | 6.38.  | 3.   | Обмен данными                     | 193 |
|    | 6.38.4 | 4.   | Операции                          | 196 |
|    | 6.38.  | 5.   | Дата/время                        | 203 |
|    | 6.39.  | Про  | смотр реквизитов товара           | 204 |
|    | 6.40.  | Калн | ькулятор                          | 205 |
|    | 6.41.  | Авто | оматический обмен данными         | 205 |
|    | 6.42.  | Блон | кировка Frontol                   | 205 |
|    | 6.43.  | Рабс | ота с несколькими группами печати | 206 |
| 7. | Отче   | ты   |                                   | 208 |
|    | 7.1.   | Касс | совые отчеты                      | 210 |
|    | 7.2.   | Доп  | олнительные отчеты                | 211 |

|    | 7.2.4. Кассиры                          | 5 |
|----|-----------------------------------------|---|
| 8. | План обучения персонала25               | 0 |
| 9. | Описание ошибок и способы их устранения | 2 |

# 1. Введение

## 1.1. Сокращения

- АСТУ Автоматизированная Система Товарного Учета
- БД База Данных
- ККМ Контрольно-Кассовая Машина. В рамках ПО Frontol это фискальный регистратор.
- ОС Операционная Система
- ПК Персональный Компьютер
- ПО Программное Обеспечение
- ТО Точка Обслуживания
- ТСД Терминал Сбора Данных
- РМ Рабочее место

## 1.2. Условные обозначения

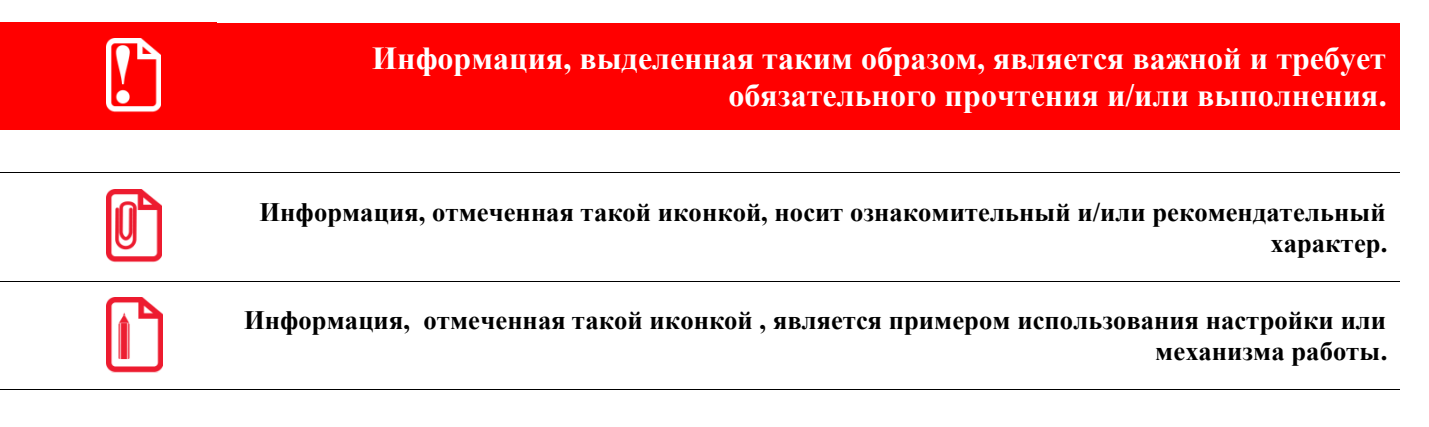

# 1.3. Назначение

В настоящем руководстве оператора приведена информация по использованию программного комплекса Frontol, поставляемого в варианте поставки «Ресторан». Данный вариант поставки предназначен для автоматизации работы ресторанов, где требуется использование плана зала, учет специфик приготовления блюд, указание очередности подачи блюд и др.

В состав ПО Frontol входят компоненты FastReport, авторские права на которые принадлежат компании Fast Report Inc. Компоненты используются на основе приобретенной лицензии.

# 2. Запуск программы

Запуск Frontol возможен следующими способами:

- Автоматически при загрузке операционной системы.
- Выберите в меню «Пуск/Программы/АТОЛ/Frontol 5/Frontol» («Start/Programs/ATOЛ/Frontol 5/Frontol»).

Если при установке Frontol директория установки была выбрана по умолчанию, то возможен следующий вариант запуска программы:

1. Выберите в меню «Пуск» («Start») пункт «Выполнить...» («Run...»).

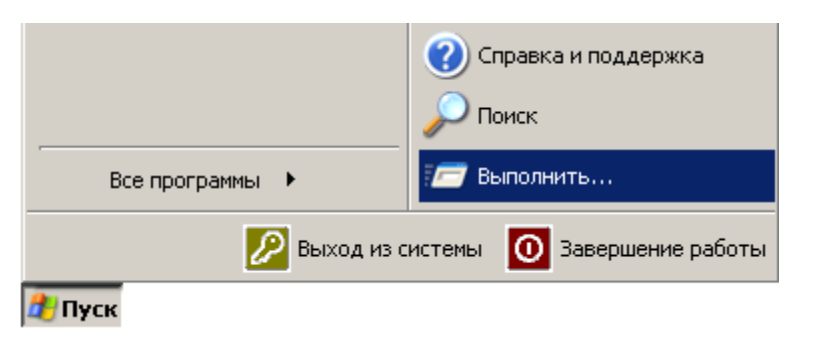

2. Наберите «C:\Program Files\ATOL\FRONTOL5\BIN\Frontol.exe».

| 🖅 Выполнить      | ×                                                                                            |
|------------------|----------------------------------------------------------------------------------------------|
|                  | Введите имя программы, папки, документа или ресурса<br>Интернета, которые требуется открыть. |
| <u>О</u> ткрыть: | C:\Program Files\ATOL\FRONTOL5\BIN\Frontol.exe                                               |
|                  | ОК Отмена Обзор                                                                              |

3. Нажмите кнопку «ОК» или [ Enter ].

При необходимости воспользуйтесь кнопкой «Обзор...» («Browse...») для визуального поиска программы.

# 3. Знакомство с Frontol

В данном руководстве оператора рассматривается преднастроенный в типовой базе данных вид Frontol. Вид Frontol полностью настраивается администратором.

## 3.1. Описание кнопок сенсорного экрана

Для вызова операций Frontol использует набор функций. Чтобы вызвать определенную функцию, необходимо нажать на соответствующую кнопку сенсорного экрана.

**Сенсорный экран (Touchscreen)** — экран монитора, имеющий специальное покрытие, чувствительное к нажатию.

При работе с сенсорным экраном есть ряд некоторых особенностей:

- 1. Перемещение курсора по экрану. Если нужно переместить курсор из одного места экрана в другое, необходимо нажать в это место.
- 2. Одинарное нажатие на кнопку (поле). То же, что и перемещение курсора по экрану, только после нажатия на кнопку (поле) будет выполнена функция, закрепленная за кнопкой (полем).
- 3. Двойное нажатие на кнопку (поле). То же, что и одинарное нажатие, отличие нажимать нужно два раза с интервалом менее 0,5 с. При работе со списком (товаров, разрезов и др.) двойное нажатие на значение эквивалентно последовательности: выбор необходимого значения и нажатие на кнопку [ Закрыть документ ].

Работа со специальной POS-клавиатурой абсолютно идентична работе с макетом, отличие состоит только в том, что кнопки располагаются на клавиатуре. Например, если нужно продать товар по коду, то: на цифровой части макета ввести количество, нажать кнопку [ **X** ], ввести код и нажать кнопку [ **По коду** ]. При нажатии на кнопку [ **По коду** ] выполняется регистрация товара, код которого введен в поле ввода.

Каждая кнопка, представленная в таблице, отвечает за выполнение соответствующей функции Frontol:

| Кнопка  | Выполняемые функции                                                                                             |  |
|---------|----------------------------------------------------------------------------------------------------|--|
| Ввод    |                                                                                                    |  |
| [0][9]  | Функции «0» – «9»<br>Ввод цифр (кода, штрихкода, цены, количества, номера<br>разреза, номера документа и т. д.) |  |
| [ 00 ]  | Функция «00»<br>Ввод двух нулей.<br>Фильтрация списка товаров (см. стр. 60)                                     |  |
| [ 000 ] | Функция «000»<br>Ввод трех нулей.<br>Фильтрация списка товаров (см. стр. 60)                                    |  |

| Кнопка                       | Выполняемые функции                                                                                                    |
|------------------------------|----------------------------------------------------------------------------------------------------|
| [.]                          | Функция «Разделитель»<br>Десятичная точка (разделитель рублей и копеек, килограммов<br>и граммов)                                  |
| [A][Z]                       | Функции «А» – «Z»<br>Ввод букв (наименование товара, фильтр и т.д.)                                                                |
|                              | Работа со справочником                                                                                                    |
| [ Просмотр элемента ]        | Функция «Просмотр элемента»<br>Вывод карточки клиента или товара для просмотра (см. стр.<br>204)                                   |
| [ Добавление элемента ]      | Функция «Добавление элемента»<br>Добавление записей в справочник клиентов                                                          |
| [ Редактирование элемента ]  | Функция «Редактирование элемента»<br>Редактирование записей в справочнике клиентов                                                 |
|                              | Документ                                                                                                    |
| [ Оплата документа ]         | Функция «Расчет (ОК/Выбор)»<br>Перейти в режим оплаты документа (см. стр. 110).<br>Подтвердить выбор (эквивалент кнопки [ Enter ]) |
| [ Оплата ]                   | Функция «Оплата (ОК/Выбор)»<br>Закрыть документ с оплатой (см. стр. 125)                                                           |
| [ Закрыть документ ]         | Функция «Закрытие (ОК/Выбор)»<br>Закрыть документ (см. стр. 109)                                                                   |
| [ Валюта ]                   | Функция «Валюта»<br>Открыть окно выбора валюты (см. стр. 119)                                                                      |
| [ Поиск клиента ]            | Функция «Визуальный поиск клиента»<br>Вызов окна визуального поиска клиента                                                        |
| [ Отмена клиента ]           | Функция «Отмена клиента»<br>Отмена клиента                                                                                         |
| [ Карта клиента ]            | Функция «Карта клиента»<br>Ввод карты клиента (см. стр. 89)                                                                        |
| [ Отмена карты ]             | Функция «Отмена карты клиента»<br>Отмена введенной карты клиента (см. стр. 89)                                                     |
| [ Разрез на документ ]       | Функция «Редактирование разреза документа»<br>Редактирование разреза на документ (см. стр. 80)                                     |
| [ Отм. разреза на документ ] | Функция «Отмена разреза документа»<br>Отмена разреза на документ (см. стр. 83)                                                     |
| [ Сотрудник на документ ]    | Функция «Редактирование сотрудника»<br>Редактирование сотрудника на документ (см. стр. 83)                                         |

| Кнопка                      | Выполняемые функции                                                   |
|-----------------------------|-----------------------------------------------------------------------|
|                             | Функция «Отмена сотрудника»                                           |
| [ Отм. сотрудника на док. ] | Отмена сотрудника на документ (см. стр. 84)                           |
| [ Отмена ТО ]               | Функция «Точка обслуживания\Отменить»                                 |
|                             | Отмена точки обслуживания на документ (см. стр. 125)                  |
| [ТО на локумент]            | Функция «Точка обслуживания\Задать»                                   |
|                             | Изменение точки обслуживания на документ (см. стр. 126)               |
|                             | Ручные скидки                                                         |
| [Начисление]                | Функция «Начислить ручную скидку»                                     |
|                             | Начисление ручной скидки (см. стр. 104)                               |
| [ Отменя ]                  | Функция «Отменить ручную скидку»                                      |
|                             | Отмена ручной скидки (см. стр. 105)                                   |
|                             | Регистрация                                                           |
| [По наимен.]                | Функция «Визуальный поиск товара»                                     |
|                             | Вызов окна визуального поиска товара (см. стр. 56)                    |
| [ По колу ]                 | Функция «По коду»                                                     |
|                             | Регистрация по коду (см. стр. 50)                                     |
| [По артикулу]               | Функция «По артикулу»                                                 |
|                             | Регистрация по артикулу (см. стр. 51)                                 |
| [ По штрихкоду ]            | Функция «По штрихкоду»                                                |
|                             | Регистрация по штрихкоду (см. стр. 53)                                |
| [ По цене ]                 | Функция «По цене»                                                     |
|                             | Регистрация по цене с указанием товара (см. стр. 54)                  |
| [ По свободной цене ]       | Функция «По свободной цене»                                           |
|                             | Регистрация по свободной цене (см. стр. 70)                           |
|                             | Редактирование                                                        |
| [ Сторно позиции ]          | Функция «Сторно позиции»                                              |
| -                           | Сторнирование позиции в документе (см. стр.85)                        |
|                             | Функция «Редактирование количества»                                   |
| [ гедактирование кол-ва ]   | Редактировать количество уже зарегистрированного товара (см. стр. 76) |
|                             | Функция «Редактирование цены»                                         |
| [ Редактирование цены ]     | Редактировать цену уже зарегистрированного товара (см. стр. 77)       |
|                             | Функция «Увеличение количества»                                       |
| [ Увеличение количества ]   | Увеличение количества уже зарегистрированного товара (см. стр. 76)    |

| Кнопка                    | Выполняемые функции                                                                         |
|---------------------------|---------------------------------------------------------------------------------------------|
| [Уменьшение количества]   | Функция «Уменьшение количества»<br>Уменьшение количества уже зарегистрированного товара (см |
|                           | стр. 77)                                                                                    |
| [Рязрез ня позицию]       | Функция «Редактирование разреза»                                                            |
| [ Разрез на позицию ]     | Редактирование разреза на позицию (см. стр. 78)                                             |
| [Отм. разреза на позицию] | Функция «Отмена разреза»                                                                    |
|                           | Отмена разреза на позицию (см. стр. 80)                                                     |
| [Сотрулник на позицию]    | Функция «Редактирование сотрудника»                                                         |
|                           | Редактирование сотрудника на позицию (см. стр. 83)                                          |
| [Отм.сотрудника на поз.]  | Функция «Отмена сотрудника»                                                                 |
|                           | Отмена сотрудника на позицию (см. стр. 84)                                                  |
| [ Очерелность полачи ]    | Функция «Редактирование очередности»                                                        |
|                           | Редактирование очередности подачи (см. стр. 85)                                             |
| [ Передача другому        | Функция «Передать другому пользователю»                                                     |
| пользователю ]            | Передача документа другому пользователю (см. стр. 109)                                      |
| [Количество посетителей ] | Функция «Редактирование количества посетителей»                                             |
|                           | Редактирование количества посетителей (см. стр. 44)                                         |
|                           | Операции платежной системы                                                                  |
|                           | Функция «Меню»                                                                              |
| [ Опер. плат. системы ]   | Открыть меню со списком операций с картой платежной системы (см. стр. 127)                  |
|                           | Функция «Скидка»                                                                            |
| —                         | Запросить скидку на документ с магазинной карты клиента (см. стр. 127)                      |
|                           | Функция «Ввод бонусной карты»                                                               |
|                           | Ввод бонусной карты клиента (см. стр. 128)                                                  |
|                           | Функция «Оплата внешним бонусом»                                                            |
| _                         | Оплатить часть документа бонусной картой клиента (см. стр. 129)                             |
|                           | Функция «Отмена оплаты внешним бонусом»                                                     |
|                           | Отменить начисление на документ скидки по бонусной карте клиента. (см. стр. 129)            |
|                           | Функция «Баланс»                                                                            |
| —                         | Напечатать данные о балансе магазинной карты клиента (см. стр. 129)                         |
|                           | Функция «Продажа услуг»                                                                     |
|                           | Оплатить услугу (см. стр. 131)                                                              |

| Кнопка                    | Выполняемые функции                                                 |
|---------------------------|---------------------------------------------------------------------|
|                           | Функция «Отмена неподтвержденных оплат услуг»                       |
|                           | Отменить все неподтвержденные оплаты услуг (см. стр. 135)           |
|                           | Функция «Сдача на счет»                                             |
|                           | Начислить сдачу на счет клиента (см. стр. 142)                      |
|                           | Меню                                                                |
|                           | Функция «Меню»                                                      |
| [ Меню ]                  | Открыть меню со списком операций:                                   |
|                           | документа (см. стр. 153);                                           |
|                           | журнала документов (см. стр. 181)                                   |
|                           | Операции с документом                                               |
| [ Новый локумент ]        | Функция «Новый»                                                     |
|                           | Открыть новый документ (см. стр. 153)                               |
| [ Локумент продажи ]      | Функция «Продажа»                                                   |
|                           | Открыть документ (см. стр. 44)                                      |
| [ Локумант возврата ]     | Функция «Возврат»                                                   |
| [Документ возврата]       | Открыть документ возврата (см. стр. 106)                            |
|                           | Функция «Аннулирование»                                             |
| [документ аннулирования ] | Открыть документ аннулирования (см. стр. 106)                       |
|                           | Функция «Возврат на основании другого документа»                    |
| [ Возврат по док. ]       | Открыть документ возврата по выбранному документу (см.              |
|                           | стр. 107)                                                           |
| r                         | Функция «Аннулирование на основании другого документа»              |
| [ Аннулирование по док. ] | Открыть документ аннулирования по выбранному документу (см стр 107) |
|                           |                                                                     |
| [ Документ предоплаты ]   | Открыть документ предоплаты (см. стр. 155)                          |
|                           | Функция «Просмотр»                                                  |
| [ Просмотр документа ]    | Просмотр локумента (см. стр. 155)                                   |
|                           | Функция «Баданс счетчиков»                                          |
|                           | Баланс счетчиков (см. стр. 160)                                     |
|                           | Функция «Печать копии»                                              |
| [ Печать копии ]          | Печать копии (см. стр. 113)                                         |
|                           | Функция «Печать марки»                                              |
| [ Печать марки ]          | Печать марки (см. стр. 165)                                         |
|                           | Функция «Печать счета»                                              |
| [ Печать счета ]          | Печать счета (см. стр. 166)                                         |

| Кнопка                   | Выполняемые функции                                        |  |
|--------------------------|------------------------------------------------------------|--|
| [ Отмена счета ]         | Функция «Отмена счета»                                     |  |
|                          | Отмена счета (см.стр. 167)                                 |  |
|                          | Функция «Заказы»                                           |  |
|                          | Загрузка заказа (см. стр. 171)                             |  |
| [Загрузить из ТСЛ]       | Функция «Загрузка из ТСД»                                  |  |
| [                        | Загрузить из ТСД (см. стр. 167)                            |  |
| [Выгрузить в ТСЛ]        | Функция «Выгрузка в ТСД»                                   |  |
|                          | Выгрузить в ТСД (см. стр. 170)                             |  |
| [ Отмена порумента ]     | Функция «Отменить»                                         |  |
|                          | Отменить документ (см. стр. 172)                           |  |
|                          | Функция «Восстановление отмененного»                       |  |
|                          | Восстановить отмененный документ (см. стр. 172)            |  |
|                          | Функция «Откладывание»                                     |  |
| [Откладывание документа] | Отложить документ (см. стр. 173)                           |  |
|                          | Функция «Восстановление отложенного»                       |  |
| [Восстан. отложенного]   | Восстановить отложенный документ (см. стр. 175)            |  |
|                          | Функция «Резервирование»                                   |  |
| [ Резервирование ]       | Зарезервировать документ (см. стр. 176)                    |  |
|                          | Функция «Восстановление зарезервированного»                |  |
| [Восстан. зарезерв.]     | Восстановить зарезервированный документ (см. стр. 178)     |  |
|                          | Функция «Перенос позиций»                                  |  |
| [ Перенос позиций ]      | Перенести позиции из одного документа в другой (см. стр.   |  |
|                          | 179)                                                       |  |
|                          | Функция «Оплата внутренним бонусом»                        |  |
|                          | Оплатить часть документа внутренним бонусом (см. стр. 181) |  |
|                          | Функция «Отмена оплаты внутренним бонусом»                 |  |
| _                        | Отменить начисление на документ внутреннего бонуса. (см.   |  |
|                          | стр. 181)                                                  |  |
| Журнал документов        |                                                            |  |
|                          | Функция «Открыть журнал»                                   |  |
|                          | Открыть журнал документов (см. стр. 181)                   |  |
|                          | Функция «Документ на основании»                            |  |
| _                        | Создать документ на основании выбранного в журнале         |  |
|                          | документов (см. стр. 185)                                  |  |
|                          | Функция «Восстановить»                                     |  |
|                          | Восстановить документ, выбранный в журнале документов      |  |
|                          | (см. стр. 188)                                             |  |

| Кнопка     | Выполняемые функции                                                                   |  |
|------------|---------------------------------------------------------------------------------------|--|
|            | Функция «Установить фильтр»                                                           |  |
|            | Установить фильтр в журнале документов (см. стр. 189)                                 |  |
|            | Функция «Снять фильтр»                                                                |  |
|            | Снять фильтр, установленный в журнале документов (см. стр. 190)                       |  |
|            | Сервис                                                                                |  |
|            | Функция «Меню»                                                                        |  |
| [ Сервис ] | Открыть список сервисных операций: обмен данными, снятие отчетов и др. (см. стр. 179) |  |
|            | Функция «Документ открытия смены»                                                     |  |
|            | Печать документа открытия смены (см. стр. 191)                                        |  |
|            | Функция «Отчет без гашения (Х-отчет)»                                                 |  |
|            | Печать отчета без гашения на ККМ (см. стр. 191)                                       |  |
|            | Функция «Отчет с гашением (Z-отчет)»                                                  |  |
|            | Печать отчета с гашением на ККМ (см. стр. 191)                                        |  |
|            | Функция «Отчет по секциям»                                                            |  |
|            | Печать отчета «Отчет по секциям»                                                      |  |
|            | Функция «Электронный журнал»                                                          |  |
|            | Печать отчета «Электронный журнал»                                                    |  |
|            | Функция «Электронный журнал с SD»                                                     |  |
|            | Печать отчета «Электронный журнал с SD»                                               |  |
|            | Функция «Разрезы на позицию»                                                          |  |
|            | Печать отчета по разрезам на позицию                                                  |  |
|            | Функция «Разрезы на документ»                                                         |  |
|            | Печать отчета по разрезам на документ                                                 |  |
|            | Функция «Кассиры»                                                                     |  |
|            | Печать отчета по кассирам                                                             |  |
|            | Функция «Часы»                                                                        |  |
|            | Печать отчета по часам                                                                |  |
|            | Функция «Скидки по ставкам»                                                           |  |
|            | Печать отчета по скидкам по видам                                                     |  |
|            | Функция «Скидки по группам условий»                                                   |  |
|            | Печать отчета по скидкам по значениям                                                 |  |
|            | Функция «Скидки по дисконтным картам»                                                 |  |
|            | Печать отчета по скидкам по дисконтным картам                                         |  |
|            | Функция «Товары»                                                                      |  |
|            | Печать отчета по товарам                                                              |  |

| Кнопка | Выполняемые функции                                                         |  |  |
|--------|-----------------------------------------------------------------------------|--|--|
|        | Функция «Секции в ККМ»                                                      |  |  |
|        | Печать отчета по товарам по секциям ККМ                                     |  |  |
|        | Функция «Налоговые ставки»                                                  |  |  |
|        | Печать отчета по налоговым ставкам                                          |  |  |
|        | Функция «Налоговые группы»                                                  |  |  |
|        | Печать отчета по налоговым группам                                          |  |  |
|        | Функция «Возвраты»                                                          |  |  |
|        | Печать отчета по возвратам                                                  |  |  |
|        | Функция «Незакрытые документы кратко»                                       |  |  |
|        | Печать краткого отчета по незакрытым документам                             |  |  |
|        | Функция «Контрольная лента краткая»                                         |  |  |
|        | Печать краткой контрольной ленты                                            |  |  |
|        | Функция «Критичные операции»                                                |  |  |
|        | Печать отчета по критичным операциям                                        |  |  |
|        | Функция «Движения денежного ящика»                                          |  |  |
|        | Печать отчета по движениям денежного ящика                                  |  |  |
|        | Функция «Сводный»                                                           |  |  |
|        | Печать сводного отчета                                                      |  |  |
|        | Функция «Вознаграждения по разрезам»                                        |  |  |
|        | Печать отчета по вознаграждениям, вычисляемым по разрезам (см. стр. 231)    |  |  |
|        | Функция «Вознаграждения по сотрудникам»                                     |  |  |
| —      | Печать отчета по вознаграждениям, вычисляемым по сотрудникам (см. стр. 232) |  |  |
|        | Функция «Журнал операций»                                                   |  |  |
| _      | Выполнить печать журнала операций платежных систем на ККМ                   |  |  |
|        | Функция «Итоговый отчет»                                                    |  |  |
| _      | Выполнить печать итогового отчета платежных систем на ККМ                   |  |  |
|        | Функция «Закрытие смены платежных систем»                                   |  |  |
| _      | Закрыть смену платежных систем                                              |  |  |
|        | Функция «Сервисное меню платежных систем»                                   |  |  |
| _      | Открыть сервисное меню платежных систем (см. стр. 192)                      |  |  |
|        | Функция «Загрузка данных»                                                   |  |  |
|        | Выполнить загрузку данных в Frontol (см. стр. 194)                          |  |  |

| Кнопка                | Выполняемые функции                                                 |  |
|-----------------------|---------------------------------------------------------------------|--|
|                       | Функция «Выгрузка данных»                                           |  |
|                       | Выполнить выгрузку данных из Frontol (см. стр. 194)                 |  |
|                       | Функция «Открытие смены»                                            |  |
|                       | Открыть смену (см. стр. 196)                                        |  |
|                       | Функция «Закрытие смены»                                            |  |
|                       | Закрыть смену (см. стр. 196)                                        |  |
|                       | Функция «Установка курсов валют»                                    |  |
|                       | Открыть окно установки валют (см. стр. 197)                         |  |
|                       | Функция «Уведомления»                                               |  |
|                       | Просмотреть/удалить уведомления (см. стр. 201)                      |  |
|                       | Функция «Установить в ККМ»                                          |  |
|                       | Установить дату и время в ККМ (см. стр. 203)                        |  |
|                       | Функция «Установить в ПК»                                           |  |
|                       | Установить дату и время в ПК (см. стр. 203)                         |  |
|                       | Функция «Синхронизировать с ПК»                                     |  |
|                       | Синхронизировать дату и время ККМ с ПК (см. стр. 203)               |  |
|                       | Управление                                                          |  |
| [ Ppopy ]             | Функция «Вверх»                                                     |  |
| [ рвећх ]             | Перемещение по списку вверх                                         |  |
| [ Dwws ]              | Функция «Вниз»                                                      |  |
| [ ДНИЗ ]              | Перемещение по списку вниз                                          |  |
|                       | Функция «Влево»                                                     |  |
| [ рлево ]             | Перемещение по списку влево                                         |  |
|                       | Функция «Вправо»                                                    |  |
| [ Бправо ]            | Перемещение по списку вправо                                        |  |
|                       | Функция «Страница вверх»                                            |  |
| [ вверх на страницу ] | Перемещение по списку на страницу вверх                             |  |
|                       | Функция «Страница вниз»                                             |  |
| [ Бниз на страницу ]  | Перемещение по списку на страницу вниз                              |  |
|                       | Функция «В начало»                                                  |  |
|                       | Перемещение в начало списка                                         |  |
|                       | Функция «В конец»                                                   |  |
|                       | Перемещение в конец списка                                          |  |
|                       | Функция «Перейти (Tab)»                                             |  |
| [ Tab ]               | Перемещение курсора к следующему элементу (эквивалент кнопки «Tab») |  |

| Кнопка Выполняемые функции |                                                                             |  |
|----------------------------|-----------------------------------------------------------------------------|--|
|                            | Функция «Перейти на следующий»                                              |  |
|                            | Перемещение курсора к предыдущему элементу                                  |  |
|                            | Функция «Перейти на предыдущий»                                             |  |
|                            | Перемещение курсора к следующему элементу                                   |  |
| [ CL:A ]                   | Функция «Временный регистр (Shift)»                                         |  |
| [ Shift ]                  | Эквивалент кнопки «Shift» на стандартной клавиатуре                         |  |
|                            | Функция «Регистр (Caps Lock)»                                               |  |
| [ CapsLock ]               | Эквивалент кнопки «CapsLock» на стандартной клавиатуре                      |  |
|                            | Функция «Регистр верхний»                                                   |  |
|                            | Включение верхнего регистра клавиатуры (ввод прописных                      |  |
|                            | букв)                                                                       |  |
|                            | Функция «Регистр нижний»                                                    |  |
|                            | Включение нижнего регистра клавиатуры (ввод строчных                        |  |
|                            | букв)                                                                       |  |
|                            | Функция «Удалить текущий (Delete)»                                          |  |
| [ Delete ]                 | Удаление текущего знака.                                                    |  |
|                            | Эквивалент кнопки «Delete» на стандартной клавиатуре                        |  |
|                            | Функция «Удалить предыдущий (BackSpace)»                                    |  |
| [ BackSpace ]              | Удаление предыдущего знака.                                                 |  |
|                            | Эквивалент кнопки «BackSpace» на стандартной клавиатуре                     |  |
|                            | Функция «Копировать»                                                        |  |
| [ Ctrl C ]                 | Копирование выделенной части введенного значения или всего значения.        |  |
|                            | Эквивалент комбинации кнопок «Ctrl»+«С» на стандартной клавиатуре           |  |
|                            | Функция «Вырезать»                                                          |  |
| [ Ctrl X ]                 | Вырезание выделенной части введенного значения или всего                    |  |
|                            | Эквивалент комбинации кнопок «Ctrl»+«Х» на стандартной клавиатуре           |  |
|                            |                                                                             |  |
|                            | Функция «Оставить»<br>Вставка скопированной или вырезанной части ввеленного |  |
| [ Ctrl V ]                 | значения или всего значения.                                                |  |
|                            | Эквивалент комбинации кнопок «Ctrl»+«V» на стандартной клавиатуре           |  |
| Калькулятор                |                                                                             |  |
|                            | Функция «+»                                                                 |  |
| [+]                        | Операция сложения                                                           |  |

| Кнопка                | Выполняемые функции                                  |  |  |  |
|-----------------------|------------------------------------------------------|--|--|--|
| Г J                   | Функция «-»                                          |  |  |  |
| [-]                   | Операция вычитания                                   |  |  |  |
| [*]                   | Функция «*»                                          |  |  |  |
|                       | Операция умножения                                   |  |  |  |
| [/]                   | Функция «/»                                          |  |  |  |
| [']                   | Операция деления.                                    |  |  |  |
| [%]                   | Функция «%»                                          |  |  |  |
| [ ~ ]                 | Вычислить процент от числа                           |  |  |  |
| [1/x]                 | Функция «1/х»                                        |  |  |  |
| [ ]                   | Вычислить обратное число                             |  |  |  |
| [+/-]                 | Функция «+/-»                                        |  |  |  |
|                       | Изменить знак числа                                  |  |  |  |
| [=]                   | Функция «=»                                          |  |  |  |
| r – 1                 | Получить результат операций                          |  |  |  |
| Оборудование          |                                                      |  |  |  |
| [ Ноль на весах ]     | Функция «Ноль на весах»                              |  |  |  |
|                       | Установка нуля на весах                              |  |  |  |
| [ Тапа на весах ]     | Функция «Тара на весах»                              |  |  |  |
|                       | Установка тары на весах                              |  |  |  |
|                       | Функция «Продвинуть бумагу»                          |  |  |  |
|                       | Продвинуть чековую ленту                             |  |  |  |
| [ Открыть ЛЯ ]        | Функция «Открыть денежный ящик»                      |  |  |  |
| [ 0                   | Открыть денежный ящик                                |  |  |  |
| [ Отрезать бумагу ]   | Функция «Отрезка бумаги»                             |  |  |  |
|                       | Отрезать бумагу                                      |  |  |  |
| [ Выбор ГП ]          | Функция «Выбор группы печати»                        |  |  |  |
| [22000] 111]          | Выбрать группы печати                                |  |  |  |
|                       | Дополнительные                                       |  |  |  |
| [X]                   | Функция «Ввод количества»                            |  |  |  |
|                       | Ввод количества регистрируемого товара (см. стр. 44) |  |  |  |
| [ Сортировка ]        | Функция «Сортировка»                                 |  |  |  |
| [                     | Сортировка списка (см.стр. 25)                       |  |  |  |
| [ Сброс сортировки ]  | Функция «Сброс сортировки»                           |  |  |  |
| r esher esh uhanun 1  | Сброс сортировки списка (см.стр. 25)                 |  |  |  |
| [ Режим «Ппом итог» ] | Функция «Режим промежуточного итога»                 |  |  |  |
|                       | Вход в режим промежуточного итога                    |  |  |  |

| Кнопка                      | Выполняемые функции                                                                                                    |  |  |  |
|-----------------------------|----------------------------------------------------------------------------------------------------|--|--|--|
| [ Пром.итог ]               | Функция «Промежуточный итог»<br>Вывод промежуточной суммы документа (см. стр. 126)                                              |  |  |  |
| [ Сброс ]                   | Функция «Сброс»<br>Сброс поля ввода или выход из текущего режима                                                                |  |  |  |
| [ Полный сброс ]            | Функция «Полный сброс»<br>Сброс поля ввода и выход из текущего режима                                                           |  |  |  |
| [ Внесение ]                | Функция «Новый» с параметром «Вид документа» — «Внесение»<br>Внесение денег в кассу (см. стр. 142)                              |  |  |  |
| [ Выплата ]                 | Функция «Новый» с параметром «Вид документа» — «Выплата»<br>Выплата денег из кассы (см. стр. 142)                               |  |  |  |
| [ Сумма в ДЯ ]              | Функция «Сумма в ящике»<br>Вывод на экран суммы денег, которые должны находиться в<br>денежном ящике                            |  |  |  |
| [Ред. списка сотрудников]   | Функция «Новый» с параметром «Вид документа» — «Ред.<br>Списка сотрудников»<br>Редактирование списка сотрудников (см. стр. 147) |  |  |  |
| [ Переоценка ]              | Функция «Новый» с параметром «Вид документа» — «Переоценка» Провеление переоценки товаров (см. стр. 150)                        |  |  |  |
| [ Ред. дату/время переоц. ] | Функция «Редактировать дату и время переоценки»<br>Редактировать дату и время в документе переоценки (см. стр.<br>150)          |  |  |  |
| [ Аналог товара ]           | Функция «Аналог товара»<br>Регистрация аналога товара (см.стр. 71)                                                              |  |  |  |
| [ Режим регистрации ]       | Функция «Перейти в режим регистрации»<br>Переход в режим регистрации без выбор точки обслуживания<br>(см. стр. 38)              |  |  |  |
| [График резервирования]     | Функция «График резервирования»<br>График резервирования (см. стр. 39)                                                          |  |  |  |
| [ Замена карты ]            | Функция «Замена карты»<br>Замена карты (см. стр. 101)                                                                           |  |  |  |
| [ OK ]                      | Функция «Расчет (ОК/Выбор)»<br>Подтверждение выбора (см. стр. 24).<br>Закрытие окна с сохранением выбранных параметров          |  |  |  |

| Кнопка                 | Выполняемые функции                                                         |  |  |
|------------------------|-----------------------------------------------------------------------------|--|--|
|                        | Функция «Отмена (Выход)»                                                    |  |  |
| [ Выход ]              | Отмена выбора (см. стр. 24).                                                |  |  |
|                        | Закрытие окна без сохранения выбранных параметров                           |  |  |
|                        | Функция «Переключение языка клавиатуры»                                     |  |  |
| [ переключение языка ] | Переключение языка ввода                                                    |  |  |
|                        | Функция «Сопутствующий товар»                                               |  |  |
| [Сопутствующии товар]  | Регистрация сопутствующего товара (см.стр. 72)                              |  |  |
| Системные              |                                                                             |  |  |
|                        | Функция «Блокировка»                                                        |  |  |
| [ Блокировка ]         | Блокировка Frontol (для разблокировки требуется авторизация) (см. стр. 205) |  |  |

## 3.2. Общие положения

## 3.2.1. Заполнение полей ввода

#### 3.2.1.1. Ввод даты

Поле для ввода даты выглядит следующим образом:

| 30.09.2011 | ▼ |
|------------|---|
|------------|---|

Для выбора даты необходимо нажать кнопку **П**. В результате появится календарь, в котором достаточно нажать на нужную дату.

| 🛃 🖌 Сентябрь, 2011 |    |    |    |    |    | <b>▶</b> × |
|--------------------|----|----|----|----|----|------------|
| Пн                 | Вт | Ср | Чт | Пт | C6 | Вс         |
|                    |    |    | 1  | 2  | 3  | 4          |
| 5                  | 6  | 7  | 8  | 9  | 10 | 11         |
| 12                 | 13 | 14 | 15 | 16 | 17 | 18         |
| 19                 | 20 | 21 | 22 | 23 | 24 | 25         |
| 26                 | 27 | 28 | 29 | 30 |    |            |
|                    |    |    |    |    |    |            |

#### 3.2.1.2. Ввод времени

Поле для ввода времени выглядит следующим образом:

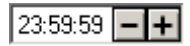

Для выбора времени необходимо с помощью управляющих клавиш **——** установить нужное значение.

#### 3.2.1.3. Ввод числовых значений

Поле ввода числовых значений выглядит следующим образом:

15,00 -+

Для ввода значения необходимо использовать кнопки **—!**. При однократном нажатии на стрелку значение поля изменится на 0,5 либо 1,0 (зависит от определяемого параметра) в большую или меньшую сторону в зависимости от направления стрелки.

Для быстрого изменения — нажать и удерживать. В случае введения некорректного значения его величина будет автоматически ограничена ближайшим из минимально или максимально допустимых для данного значения.

Если изменяемое значение:

- меньше минимально возможного использование кнопки увеличения значения приведет к выставлению минимального значения;
- больше максимально возможного использование кнопки уменьшения значения приведет к выставлению максимального значения.

#### 3.2.1.4. Ввод буквенных значений

Поле ввода буквенных значений имеет вид:

Для введения данных используется сенсорный макет клавиатуры.

Чтобы ввести буквы и другие символы, надо перейти на другой макет, для этого необходимо

нажать кнопку [

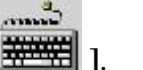

Перед вводом букв необходимо проверить язык включенной раскладки клавиатуры. Язык раскладки клавиатуры отображается в строке состояния:

| Скидки чека:  |  |    |          |          |
|---------------|--|----|----------|----------|
| Разрезы чека: |  |    |          |          |
| ТОРНАДО       |  | RU | 24.03.04 | 17:20:40 |

В случае необходимости его можно переключить. Для переключения раскладки клавиатуры

En/Ru

с русского на английский и наоборот служит кнопка

Ввод строчных букв производится простым нажатием на кнопку с соответствующей буквой.

При нажатии на кнопку [ А ] будет вводиться буква «а».

В связи с тем, что нельзя на сенсорной клавиатуре одновременно нажать две кнопки, поэтому кнопка [ Shift ] работает так: перед тем как ввести символ верхнего регистра или

дополнительные символы, расположенные на цифровых клавишах необходимо нажать кнопку [Shift] (она будет находиться в состоянии нажатия до повторного нажатия на нее). Если необходимо ввести слово или несколько слов, состоящих из прописных букв, то можно сначала переключить сенсорную клавиатуру на ввод прописных букв (кнопка [CapsLock]), и все вводимые после этого буквы будут прописными.

#### 3.2.2. Работа со справочниками

Элемент справочника является текущим, если вся строка выделена цветом.

| Код | Наименование          | Цена  |
|-----|-----------------------|-------|
| 4   | ДЕСЕРТЫ               |       |
| 82  | Десерт фруктовый      | 48,00 |
| 83  | Дет.набор джем        | 50,00 |
| 80  | Дет.набор джем-2      | 70,00 |
| 85  | Дет.набор сгущ.мол.   | 50,00 |
| 81  | Дет.набор сгущ.мол2   | 70,00 |
| 26  | Мороженое взрослое    | 35,00 |
| 21  | Мороженое детское     | 25,00 |
| 71  | Чернослив со сливками | 58,00 |

Для того чтобы сделать элемент текущим, нужно нажать на него (выделяется цветом).

#### 3.2.2.1. Использование фильтра

При работе с большими справочниками для поиска можно воспользоваться фильтром:

| Визуальный поиск    |                        | ×       |
|---------------------|------------------------|---------|
| Фильтр              |                        |         |
| По наим.:           | мороженое              | • ШК:   |
| По коду:            | По арт.:               | о цене: |
| ДЕСЕРТЫ∖<br>Морожен | ое "Радуга"            |         |
| Код                 | Наименование           | Цена    |
| ···                 | 35Мороженое "Радуга"   | 10,00   |
|                     | 26Мороженое взрослое   | 35,00   |
|                     | 21Мороженое детское    | 5,00    |
|                     | 34Мороженое клубничное | 13,00   |
|                     |                        |         |
|                     |                        |         |

Подробнее об использовании фильтра смотрите в разделе «Использование фильтра».

#### 3.2.2.2. Подтверждение / Отказ

При работе со справочниками после выбора элемента необходимо подтвердить его выбор или отказаться. Для этого используются следующие кнопки:

| Кнопка     | Назначение                             |  |
|------------|----------------------------------------|--|
| [ OK ]     | Закрытие окна с подтверждением выбора. |  |
| [ Отмена ] | Закрытие окна с отказом от выбора.     |  |

#### 3.2.2.3. Сортировка

При работе со списком документов (например, при выборе документа для восстановления, просмотра и т.д.) можно воспользоваться функцией сортировки, если это предусмотрено настройками администратора.

| Выберите д | выберите документ |         |            |          |               |     |          |         |        |
|------------|-------------------|---------|------------|----------|---------------|-----|----------|---------|--------|
| Nº PM      | № док.            | № смень | Дата       | Время    | Владелец      | Вид | Сумма    | Статус  | Разрез |
| 1          | 260               | 2       | 17.05.2012 | 17:14:53 | Администратор | AH  | 0,00     | Отменен |        |
| 1          | 257               | 2       | 17.05.2012 | 13:52:33 | Администратор | ПР  | 0,00     | Отменен |        |
| 1          | 254               | 2       | 17.05.2012 | 13:24:33 | Администратор | ПΡ  | 0,00     | Отменен |        |
| 1          | 253               | 2       | 17.05.2012 | 13:24:20 | Администратор | ПР  | 0,00     | Отменен |        |
| 1          | 252               | 2       | 17.05.2012 | 13:21:08 | Администратор | ОБ  | 0,00     | Отменен |        |
| 1          | 251               | 2       | 20.03.2012 | 12:16:42 | Администратор | ПР  | 9 300,00 | Отменен |        |
| 1          | 249               | 2       | 20.03.2012 | 11:20:22 | Администратор | ПР  | 9 300,00 | Отменен |        |
| 1          | 250               | 2       | 20.03.2012 | 11:19:47 | Администратор | ОБ  | 0,00     | Отменен |        |
| 1          | 248               | 2       | 20.03.2012 | 11:10:15 | Администратор | ПР  | 9 300,00 | Отменен |        |
| 1          | 247               | 2       | 20.03.2012 | 10:44:48 | Администратор | ПР  | 3 000,00 | Отменен |        |
| 1          | 246               | 2       | 20.03.2012 | 10:40:08 | Администратор | ПР  | 3 000,00 | Отменен |        |
| 1          | 244               | 2       | 06.03.2012 | 15:10:32 | Администратор | ПР  | 130,00   | Отменен |        |
| 1          | 245               | 2       | 06.03.2012 | 15:10:30 | Администратор | ПР  | 130,00   | Отменен |        |
| 1          | 240               | 2       | 02.03.2012 | 16:39:35 | Администратор | ПР  | 7 005,00 | Отменен |        |
| 1          | 239               | 2       | 02.03.2012 | 14:52:35 | Администратор | ПР  | 0,00     | Отменен |        |
| 1          | 238               | 2       | 02.03.2012 | 14:38:22 | Администратор | ПР  | 7 000,00 | Отменен |        |
| 1          | 237               | 2       | 02.03.2012 | 14:26:17 | Администратор | ПР  | 7 000,00 | Отменен |        |
| 1          | 236               | 2       | 28.12.2011 | 17:02:37 |               | ПР  | 0,00     | Отменен |        |
|            |                   |         |            |          |               |     |          |         |        |
|            |                   |         |            |          |               |     |          |         |        |

Для этого вызовите функцию [ Сортировка ], находясь в окне со списком документов. После этого откроется меню, содержащее наименования столбцов, по которым можно осуществить сортировку:

| 🚊 Сортировать по полю | × |
|-----------------------|---|
| Nº PM                 |   |
| № док.                |   |
| № смены               |   |
| Дата                  |   |
| Время                 |   |
| Владелец              |   |
| Вид                   |   |
| Сумма                 |   |
| Статус                |   |
| Разрез                |   |
|                       |   |
|                       |   |

Выберите необходимое поле с помощью клавиш [↑], [↓] и нажмите [ ОК ]. Будет произведена соответствующая сортировка списка документов.

Для снятия сортировки воспользуйтесь функцией [ Сброс сортировки ].

# 4. Авторизация доступа

После запуска программы и при ее блокировке перед пользователем открывается окно авторизации доступа. Во время авторизации необходимо ввести пароль. Например, официанта, который приступил к работе в начале смены, или старшего официанта, который в конце смены решил снять суточный отчет. Как правило, пароль состоит из цифр. Для ввода пароля используется дополнительная форма с цифровыми кнопками, нажимая на которые происходит ввод пароля.

| Авторизация доступа             |         |            |
|---------------------------------|---------|------------|
| Пользователь: Журавлев Владимир |         | Владимир 💽 |
| Пароль:                         | xxxxxxx |            |
|                                 | ок      | Отмена     |
| 78                              | 9       | С          |
| 45                              | 6       |            |
| 12                              | 3       |            |

В зависимости от настроек авторизация может осуществляться следующими способами:

- Авторизация по неуникальному паролю в поле «Пользователь» необходимо указать имя пользователя и ввести соответствующий пароль в поле «Пароль».
- Авторизация по уникальному паролю в поле «Пароль» необходимо ввести только пароль.
- Авторизация по магнитной карте при помощи считывателя магнитных карт считать карту.
- Авторизация по штрихкоду при помощи сканера штрихкода считать штрихкод.
- Авторизация по ключу повернуть механический ключ в замке и подтвердить авторизацию.
- Авторизация по отпечатку пальца при помощи сканера отпечатков пальцев.

## 4.1. Быстрая авторизация

Если это предусмотрено настройками администратора, в любом режиме работы Frontol можно произвести смену текущего пользователя.

Механизм быстрой авторизации:

- Считывателем магнитных карт. Для смены пользователя необходимо просто считать карточку авторизуемого оператора.
- Сканером штрихкода. Для смены пользователя необходимо просто считать сканером штрихкод авторизуемого оператора.
- Механическим ключом. Для смены пользователя необходимо просто повернуть ключ в замке на клавиатуре.
- По отпечатку пальца. Для смены пользователя необходимо просто считать отпечаток пальца.

# 5. Супервизор

После запуска Frontol и успешной авторизации доступа (см. «Авторизация доступа» на стр. 27) открывается меню супервизора.

Супервизор является центральной точкой, из которой можно перейти в остальные режимы Frontol.

Доступность функций супервизора зависит от прав профиля, к которому относится авторизовавшийся пользователь. Ниже показано меню со всеми доступными операциями.

| Супервизор                   |  |  |
|------------------------------|--|--|
| Регистрация                  |  |  |
| Настройка                    |  |  |
| Сервис                       |  |  |
|                              |  |  |
| Завершение сеанса Блокировка |  |  |
| Выход в ОС Завершение работы |  |  |

О назначении кнопок данного меню будет написано ниже.

Кнопка «Регистрация...». Переход в режим «Регистрация», в котором работают официанты. В этом режиме регистрируются продажи, возвраты, аннулирования, внесения, выплаты, осуществляется расчет с покупателями, осуществляется обмен данными с внешней АСТУ, печатаются все отчеты (в том числе сменный).

**Кнопка** «**Настройка…**». Переход в режим «Настройка». Режим, в котором производится вся настройка Frontol: оборудование, просмотр и редактирование справочников, установка параметров работы.

Кнопка «Сервис». Переход в меню «Сервис».

| Есервис Х                      |
|--------------------------------|
| Касса                          |
| Документ открытия смены        |
| Отчет по секциям               |
| Электронный журнал             |
| Электронный журнал с SD        |
| Отчет без гашения (Х-отчет)    |
| Отчет с гашением (Z-отчет)     |
| Краткий фискальный отчет       |
| Полный фискальный отчет        |
| Дополнительные отчеты          |
| Разрезы на позицию             |
| Разрезы на документ            |
| Кассиры                        |
| Часы                           |
| Скидки по ставкам              |
| Скидки по группам условий      |
| Скидки по дисконтным картам    |
| Товары                         |
| Секции в ККМ                   |
| Налоговые ставки               |
| Налоговые группы               |
| Валюты                         |
| Акт о возврате                 |
| Незакрытые документы кратко    |
| Контрольная лента краткая      |
| Критичные операции             |
| Движения денежного ящика       |
| Вознаграждения по разрезам     |
| Вознаграждения по сотрудникам  |
| Предоплаты                     |
| Сводный                        |
| Общая выручка                  |
| Выручка по кассирам            |
| Выручка по официантам          |
| Выручка по точкам обслуживания |
| Выручка по залам               |
| Выручка по часам               |
| Начисления по клиентам         |

Операции, переход к которым осуществляется через меню «Сервис», подробно описаны на стр. 179.

Кнопка «...». Запускает внешнее приложение, настроенное администратором.

**Кнопка** «Завершение сеанса». Завершение сеанса работы текущего пользователя и вывод окна авторизации доступа. Эквивалентно перезапуску Frontol.

**Кнопка** «Блокировка...». Блокировка работы с Frontol и вывод окна авторизации доступа (см. стр.27).

Кнопка «Выход в ОС». Выход из программы без завершения работы ОС.

Кнопка «Завершение работы». Завершение работы программы с последующим выключением компьютера.

Если это предусмотрено настройками администратора, «Выход в ОС» и «Завершение работы» будут невозможны при незавершённом обмене данными. В этом случае появится окно с сообщением следующего содержания: «Ожидание завершения обмена данными...». «Выход в ОС» или «Завершение работы» произойдет сразу после завершения процесса обмена данными.

# 6. Регистрация

## 6.1. Основные окна

Окно регистрации является основным окном, в котором работает оператор (официант, старший официант и т.д.), и предназначено для осуществления регистрации продаж, возврата и других кассовых операций. Для режимов «Регистрация» и «Расчет» создаются специальные макеты сенсорного экрана.

|            | Верхня        | ня строка состояния         | Панель отк    | рытых докуг | ментов      |                     | Bep           | хняя панели          | 2        |
|------------|---------------|-----------------------------|---------------|-------------|-------------|---------------------|---------------|----------------------|----------|
| -          |               |                             |               |             |             |                     |               |                      | -        |
| Сист       | емны          | й администратор             |               |             | FrontolServ | ісе недосту         | пен!          | Текст NF             | R        |
|            |               |                             |               |             |             | $\times$            |               |                      |          |
| Сме<br>Зак | на №<br>(аз № | 1<br>161 Портал 3<br>Стол 1 | 8             | 3           | _           |                     |               | -                    |          |
| N⁰         | 0             | Наименование                | Кол-во        | Марка       | САЛАТЫ      | Богатырь            | Греческий     | Русская<br>красавица |          |
| 1          | 1             | Пельмени                    | 3.000         | +3.000      |             |                     |               | трасавица            |          |
| 2          | 1             | Оливье                      | 1.000         | +1.000      | Швейцарский | Оливье              | Парижский     | Забава               |          |
|            |               |                             |               |             |             | 43,00               |               |                      |          |
|            |               | Текущая поз                 | нция          |             | Русалка     | Сельдь под<br>шубой | Витаминный    |                      |          |
|            |               |                             |               |             |             | LL/0011             |               |                      |          |
|            |               |                             | · ]           | Говары /    |             |                     |               |                      |          |
|            |               |                             |               |             |             |                     |               |                      |          |
|            | Потаг         | u uog uu doon you ug o uoou |               |             |             |                     |               |                      |          |
| 8          | детал         | вная информация о пози      | <u></u>       |             |             |                     |               |                      |          |
|            |               | Поле ввода                  |               |             |             |                     |               |                      |          |
|            |               |                             | $\backslash$  |             |             |                     |               |                      |          |
| Олив       | вье           |                             |               |             |             |                     | 23            | - <u>n</u> # )       | 5        |
| Цена       | a: 43,0       | 0 Сумма: 4                  | 43,00         |             | марка       | отмена              | передать      | блокир.              | ещё      |
| Ит         | Π             |                             | 190.0         |             |             | [<br>⊕₽][           |               |                      | ì        |
|            | Ť             |                             |               |             | резерв      | предопл. р          | разделить     | E)                   |          |
|            | ~             | <                           |               |             | 1           |                     | 23            | оплатить             | выход    |
| <u>Ľ</u>   |               |                             |               |             | Сче         | T N                 | отм. счет     |                      |          |
| PM         | Nº1           |                             |               |             |             |                     | ∹ E           | N 09.08.13           | 14:03:14 |
|            | /             | Состояние                   |               | /           | Нижняя стр  | ока состояния       | H K           | нопки выпо.          | пнения   |
|            |               | Детальная информац          | џия о докумен | те          |             |                     | $\sqrt{\Phi}$ | ункции               |          |

Вид окна «Регистрация»:

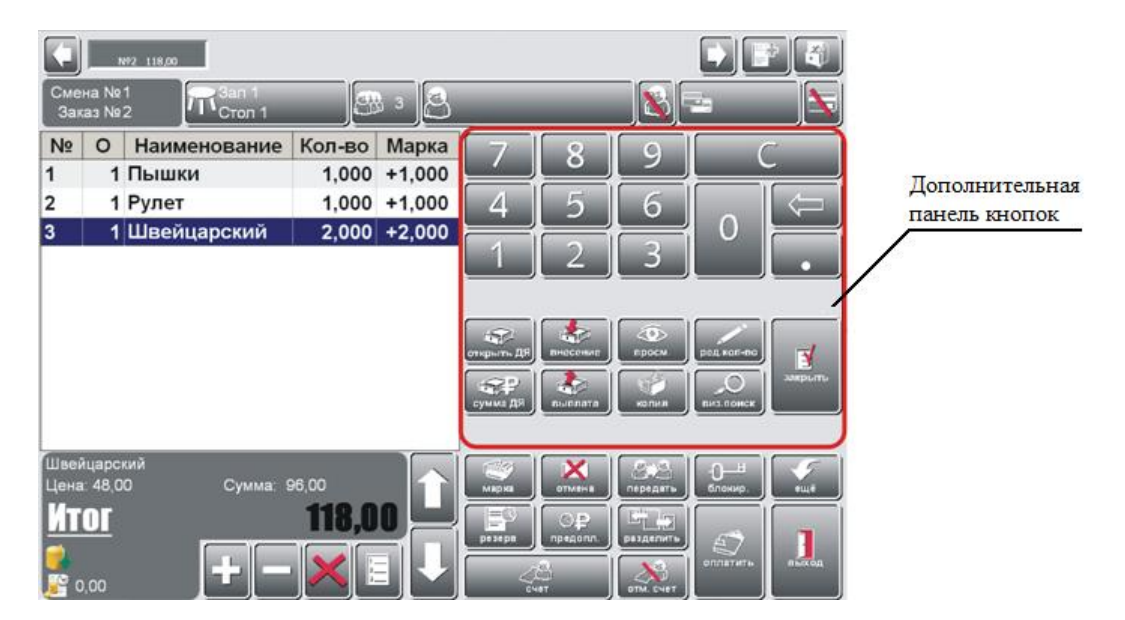

Все настройки и кнопки разделены по отдельным панелям.

При нажатии на кнопку сенсорного экрана выполняются соответствующие операции. Следует обратить внимание на кнопку со специальным знаком *м*, при нажатии на которую будет показан соответствующий дополнительный макет.

#### Верхняя панель

| Кнопка                           | Описание                                                                                                    |
|----------------------------------|----------------------------------------------------------------------------------------------------|
| Зал 1<br>Стол 1                  | <b>Текущие наименования зала и точки обслуживания.</b> При нажатии открывается план залов для изменения точки обслуживания на документ |
| <b>3</b>                         | Текущее количество посетителей. При нажатии открывается окно редактирования количества посетителей                                     |
| Васильев Александр<br>Алексеевич | Имя текущего клиента. При нажатии происходит вызов окна визуального поиска клиента, где можно изменить клиента на документ             |
|                                  | Отмена клиента                                                                                                    |
| ВВЕДЕНА                          | Признак введенной карты. При нажатии открывается окно для ввода карты клиента                                                          |
|                                  | Отмена карты                                                                                                    |

#### Кнопки выполнения функций

| Кнопка | Описание                                  |
|--------|-------------------------------------------|
|        | Переход к предыдущему открытому документу |

| Кнопка          | Описание                                                                   |
|-----------------|----------------------------------------------------------------------------|
|                 | Переход к следующему открытому документу                                   |
| F               | Открытие нового документа                                                  |
|                 | Восстановление отложенного документа                                       |
| +               | Увеличение количества текущей (выделенной) позиции                         |
|                 | Уменьшение количества текущей (выделенной) позиции                         |
| ×               | Сторнирование текущей (выделенной) позиции                                 |
|                 | Очередность подачи позиции                                                 |
| марка           | Печать марки на принтере чеков                                             |
| отмена          | Отмена документа                                                           |
| Передать        | Передача документа другому пользователю, который становится его владельцем |
| -О—Н<br>блокир. | Блокировка Frontol                                                         |
| резерв          | Резервирование текущего документа                                          |
| ©:₽<br>предопл. | Предварительная оплата части документа с типом «Продажа»                   |
| разделить       | Перенос позиций из одного документа-основания в другой документ-получатель |
| оплатить        | Переход в режим оплаты документа                                           |
| Счет            | Печать счета документа                                                     |

| Кнопка     | Описание                                                              |
|------------|-----------------------------------------------------------------------|
| отм. счет  | Снятие запрета на выполнение операций с документом                    |
| выход      | Откладывание текущего документа                                       |
| ещё        | Открытие дополнительной панели кнопок                                 |
|            | Дополнительная панель кнопок                                          |
| 09         | Ввод цифр                                                             |
| С          | Сброс поля ввода                                                      |
|            | Удаление предыдущего знака (эквивалент кнопки «BackSpace»)            |
| •          | Десятичная точка (разделитель рублей и копеек, килограммов и граммов) |
| открыть ДЯ | Открыть денежный ящик                                                 |
| внесение   | Внесение денег в кассу                                                |
| просм.     | Просмотр документа                                                    |
| ред.кол-во | Редактирование количества текущей (выделенной) позиции                |
| сумма дя   | Вывод в поле ввода суммы в денежном ящике                             |
| выплата    | Выплата денег из кассы                                                |
| Копия      | Печать копии текущего или последнего закрытого документа              |
| Виз. поиск | Открытие окна визуального поиска товара                               |

| Кнопка  | Описание                                                                  |
|---------|---------------------------------------------------------------------------|
| закрыть | Закрытие документа или закрытие окна с сохранением (подтверждение выбора) |

В окне расчета производится прием платежей по документу. Выглядит оно следующим образом:

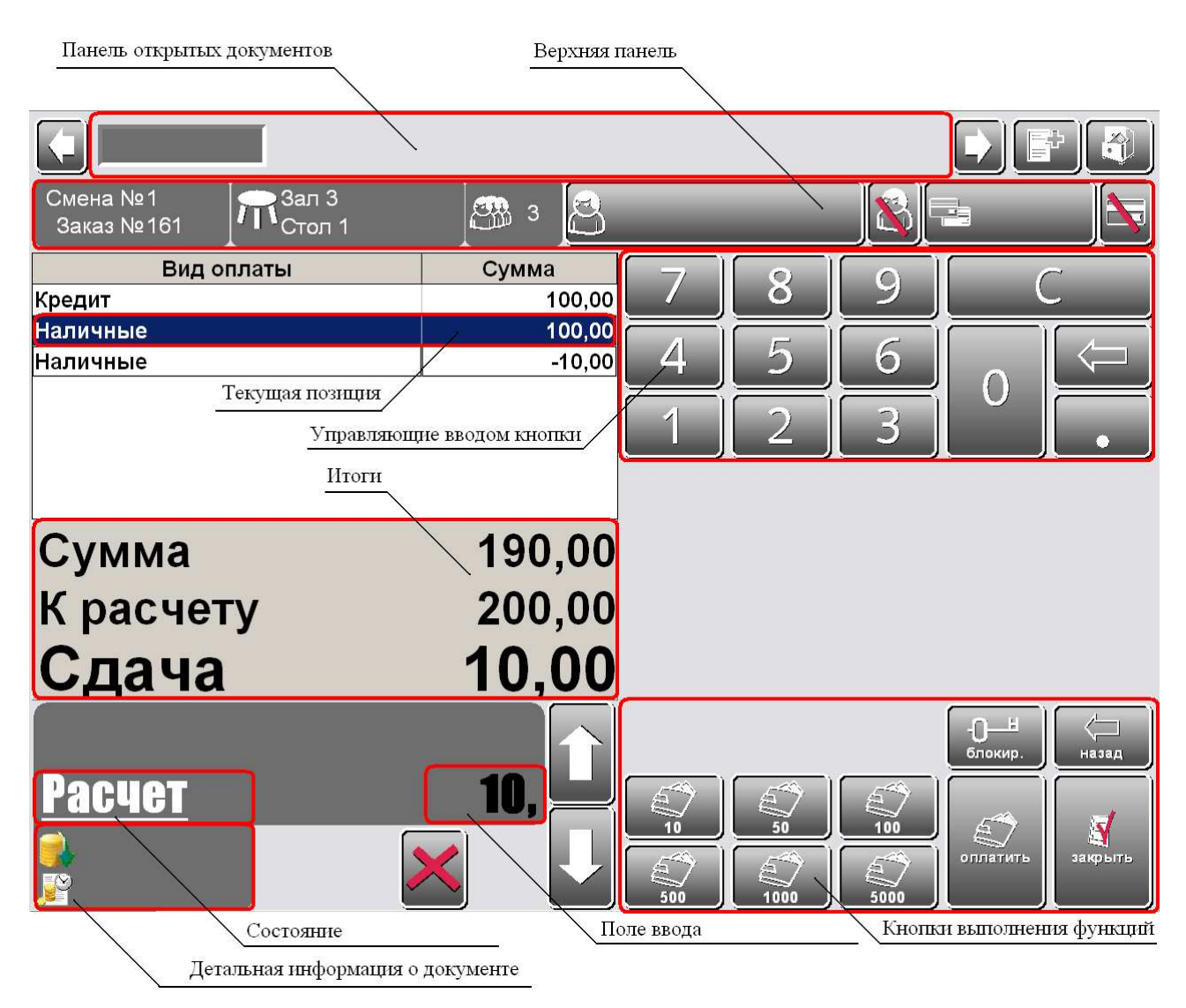

Помимо кнопок сенсорного экрана, которые описаны выше, режим «Расчет» содержит следующие кнопки:

| Кнопка   | Описание                                                                                                    |
|----------|----------------------------------------------------------------------------------------------------|
| 10<br>10 | Ввести купюру (доступные номиналы: 10, 50, 100, 500, 1000, 5000). При нажатии на кнопку открывается окно выбора вида оплаты. После выбора автоматически происходит оплата выбранным видом оплаты указанной суммы и закрытие документа. |

#### 6.1.1. Верхняя и нижняя строки состояния

Строка состояния служит для отображения дополнительной системной информации Frontol.

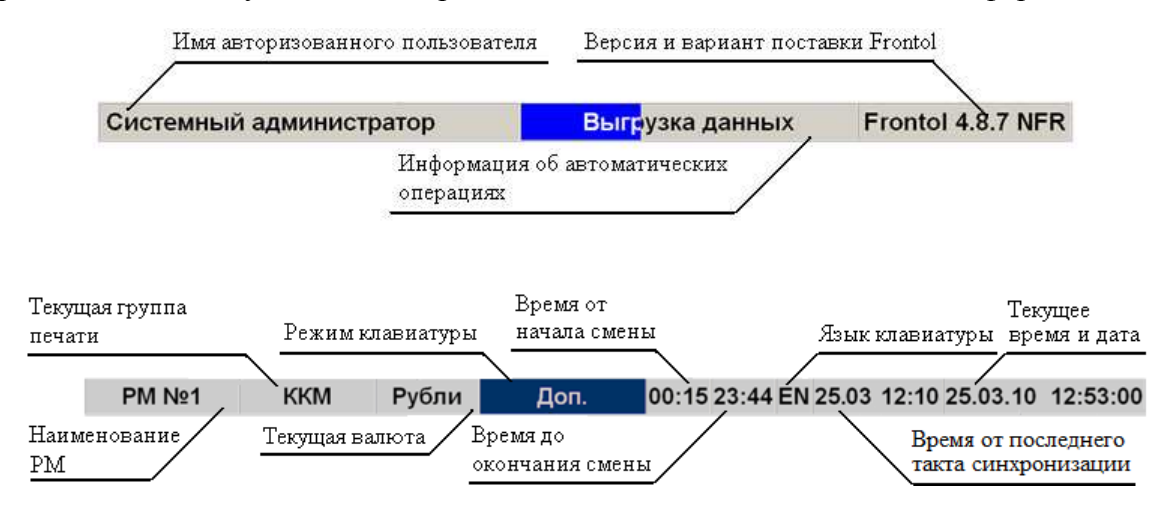

## 6.2. Работа с планами залов

При нажатии на кнопку «Регистрация...» в Супервизоре Frontol открывает план зала, предназначенный для работы менеджеров зала и официантов. План зала может отображаться в виде таблицы или в виде сенсорного экрана в зависимости от настроек администратора:

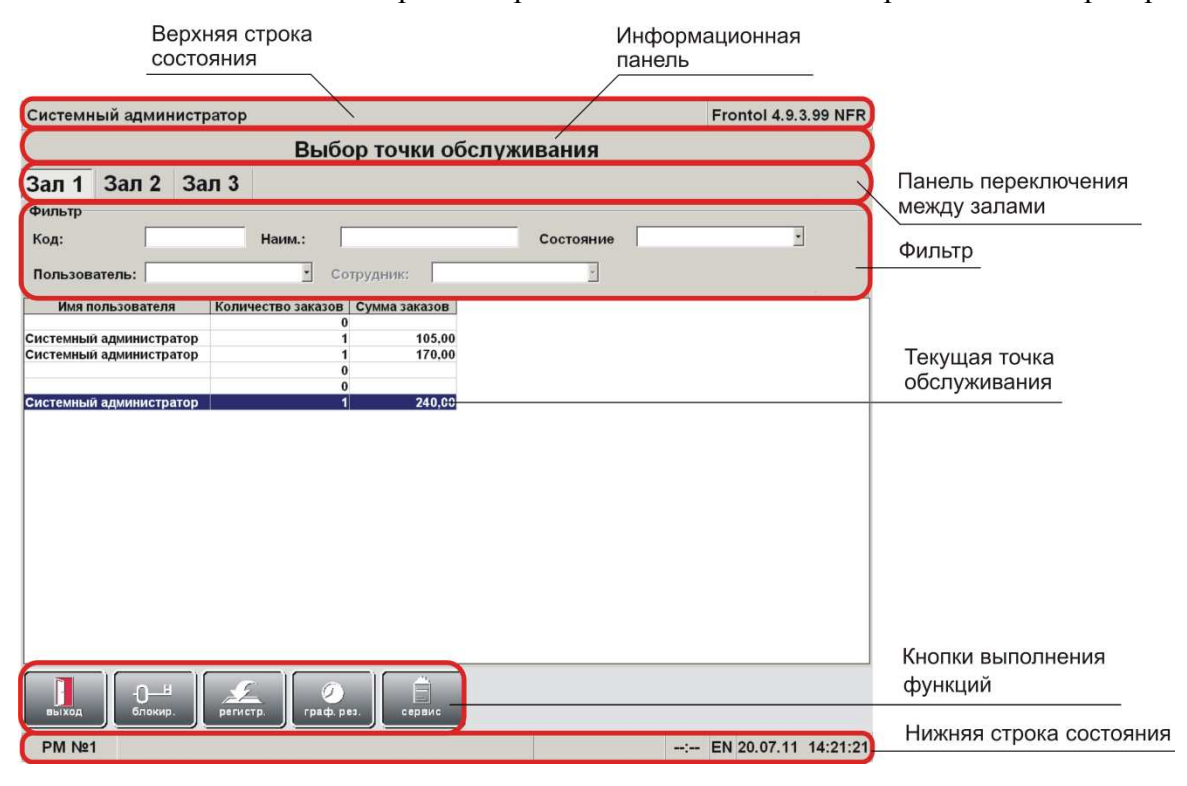

или
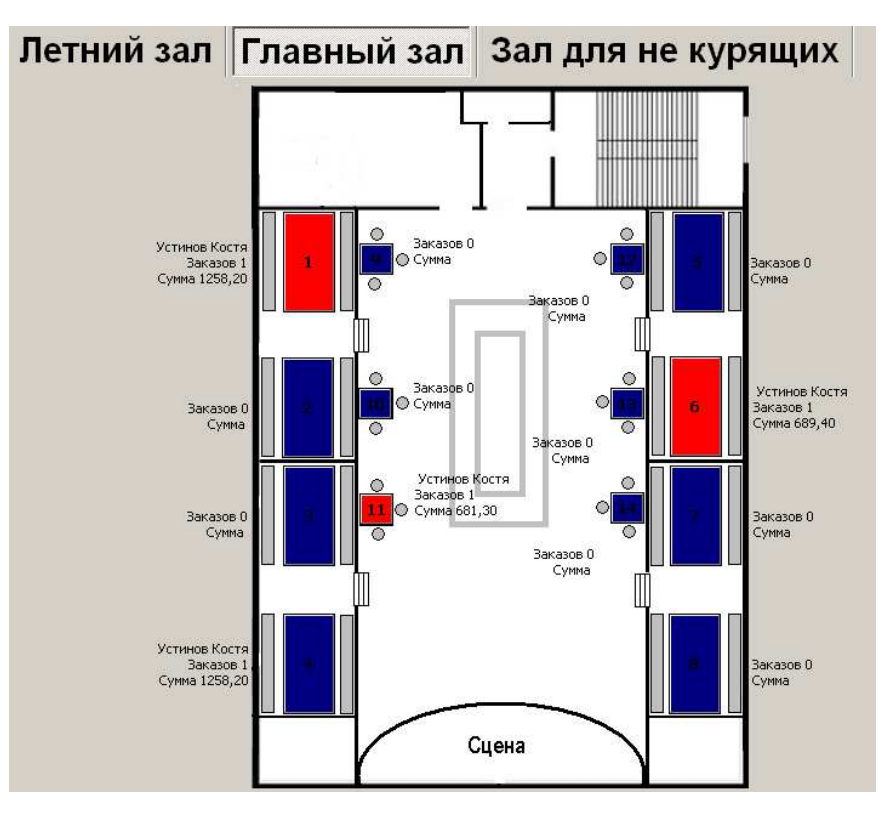

Окно плана зала предназначено для:

- переключения между залами кафе, ресторана или др. подобного заведения;
- просмотра состояния точки обслуживания (занята/свободна) и других ее атрибутов;
- выбора точки обслуживания и перехода в режим оформления документа на нее;
- перемещения документа с одной точки обслуживания на другую (см. стр. 126).

Для переключения между планами зала и перемещения между точками обслуживания используются управляющие кнопки, описанные в разделе «Описание кнопок сенсорного экрана» или простые нажатия на необходимые закладки и строки в окне плана зала. Для перехода в режим оформления документа (в окно регистрации) необходимо выбрать точку обслуживания и дважды на нее нажать.

Обратно, в планы залов, переход осуществляется автоматически, при условии, что нет ни одного открытого документа. Таким образом, оформить документ на другую точку обслуживания, можно только закрыв или отложив все открытые документы. (Подробнее о закрытии документа см. на стр. 109, об откладывании — стр. 173).

В верхней части плана залов, отображаемого в табличном виде, находится фильтр по основной информации о точке обслуживания.

В табличной части отображается состояние точек обслуживания, которое может меняться в процессе работы. Состояние «Свободна» означает, что для точки обслуживания не обнаружено ни одного открытого, отложенного или зарезервированного документа, диапазон времени резерва которого, включает текущее время. Как только на точку обслуживания оформлен документ, состояние меняется на «Занята». Точка обслуживания переводится в состояние «Зарезервированном документе время до времени начала резерва, если она до этого находилась в состоянии «Свободна». Если для точки обслуживания обнаружен открытый/отложенный документ и документ, время резерва которого наступило, то точка обслуживания находится в состоянии «Необходимо освободить».

Также из табличной части можно получить следующую информацию о точке обслуживания:

- Владелец документа (заказа), оформленного на точку обслуживания;
- Количество не оплаченных заказов (не закрытых документов), оформленных на точку обслуживания и их сумма;
- Имя клиента, на которого оформляется документ;
- Время открытия первого документа на точку обслуживания.

Вид табличной части плана зала настраивается администратором.

При использовании сенсорного экрана для открытия зала необходимо нажать на его названии в панели переключения между залами.

Каждому состоянию точки обслуживания соответствует свой цвет, в которой будет окрашена точка обслуживания, как только она кажется в этом состоянии (подробнее о состояниях точки обслуживания смотрите на стр. 36).

При нажатии на точку обслуживания на сенсорном экране или в табличной части Frontol перейдет в режим регистрации.

При переходе в окно регистрации для точки обслуживания с состоянием «Занята» открывается диалоговое окно с уже открытыми на данную точку обслуживания документами:

| Выберите д | зыберите документ |          |            |          |               |     |        |         |        |
|------------|-------------------|----------|------------|----------|---------------|-----|--------|---------|--------|
| Nº PM      | № док.            | v⁰ смень | Дата       | Время    | Владелец      | Вид | Сумма  | Статус  | Разрез |
| 1          | 176               | 2        | 06.12.2011 | 15:34:38 | Системный адм | ПР  | 356,00 | Отложен |        |
| 1          | 175               | 2        | 06.12.2011 | 15:33:49 | Системный адм | ПР  | 30,00  | Отложен |        |
|            |                   |          |            |          |               |     |        |         |        |
|            |                   |          |            |          |               |     |        |         |        |
|            |                   |          |            |          |               |     |        |         |        |
|            |                   |          |            |          |               |     |        |         |        |
|            |                   |          |            |          |               |     |        |         |        |
|            |                   |          |            |          |               |     |        |         |        |
|            |                   |          |            |          |               |     |        |         |        |
|            |                   |          |            |          |               |     |        |         |        |
|            |                   |          |            |          |               |     |        |         |        |
|            |                   |          |            |          |               |     |        |         |        |
|            |                   |          |            |          |               |     |        |         |        |
|            |                   |          |            |          |               |     |        |         |        |
|            |                   |          |            |          |               |     |        |         |        |
|            |                   |          |            |          |               |     |        |         |        |
|            |                   |          |            |          |               |     |        |         |        |
|            |                   |          |            |          |               |     |        |         |        |
|            |                   |          |            |          |               |     |        |         |        |
|            |                   |          |            |          |               |     |        |         |        |

В диалоговом окне можно выбрать документ и открыть его для редактирования, либо закрыть диалоговое окно, и открыть новый документ для оформления заказа.

Войдя в режим регистрации с выбором ТО, можно выполнять операции (подробнее об операциях см. стр. 150) только с документами, привязанными к этой ТО.

## 6.2.1. Переход в режим регистрации без выбора точки обслуживания

Из плана зала в режим регистрации можно перейти без выбора точки обслуживания, вызвав функцию перехода в режим регистрации, закрепленную за кнопкой, настроенной администратором. Для этого у пользователя должно быть право на вызов соответствующей функции.

[Регистрация]

При переходе в режим регистрации без выбора точки обслуживания, созданные документы, не будут привязаны ни к одной ТО. В верхней/нижней панели работа без ТО будет обозначаться как работа в зале с номером 0 и на ТО с номером 0.

Для перехода назад, в план зала, необходимо нажать на кнопку выхода

Пользователь, работающий без выбора точки обслуживания, может:

- просматривать документы (см. стр. 155),
- выполнять возвраты (см. стр. 106),
- выполнять аннулирования (см. стр. 106) на документы, оформленные на любой точке обслуживания,
- восстанавливать отложенные (см. стр. 175),
- восстанавливать отмененные (см. стр. 172).

Документы восстанавливаются с той TO, на которой они были открыты. Закрыв, отменив или отложив такой документ, пользователь снова будет работать без TO.

## 6.2.2. Кнопки выполнения функций

| Кнопка                 | Описание                                         |
|------------------------|--------------------------------------------------|
| выход                  | Выход в меню «Супервизор»                        |
| - <b>ОН</b><br>блокир. | Блокировка Frontol                               |
| регистр.               | Переход в режим «Регистрация»                    |
| ()<br>граф. рез.       | Переход в режим работы с графиком резервирования |
| сервис                 | Переход в меню «Сервис»                          |

# 6.3. Работа с графиком резервирования

Позволяет просмотреть график резервирования точек обслуживания, а также открывать новые документы для резервирования точек обслуживания:

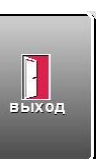

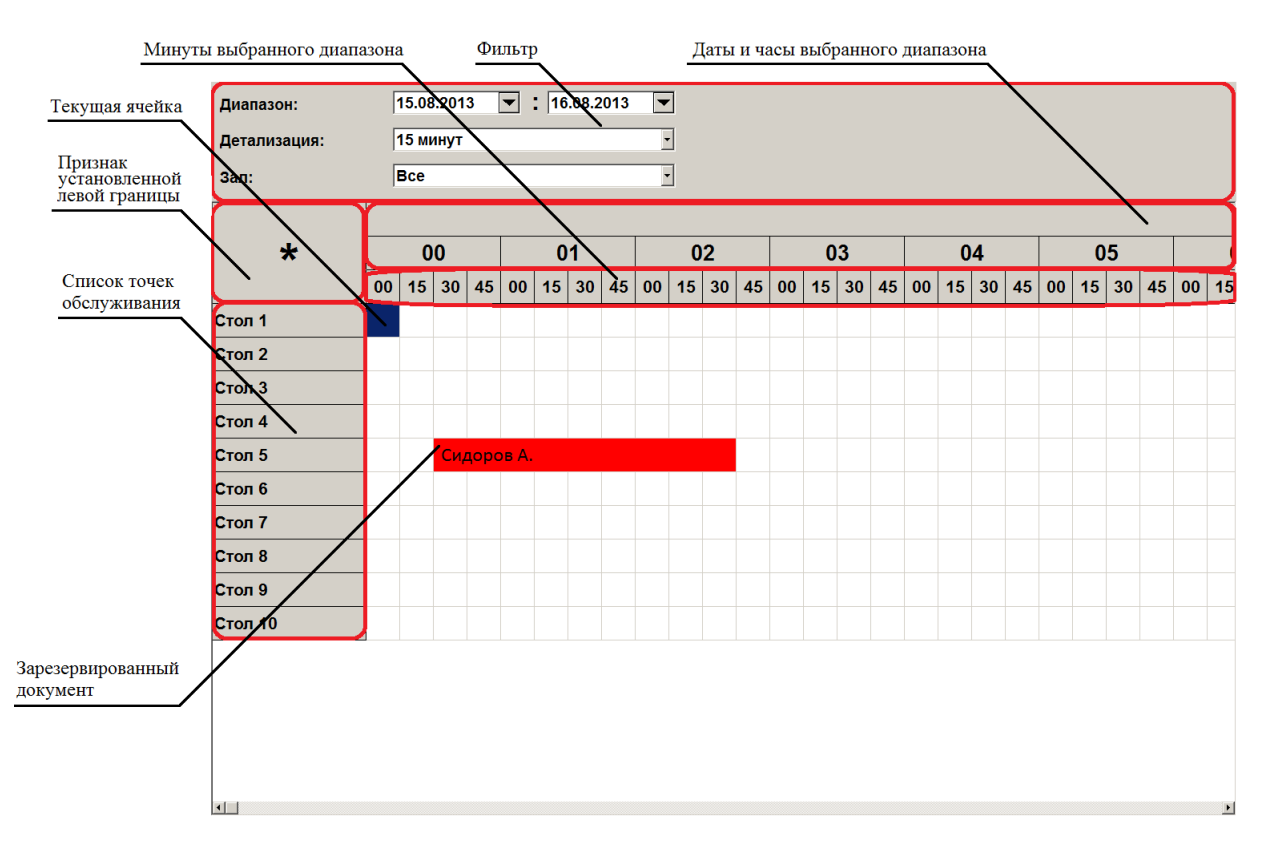

В верхней части графика располагается фильтр, позволяющий задать:

- Диапазон дат, за которые необходимо вывести информацию о резервировании точек обслуживания.
   Если диапазон дат больше 30 суток, то появится соответствующее сообщение: «Выбранный диапазон дат превышает 30 суток. Продолжить?».
- Детализацию, с которой будет выведена информация о резервировании точек обслуживания. Детализация может принимать три значения: 15 минут, 30 минут, 1 час, 3 часа, 6 часов, 12 часов и 1день.
- Зал, для точек обслуживания которого необходимо вывести информацию о резервировании.
   Если зал не задан, то график резервирования будет содержать информацию обо всех точках обслуживания всех настроенных залов.

Далее располагается табличная часть графика резервирования, в которой строки соответствуют точкам обслуживания, а столбцы дате и интервалу времени в соответствии с заданным диапазоном дат, заданной детализацией и интервалом отображения. Соответственно, каждая ячейка однозначно соответствует точке обслуживания и диапазону времени [Наименование столбца, Наименование столбца + Значение детализации].

Ячейка считается занятой, если есть документ, находящийся в состоянии «Зарезервирован», диапазон времени резерва которого пересекается с этой ячейкой. Занятые ячейки помечаются красным цветом.

При работе с сенсорным экраном для выделения ячейки необходимо нажать на нее, а для выделения диапазона ячеек необходимо сначала нажать на ячейку, соответствующую левой границе диапазона, а затем нажать на ячейку, соответствующую правой границе диапазона.

Если при выделенном диапазоне ячеек снова нажать на пустую ячейку, то выделение диапазона ячеек будет сброшено, а выделенной станет нажатая ячейка.

Выделить диапазон ячеек можно только, если выполнены следующие условия:

- Выделяемый диапазон ячеек находится на одной строке.
- Выделяемый диапазон не содержит ни одной занятой ячейки.
- Границы выделяемого диапазона не являются занятыми ячейками.

Для резервирования точки обслуживания необходимо выполнить следующие действия:

- 1. Выделить пустую ячейку или диапазон ячеек вышеописанным способом.
- 2. Нажать клавишу [ Новый документ ]. При этом откроется окно:

| выберите вид докум | берите вид документа       |  |  |  |
|--------------------|----------------------------|--|--|--|
| Код                | Наименование               |  |  |  |
|                    | 1 ПРОДАЖА                  |  |  |  |
|                    | 2BO3BPAT                   |  |  |  |
|                    | ЗАННУЛИР                   |  |  |  |
|                    | 4 ОБМЕН                    |  |  |  |
|                    | 5 ВНЕСЕНИЕ                 |  |  |  |
|                    | 6 ВЫПЛАТА                  |  |  |  |
|                    | 11 Ред. списка сотрудников |  |  |  |
|                    |                            |  |  |  |
|                    |                            |  |  |  |

- 3. Выбрать из списка вид документа. Для поиска можно воспользоваться фильтром (об использовании фильтра смотрите на стр. 24), фильтрующим список видов документов по коду или по наименованию.
- 4. При необходимости оформления предварительного заказа осуществить регистрацию необходимых позиций (подробнее о регистрации позиций смотрите на стр. 49).
- 5. Перевести документ в состояние «Зарезервирован» с помощью кнопки [ Резервирование ] (подробнее смотрите на стр. 176).

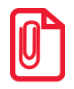

При этом в создаваемом документе уже указаны точка обслуживания и диапазон времени резерва, которым соответствует выделенная ячейка/диапазон ячеек. Эти значения будут автоматически проставлены в окне параметров резервирования при нажатии кнопки «Резервирование».

Для просмотра параметров резервирования точки обслуживания необходимо выполнить следующие действия:

- 1. Нажмите на занятую ячейку или диапазон ячеек.
- 2. Откроется окно просмотра параметров резервирования:

|                          |                                         | V        |
|--------------------------|-----------------------------------------|----------|
| параметры резервирования |                                         |          |
| Дата / время:            | 28.11.2011 💌                            | 15:00 -+ |
| Продолжительность:       | 01:00 -+                                |          |
| Зал / Точка обслужива    | ния <mark>Летнее кафе / Стол 1</mark> 0 | )        |
| Клиент:                  | Иванов Иван Иванови                     | 14       |
| Занимать ТО за, мин.:    | 10                                      | -+       |
| Количество гостей:       | 1                                       | -+       |
| Комментарий:             | Щедр на чаевые                          | ×        |
|                          |                                         |          |
|                          |                                         |          |
|                          |                                         | <b>•</b> |
| Предоплата               | Восстановить                            | Выход    |

Для редактирования документа необходимо нажать кнопку [ Восстановить ], после чего будет осуществлен переход в режим регистрации с последующим восстановлением зарезервированного документа для его редактирования.

Чтобы автоматически создать документ предоплаты для документа резервирования, необходимо нажать на кнопку [ **Предоплата** ], после чего нужно ввести сумму предоплаты. Откроется документ предоплаты (подробнее о работе с документом предоплаты в разделе «Предоплата»).

Для закрытия окна и возврата к графику резервирования необходимо нажать кнопку [**Выход**].

# 6.4. Оповещение о готовности

При включенном оповещении о готовности после того как будет приготовлено блюдо или заказ, в зависимости от используемого режима оповещения, на месте реализации необходимо считать штрихкод оповещения, напечатанный на марке:

## [Регистрация]

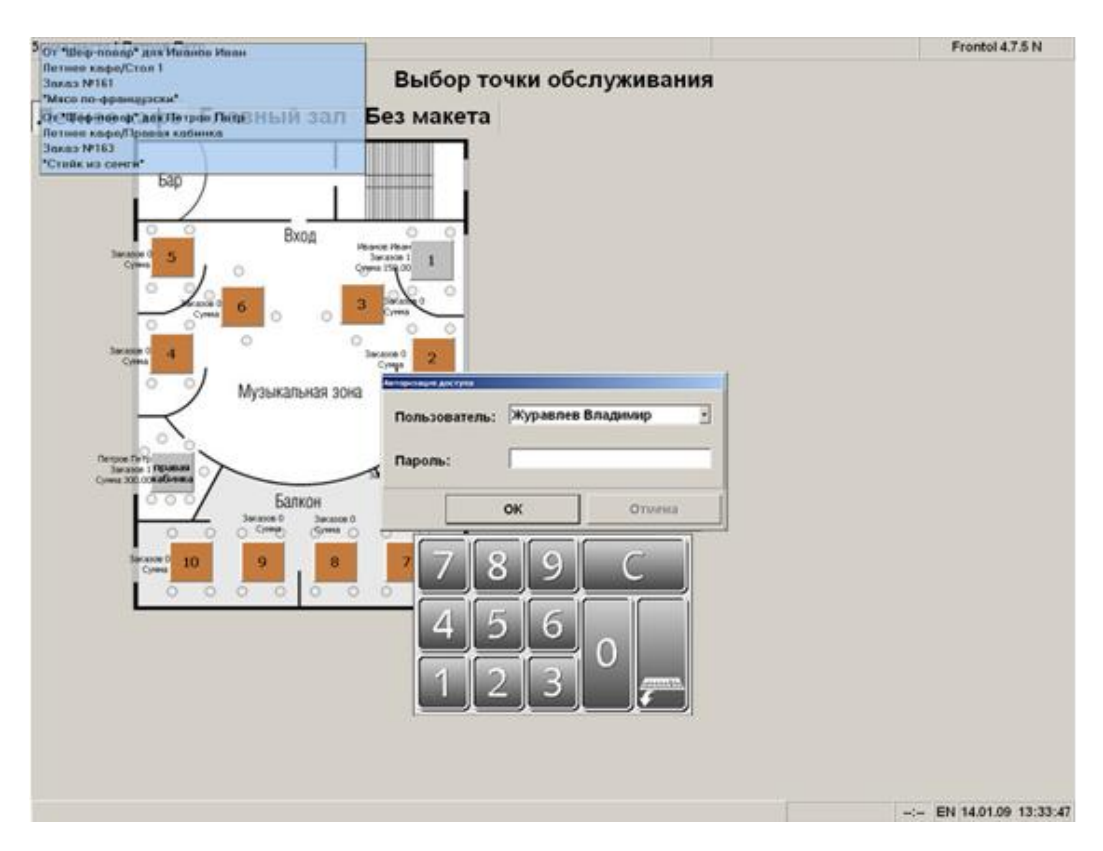

Оповещения отображаются друг под другом в один столбец, начиная с левого верхнего угла, и содержат информацию об отправителе и адресате оповещения, номере документа, которому соответствует оповещение, а также о позиции документа, которой соответствует оповещение, при настроенном режиме оповещения по позиции.

Для закрытия оповещения необходимо нажать на него.

Оповещение также может содержать информацию о зале и точке обслуживания, заданные в документе, которому соответствует оповещение.

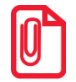

При заблокированном рабочем месте отображаются все полученные оповещения. Если рабочее место не заблокировано, то отображаются все полученные оповещения, которые предназначены для текущего пользователя.

# 6.5. Текущее состояние

Текущее состояние отображается в поле ввода и показывает состояние режима регистрации, в котором находится Frontol.

При вызове новой функции Frontol перейдет в новое состояние.

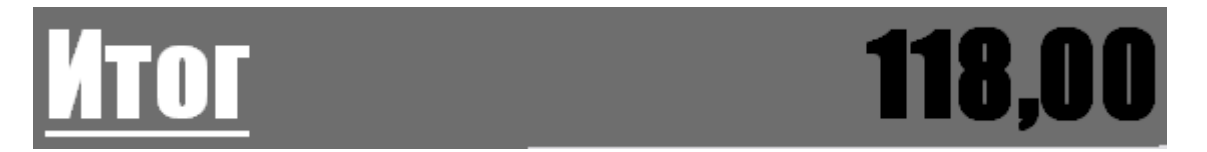

Выход из следующих состояний происходит автоматически при вызове любой функции:

- «Итого» итог документа.
- «Сдача» сдача документа.

- «Пром. итог» промежуточный итог документа.
- «Ящик» сумма в денежном ящике.
- введенное количество.

Состояния, из которых можно выйти при нажатии кнопки сброса или выхода из режима:

- «Просмотр» просмотр товара.
- «Обмен» регистрация товара на обмен.
- «Расчет» расчет с покупателем.

# 6.6. Открытие документа

Администратором может быть настроено автоматическое открытие любого документа. Как правило, это документ продажи. В этом случае документ продажи автоматически открывается при выполнении одного из следующих действий:

- произведена регистрация;
- введен разрез на чек;
- регистрация клиента;
- введена карта клиента;
- начислена ручная скидка на документ.

Для открытия нового документа вручную необходимо нажать кнопку [ Новый документ ] и выбрать соответствующий вид документа. В зависимости от настроек администратора при открытии нового документа пользователю может быть выдано окно выбора группы печати, на которой будут регистрироваться позиции.

# 6.7. Ввод секции в ККМ

В зависимости от настроек при открытии нового документа для него может запрашиваться секция ККМ:

| Ввод                             |      |        |  |  |
|----------------------------------|------|--------|--|--|
| Укажите секцию ККМ для документа |      |        |  |  |
| 1                                | 1 -+ |        |  |  |
|                                  |      |        |  |  |
|                                  | ок   | Отмена |  |  |
|                                  | •    |        |  |  |

Введите номер секции в ККМ и нажмите кнопку [ **ОК** ]. При нажатии на кнопку [ **Отмена** ] окно ввода секции ККМ закроется и документ не откроется.

# 6.8. Ввод количества посетителей

В зависимости от настроек при открытии документа количество посетителей может запрашиваться автоматически или вообще не использоваться при регистрации.

#### Автоматический запрос количества посетителей

При открытии нового документа автоматически будет выводиться окно ввода количества посетителей:

| Укажите коли | ество посетителей |
|--------------|-------------------|
| 1            | - +               |
|              |                   |
| OK           | Отмена            |

В этом случае необходимо ввести количество посетителей, приходящихся на открываемый документ и нажать кнопку [ **OK** ]. При нажатии на кнопку [ **Отмена** ] окно ввода количества посетителей закроется и документ не откроется.

#### Редактирование количества посетителей

Для редактирования количества посетителей при открытом документе необходимо:

1. Нажать кнопку [ Количество посетителей ]. Указать количество посетителей:

| Звод | The state of the state of the s |                |
|------|----------------------------------------------------------------------------------------------------|----------------|
| Укаж | ите количест                                                                                                    | во посетителей |
| 1 -+ |                                                                                                    |                |
|      | 01/                                                                                                    |                |
|      | OK                                                                                                    | Отмена         |

- 2. Нажать кнопку [ ОК ].
- 3. При нажатии на кнопку [Отмена] окно редактирования количества посетителей закроется и в документе останется прежнее значение количества посетителей.

# 6.9. Ввод цены

В зависимости от настроек при регистрации товара автоматически будет выводиться окно ввода цены товара:

| Ввод                                             |        |  |  |  |
|--------------------------------------------------|--------|--|--|--|
| 89, 000000138, Арахис /уп. 30 г/<br>Введите цену |        |  |  |  |
| 10,00 -+                                         |        |  |  |  |
| ОК                                               | Отмена |  |  |  |

Введите цену товара и нажмите кнопку [**OK**]. При нажатии на кнопку [**Отмена**] окно ввода цены закроется и регистрация позиции не произойдет.

# 6.10. Ввод штрихкода

В зависимости от настроек, выполненных администратором, при регистрации товара необходимо ввести его штрихкод вручную или с помощью сканера штрихкода:

| Ввод                          |    |  |        | × |  |
|-------------------------------|----|--|--------|---|--|
| Считайте или введите штрихкод |    |  |        |   |  |
|                               |    |  |        |   |  |
| 4609078100763                 |    |  |        |   |  |
|                               |    |  |        |   |  |
|                               | ок |  | Отмена |   |  |

Введите штрихкод товара вручную или отсканируйте сканером штрихкода и нажмите кнопку [**OK**]. При нажатии на кнопку [**Отмена**] окно ввода штрихкода закроется и регистрация позиции не произойдет.

# 6.11. Ввод количества

При регистрации весового и штучного товара иногда необходимо указывать его количество.

## 6.11.1. С помощью клавиатуры

Ввод количества товара с клавиатуры используется в случае регистрации нескольких единиц товара.

Для ввода количества используются цифровые клавиши. Клавиша [.] нужна для отделения целой части количества от дробной. Клавиша [X] регистрирует введенное количество.

Если количество введено неверно, то регистрацию количества можно отменить, нажав клавишу [ Сброс ], затем ввести новое значение и нажать клавишу [ X ].

В зависимости от настроек администратора ввод количества может начинаться с целой либо с дробной части.

Если количество не вводится, то оно считается равным 1.

Регистрация 2 единиц товара (в настройке «Поле ввода» установлено значение «0.00 ввод с младших»).

| Nº | Действия | Результат на экране                     |
|----|----------|-----------------------------------------|
| 1  | [2][.]   | <b>2,</b><br><b>1 1 1 1 1 1 1 1 1 1</b> |
| 2  | [ X ]    | 2,000 X<br>+ - × =                      |

Регистрация 2 кг. 157 г. товара (в настройке «Поле ввода» установлено значение «0.00 ввод с младших»).

| Nº | Действия        | Результат на экране         |
|----|-----------------|-----------------------------|
| 1  | [2][.][1][5][7] | <b>2,157</b>                |
| 2  | [ X ]           | <u>2,157 X</u><br>▶ + - × E |

Регистрация 2 единиц товара (в настройке «Поле ввода» установлено значение «0.00 ввод с целых» или «0. ввод с целых»).

| N⁰ | Действия | Результат на экране |
|----|----------|---------------------|
| 1  | [2]      |                     |
| 2  | [ X ]    | 2,000 X<br>+ - × E  |

# 6.11.2. При помощи сканера штрихкодов

В случае, если товары промаркированы штрихкодами, в которых указано только количество товара, ввод количества можно произвести при помощи сканера штрихкодов.

Для того чтобы ввести количество регистрируемого товара:

| N⁰ | Действия                                                                       | Результат на экране                                       |  |
|----|--------------------------------------------------------------------------------|-----------------------------------------------------------|--|
| 1  | Убедитесь, что сканер готов к работе (и цветом).                               | ндикатор состояния готов горит красным                    |  |
| 2  | Проведите штрихкод, нанесенный на тов считывании штрихкода, сканер должен изда | ар, мимо окошка сканера. При этом при ть звуковой сигнал. |  |
| 3  | На экране официанта введенное количество появится в левой части поля ввода.    | 0,253 X<br>+ - × E                                        |  |

Для ввода количества при помощи сканера штрихкода администратором должны быть сделаны соответствующие настройки.

## 6.11.3. С помощью электронных весов

Для ввода массы регистрируемого товара можно использовать электронные весы. Весы должны быть подключены и настроены администратором в режиме настройки Frontol. Масса товара, находящегося на чаше весов, автоматически отображается в поле «Масса» (если данное поле настроено администратором). Для ввода массы, находящейся на чаше весов, нужно нажать кнопку [X], при этом поле ввода должно содержать «0,00». В противном случае масса товара зарегистрирована не будет.

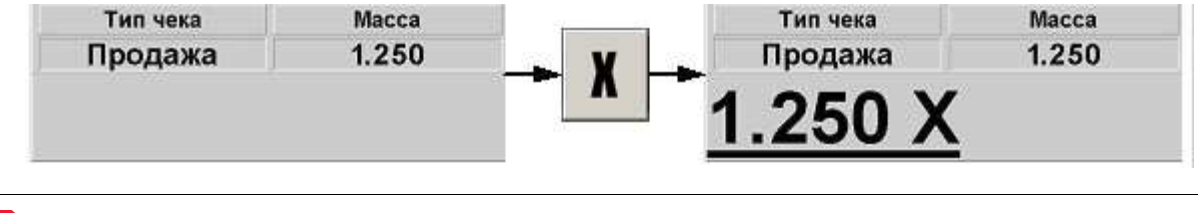

При использовании нескольких электронных весов показания будут сниматься с первых, на которых установлен груз.

## 6.11.4. Автоматический запрос количества

Автоматический запрос количества при регистрации товаров может быть настроен администратором. При регистрации товаров автоматически будет выводиться окно ввода количества с указанием текущего остатка товара, если ведется учет остатков:

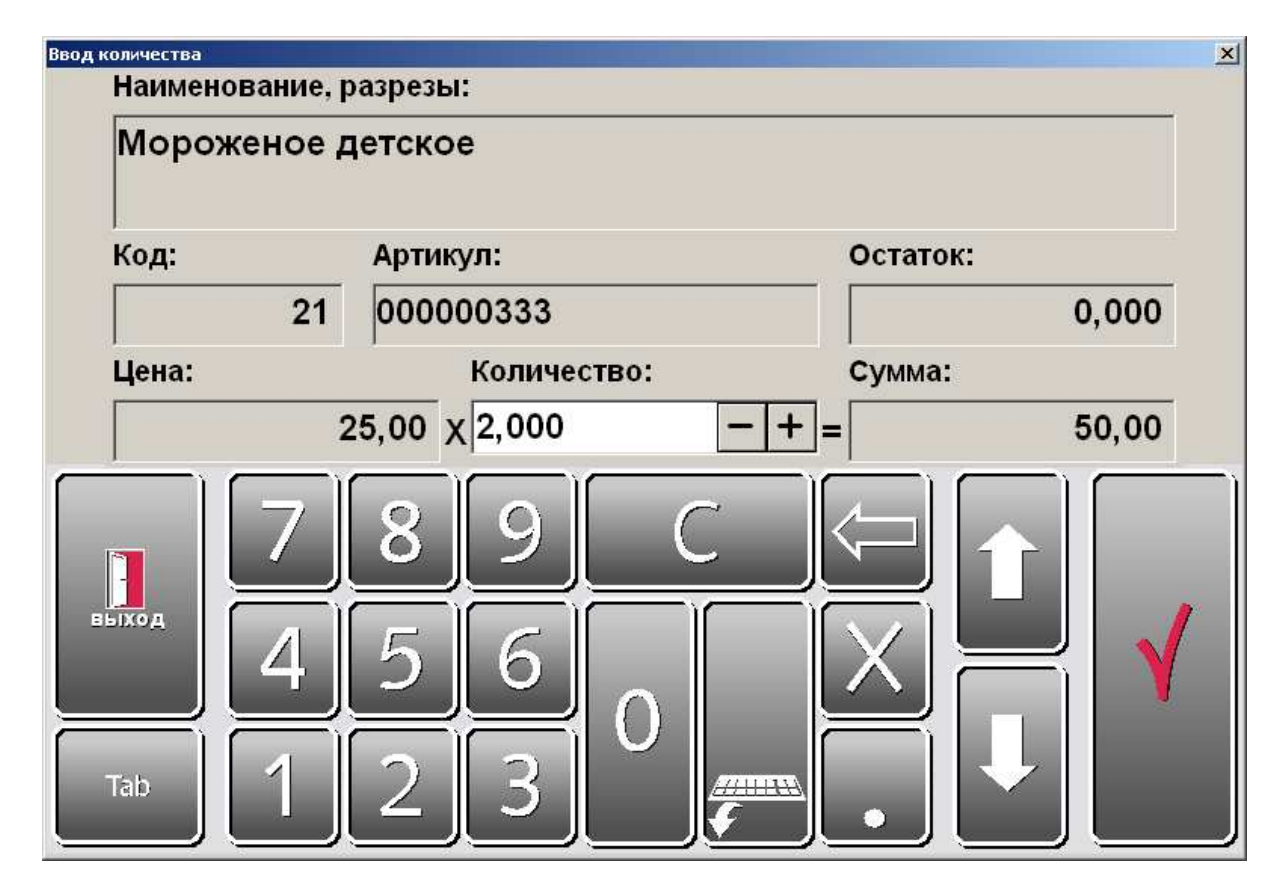

В этом случае необходимо ввести количество регистрируемого товара и нажать кнопку [ ОК ].

Если регистрируемый товар находится на чаше весов, то для ввода информации с весов нужно нажать кнопку [ **X** ].

# 6.12. Регистрация товаров

Регистрация — эта любая операция, производящая добавление позиции в документ. В документах продажи/аннулирования/возврата/обмена такими операциями являются:

- регистрация по коду;
- регистрация по артикулу;
- регистрация, используя «горячие клавиши»;
- регистрация по штрихкоду;
- регистрация через визуальный поиск;
- регистрация по свободной цене;
- регистрация по цене.

Последовательность формирования заказа выглядит так:

- 1. Если необходимо, ввести цену товара и нажать кнопку [ ОК ].
- 2. Если необходимо, ввести штрихкод товара и нажать кнопку [ ОК ].
- 3. Если необходимо, ввести количество продаваемого товара и нажать кнопку [ Х ].

- 4. Далее произвести регистрацию товара одним из семи способов:
- для регистрации по свободной цене ввести цену и нажать кнопку [ По свободной цене ];
- нажать кнопку [ По наимен. ] и в открывшемся окне со списком товаров выбрать нужный и подтвердить выбор нажатием кнопки [ OK ];
- для регистрации по коду ввести код товара и нажать [ По коду ];
- для регистрации по артикулу ввести артикул товара и нажать [ По артикулу ];
- при использовании горячих клавиш нажать на кнопку, за которой закреплен нужный товар;
- для регистрации по штрихкоду ввести штрихкод товара и нажать [ По штрихкоду ];
- для регистрации по цене с подбором товара, ввести цену и нажать кнопку [ По цене ].
- 5. Если необходимо, то выбрать значения разрезов на позицию (см. стр.78).
- 6. Повторить шаги 1..5 для каждой регистрации.
- 7. Если необходимо подсчитать сдачу, ввести сумму, полученную от покупателя.
- 8. Произвести закрытие документа необходимыми типами оплаты.
- 9. Если необходимо, то выбрать значения разрезов на документ (см. стр.80).

Если при регистрации в БД находится несколько товаров с одинаковым штрихкодом, программа предложит выбрать нужный товар.

| Выберите товар |         |                          |    |        |
|----------------|---------|--------------------------|----|--------|
| Код            | Артикул | Наименование Цена        | 0  | статок |
| 54             |         | Сырн. палочки 200 г 25,0 | 00 | 0,000  |
| 56             |         | Сырн. палочки 250 г 28,0 | 00 | 0,000  |
| 55             |         | Сырн.палочки 100 г 15,0  | 00 | 0,000  |
|                |         |                          |    |        |
|                |         |                          |    |        |
|                |         |                          |    |        |
|                |         |                          |    |        |
|                |         |                          |    |        |
|                |         |                          |    |        |
|                |         |                          |    |        |
|                |         |                          |    |        |
|                |         |                          |    |        |
|                |         |                          |    |        |
|                |         |                          |    |        |
|                |         |                          |    |        |
|                |         |                          |    |        |
|                |         |                          |    |        |
|                |         |                          |    |        |
|                |         |                          |    |        |
|                |         |                          |    |        |

Рассмотрим все приведенные способы регистрации.

## 6.12.1. По коду

Каждый товар имеет свой код — уникальную во всем списке товаров последовательность цифр длиной не более 10. Например: «Сельдь под шубой» — код 256, «Жаркое лесника» — 280, «Картошка фри» — код 24 и т.д.

При использовании кодов товаров официанту не надо указывать цену товара — Frontol по коду находит все необходимые данные о нем (цену, название и т.д.) в справочнике товаров. Если указан код, которого нет в справочнике товаров Frontol, то будет выведено сообщение:

«Товар не найден!». Если регистрируемый товар имеет разрезы, — нужно выбрать значение разреза.

Для регистрации по коду товара надо ввести код на сенсорной клавиатуре и нажать кнопку [**По коду**]. При вводе кода кнопку [.] использовать нельзя.

| Для регистрации товара с кодом 2937 надо нажать последовательно | ): |
|-----------------------------------------------------------------|----|
| [2][9][3][7][По коду]                                           | ]. |

При регистрации товара по коду можно указывать количество.

#### Зарегистрировать 0,1 кг. салата «Сельдь под шубой».

| Nº | Действия     | Результат на экране                                                      |
|----|--------------|--------------------------------------------------------------------------|
| 1  | [.][1]       |                                                                          |
| 2  | [ <b>X</b> ] |                                                                          |
| 3  | [1][1][3]    | 0,100 X 113,<br>▶ + - × E                                                |
| 4  | [ По коду ]  | Сельдь под шубой<br>Цена: 39,00 Сумма: 3,90<br>ИТОГ <b>3,90</b><br>(),00 |

Схема регистрации товара по коду:

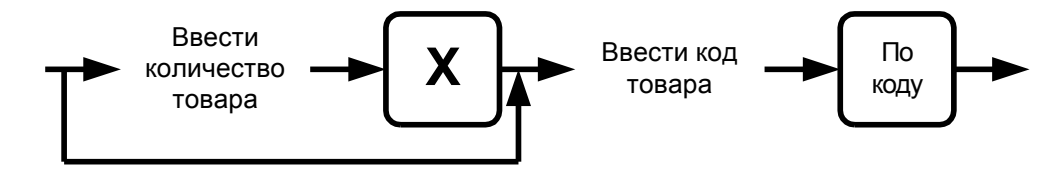

## 6.12.2. По артикулу

Регистрация по артикулу товара ничем не отличается от регистрации по коду товара, за исключением того, что в качестве артикула может выступать не только последовательность цифр, но и букв.

Для регистрации по артикулу надо ввести значение артикула товара и нажать кнопку [По артикулу].

Схема регистрации товара по артикулу:

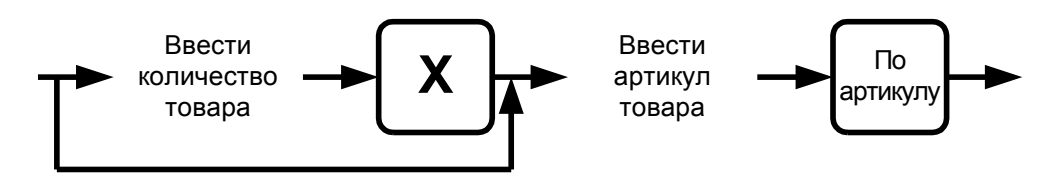

Если в БД существует несколько товаров с одинаковым артикулом, то открывается список (см. стр. 24).

## 6.12.3. Используя «горячие клавиши»

Для регистрации товара нужно нажать соответствующую кнопку, за которой закреплен код данного товара.

## Регистрация 1 единицы товара.

| Nº | Действия          | Результат на экране                                                                                              |  |  |
|----|-------------------|----------------------------------------------------------------------------------------------------|--|--|
| 1  | [ Сок Тропикано ] | №         О         Наименование         Кол-во           1         1         Сок Тропикано /0,25/         1,000 |  |  |

#### Регистрация 0,2 кг. салата «Богатырь».

| № | Действия   | Результат на экране                 |
|---|------------|-------------------------------------|
| 1 | [0][.][2]  | Цена: Сумма: <b>0,2</b>             |
| 2 | [ X ]      | Цена: Сумма:<br><b>0,200 X</b>      |
| 3 | [Богатырь] | №ОНаименованиеКол-во11Богатырь0,200 |

Администратором на одну «горячую клавишу» может быть настроено неограниченное количество товаров.

Схема регистрации товара с помощью «горячих» клавиш:

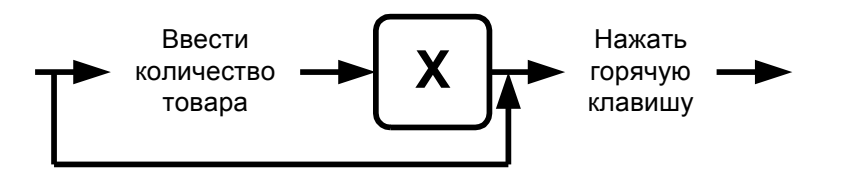

Если в БД существует несколько товаров, назначенных на одну горячую клавишу, то открывается список (см. стр. 24).

# 6.12.4. По штрихкоду

Штрихкод — изображение, состоящее из чередующихся светлых и темных полос. Обычно ШК нанесен на одной из сторон товара.

При использовании ШК официанту не надо указывать цену товара — Frontol по ШК находит все необходимые данные о нем (цену, название и т.д.) в справочнике товаров. Если указан ШК, которого нет в справочнике товаров Frontol, то выдается сообщение: «Товар не найден!».

Для считывания ШК используются специальные сканеры. При этом на клавиатуре ПК нажимать ничего не надо.

Если сканер не может считать ШК (изображение затерто, помято, повреждено и т.д.), то ШК можно ввести с клавиатуры Frontol: на цифровой клавиатуре ввести значение ШК (обычно это цифры под изображением самого ШК) и нажать кнопку [ По ШК ].

При регистрации штучного товара по штрихкоду можно указывать количество. При регистрации весового товара количество берется из штрихкода.

Зарегистрировать 2 бутылки Пепси сканером штрихкода.

| Nº | Действия                  | Результат на экране                                                                                         |
|----|---------------------------|----------------------------------------------------------------------------------------------------|
| 1  | [2][.]                    | <b>2,</b><br><b>+</b> – <b>× =</b>                                                                          |
| 2  | [ X ]                     | 2,000 X<br>+ - × E                                                                                          |
| 3  | Считать штрихкод сканером | №         О         Наименование         Кол-во           1         1         Пепси /бут 0,6/         2,000 |

| Nº | Действия                     | Результат на экране                                          |
|----|------------------------------|--------------------------------------------------------------|
| 1  | [2][.]                       | <b>2,</b><br><b>- - × =</b>                                  |
| 2  | [X]                          | 2,000 X<br>♪ + - × E                                         |
| 3  | [5][0][6][4]<br>[9][0][5][1] | 2,000 X 50649051,<br>♪ -+ - × E                              |
| 4  | [ По штрихкоду ]             | Яичница из 3-х яиц<br>Цена: 35,00 Сумма: 70,00<br>ИТОГ 70,00 |

Зарегистрировать 2 яичницы, введя штрихкод вручную.

Схемы регистрации по штрихкоду:

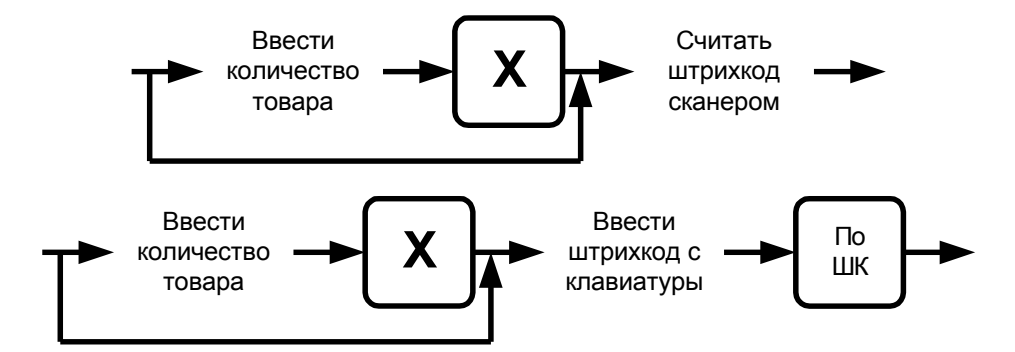

Если в БД существует несколько товаров с одинаковым штрихкодом, то открывается список (см. стр. 24).

# 6.12.5. По цене

Если надо зарегистрировать товар с известной ценой, то следует на сенсорной клавиатуре ввести цену, нажать кнопку [ По цене ]. Frontol найдет товары с соответствующей ценой в БД. Если товар с подобной ценой в базе один, то он будет зарегистрирован, если более одного, то оператору будет предложен список, из которого нужно выбрать товар для регистрации в документе.

Если это предусмотрено настройками администратора, поиск товара по цене осуществляется также в разрезе свойств товара. После выбора такого товара необходимо ввести значение его разреза (о выборе значения разреза см. на стр. 78).

При регистрации по цене можно указывать количество.

## 0,5 по цене 85 руб.

| N⁰ | Действия    | Результат на экране                                           |
|----|-------------|---------------------------------------------------------------|
| 1  | [.][5]      | ,5<br>                                                        |
| 2  | [ X ]       | 0,500 X                                                       |
| 3  | [8][5]      | 0,500 X 85,                                                   |
| 4  | [ По цене ] | Русская красавица<br>Цена: 85,00 Сумма: 42,50<br>ИТОГ<br>О,00 |

## 3 по цене 48 руб.

| N⁰ | Действия | Результат на экране         |
|----|----------|-----------------------------|
| 1  | [3][.]   | 3,<br>                      |
| 2  | [X]      | <u>3,000 X</u><br>▶ ► ► ► ► |

| Nº | Действия                                                   | Результат на экране                                                                                                    |
|----|------------------------------------------------------------|----------------------------------------------------------------------------------------------------|
| 3  | [4][8][.]                                                  | 3,000 X 48,<br>♣ + - × E                                                                                                    |
| 4  | [ По цене ]                                                | Код         Артикул         Наименование         Цена         Остаток           82000000158         Десерт фрутовый         48,00         -2,000           1011000000214         Швейцарский         48,00         0,000           97000000214         Швейцарский         48,00         0,000 |
| 5  | Выберите товар<br>«Швейцарский» и нажмите<br>кнопку [ ОК ] | Швейцарский<br>Цена: 48,00 Сумма: 144,00<br>ИТОГ 144,00<br>Сумма: 144,00<br>144,00                                                                                                    |

Схема регистрации по цене:

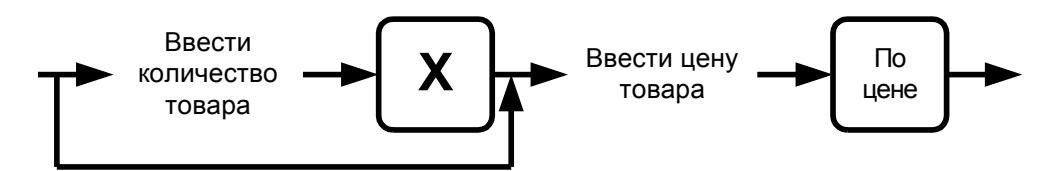

Если в БД существует несколько товаров с одинаковой ценой, то открывается список (см. стр. 24).

# 6.12.6. По наименованию

Иногда точно неизвестен ни код товара, ни его ШК. В этом случае поможет визуальный поиск. Для вызова окна «Визуальный поиск» нажмите [ По наимен. ].

#### [Регистрация]

| Визуальный поиск     |                      | x       | ×                      |              |
|----------------------|----------------------|---------|------------------------|--------------|
| Фильтр               |                      |         | Фильтр                 |              |
| По наим.:            | Πα                   | ы ШК:   | Полный путь и          | 1            |
| По коду:             | По арт.:             | о цене: | Список товаро          | товара<br>ов |
| ДЕСЕРТЫ∖<br>Десерт ф | руктовый             |         | выбранной то<br>группы | варной       |
| Код                  | Наименование         | Цена    |                        |              |
| 📾 4Д                 | ЕСЕРТЫ               |         | 4                      |              |
| 1361                 |                      |         |                        |              |
| 82Д                  | есерт фруктовый      |         |                        |              |
| 83Д                  | ет.набор джем        |         | _                      |              |
| 80Д                  | ет.набор джем-2      |         |                        |              |
| 85Д                  | ет.набор сгущ.мол.   |         |                        |              |
| 81Д                  | ет.набор сгущ.мол2   |         |                        |              |
| 137И                 | огурт "Волшебный"    |         |                        |              |
| 1395K                | арта памяти 2 гб     |         |                        |              |
| 135M                 | ороженое "Радуга"    |         |                        |              |
| 26 M                 | ороженое взрослое    |         |                        |              |
| 21 M                 | ороженое детское     | 10,00   | DQ                     |              |
| 134M                 | ороженое клубничное  |         |                        |              |
| 714                  | ернослив со сливками |         |                        |              |
| 13944                | ехол                 |         |                        |              |
|                      |                      |         |                        |              |
|                      |                      |         |                        |              |
|                      |                      |         |                        |              |

или

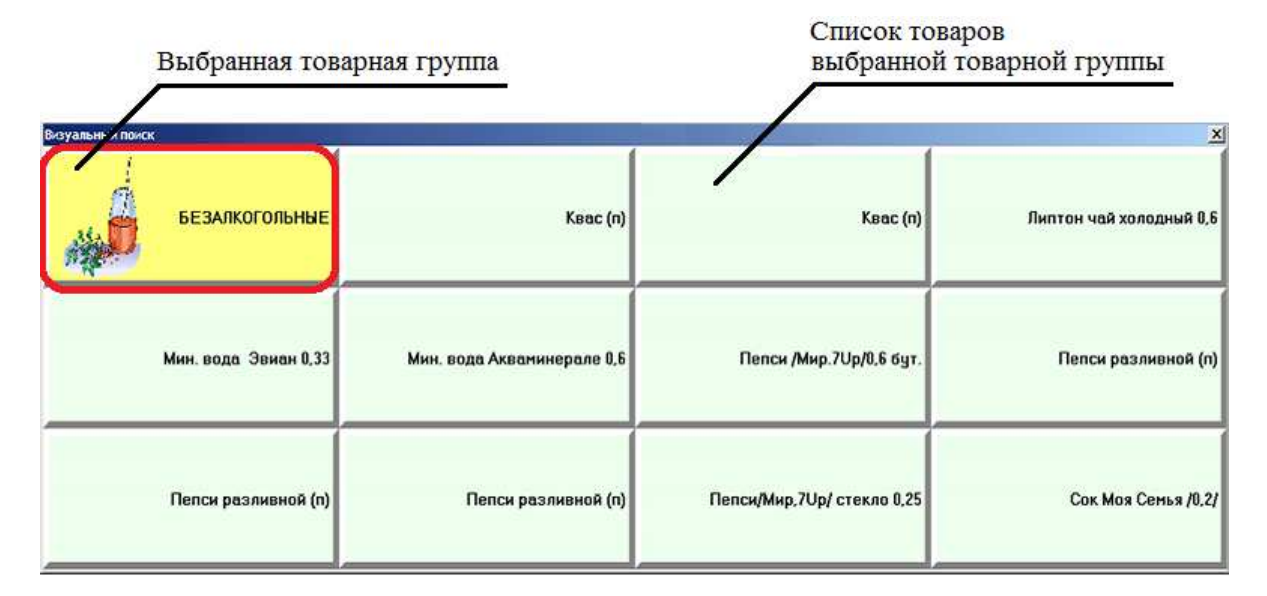

|                                                                                                    |                                                   |                                                                                  |      | Полный путь и наименование товара                        |
|----------------------------------------------------------------------------------------------------|---------------------------------------------------|----------------------------------------------------------------------------------|------|----------------------------------------------------------|
| Визуальный поиск<br>ВТОРЫЕ БЛЮДА\Яичницы\<br>Яичница из 2-х яиц                                                                                                    |                                                   |                                                                                  | ×    |                                                          |
| <ul> <li>Корневая группа</li> <li>ВТОРЫЕ БЛЮДА</li> <li>Блюда от Шеф-повара</li> <li>Ямчницы</li> <li>ВыПЕЧКА</li> <li>ДСБАВКИ</li> <li>ЗАКУСКИ К ПИВУ</li> <li>КОФЕ</li> <li>НАПИТКИ</li> <li>ПИВО</li> <li>САЛАТЫ</li> <li>СИГАРЕТЫ</li> </ul> | Код<br>30Яични<br>126Яични<br>29Яични<br>125Яични | Наименование<br>ца из 2-х яиц<br>ца из 2-х яиц<br>ца из 3-х яиц<br>ца из 3-х яиц | Цена | Список товаров<br>выбранной товарной<br>группы<br>Фильтр |
| Дерево т                                                                                                    | оварных групп                                     |                                                                                  |      | -                                                        |

Вид окна «Визуальный поиск» зависит от настроек администратора.

Для регистрации выбранного товара нажмите на кнопку [ **OK** ] сенсорного экрана или два раза на выбранную позицию для запроса регистрируемого количества:

| од количества<br>Наименова | ние, разре: | зы:         |       |             |   |
|----------------------------|-------------|-------------|-------|-------------|---|
| Морожен                    | юе детск    | oe          |       |             |   |
| Код:                       | Арт         | икул:       | Oc    | таток:      |   |
|                            | 21 000      | 000333      |       | 0,000       |   |
| Цена:                      |             | Количество: | Су    | мма:        |   |
|                            | 25,00       | χ 2,000     | - + = | 50,00       |   |
| выход                      | 7 8<br>4 5  | 9           | C (=  |             | , |
| Tab                        | 1 2         | 3           |       | <u>j</u> ul |   |

Введите количество и нажмите кнопку [ **OK** ]. Если регистрируется количество «1.000», то вводить количество необязательно — просто нажмите [ **OK** ].

Если нажать кнопку [ Х ], то будет введена масса товара, находящегося на чаше весов.

Если количество было введено до нажатия кнопки [ По наименованию ], то выбранный после этого в визуальном поиске товар будет зарегистрирован без дополнительных запросов с указанным количеством.

В зависимости от настроек администратора после выбора товара и указания его количества окно визуального поиска может быть закрыто автоматически либо вручную, с помощью кнопки [Выход].

Также, если это предусмотрено настройками администратора, при фильтрации по наименованию, штрихкоду и артикулу ввод символа «\*» в конце задаваемых данных может не требоваться.

Схемы регистрации через визуальный поиск:

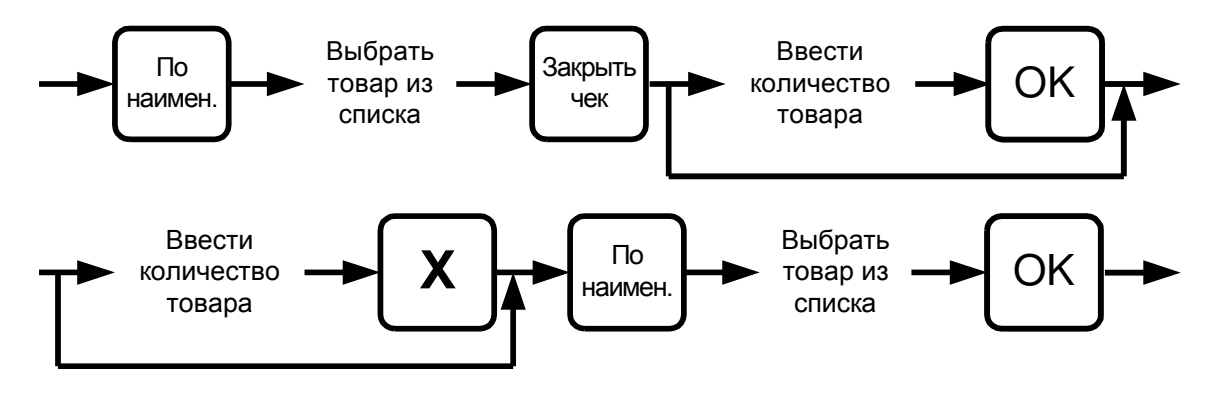

6.12.6.1. Перемещение по окну визуального поиска вида «Список»

Перемещение по списку товаров для выбора требуемого осуществляется при нажатии на кнопки [ Вниз ] и [ Вверх ].

В случае использования иерархического списка товаров (настраивается администратором) для перехода на уровень выше можно нажать кнопки [Редактирование цены] или [Редактирование кол-ва]. Для перехода на уровень ниже — [Увеличение кол-ва] или [Уменьшение кол-ва].

Товары в справочнике могут быть разделены на группы.

# Например, закуски, вторые блюда, добавки. Вторые блюда могут иметь подгруппы: гарнир, мясное и т.д.

Группы в окне визуального поиска обозначаются изображением папки . Для выбора товара из группы нажмите два раза на строку с названием группы или после выделения строки нажмите кнопку [ **OK** ]. Список товаров обновится: вверху будет отражено название группы, а под ним располагаются все товары, входящие в нее. Группы могут содержать не только товары, но и подгруппы, подподгруппы и т.д. Для выхода из группы в надгруппу следует дважды нажать на строку с названием группы или после выделения этой строки нажать кнопку [ **OK** ].

#### 6.12.6.2. Перемещение по окну визуального поиска вида «Дерево»

Перемещение по списку товаров для выбора требуемого осуществляется при нажатии на кнопки [ Вниз ] и [ Вверх ].

Перемещение вверх и вниз по дереву товарных групп осуществляется при нажатии на кнопки [Влево] и [Вправо] соответственно. При этом перемещение выполняется только по видимым товарным группам. Для открытия товарной группы (переход на уровень вниз) необходимо нажать кнопку [Увеличение кол-ва] или [Уменьшение кол-ва]. Закрытие папки (переход на уровень верх) — при нажатии на кнопку [Редактирование цены] или [Редактирование кол-ва].

## 6.12.6.3. Перемещение по окну визуального поиска вида «Сенсорный»

Все перемещения по иерархии товаров выполняются нажатием на кнопки сенсорного экрана. При нажатии на группу товаров она открывает доступ к своему содержимому. Открытая группа меняет цвет своей кнопки. Для регистрации товара, находящегося внутри открытой группы, достаточно нажать на сенсорную кнопку с изображением данного товара. Для закрытия группы достаточно нажать на ее кнопку еще раз.

## 6.12.6.4. Использование фильтра

Если справочник товаров слишком велик и известна хотя бы часть кода, ШК, названия или цена, то можно воспользоваться фильтром. Фильтр — механизм, исключающий из списка (но не из справочника) все записи, имеющие неподходящие параметры. В сократившемся списке значительно проще выбрать требуемый товар по его наименованию.

В зависимости от настроек, сделанных администратором, фильтрация записей может осуществляться автоматически или запускаться официантом вручную:

- В первом случае поиск осуществляется автоматически по мере заполнения полей фильтра.
- Во втором случае фильтрация записей будет осуществлена только после нажатия кнопки [00] (вызов функции «00») или кнопки [000] (вызов функции «000»).

В зависимости от настроек, сделанных администратором, фильтр можно накладывать по полям: «Наименование», «Штрихкод», «Код», «Артикул» и «Цена» (по отдельности или совместно) или по вышеперечисленным полям, с добавлением полей: «Описание», «Серия», «Сертификат» и «ГТД» (совместно).

В первом варианте панель фильтра содержит пять полей с соответствующими характеристиками товаров, по которым по отдельности или совместно можно фильтровать записи.

| изуальный поиск                | ×     |
|--------------------------------|-------|
| Фильтр                         |       |
| По наим.: мороженое* По Ш      | к:    |
| По коду: По арт.: По це        | не:   |
| ДЕСЕРТЫ∖<br>Мороженое "Радуга" |       |
| Код Наименование               | Цена  |
| 135Мороженое "Радуга"          | 10,00 |
| 26Мороженое взрослое           | 35,00 |
| 21Мороженое детское            | 5,00  |
| 134Мороженое клубничное        | 13,00 |
|                                |       |
|                                |       |

| 🗆 Корневая группа                                                                     | Код         | Наименование | Цена  |
|---------------------------------------------------------------------------------------|-------------|--------------|-------|
| 🛛 ВТОРЫЕ БЛЮДА                                                                        | 135Морожен  | е "Радуга"   | 10,00 |
| Блюда от Шеф-повара                                                                   | 26Морожено  | е взрослое   | 35,00 |
| В ПЕЛИСА                                                                              | 134 Морожен | е детское    | 5,00  |
| ДЕСЕРТЫ<br>ДОБАВКИ<br>ЗАКУСКИ К ПИВУ<br>КОФЕ<br>НАПИТКИ<br>ПИВО<br>САЛАТЫ<br>СИГАРЕТЫ |             |              |       |
|                                                                                       | Наименовани | юроженое*    |       |

Для быстрого доступа к фильтру используются следующие клавиши:

[По наименованию] — в качестве фильтра будет использоваться наименование товара;

[По коду] — в качестве фильтра будет использоваться код товара;

[По артикулу] — в качестве фильтра будет использоваться артикул товара;

[По штрихкоду] — в качестве фильтра будет использоваться штрихкод товара;

[По цене] — в качестве фильтра будет использоваться цена товара.

[Сброс] — нажатие на данную кнопку полностью очищает текущее поле фильтра. Повторное нажатие на эту же кнопку приводит к очищению всех полей фильтра и к отмене, наложенного фильтра.

Во втором варианте фильтра соответствующая панель содержит только одно поле для фильтрации записей по всем характеристикам товаров («Наименование», «Штрихкод», «Код», «Артикул», «Цена», «Описание», «Серия», «Серия», и «ГТД»).

| Визуальный поиск     |                       | ×     |
|----------------------|-----------------------|-------|
| Фильтр:              | палоч*                |       |
| ВЫПЕЧКА\<br>Сырн. па | лочки 200 г           |       |
| Код                  | Наименование          | Цена  |
|                      | 54Сырн. палочки 200 г | 25,00 |
|                      | 56Сырн. палочки 250 г | 28,00 |
|                      | 55Сырн.палочки 100 г  | 15,00 |
|                      |                       |       |
|                      |                       |       |

В случае если полное значение поля неизвестно, но известна входящая в него последовательность символов, можно использовать при фильтрации следующие символы:

«\*»/«%», если в позиции может находиться несколько (в том числе 0) любых символов;

«\_», если в позиции должен находиться один любой символ.

#### По наименованию

Если полное название товара неизвестно, но известно входящее в название слово, в поле «По наименованию» достаточно ввести это слово, обрамив его символами «\*». То есть, если известно, что в названии товара есть слово «молоко», то в поле «По наименованию» нужно ввести «\*молоко\*». Первый символ «\*» означает, что в названии товара слову «молоко» могут предшествовать другие слова (например, «Сгущенное молоко»). Второй символ «\*» означает, что слово «молоко» может быть не последним в названии товара (например, «Сгущенное молоко»).

| Визуальный поиск                       | ×        |
|----------------------------------------|----------|
| Фильтр                                 |          |
| По наим.: *молоко*                     | По ШК:   |
| По коду: По арт.:                      | По цене: |
| ДОБАВКИ\<br>Добавка Сгущен. молоко     |          |
| Код Наименование                       | Цена     |
| 128Добавка Сгущен. молоко              | 10,00    |
| 1389Молоко "Пармалат" стер. 0,5% 1л    | 8,30     |
| 1390Молоко "Пармалат" стер. 1,8% 1л    | 9,10     |
| 1391Молоко "Пармалат" стер. 3,5% 1л    | 10,60    |
| 1393Молоко "Тимашевское" стер. 1,5% 1л | 10,00    |
| тээдмолоко тимашевское стер. 5,5% тл   | 12,30    |
|                                        |          |
|                                        |          |
|                                        |          |
|                                        |          |
|                                        |          |
|                                        |          |
|                                        |          |
|                                        |          |
|                                        |          |
|                                        |          |

или

| Визуальный поиск                                                                                                    |                                                                |                                                                                                    | ×                                                        |
|----------------------------------------------------------------------------------------------------|----------------------------------------------------------------|----------------------------------------------------------------------------------------------------|----------------------------------------------------------|
| ДОБАВКИ\<br>Добавка Сгущен. молоко                                                                                                    |                                                                |                                                                                                    |                                                          |
| Добавка Сгущен. молоко<br>В Корневая группа<br>■ ВТОРЫЕ БЛЮДА<br>– ВЫПЕЧКА<br>– ДСЕРТЫ<br>– ДОБАВКИ<br>– ЗАКУСКИ К ПИВУ<br>– КОФЕ<br>– НАПИТКИ<br>– ПИВО<br>– САЛАТЫ<br>– СИГАРЕТЫ | Код<br>128Дс<br>1389Мс<br>1390Мс<br>1391Мс<br>1393Мс<br>1392Мс | Наименование<br>бавка Сгущен. молоко<br>олоко "Пармалат" стер. 0,5% 1л<br>олоко "Пармалат" стер. 1,8% 1л<br>олоко "Пармалат" стер. 3,5% 1л<br>олоко "Тимашевское" стер. 1,5% 1л<br>олоко "Тимашевское" стер. 3,5% 1л | Цена<br>10,00<br>8,30<br>9,10<br>10,60<br>10,00<br>12,30 |
|                                                                                                    | Наименов                                                       | ани*молоко*                                                                                                    |                                                          |

ИЛИ

| Визуальный поиск              |                            | ×     |
|-------------------------------|----------------------------|-------|
| Фильтр: *молоко*              |                            |       |
| ДОБАВКИ\<br>Поборка Сриман на |                            |       |
| Код Код                       | Наименование               | Цена  |
| 128Добавка                    | Сгущен. молоко             | 10,00 |
| 1389Молоко "                  | Пармалат" стер. 0,5% 1л    | 8,30  |
| 1390Молоко "                  | Пармалат" стер. 1,8% 1л    | 9,10  |
| 1391Молоко "                  | Пармалат" стер. 3,5% 1л    | 10,60 |
| 1393Молоко "                  | Тимашевское" стер. 1,5% 1л | 10,00 |
| 1392Молоко "                  | Тимашевское" стер. 3,5% 1л | 12,30 |
|                               |                            |       |
|                               |                            |       |

Если известно, что в наименовании товара есть слово, у которого вторая буква «и», а четвертая «т», то в поле «По наим.:» нужно ввести «\_и\_т», в результате будет получен товар, наименование которого удовлетворяет фильтру и количество букв в котором равно или больше количества введенных символов:

| Визуальный поиск                      | ×     |
|---------------------------------------|-------|
| Фильтр                                |       |
| По наим.: _И_Т По ШК                  | :     |
| По коду: По арт.: По цен              | ie:   |
| НАПИТКИ\<br>Липтон чай холодный /0,6/ |       |
| Код Наименование                      | Цена  |
| 22/Липтон чай холодный /0,6/          | 0,00  |
| 91Фисташки /уп.30 г/                  | 20,00 |
|                                       |       |
|                                       |       |

| 9 |  |
|---|--|
|   |  |

В зависимости от настроек администратора, при фильтрации ввод символа «\*» в конце задаваемого значения может не требоваться.

## По штрихкоду

Использование символов «\*» возможно при поиске по штрихкоду товара.

Если известно, что ШК товара начинается с 1234 (остальная часть этикетки со штрихкодом оторвалась при транспортировке), то достаточно ввести в поле «По штрихкоду:» эти цифры и символ «\*». Список будет тем меньше, чем большее количество цифр от полного значения штрихкода будет указано.

| Визуальный поиск         |                             | ×     |
|--------------------------|-----------------------------|-------|
| Фильтр                   |                             |       |
| По наим.:                | По ШК                       | 1234* |
| По коду:                 | По арт.: По цен             | e:    |
| ДЕСЕРТЫ∖<br>Дет.набор д: | жем                         |       |
| Код                      | Наименование                | Цена  |
| 83                       | дет.набор джем              | 50,00 |
| 85,                      | <b>1</b> ет.набор сгущ.мол. | 50,00 |
| 26                       | Лороженое взрослое          | 35,00 |
| 21                       | Лороженое детское           | 5,00  |
| 714                      | lернослив со сливками       | 58,00 |
|                          |                             |       |
|                          |                             |       |

## или

| Визуальный поиск  |                         | X     |
|-------------------|-------------------------|-------|
| ДЕСЕРТЫ\          |                         |       |
| Дет.набор джем    |                         |       |
| 🗉 Корневая группа | Код Наименование        | Цена  |
| 🛛 ВТОРЫЕ БЛЮДА    | 83Дет.набор джем        | 50,00 |
| ВЫПЕЧКА           | 85Дет.набор сгущ.мол.   | 50,00 |
| ДЕСЕРТЫ           | 26Мороженое взрослое    | 35,00 |
| ДОБАВКИ           | 21Мороженое детское     | 5,00  |
| ЗАКУСКИ К ПИВУ    | 71Чернослив со сливками | 58,00 |
| КОФЕ              |                         |       |
| НАПИТКИ           |                         |       |
|                   |                         |       |
|                   |                         |       |
|                   |                         |       |
|                   |                         |       |
|                   |                         |       |
|                   |                         |       |
|                   |                         |       |
|                   |                         |       |
|                   |                         |       |
|                   |                         |       |
|                   |                         |       |
|                   |                         |       |
|                   |                         |       |
|                   | Штрихкод 🚽 1234*        |       |

| Визуальный поиск |                         | ×     |
|------------------|-------------------------|-------|
| Фильтр:          | 1234*                   |       |
| •                |                         |       |
| <b>ДЕСЕРТЫ</b> \ |                         |       |
| Дет.набо         | рджем                   |       |
| Код              | Наименование            | Цена  |
|                  | 83Дет.набор джем        | 50,00 |
|                  | 85Дет.набор сгущ.мол.   | 50,00 |
|                  | 26Мороженое взрослое    | 35,00 |
|                  | 21Мороженое детское     | 5,00  |
|                  | 71Чернослив со сливками | 58,00 |
|                  |                         |       |
|                  |                         |       |
|                  |                         |       |
|                  |                         |       |
|                  |                         |       |
|                  |                         |       |
|                  |                         |       |
|                  |                         |       |
|                  |                         |       |
|                  |                         |       |
|                  |                         |       |
|                  |                         |       |
| L                |                         |       |
|                  |                         |       |

Во время поиска товара по штрихкоду для ввода цифр можно воспользоваться сканером штрихкода. Считанный штрихкод автоматически заносится в фильтр «Штрихкод:».

Чтобы получить список товаров со штрихкодами, необходимо в поле «По ШК:» ввести только символ «\*» или «%».

## По коду

При поиске товара по коду символов «\*» использовать нельзя.

Поиск по коду осуществляется на полное соответствие.

| Визуальный поиск      |                      |          |              |          | ×     |
|-----------------------|----------------------|----------|--------------|----------|-------|
| Фильтр                |                      |          |              |          |       |
| По наим.:             |                      |          |              | По ШК:   |       |
| По коду:              | 130                  | По арт.: |              | По цене: |       |
| ВТОРЫЕ Б.<br>Гамбурге | 1ЮДА∖<br>р по-венски |          |              |          |       |
| Код                   |                      |          | Наименование |          | Цена  |
| 1                     | 30 Гамбургер по      | -венски  |              |          | 35,00 |
|                       |                      |          |              |          |       |
|                       |                      |          |              |          |       |
|                       |                      |          |              |          |       |
|                       |                      |          |              |          |       |
|                       |                      |          |              |          |       |
|                       |                      |          |              |          |       |
|                       |                      |          |              |          |       |
|                       |                      |          |              |          |       |
|                       |                      |          |              |          |       |
|                       |                      |          |              |          |       |
|                       |                      |          |              |          |       |
|                       |                      |          |              |          |       |
|                       |                      |          |              |          |       |
|                       |                      |          |              |          |       |

#### ИЛИ

| Визуальный поиск    |     |                     | ×     |
|---------------------|-----|---------------------|-------|
| ВТОРЫЕ БЛЮДА\       |     |                     |       |
| Гамбургер по-венски |     |                     |       |
| 🗉 Корневая группа   | Код | Наименование        | Цена  |
| ВТОРЫЕ БЛЮДА        | 130 | Гамбургер по-венски | 35,00 |
| ВЫПЕЧКА             |     |                     |       |
| ДЕСЕРТЫ             |     |                     |       |
|                     |     |                     |       |
| ЗАКУСКИ К ПИВУ      |     |                     |       |
|                     |     |                     |       |
| ПИВО                |     |                     |       |
| САЛАТЫ              |     |                     |       |
| СИГАРЕТЫ            |     |                     |       |
|                     |     |                     |       |
|                     |     |                     |       |
|                     |     |                     |       |
|                     |     |                     |       |
|                     |     |                     |       |
|                     |     |                     |       |
|                     |     |                     |       |
|                     |     |                     |       |
|                     |     |                     |       |
|                     |     |                     |       |
|                     | Код | • 130               |       |

| Визуальный поиск  |              | ×     |  |  |  |
|-------------------|--------------|-------|--|--|--|
| Фильтр: 130       |              |       |  |  |  |
| ВТОРЫЕ БЛЮДА\     |              |       |  |  |  |
| Гамбургер по-венс | ки           |       |  |  |  |
| Код               | Наименование | Цена  |  |  |  |
| 130 Гамбург       | ер по-венски | 35,00 |  |  |  |
| 92Миллер          | /0,33/       | 50,00 |  |  |  |
|                   |              |       |  |  |  |
|                   |              |       |  |  |  |
|                   |              |       |  |  |  |
|                   |              |       |  |  |  |
|                   |              |       |  |  |  |
|                   |              |       |  |  |  |
|                   |              |       |  |  |  |
|                   |              |       |  |  |  |
|                   |              |       |  |  |  |
|                   |              |       |  |  |  |
|                   |              |       |  |  |  |
|                   |              |       |  |  |  |
|                   |              |       |  |  |  |
|                   |              |       |  |  |  |
|                   |              |       |  |  |  |

## По артикулу

Использование символов «\*» возможно и при поиске по артикулу товара.

Если известно, что артикул товара начинается с 21, то достаточно ввести в поле «По артикулу:» эти цифры и символ «\*». Список будет тем меньше, чем большее количество цифр от полного значения артикула будет указано.

| Фильтр По наим.: По коду: По арт.: 21* По цене:  ДОБАВКИ Добавка Грибы Код Наименование Цена 40Добавка Грибы 98Оливье 43,00 95Пепси /бут 0,6/ 9800ливье 43,00 95Пепси /бут 0,6/ 97Швенцарский 48,00                                                                                                    | Визуальный поиск        |              | X     |
|----------------------------------------------------------------------------------------------------|-------------------------|--------------|-------|
| По наим.:         По ШК:           По коду:         По арт.:         21*         По цене:           ДОБАВКИ\         Добавка Грибы         Цена           40Добавка Грибы         15,00         980ливье         43,00           95Пепси /бут 0,6/         0,00         48Пепси /разливной 0,3/         32,00           96Русская красавица         85,00         97Швейцарский         48,00 | Фильтр                  |              |       |
| По коду: По арт.: 21* По цене:<br>ДОБАВКИ<br>Добавка Грибы<br>Код Цена<br>400 обавка Грибы 15,00<br>980ливье<br>43,00<br>95Пепси /бут 0,6/<br>0,00<br>48Пепси /разливной 0,3/<br>96Русская красавица<br>85,00<br>97Швейцарский 48,00                                                                                                    | По наим.:               | По ШК:       |       |
| По коду: По арт.:  21* По цене:<br>ДОБАВКИ\<br>ДОБАВКА Грибы<br>Код Наименование Цена<br>40Добавка Грибы 15,00<br>98Оливье 43,00<br>95Пепси /бут 0,6/<br>0,00<br>48Пепси /разливной 0,3/<br>96Русская красавица<br>97Швейцарский<br>48,00                                                                                                    |                         |              |       |
| ДОБАВКИ\<br>Добавка Грибы<br>Код Наименование Цена<br>400/06авка Грибы 15,00<br>980ливье 43,00<br>95Пепси /бут 0,6/ 0,00<br>48Пепси /разливной 0,3/ 32,00<br>96Русская красавица 85,00<br>97Швейцарский 48,00                                                                                                    | По коду: По арт.: 21*   | По цене      |       |
| Добавка Грибы         Цена           40Добавка Грибы         15.00           98Оливье         43,00           95Пепси /бут 0,6/         0,00           48Пепси /разливной 0,3/         32,00           96Русская красавица         85,00           97Швейцарский         48,00                                                                                                    | ДОБАВКИ                 |              |       |
| Код         Цаименование         Цена           40Добавка Грибы         15,00           98Оливье         43,00           95Пепси /бут 0,6/         0,00           48Пепси /разливной 0,3/         32,00           96Русская красавица         85,00           97Швейцарский         48,00                                                                                                    | Добавка Грибы           |              |       |
| 40Добавка Грибы         15,00           98Оливье         43,00           95Пепси /бут 0,6/         0,00           48Пепси /разливной 0,3/         32,00           96Русская красавица         35,00           97Швейцарский         48,00                                                                                                    | Код                     | Наименование | Цена  |
| 98Оливье         43,00           95Пепси /бут 0,6/         0,00           48Пепси /разливной 0,3/         32,00           96Русская красавица         85,00           97Швейцарский         48,00                                                                                                    | 40Добавка Грибы         |              | 15,00 |
| 95Пепси /бут 0,6/         0,00           48Пепси /разливной 0,3/         32,00           96Русская красавица         85,00           97Швейцарский         48,00                                                                                                    | 98Оливье                |              | 43,00 |
| 48Пепси /разливной 0,3/         32,00           96Русская красавица         85,00           97Швейцарский         48,00                                                                                                    | 95Пепси /бут 0,6/       |              | 0,00  |
| 96Русская красавица 85,00<br>97Швейцарский 48,00                                                                                                    | 48Пепси /разливной 0,3/ |              | 32,00 |
| 97/Швейцарский 48,00                                                                                                    | 96Русская красавица     |              | 85,00 |
|                                                                                                    | 97Швейцарский           |              | 48,00 |
|                                                                                                    |                         |              |       |
|                                                                                                    |                         |              |       |
|                                                                                                    |                         |              |       |
|                                                                                                    |                         |              |       |
|                                                                                                    |                         |              |       |
|                                                                                                    |                         |              |       |
|                                                                                                    |                         |              |       |
|                                                                                                    |                         |              |       |
|                                                                                                    |                         |              |       |

| Визуальный поиск  |               |                         | ×     |
|-------------------|---------------|-------------------------|-------|
| ДОБАВКИ           |               |                         |       |
| Добавка Грибы     |               |                         |       |
| 🖻 Корневая группа | Код           | Наименование            | Цена  |
| 🛛 🖻 ВТОРЫЕ БЛЮДА  | 40До          | бавка Грибы             | 15,00 |
| ВЫПЕЧКА           | 98OJ          | ивье                    | 43,00 |
| ДЕСЕРТЫ           | 95⊓e          | епси /бут 0,6/          | 0,00  |
| ДОБАВКИ           | 48 <b>⊓</b> e | епси /разливной 0,3/    | 32,00 |
| ЗАКУСКИ К ПИВУ    | 96Py          | сская красавица         | 85,00 |
| КОФЕ              | 97Ш           | вейцарский              | 48,00 |
| НАПИТКИ           |               |                         |       |
| ПИВО              |               |                         |       |
| САЛАТЫ            |               |                         |       |
| СИГАРЕТЫ          |               |                         |       |
|                   |               |                         |       |
|                   |               |                         |       |
|                   |               |                         |       |
|                   |               |                         |       |
|                   |               |                         |       |
|                   |               |                         |       |
|                   |               |                         |       |
|                   |               |                         |       |
|                   |               |                         |       |
|                   |               |                         |       |
|                   | Артикул       | <ul> <li>21*</li> </ul> |       |

ИЛИ

| Визуальный поиск     |              | ×     |
|----------------------|--------------|-------|
| Фильтр: 21*          |              |       |
| ДОБАВКИ              |              |       |
| Добавка Грибы<br>Кол | Наименование | Пена  |
| 40Добавка Грибы      |              | 15.00 |
| 21Мороженое детско   | 2            | 5.00  |
| 98Оливье             |              | 43.0  |
| 95Пепси /бут 0,6/    |              | 0,0   |
| 48Пепси /разливной ( | 0.3/         | 32,0  |
| 96Русская красавица  |              | 85,00 |
| 97Швейцарский        |              | 48.00 |
|                      |              |       |
|                      |              |       |
|                      |              |       |

## По цене

Данное поле следует использовать в том случае, если точно известна цена товара. При использовании фильтра «По цене» символы «\*» не используются.

| Визуальный поиск |                                    | ×           |
|------------------|------------------------------------|-------------|
| Фильтр           |                                    |             |
| По наим.:        |                                    | По ШК:      |
| По коду:         | По арт.:                           | По цене: 10 |
| ЗАКУСКИ К ПИ     | ЗУ\                                |             |
| Арахис /уп. 3    | 30 г/                              |             |
| Код              | Наименование                       | Цена        |
| 89A              | рахис /уп. 30 г/                   | 10,00       |
| 131              | обавка Горчица                     | 10,00       |
| 37               | обавка Джем                        | 10,00       |
| 34Д              | обавка Кетчуп                      | 10,00       |
| 35Д              | обавка Майонез                     | 10,00       |
| 128J             | фбавка Сгущен. молоко              | 10,00       |
| 36Д              | обавка Сметана                     | 10,00       |
| 114Д             | обавка укроп                       | 10,00       |
| 137Й             | огурт "Волшебный"                  | 10,00       |
| 1393N            | 1олоко "Тимашевское" стер. 1,5% 1л | 10,00       |
| 135N             | 1ороженое "Радуга"                 | 10,00       |
|                  |                                    |             |

#### или

| визуальный поиск<br>ЗАКУСКИ К ПИВУ\<br>Арарииа (ир. 30 г/ |               |                           | <u> </u> |
|-----------------------------------------------------------|---------------|---------------------------|----------|
| В Корневая группа                                         | Код           | Наименование              | Цена     |
| ВТОРЫЕ БЛЮДА                                              | 89Арахис /уп  | 30 г/                     | 10.00    |
| ВЫПЕЧКА                                                   | 131Добавка Г  | рчица                     | 10,00    |
| ДЕСЕРТЫ                                                   | 37Добавка Д   | кем                       | 10,00    |
| ДОБАВКИ                                                   | 34Добавка К   | тчуп                      | 10,00    |
| ЗАКУСКИ К ПИВУ                                            | 35Добавка М   | айонез                    | 10,00    |
| КОФЕ                                                      | 128Добавка С  | ущен. молоко              | 10,00    |
| НАПИТКИ                                                   | 36Добавка С   | летана                    | 10,00    |
| ПИВО                                                      | 114Добавка у  | роп                       | 10,00    |
| САЛАТЫ                                                    | 137Йогурт "Во | пшебный"                  | 10,00    |
| СИГАРЕТЫ                                                  | 1393Молоко "Т | имашевское" стер. 1,5% 1л | 10,00    |
|                                                           | 135Морожено   | е "Радуга"                | 10,00    |
|                                                           |               |                           |          |
|                                                           |               |                           |          |
|                                                           | Цена - 10     |                           |          |

| Визуальный поиск                     |                                | ×     |
|--------------------------------------|--------------------------------|-------|
| Фильтр: 10,00                        |                                |       |
| ЗАКУСКИ К ПИВУ\<br>Арахис /уп. 30 г/ |                                |       |
| Код                                  | Наименование                   | Цена  |
| 89Apaxi                              | ıс /уп. 30 г/                  | 10,00 |
| 131Доба                              | зка Горчица                    | 10,00 |
| 37 <b>Д</b> оба                      | зка Джем                       | 10,00 |
| 34 <b>Д</b> оба                      | зка Кетчуп                     | 10,00 |
| 35Доба                               | зка Майонез                    | 10,00 |
| 128Доба                              | зка Сгущен. молоко             | 10,00 |
| 36Доба                               | зка Сметана                    | 10,00 |
| 114Доба                              | зка укроп                      | 10,00 |
| 137Йогур                             | т "Волшебный"                  | 10,00 |
| 1393Моло                             | ко "Тимашевское" стер. 1,5% 1л | 10,00 |
| 135Mopo                              | женое "Радуга"                 | 10,00 |
|                                      |                                |       |
|                                      |                                |       |

## По описанию

Если необходимо найти товар по его описанию, в поле фильтра достаточно ввести слово. При этом чтобы обозначить, что перед введенным словом в описании могут предшествовать другие слова и что слово может быть не последним в описании, не обязательно обрамлять его символами «\*», как при фильтре по наименованию товара. Фильтр по описанию доступен только для универсального фильтра (вариант с одним общим полем для ввода на панели «Фильтр» визуального поиска).

| визуальный поиск |                          |       |  |  |
|------------------|--------------------------|-------|--|--|
| Фильтр:          | газиров                  |       |  |  |
| НАПИТКИ          |                          |       |  |  |
| Пепси /о         | уго, огазированная вода  |       |  |  |
| Код              | Наименование             | Цена  |  |  |
|                  | 95Пепси /бут 0,6/        | 0,00  |  |  |
|                  | 51Пепси /разливной 0,25/ | 30,00 |  |  |
|                  | 49Пепси /разливной 0.5/  | 35.00 |  |  |
|                  |                          |       |  |  |
|                  |                          |       |  |  |

#### По серии, сертификату и ГТД

Использование символов «\*» возможно и при поиске по серии, сертификату и ГТД товара.

Если известно, что серия, сертификат или ГТД товара имеет комбинацию цифр 8749, то достаточно ввести в поле «Фильтр:» символ «\*» и эти цифры. Список будет тем меньше, чем большее количество цифр от полного значения серии, сертификата или ГТД будет указано. Фильтр по серии, сертификату или ГТД доступен только для универсального фильтра (вариант с одним общим полем для ввода на панели «Фильтр» визуального поиска).

| Визуальный поиск     |                                    |       |  |  |  |
|----------------------|------------------------------------|-------|--|--|--|
| Фильтр:              | *8749                              |       |  |  |  |
| ВТОРЫЕ Б<br>Мясо по- | ЗТОРЫЕ БЛЮДА\<br>Мясо по-Славянски |       |  |  |  |
| Код                  | Наименование                       | Цена  |  |  |  |
|                      | 18Мясо по-Славянски                | 98,00 |  |  |  |
|                      | 53Слойка кармашек                  | 22,00 |  |  |  |
|                      | 33Хот-дог                          | 26,00 |  |  |  |
|                      |                                    |       |  |  |  |
|                      |                                    |       |  |  |  |

# 6.12.7. По свободной цене

Если надо зарегистрировать товар без указания его наименования, то следует на сенсорной клавиатуре ввести цену и нажать кнопку [ По свободной цене ].

При регистрации по свободной цене можно указывать количество.

## 0,5 по цене 2 руб. 56 коп.

| Nº | Действия              | Результат на экране                                                                                                    |
|----|-----------------------|----------------------------------------------------------------------------------------------------|
| 1  | [.][5]                | ,5<br>+ - × =                                                                                                    |
| 2  | [ X ]                 | <u>0,500 X</u><br>♣ + - × =                                                                                                    |
| 3  | [2][.][5][6]          | 0,500 X 2,56<br>                                                                                                    |
| 4  | [ По свободной цене ] | №         О         Наименование         Кол-во           1         1         0,500           Цена: 2,56         Сумма: 1,28           ИТОГ         1,28 |

## 3 по цене 13 руб.

| Nº | Действия | Результат на экране          |
|----|----------|------------------------------|
| 1  | [3][.]   | <b>3</b> ,<br><b>+ - × =</b> |
| 2  | [X]      | <u>3,000 X</u><br>♣ + - × E  |

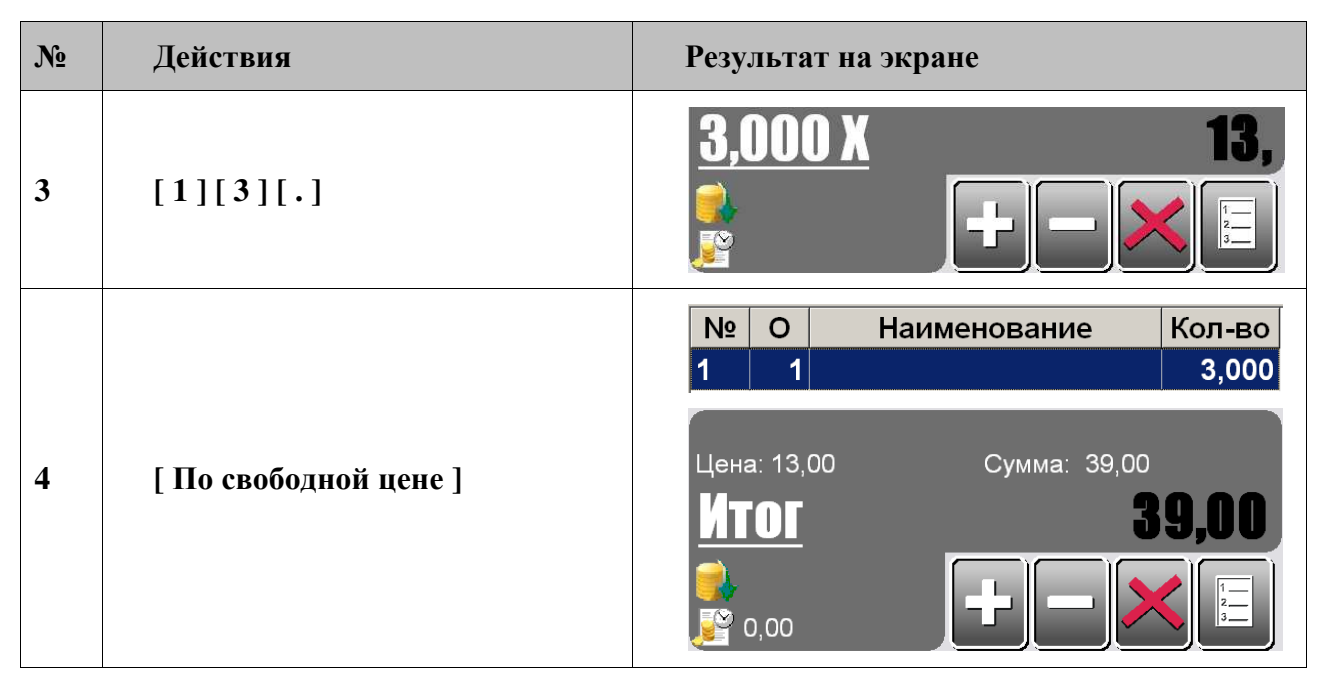

Схема регистрации по свободной цене:

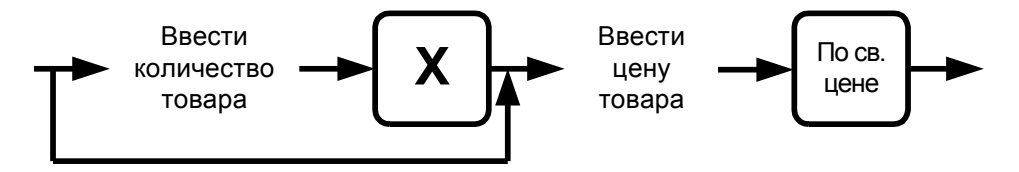

# 6.12.8. Регистрация аналога товара

Для регистрации аналога товара установите курсор на одном из товаров в визуальном поиске (подробнее о работе с визуальным поиском см. стр. 56) либо на позиции документа и вызовите функцию [ Аналог товара ]. В отдельном окне будут отображены все аналоги для текущего товара, разрешенные администратором для регистрации вместо текущего (например, когда нужный товар отсутствует):

| Выберите аналог 🛛 |           |                      |      |         |  |
|-------------------|-----------|----------------------|------|---------|--|
| Код               | Артикул   | Наименование         | Цена | Остаток |  |
| 21                | 000000333 | Мороженое детское    | 5    | 0       |  |
| 134               |           | Мороженое клубничное | 13   | 100     |  |
| 135               |           | Мороженое "Радуга"   | 10   | 100     |  |
|                   |           |                      |      |         |  |
|                   |           |                      |      |         |  |
|                   |           |                      |      |         |  |
|                   |           |                      |      |         |  |
|                   |           |                      |      |         |  |
|                   |           |                      |      |         |  |
|                   |           |                      |      |         |  |
|                   |           |                      |      |         |  |
|                   |           |                      |      |         |  |
|                   |           |                      |      |         |  |
|                   |           |                      |      |         |  |
|                   |           |                      |      |         |  |
|                   |           |                      |      |         |  |
|                   |           |                      |      |         |  |
|                   |           |                      |      |         |  |
|                   |           |                      |      |         |  |
|                   |           |                      |      |         |  |

# 6.12.9. Регистрация сопутствующего товара

В зависимости от настроек администратора возможны два варианта работы функции [Сопутствующий товар].

1. Вывод списка сопутствующих товаров для текущего товара или позиции.

Установите курсор на одном из товаров в визуальном поиске либо на позиции документа и вызовите функцию [ Сопутствующий товар ]. В отдельном окне будут отображены все сопутствующие товары для выбранного товара:

| Выберите сопутстующий товар |         |                   |      |         |  |
|-----------------------------|---------|-------------------|------|---------|--|
| Код                         | Артикул | Наименование      | Цена | Остаток |  |
| 1394                        |         | Чехол             | 300  | 7       |  |
| 1395                        |         | Карта памяти 2 гб | 1000 | 6       |  |
|                             |         |                   |      |         |  |
|                             |         |                   |      |         |  |
|                             |         |                   |      |         |  |
|                             |         |                   |      |         |  |
|                             |         |                   |      |         |  |
|                             |         |                   |      |         |  |
|                             |         |                   |      |         |  |
|                             |         |                   |      |         |  |
|                             |         |                   |      |         |  |
|                             |         |                   |      |         |  |
|                             |         |                   |      |         |  |
|                             |         |                   |      |         |  |
|                             |         |                   |      |         |  |
|                             |         |                   |      |         |  |
|                             |         |                   |      |         |  |
|                             |         |                   |      |         |  |
|                             |         |                   |      |         |  |
|                             |         |                   |      |         |  |

2. Вывод списка сопутствующих товаров для всех позиций документа.

После вызова функции [ Сопутствующий товар ] в отдельном окне будут отображены все сопутствующие товары для всех позиций текущего документа.

| выберите сопутстующий товар 🛛 🔀 🕺 🕺 |         |                   |      |         |  |
|-------------------------------------|---------|-------------------|------|---------|--|
| Код                                 | Артикул | Наименование      | Цена | Остаток |  |
| 1394                                |         | Чехол             | 300  | 7       |  |
| 1395                                |         | Карта памяти 2 гб | 1000 | 6       |  |
| 1398                                |         | Чехол "Дымок"     | 200  | 10      |  |
|                                     |         |                   |      |         |  |
|                                     |         |                   |      |         |  |
|                                     |         |                   |      |         |  |
|                                     |         |                   |      |         |  |
|                                     |         |                   |      |         |  |
|                                     |         |                   |      |         |  |
|                                     |         |                   |      |         |  |
|                                     |         |                   |      |         |  |
|                                     |         |                   |      |         |  |
|                                     |         |                   |      |         |  |
|                                     |         |                   |      |         |  |
|                                     |         |                   |      |         |  |
|                                     |         |                   |      |         |  |
|                                     |         |                   |      |         |  |
|                                     |         |                   |      |         |  |
|                                     |         |                   |      |         |  |
|                                     |         |                   |      |         |  |

Если открытых документов нет, либо в документе отсутствуют позиции, система выдаст соответствующее сообщение об ошибке.
## 6.12.10. Регистрация модификаторов

На предприятиях питания модификаторы используются для подбора блюд бизнес-ланчей, указания специфики приготовления блюд, а также для формирования комплектов товаров.

Работа с модификаторами в зависимости от настроек может происходить по двум схемам:

- 1. При регистрации товара модификатор назначается автоматически, никаких дополнительных действий от оператора не требуется.
- 2. Для назначения модификаторов на товар необходим их визуальный выбор, который может отображаться автоматически, после регистрации товара, или вызываться вручную.

Выбор модификаторов подчинен определенным условиям, заданным администратором, в случае нарушения которых будет отображено предупреждающее сообщение или сообщение об ошибке.

Рассмотрим пример: необходимо зарегистрировать бизнес-ланч ценой 200 руб., с возможностью выбора блюд, в состав которого обязательно входят: первое, основное блюдо и напиток.

При регистрации бизнес-ланча на экране отобразятся блюда, входящих в его состав, с возможностью выбора одного первого блюда, одного основного блюда и одного напитка:

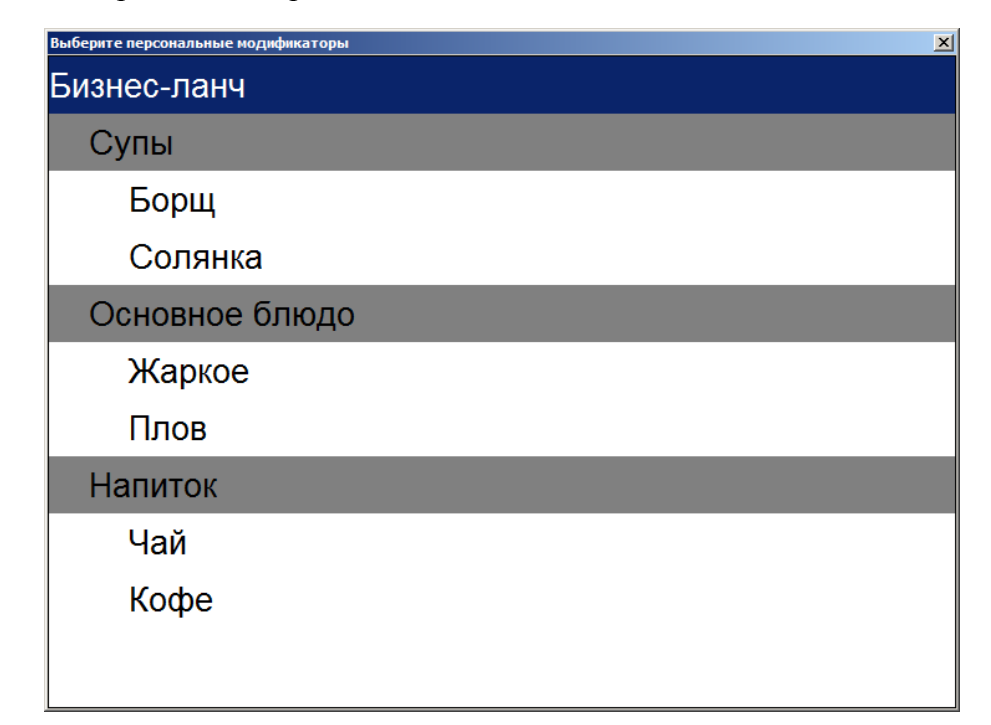

После выбора необходимых блюд на экране будет отображено следующее:

| Выберите персональные модификаторы | ×  |
|------------------------------------|----|
| Бизнес-ланч                        |    |
| Супы                               |    |
| Борщ                               | x1 |
| Солянка                            |    |
| Основное блюдо                     |    |
| Жаркое                             | x1 |
| Плов                               |    |
| Напиток                            |    |
| Чай                                | x1 |
| Кофе                               |    |
|                                    |    |

Выбранные блюда остаются подсвеченными, и в правой части окна отображается количество выбранных модификаторов (x1, x2, x3 и т.д.). Те блюда, выбрать которые больше не представляется возможным, становятся неподсвеченными. Для редактирования количества выбранных модификаторов, необходимо вызвать окно «Ввод», двойным кликом мыши, или нажатием клавиши Enter, при установлении фокуса на выбранной позиции:

| Ввод  |                |                   |
|-------|----------------|-------------------|
| Укажи | ите количество | модификатора Борщ |
| 1     |                | -+                |
|       |                |                   |
|       | ОК             | Отмена            |
|       |                |                   |

Если выбраны не все элементы входящие в состав бизнес-ланча, будет выдано предупреждение «Суммарный удельный вес выбранных модификаторов меньше допустимого. Вы действительно хотите прекратить выбор модификаторов?»:

| Frontol v.4.9.11 | NFR                                                              |                                | ×                                        |
|------------------|------------------------------------------------------------------|--------------------------------|------------------------------------------|
| ?                | Суммарный удельный вес выбран<br>Вы действительно хотите прекрат | іных модифика<br>ить выбор мод | торов меньше допустимого.<br>ификаторов? |
|                  | Да                                                               | Нет                            |                                          |

И при условии выбора варианта «Да», регистрация будет отменена, с отменой всех выбранных модификаторов, а на экране отобразится сообщение об ошибке «Суммарный удельный вес выбранных модификаторов меньше допустимого! Регистрация товара невозможна!»:

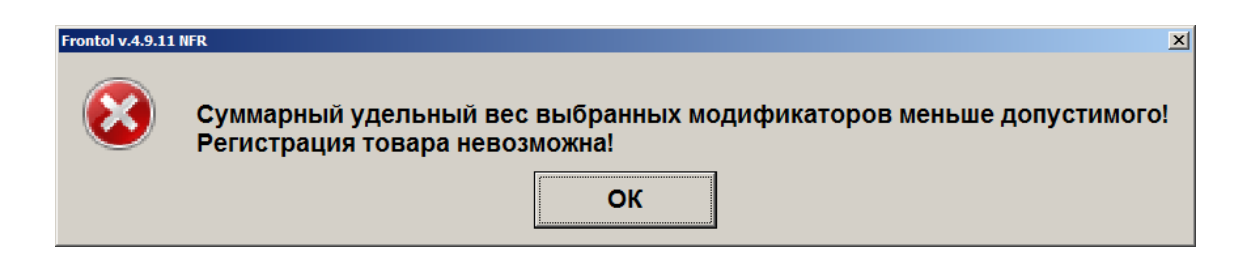

### 6.12.11. Регистрация наливаемого товара

Особенностью регистрации наливаемого товара является использование контроллера розлива напитков. Регистрация товара и его передача клиенту осуществляются по следующему алгоритму:

1. Регистрируется товар и количество порций товара (описание способов регистрации товара и ввода его количества смотрите выше). При этом в поле «Количество налитий» значение не изменится, оно будет равным 0.

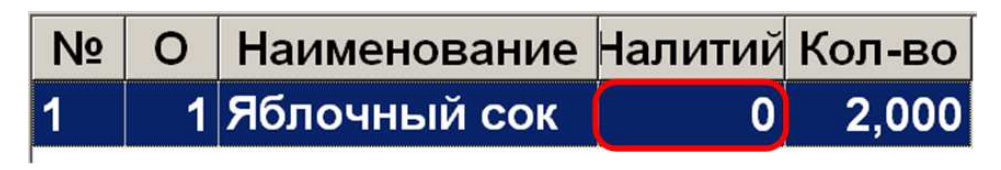

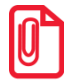

При работе с контроллером разлива напитков, рекомендуется в табличную часть добавить поле «Количество налитий». Это может сделать администратор.

- 2. После этого можно налить требуемый напиток клиенту с помощью контроллера (подробнее смотрите в документации на контроллер).
- 3. После того как была налита порция напитка, у его позиции в табличной части увеличивается количество налитий.

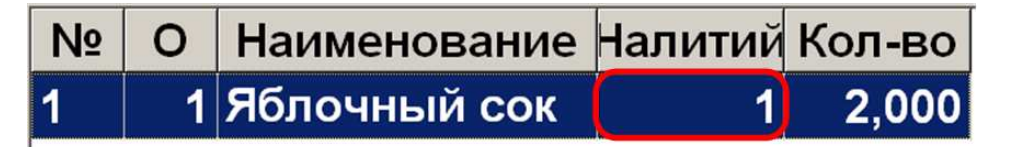

4. Налитие необходимо продолжить до тех пор, пока налитое количество товара не совпадет с зарегистрированным.

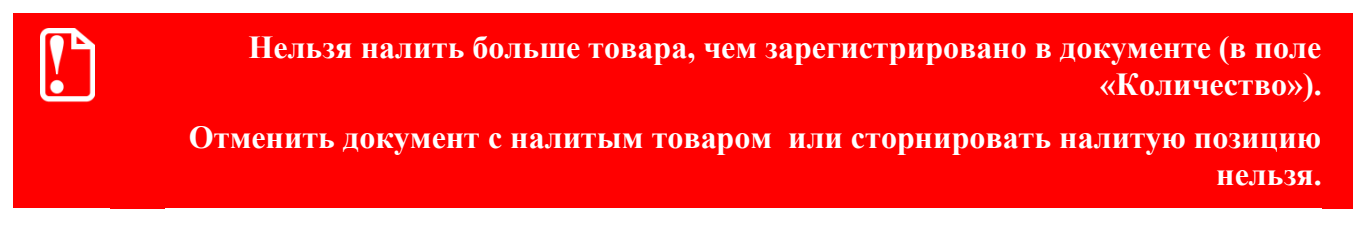

# 6.13. Редактирование количества

Frontol позволяет редактировать количество зарегистрированного товара до закрытия или отмены документа.

Редактирование количества товара невозможно, если печать на чековой ленте производится после каждой регистрации. Программа выдаст сообщение об ошибке «Позиция уже напечатана!», и операция будет отменена.

Если изменение приведет к возникновению ошибочной ситуации (нет данного количества, значение некорректно для данного товара и т.д.), то изменение будет отклонено.

### 6.13.1. Редактирование количества с сенсорной клавиатуры

Необходимо выполнить следующие действия:

- 1. С помощью кнопок [ Вверх ] и [ Вниз ] выбрать позицию, количество товара в которой нужно изменить.
- 2. Набрать в поле ввода новое количество товара.
- 3. Нажать кнопку [ Редактирование кол-ва ]. При этом автоматически произойдет пересчет стоимости позиции с учетом скидок и суммы документа.

Схема редактирования количества товара с сенсорной клавиатуры:

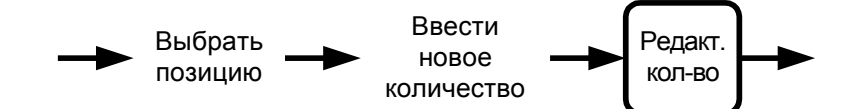

#### 6.13.2. Редактирование количества с весов

Необходимо выполнить следующие действия:

- 1. С помощью кнопок [ Вверх ] и [ Вниз ] выбрать позицию, количество товара в которой нужно изменить.
- 2. Если не введено количество вручную (то есть «Поле ввода» пустое), нажать кнопку [ Редактирование кол-ва ], и введенное количество изменится на новое. При этом автоматически произойдет пересчет стоимости позиции с учетом скидок и суммы документа.

Схема редактирования количества товара, полученного с весов:

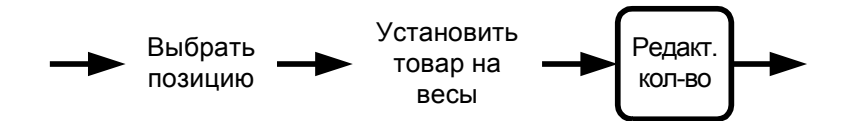

#### 6.13.3. Увеличение количества

В Frontol существует возможность при выбранной позиции одним нажатием увеличить количество зарегистрированного товара на единицу. Для этого необходимо выполнить следующие действия:

- 1. С помощью кнопок [ Вверх ] и [ Вниз ] выбрать позицию, количество товара в которой нужно изменить.
- 2. Ввести значение, на которое будет увеличено количество. Если количество не будет введено, то увеличение будет произведено на 1.000.

3. Нажать кнопку [ Увеличение количества ], и введенное количество изменится на новое. При этом автоматически произойдет пересчет стоимости позиции с учетом скидок и суммы документа.

Схема увеличения количества зарегистрированного товара на 1:

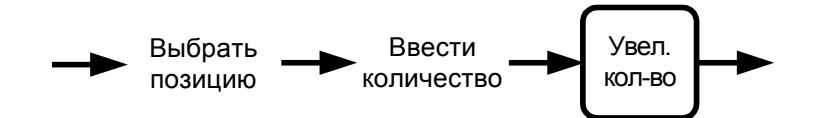

#### 6.13.4. Уменьшение количества

В Frontol существует возможность при выбранной позиции одним нажатием уменьшить количество зарегистрированного товара на единицу.

- 1. С помощью кнопок [ Вверх ] и [ Вниз ] выбрать позицию, количество товара в которой нужно изменить.
- 2. Ввести значение, на которое будет уменьшено количество. Если количество не будет введено, то уменьшение будет произведено на 1.000.
- 3. Нажать кнопку [ Уменьшение количества ], введенное количество изменится на новое. При этом автоматически произойдет пересчет стоимости позиции с учетом скидок и суммы документа.

Схема уменьшения количества зарегистрированного товара на 1:

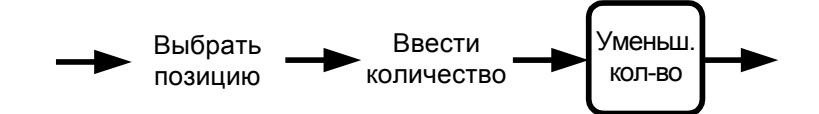

# 6.14. Редактирование цены

Frontol позволяет редактировать цену зарегистрированного товара до закрытия или отмены документа.

Редактирование цены товара невозможно в следующих ситуациях:

- На товар установлена специальная цена.
- Печать на чековой ленте производится после каждой регистрации. Программа выдаст сообщение об ошибке «Позиция уже напечатана!», и операция будет отменена.

Если изменение цены приведет к возникновению ошибочной ситуации (новая цена меньше минимальной, значение некорректно для данного товара и т.д.), то изменение будет отклонено.

Для редактирования цены зарегистрированного товара нужно выполнить следующие действия:

- 1. С помощью кнопок [ Вверх ] и [ Вниз ] выбрать позицию, цену товара в которой нужно изменить.
- 2. Набрать в поле ввода новую цену товара.
- 3. Нажать кнопку [ Редактирование цены ], при этом автоматически произойдет пересчет стоимости позиции и суммы документа.

Схема редактирование цены товара:

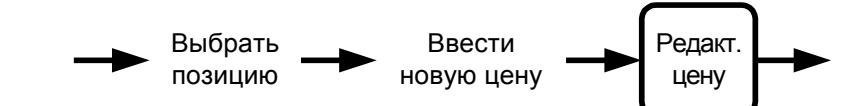

# 6.15. Выбор значения разреза

Разрезы как на позицию, так и на документ представляют собой совокупность отличительных характеристик товара и используются для более полного отображения информации о продажах при товароучете.

Разрезы и их значения настраиваются программой «Администратор».

В зависимости от настроек, произведенных администратором, может производиться автоматический выбор первых значений разрезов или открываться окно для визуального выбора значения разреза.

#### 6.15.1. Разрезы на позицию

| Позиция | Разрезы |
|---------|---------|
|         | Салат   |
| Завтрак | Напиток |
|         | Десерт  |
| Обед    | Салат   |
|         | Первое  |
|         | Второе  |
|         | Напиток |

В качестве примеров разрезов на позицию можно привести следующие:

При регистрации обеденных блюд нужно выбирать салат, первое, второе и напиток продаваемого обеда.

Информация о разрезе на позицию может отображается в поле дополнительной информации на макете, а также в табличной части документа под наименованием товара:

| Бизнес-ланч       |                             |
|-------------------|-----------------------------|
| Цена: 200,00      | Сумма: 200,00               |
| Разр. поз.: Овощн | ой, ШРазр. док.: Главный, Б |

### 6.15.1.1. Ввод разрезов на позицию

| Ввод         |                 |                 |              |
|--------------|-----------------|-----------------|--------------|
| Разрез "Напо | лнитель" 21, 00 | )0000333, Морож | еное детское |
| 1            |                 |                 | -+           |
|              | ок              | Отмена          |              |

После регистрации товара автоматически запрашивается разрез.

На сенсорной клавиатуре необходимо ввести код соответствующего разреза и нажать кнопку [ **OK** ]. Или:

| Выберите "Вкус" 21, 000000333, | Мороженое детское |      | ×       |
|--------------------------------|-------------------|------|---------|
| Код                            | Наименование      | Цена | Остаток |
| 1 Kr                           | тубничное         |      | 11,000  |
| 2Ш                             | околадное         |      | 11,000  |
| 3 Ba                           | анильное          |      | 11,000  |
|                                |                   |      |         |
|                                |                   |      |         |
|                                |                   |      |         |
|                                |                   |      |         |
|                                |                   |      |         |
|                                |                   |      |         |
|                                |                   |      |         |
|                                |                   |      |         |
|                                |                   |      |         |
|                                |                   |      |         |
|                                |                   |      |         |
|                                |                   |      |         |
|                                |                   |      |         |
|                                |                   |      |         |
|                                |                   |      |         |
|                                |                   |      |         |
|                                |                   |      |         |

При помощи кнопок [ **Вверх** ] и [ **Вниз** ] выбрать необходимый разрез и для подтверждения нажать кнопку [ **ОК** ] (об использовании фильтра смотрите на стр. 24).

Окно визуального выбора разрезов может открываться автоматически (настраивается администратором).

На разрез может быть назначен штрихкод или карта (настраивается администратором). Для его ввода в окне визуального выбора разреза необходимо соответственно считать штрихкод или карту.

Если регистрируемый товар имеет несколько разрезов, то выбор значений разрезов нужно осуществить несколько раз.

Нажатие кнопки [ Отмена ] полностью отменяет регистрацию товара.

Схемы ввода разрезов на позицию:

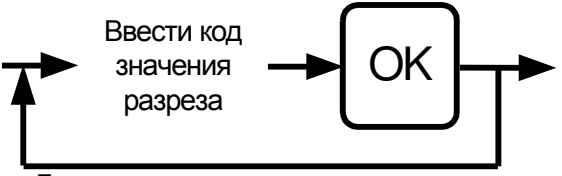

Для нескольких разрезов повторить

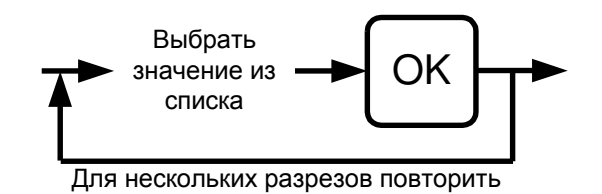

#### 6.15.1.2. Редактирование разрезов на позицию

Frontol позволяет ввести разрез на позицию после ее регистрации или отредактировать уже введенный разрез.

Для этого при помощи кнопок [ **Вверх** ] и [ **Вниз** ] выбрать необходимую позицию и нажать кнопку [ **Разрез на позицию** ]. Редактирование разреза на позицию производится так же, как и его ввод (см. стр. 79).

Схемы ввода разрезов на позицию:

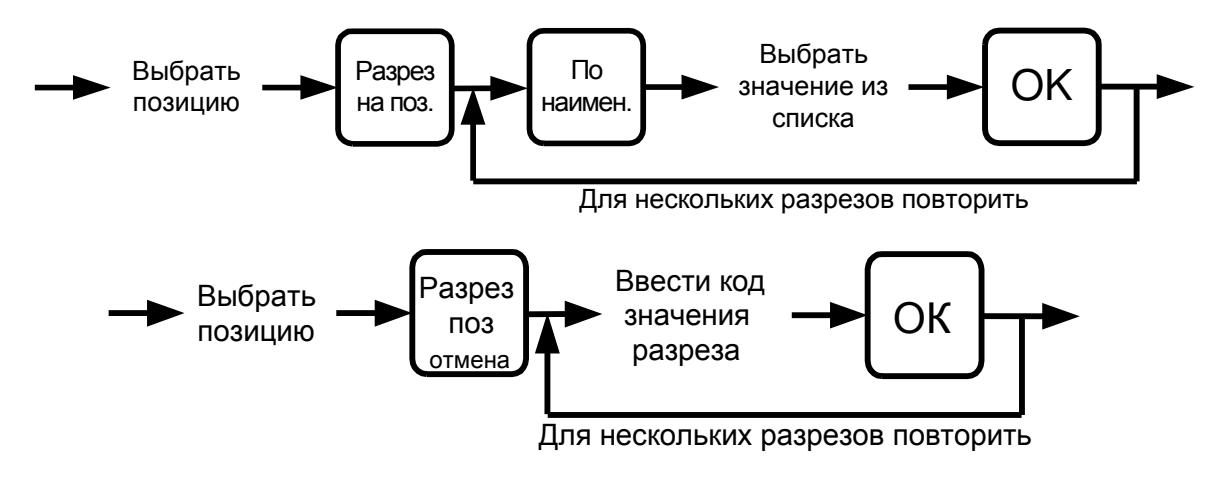

#### 6.15.2. Отмена разреза на позицию

При необходимости можно отменить введенный разрез на позицию. Для этого, при помощи кнопок [ **BBepx** ] и [ **BHus** ] выбрать позицию, разрез которой нужно отменить, и нажать на кнопку [ **Отм. разреза на позицию** ].

Схема отмены разреза на позицию:

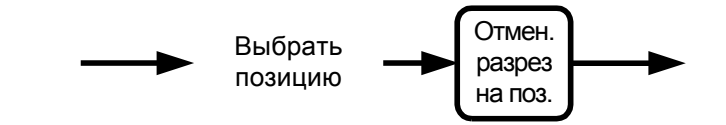

#### 6.15.3. Разрезы на документ

В качестве примеров разрезов на документ можно привести следующие:

| Чек      | Разрезы       |
|----------|---------------|
| Официант | Название зала |

| Чек | Разрезы       |
|-----|---------------|
|     | Имя официанта |

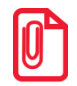

Если клиент обслуживается в зале определенным официантом, то можно указать название зала и имя официанта.

Информация о разрезе на документ может отображается в поле дополнительной информации на макете:

| Бизнес-ланч        |                                           |
|--------------------|-------------------------------------------|
| Цена: 200,00       | Сумма: 200,00                             |
| Разр. поз.: Овощно | ой, Ш Разр. док. <mark>(Главный, Б</mark> |

6.15.3.1. Ввод разрезов на документ

Ввод значений разрезов на документ осуществляется так же, как и разрезы на позицию, за исключением того, что разрез на документ вводится при открытии.

| Ввод           |             |
|----------------|-------------|
| Разрез "Секция | " документа |
| 1              | - +         |
| ,<br>          |             |
| ок             | Отмена      |
|                |             |

При первой регистрации будет выведено окно для ввода разреза. На сенсорной клавиатуре необходимо ввести код соответствующего разреза и нажать кнопку [ **OK** ]. Или:

| Выберите "Продавец" документ | a            |
|------------------------------|--------------|
| Код                          | Наименование |
|                              | 1 Платонов   |
|                              | 2 Горшков    |
|                              | ЗКольцов     |
|                              |              |
|                              |              |
|                              |              |
|                              |              |
|                              |              |
|                              |              |
|                              |              |
|                              |              |
|                              |              |
|                              |              |
|                              |              |
|                              |              |
|                              |              |
|                              |              |
|                              |              |
|                              |              |
|                              |              |
| <u>I</u>                     |              |

При помощи кнопок [ Вверх ] и [ Вниз ] выбрать необходимый разрез и для подтверждения — нажать кнопку [ ОК ] (об использовании фильтра смотрите на стр. 24).

Окно визуального выбора разрезов может открываться автоматически (настраивается администратором).

На разрез может быть назначен штрихкод или карта (настраивается администратором). Для его ввода в окне визуального выбора разреза необходимо соответственно считать штрихкод или карту.

Если документ имеет несколько разрезов, то выбор значений разрезов нужно осуществить несколько раз.

Нажатие кнопки [ Отмена ] полностью отменяет регистрацию товара.

Схема ввода разрезов на документ:

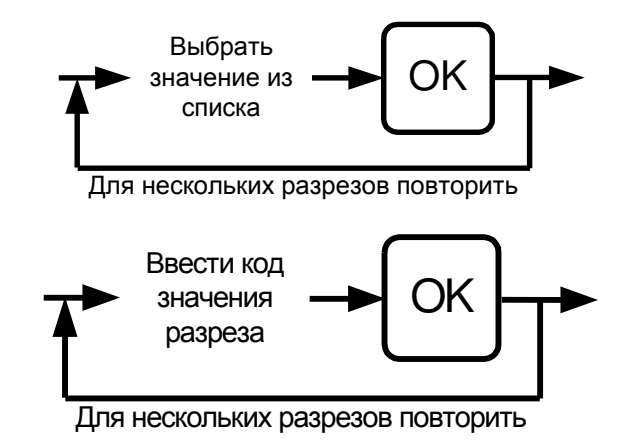

#### 6.15.3.2. Редактирование разреза на документ

Оператор может в любой момент ввести разрез на документ во время его формирования или отредактировать уже введенный разрез.

Для этого необходимо нажать кнопку [ Разрез на документ ] и ввести разрез. Редактирование разреза на документ производится так же, как и его ввод (см. стр. 81).

Вручную визуально:

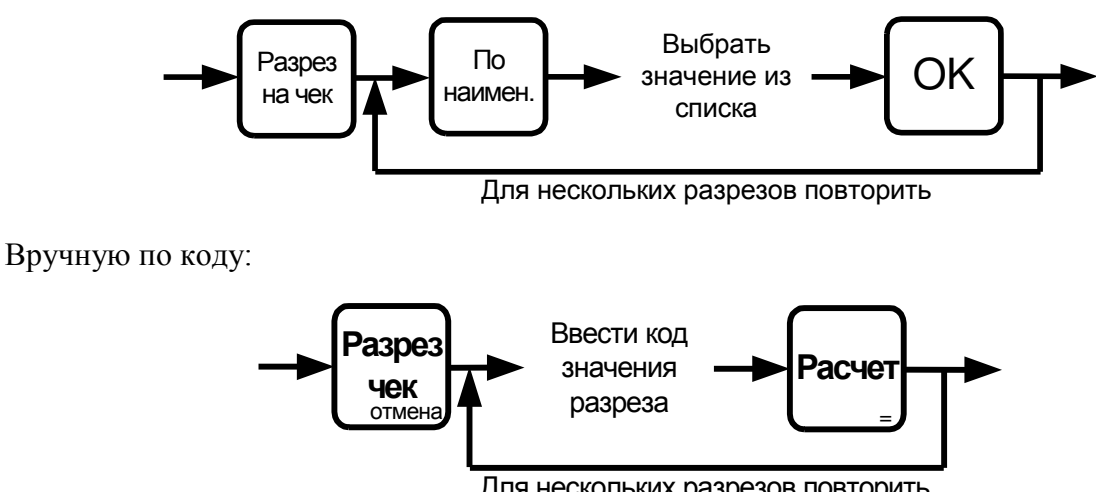

Для нескольких разрезов повторить

## 6.15.4. Отмена разреза на документ

При необходимости можно отменить введенный разрез на документ. Для этого достаточно нажать на кнопку [ Отм. разреза на документ ].

# 6.16. Ввод сотрудника

Сотрудник как на позицию, так и на документ используется для более полного отображения информации о заказах.

В зависимости от настроек администратора окно для визуального выбора сотрудника может открываться автоматически.

Ввод сотрудника на позицию/документ осуществляется абсолютно одинаково, за исключением того, что автоматический ввод сотрудника на документ осуществляется при открытии документа, а автоматический ввод сотрудника на позицию – при регистрации позиции.

Сотрудник, введенный на документ, отображается в полях верхней/нижней панели:

| PM №1 | Стовпец Антон | Frontol 4.8.5 N |
|-------|---------------|-----------------|
|       |               |                 |

Сотрудник, введенный на позицию, отображается в табличной части под наименованием товара или в отдельном столбце:

| N⁰ | Наименование  | Сотруднин | Цена  | ⟨ол-вс |
|----|---------------|-----------|-------|--------|
| 1  | Греческий     | Антонов   | 59,00 | 2,000  |
| 2  | Десерт фрукто | Аникина   | 48,00 | 1,000  |

#### Редактирование сотрудника

Оператор может в любой момент ввести сотрудника на позицию/документ во время формирования документа или отредактировать сотрудника, введенного на позицию/документ.

Для этого необходимо нажать кнопку [Сотрудник на позицию] или [Сотрудник на документ], что приведет к появлению окна выбора сотрудника:

| Выберите сотрудника |                   |        |
|---------------------|-------------------|--------|
| Код                 | Наименование      | Введен |
| 1                   | Журавлев Владимир | ДА     |
| 2                   | Иванова Елена     |        |
| 3                   | Денежный Сергей   | ДА     |
| 4                   | Сетевой Алексей   |        |
|                     | Сергеева Татьяна  |        |
|                     |                   |        |
|                     |                   |        |
|                     |                   |        |
|                     |                   |        |
|                     |                   |        |
|                     |                   |        |
|                     |                   |        |
|                     |                   |        |
|                     |                   |        |
|                     |                   |        |
|                     |                   |        |
|                     |                   |        |
|                     |                   |        |
|                     |                   |        |
|                     |                   |        |

При помощи кнопок [ Вверх ] и [ Вниз ] выбрать необходимого сотрудника и для подтверждения — нажать кнопку [ ОК ] (об использовании фильтра смотрите на стр. 24). Если предусмотрена возможность выбора нескольких сотрудников (настраивается администратором), при помощи кнопки [ ОК ] можно выбрать нескольких сотрудников, а сохранить изменения путем нажатия кнопки [ Выход ].

У сотрудника могут быть указаны штрихкод или карта (настраивается администратором). Для его ввода в окне визуального выбора разреза необходимо соответственно считать штрихкод или карту.

Нажатие кнопки [ Выход ] полностью отменяет регистрацию товара, если осуществлялся ввод сотрудника на позицию, или открытие документа, если осуществлялся ввод сотрудника на документ.

Схема ввода сотрудника на позицию/документ:

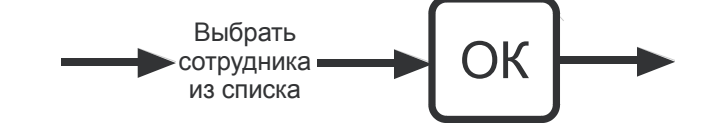

Схема редактирования сотрудника на позицию/документ:

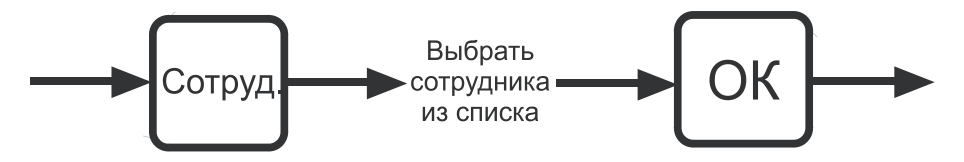

#### Отмена сотрудника

При необходимости можно отменить введенного сотрудника на позицию/документ. Для этого достаточно нажать на кнопку [Отм. сотрудника на док.] или [Отм. сотрудника на поз.].

# 6.17. Редактирование очередности подачи

Очередность подачи определяет порядок, в соответствии с которым блюда будут готовиться, и подаваться посетителю (очередность подачи печатается на марке). По умолчанию при открытии заказа все позиции добавляются в него с очередностью подачи, равной 1. При изменении очередности следующие позиции будут добавляться в заказ с номером последней очередности.

После регистрации позиции очередность подачи отображается в табличной части согласно настройкам, заданным в приложении администратора.

| N⁰ | 0 | Наименование                   | Кол-во |
|----|---|--------------------------------|--------|
| 1  | 2 | салат *охотничий* 680г         | 1,000  |
| 2  | 1 | морс чудо-ягода 0,33л брусника | 1,000  |
| 3  | 3 | картофель фри 450г             | 1,000  |

Для редактирования необходимо выделить позицию, очередность которой необходимо изменить и вызвать функцию «Редактирования очередности», появится окно ввода значения:

| Ввод                |        |  |  |
|---------------------|--------|--|--|
| Введите очередность |        |  |  |
| 3 -+                |        |  |  |
|                     |        |  |  |
| ок                  | Отмена |  |  |
|                     |        |  |  |

Введите номер очереди для позиции и нажмите [ ОК ]. После этого очередность позиции изменится на введенную.

# 6.18. Сторнирование

Сторнирование регистрации отменяет регистрацию внутри документа до его закрытия. Для сторнирования регистрации нужно с помощью кнопок [ Вверх ] и [ Вниз ] выбрать позицию, подлежащую сторнированию, и нажать кнопку [ Сторно позиции ].

В таблице позиций документа сторнированные позиции зачеркиваются, причем автоматически происходит пересчет значения промежуточного итога документа.

| N⁰                                                                                                   | 0            | Наименование              | Кол-во            | Марка        |
|----------------------------------------------------------------------------------------------------|--------------|---------------------------|-------------------|--------------|
| 1                                                                                                    | 1            | Пышки                     | 1,000             | $\checkmark$ |
| 2                                                                                                    | 1            | Рулет                     | 1,000             | $\checkmark$ |
| 3                                                                                                    | 1            | Швейцарский               | 2,000             | $\checkmark$ |
|                                                                                                    |              | <del>Слойка кармашк</del> | <del></del>       | <b>~~</b>    |
| 4                                                                                                    | 1            | Дет.набор сгущ.           | 1,000             | +1,000       |
|                                                                                                    |              | <del>Мороженое детс</del> | <del>—1,000</del> | <b></b>      |
|                                                                                                    |              |                           |                   |              |
| (Пыш<br>Пена                                                                                         | ки<br>• 4 ОО | CVMMa: A                  |                   |              |
| Ит                                                                                                   | <u>0</u> [   |                           | 188,0             |              |
| <b>●</b><br><u></u> <u> </u> <u> </u> <u> </u> <u> </u> <u> </u> <u> </u> <u> </u> <u> </u> <u> </u> | ),00         |                           |                   |              |

Схема сторнирования позиции:

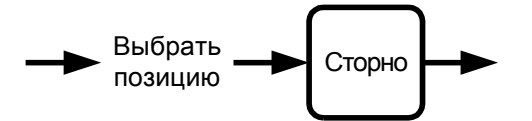

Если печать на чековой ленте производится после закрытия документа, то при сторнировании будет производиться обновление нумерации позиций документа без учета сторнированных, и сторнированные позиции не будут напечатаны.

Если печать на чековой ленте производится после каждой регистрации, то при сторнировании нумерация останется неизменной, а на чековой ленте будет выведена информация о сторнированной позиции.

# 6.19. Ввод карты

Ввод карты может быть осуществлен тремя способами:

- с помощью сенсорной клавиатуры;
- с помощью сканера штрихкодов;
- с помощью считывателя магнитных карт.

| Сме<br>Зак | на №<br>аз № | 1<br>3 Стол 1   | R      | 3      | Засильев Александр<br>Ллексеевич ВВЕДЕНА |
|------------|--------------|-----------------|--------|--------|------------------------------------------|
| N⁰         | 0            | Наименование    | Кол-во | Марка  | НАПИТКИ ПИВО ЗАКУСКИ К ДЕСЕРТЫ           |
| 1          | 1            | Оливье          | 1,000  | +1,000 |                                          |
| 2          | 1            | Жаркое Лесника  | 1,000  | +1,000 | САЛАТЫ ДОБАВКИ ВТОРЫЕ КОФЕ               |
| 3          | 1            | Дет.набор сгущ. | 1,000  | +1,000 |                                          |
| 4          | 1            | Заварной эспре  | 1,000  | +1,000 |                                          |
|            |              |                 |        |        |                                          |

При определенных настройках администратора для печати чека («Каждая регистрация» и «С запаздыванием») ввод карты необходимо производить до открытия документа..

# 6.19.1. С помощью клавиатуры

Последовательность ввода карты клиента с сенсорной клавиатуры выглядит так:

1. Нажать на кнопку [ Карта клиента ]. Откроется окно:

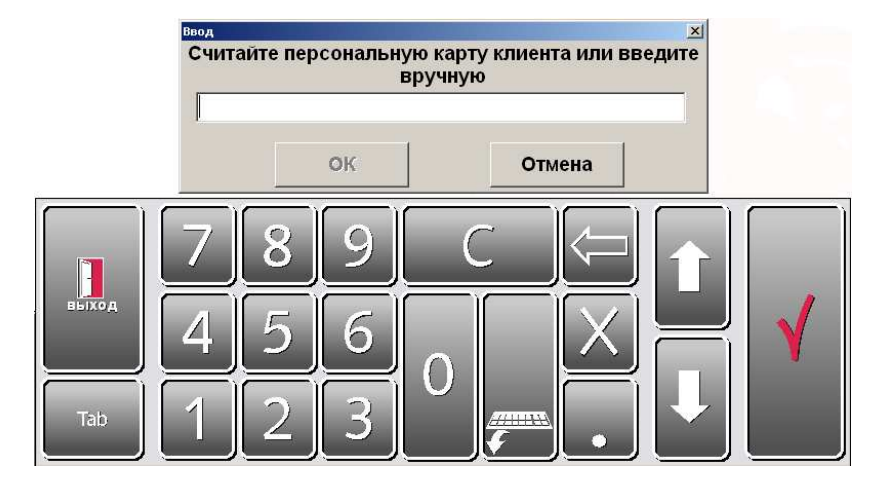

- 2. Набрать на сенсорной клавиатуре код карты клиента.
- 3. Нажать [ ОК ].
- 4. Если карта не зарегистрирована в БД, и в БД нет подходящего для нее вида карт (осуществляется проверка длины, префикса, способа ввода карты), ввод карты будет прекращен. В этом случае можно попробовать ввести карту другим способом.
- 5. В зависимости от настроек администратора после нажатия на кнопку [ **OK** ] может появиться окно подтверждения клиента. Для подтверждения клиента нажмите кнопку [ **OK** ]. Для отмены ввода выбранного клиента нажмите [ **Отмена** ].

Схема ввода карты клиента с клавиатуры:

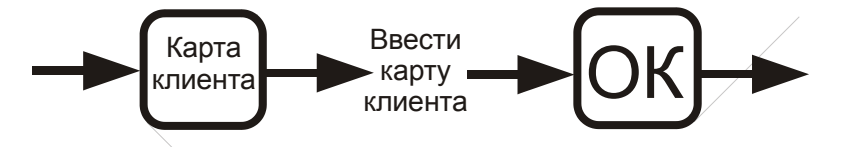

# 6.19.2. С помощью сканера штрихкода

Последовательность ввода карты клиента при помощи сканера штрихкода выглядит так:

1. Нажать на кнопку [ Карта клиента ]. Откроется окно:

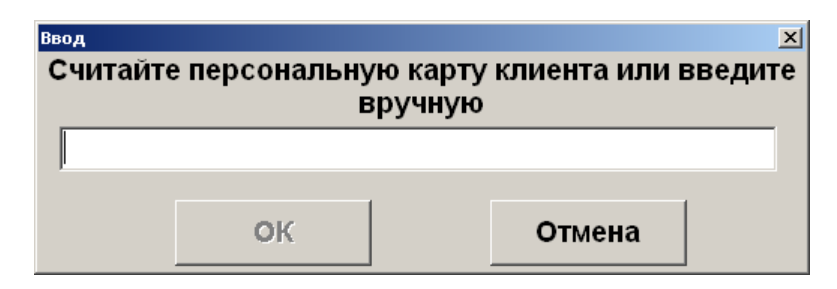

- 2. Считать сканером штрихкод на карте клиента.
- 3. Если карта не зарегистрирована в БД, и в БД нет подходящего для нее вида карт (осуществляется проверка длины, префикса, способа ввода карты), ввод карты будет прекращен. В этом случае можно попробовать ввести карту другим способом.
- 4. В зависимости от настроек администратора после считывания штрихкода карты может появиться окно подтверждения клиента. Для подтверждения клиента нажмите кнопку [ **OK** ]. Для отмены ввода выбранного клиента нажмите [ **Отмена** ].

Схема ввода карты клиента при помощи сканера штрихкода:

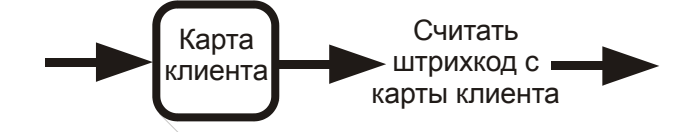

### 6.19.3. С помощью считывателя магнитных карт

Последовательность ввода карты клиента при помощи считывателя магнитных карт выглядит так:

1. Нажать на кнопку [ Карта клиента ]. Откроется окно:

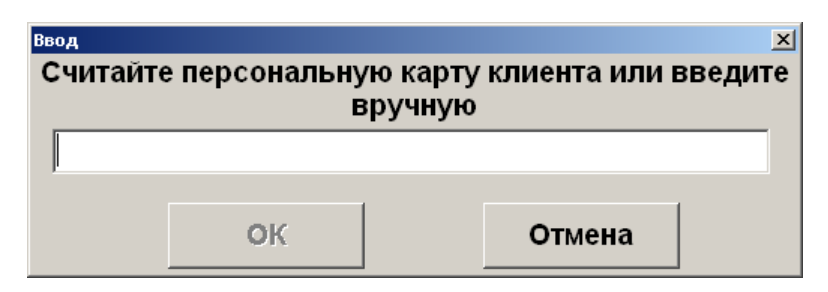

- 2. Считать карту клиента.
- 3. Если карта не зарегистрирована в БД, и в БД нет подходящего для нее вида карт (осуществляется проверка длины, префикса, способа ввода карты), ввод карты будет прекращен. В этом случае можно попробовать ввести карту другим способом.
- 4. В зависимости от настроек администратора после считывания карты может появиться окно подтверждения клиента. Для подтверждения клиента нажмите кнопку [ **OK** ]. Для отмены ввода выбранного клиента нажмите [ **Отмена** ].

Схема ввода карты клиента при помощи считывателя магнитных карт:

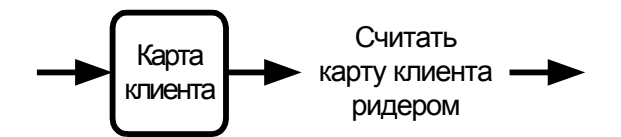

#### 6.19.4. Отмена ввода карты клиента

В случае необходимости можно отменить введенную карту клиента. Для этого необходимо нажать кнопку [ Отмена карты ], при этом все начисленные скидки по этой карте будут аннулированы.

Если в документе зарегистрировано несколько карт, то, в зависимости от настроек администратора, Frontol либо отменит все введенные карты, либо предложит ввести необходимую карту:

| <sup>Ввод</sup><br>Считайте персональную карту клиента или введите<br>вручную |    |        |  |  |
|-------------------------------------------------------------------------------|----|--------|--|--|
|                                                                               |    |        |  |  |
|                                                                               | ОК | Отмена |  |  |

Сделать это можно любым способом, разрешенным для ввода карты.

При необходимости карту можно ввести повторно.

# 6.20. Идентификация клиента

При использовании дисконтных систем, как внешних, так и встроенных во Frontol, может потребоваться идентификация клиента, которая возможна визуальным поиском, по карточке, штрихкоду или т.п. Также в дисконтных системах возможна работа только с картой вне зависимости от того, какому клиенту она принадлежит.

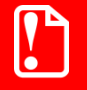

Количество карт, которые можно ввести в одном документе, определяется динамически в зависимости от длины уже введенных карт. Ввод новой карты запрещен, если суммарная длина всех введенных карт с учетом разделителей больше или равна 214 символам.

Frontol позволяет вводить как клиента, так и карту на любом этапе формирования документа:

- до открытия документа (при вводе карты клиента будет автоматически открыт документ продажи);
- во время регистрации товаров;
- во время регистрации платежей.

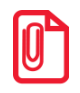

При определенных настройках администратора для печати чека («Каждая регистрация» и «С запаздыванием») ввод клиента необходимо производить до открытия документа.

Вводить клиента и карты можно в документах продажи, возврата, аннулирования, обмена, без печати на ККМ, и нефинансовом.

Ввести клиента можно с помощью:

- визуального поиска;
- карты.

Если карты привязаны к конкретному клиенту, при регистрации карты, относящейся к другому клиенту, карты первого клиента будут отменены.

### 6.20.1. Визуальный поиск клиентов

Если у клиента нет карты, то в этом случае используется визуальный поиск. Для вызова окна «Визуальный поиск» нажмите [ Поиск клиента ].

| Выбор клиента                   | X               |      |
|---------------------------------|-----------------|------|
| Фильтр                          |                 |      |
| По имени:                       | По док.: Фильтр |      |
|                                 |                 |      |
| По коду: По карте:              | По тел.:        |      |
|                                 |                 |      |
| Код Имя                         | Факт. адрес     |      |
| 1 Ветераны                      |                 |      |
| 2 Золотая корона                |                 |      |
| Э Васионова Тать диа Никодаевия |                 |      |
| ЗИванов Иван Иванович           |                 |      |
| 6 Иванова Татьяна Ивановна      |                 |      |
| 4 Петров Петр Петрович          |                 |      |
| 7 Терехова Ольга Юрьевна        | Список клиент   | OP H |
|                                 | групп клиенто   | в    |
|                                 |                 |      |
|                                 |                 |      |
|                                 |                 |      |
|                                 |                 |      |
|                                 |                 |      |
|                                 |                 |      |
|                                 |                 |      |
|                                 |                 |      |
|                                 |                 |      |
|                                 |                 |      |

Для регистрации выбранного клиента в документе нажмите кнопку [ **OK** ] или дважды на выбранном элементе сенсорного экрана.

В зависимости от настроек администратора после нажатия на кнопку [ ОК ] может появиться окно подтверждения клиента:

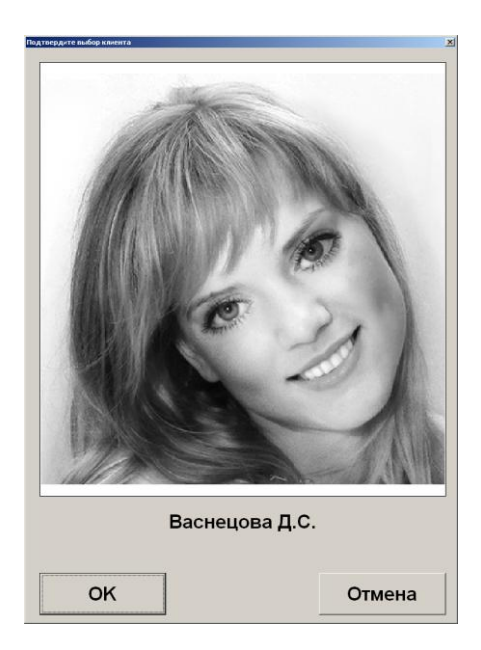

Для подтверждения клиента нажмите кнопку [ **OK** ]. Для отмены ввода выбранного клиента нажмите [ **Отмена** ].

Схемы ввода клиента через визуальный поиск:

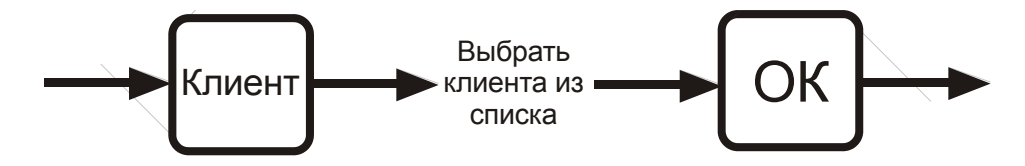

6.20.1.1. Использование фильтра

Если справочник клиентов слишком велик, а у клиента есть на руках карта или известен его код в справочнике, или хотя бы часть имени или документа клиента, то можно воспользоваться фильтром. Фильтр — механизм, исключающий из списка (но не из справочника) все записи, имеющие неподходящие параметры. В сократившемся списке значительно проще выбрать требуемого клиента по его наименованию.

Фильтрация записей осуществляется автоматически по мере заполнения полей фильтра. В зависимости от настроек, сделанных администратором, фильтр можно накладывать:

- по имени;
- по документу;
- по коду;
- по карте;
- по телефону

или по вышеперечисленным полям, с добавлением полей: «Факт. адрес», «Юр. адрес», «ИНН», «ОКПО», «ЕMail» (совместно).

В первом варианте панель фильтра содержит пять полей с соответствующими характеристиками клиентов, по которым по отдельности или совместно можно фильтровать записи:

| Выбор клиента |                                                    | X           |
|---------------|----------------------------------------------------|-------------|
| Фильтр        |                                                    |             |
| По имени:  и  |                                                    | По док.:    |
| По коду:      | По карте:                                          | По тел.:    |
| Код           | Имя                                                | Факт. адрес |
| 6             | 3 Иванов Иван Иванович<br>Иванова Татьяна Ивановна |             |
|               |                                                    |             |
|               |                                                    |             |
|               |                                                    |             |
|               |                                                    |             |
|               |                                                    |             |
|               |                                                    |             |
|               |                                                    |             |
|               |                                                    |             |
|               |                                                    |             |
|               |                                                    |             |
|               |                                                    |             |

Если полное имя клиента неизвестно, но известно входящее в имя слово, в поле «По имени» достаточно ввести это слово, обрамив его символами «\*» или «%». То есть, если известно, что в имени клиента есть сочетание «ова», то в поле «По имени» нужно ввести «\*ова». Символы «\*» и «%» означают, что в имени клиента ключевому слову могут предшествовать другие слова.

| Выбор клиента  |                            | X           |
|----------------|----------------------------|-------------|
| Фильтр         |                            |             |
| По имени: *ова |                            | По док.:    |
| По коду:       | По карте:                  | По тел.:    |
| Код            | Имя                        | Факт. адрес |
|                | 6 Иванова Татьяна Ивановна |             |
|                | 7 Терехова Ольга Юрьевна   |             |
|                |                            |             |
|                |                            |             |
|                |                            |             |
|                |                            |             |
|                |                            |             |
|                |                            |             |
|                |                            |             |
|                |                            |             |
|                |                            |             |
|                |                            |             |
|                |                            |             |
|                |                            |             |
|                |                            |             |
|                |                            |             |

Если известно, что в имени клиента есть слово, у которого вторая буква «а», а четвертая «н», то в поле «По имени:» нужно ввести «\_а\_н», в результате будет получен клиент, имя которого удовлетворяет фильтру и количество букв в котором равно или больше количества введенных символов.

#### [Регистрация]

| Выбор клиента             |                              | ×           |
|---------------------------|------------------------------|-------------|
| гФильтр<br>По имени: _а_н |                              | По док.:    |
| По коду:                  | По карте:                    | По тел.:    |
| Код                       | Имя                          | Факт. адрес |
| 8                         | Васнецова Татьяна Николаевна |             |
|                           |                              |             |
|                           |                              |             |
|                           |                              |             |
|                           |                              |             |
|                           |                              |             |
|                           |                              |             |
|                           |                              |             |
|                           |                              |             |
|                           |                              |             |
|                           |                              |             |
|                           |                              |             |
|                           |                              |             |
|                           |                              |             |

Использование символов «\*» и «%» возможно и при поиске клиента по документу.

Если известно, что в документе клиента есть сочетание 345, то достаточно ввести в поле «По документу:» эти цифры и символ «\*» или «%». Список будет тем меньше, чем большее количество цифр от полного значения документа будет указано.

| Выбор клиента |                                                    | X             |
|---------------|----------------------------------------------------|---------------|
| Фильтр        |                                                    |               |
| По имени:     |                                                    | По док.: *345 |
| По коду:      | По карте:                                          | По тел.:      |
| Код           | Имя                                                | Факт. адрес   |
|               | 4 Петров Петр Петрович<br>7 Терехова Опьга Юрьевна |               |
|               |                                                    |               |
|               |                                                    |               |
|               |                                                    |               |
|               |                                                    |               |
|               |                                                    |               |
|               |                                                    |               |
|               |                                                    |               |
|               |                                                    |               |
|               |                                                    |               |
|               |                                                    |               |
|               |                                                    |               |
|               |                                                    |               |
|               |                                                    |               |

Использование символов «\*» и «%» возможно при поиске клиента по карте.

Чтобы получить список клиентов с привязанными к ним картами, необходимо в поле «По карте:» ввести только символ «\*» или «%».

Если известно, что в коде карты клиента есть сочетание 0700, то достаточно ввести в поле «По документу:» эти цифры и символы «\*» или «%». Также можно считать карту клиента либо ридером магнитных карт, либо сканером штрихкода.

[Регистрация]

| Выбор клиента  |                        | ×           |
|----------------|------------------------|-------------|
| Фильтр         |                        |             |
| По имени: петр | ов                     | По док.:    |
| По коду:       | По карте: *700         | По тел.:    |
| Код            | Имя                    | Факт. адрес |
|                | 4 Петров Петр Петрович |             |
|                |                        |             |
|                |                        |             |
|                |                        |             |
|                |                        |             |
|                |                        |             |
|                |                        |             |
|                |                        |             |
|                |                        |             |
|                |                        |             |
|                |                        |             |
|                |                        |             |
|                |                        |             |

При поиске клиента по коду символы «\*» и «%» использовать нельзя.

Поиск по коду осуществляется на полное соответствие.

| Выбор клиента |                        | ×           |
|---------------|------------------------|-------------|
| Фильтр        |                        |             |
| По имени:     |                        | По док.:    |
| По коду: 3    | По карте:              | По тел.:    |
| Код           | Имя                    | Факт. адрес |
| :             | 3 Иванов Иван Иванович |             |
|               |                        |             |
|               |                        |             |
|               |                        |             |
|               |                        |             |
|               |                        |             |
|               |                        |             |
|               |                        |             |
|               |                        |             |
|               |                        |             |
|               |                        |             |
|               |                        |             |
|               |                        |             |
|               |                        |             |
|               |                        |             |
|               |                        |             |

Во втором варианте фильтра соответствующая панель содержит только одно поле для фильтрации записей по всем характеристикам клиентов («Имя», «Документ», «Код», «Карта», «Телефон», «Факт. адрес», «Юр. адрес», «ИНН», «ОКПО» и «EMail»).

| Выбор клиента |     |                                | X           |
|---------------|-----|--------------------------------|-------------|
| Фильтр:       | вас |                                |             |
|               | Код | Имя                            | Факт. адрес |
|               |     | 5 Васильев Василий Васильевич  |             |
|               |     | 8 Васнецова Татьяна Николаевна |             |
|               |     |                                |             |
|               |     |                                |             |
|               |     |                                |             |
|               |     |                                |             |
|               |     |                                |             |
|               |     |                                |             |
|               |     |                                |             |
|               |     |                                |             |
|               |     |                                |             |
|               |     |                                |             |
|               |     |                                |             |
|               |     |                                |             |
|               |     |                                |             |
|               |     |                                |             |
|               |     |                                |             |
|               |     |                                |             |
|               |     |                                |             |
|               |     |                                |             |
|               |     |                                |             |

Если необходимо найти клиента по его адресу, ИНН, ОКПО или EMail, то в поле фильтра достаточно ввести последовательность соответствующих символов. При этом чтобы обозначить, что перед введенным словом или числом в реквизите могут предшествовать другие слова или числа и что слово или число могут быть не последними в соответствующем реквизите, не обязательно обрамлять его символами «\*» или «%», как при фильтре по имени клиента. Фильтр по характеристикам клиента «Факт. адрес», «Юр. адрес», «ИНН», «ОКПО», «EMail» доступен только для универсального фильтра (вариант с одним общим полем для ввода на панели «Фильтр» визуального поиска).

### 6.20.2. Идентификация клиента по карте

При вводе карты, на которую зарегистрирован 1 клиент, в документе происходит автоматический ввод этого клиента.

Если на вводимой карте зарегистрировано несколько клиентов, то кассиру будет предоставлен список этих клиентов. Из этого списка кассир может выбрать только одного клиента. Также кассир может добавить нового клиента и затем выбрать его (см. стр.97).

| Выбор клиента |                                | ×           |
|---------------|--------------------------------|-------------|
| Фильтр        |                                |             |
| По имени:     |                                | По док.:    |
| По коду:      | По карте:                      | По тел.:    |
| Код           | Имя                            | Факт. адрес |
|               | 1 Ветераны                     |             |
|               | 2Золотая корона                |             |
|               | 5 Васильев Василии Васильевич  |             |
|               | 8 Васнецова Гатьяна Николаевна |             |
|               | зиванов иван иванович          |             |
|               | ОИВАНОВА ГАТВЯНА ИВАНОВНА      |             |
|               |                                |             |
|               | Перехова Олыга Юрвевна         |             |
|               |                                |             |
|               |                                |             |
|               |                                |             |
|               |                                |             |
|               |                                |             |
|               |                                |             |
|               |                                |             |
|               |                                |             |
|               |                                |             |
|               |                                |             |

Схемы ввода клиента с помощью карты, на которой зарегистрировано несколько клиентов:

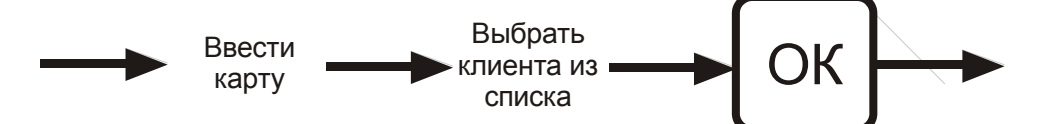

В том случае, если окажется, что у вводимой карты нет зарегистрированных на нее клиентов, Frontol, в зависимости от настроек, предложит ввести карту в документ без клиента, или зарегистрировать на нее клиента из уже имеющихся в справочнике или добавить нового (см. стр. 97).

В зависимости от настроек администратора, карта может быть введена без клиента либо с обязательной регистрацией клиента.

### 6.20.3. Ввод карт клиента

В зависимости от настроек, после того как оператор зарегистрирует клиента в документе, на экране появится окно со списком карт принадлежащих клиенту:

| Выбор карт |           |         |
|------------|-----------|---------|
| Карта      | Состояние | Введена |
| 987654321  | Разрешена |         |
| 567987234  | Разрешена |         |
| 1234567    | Разрешена |         |
|            |           |         |
|            |           |         |
|            |           |         |
|            |           |         |
|            |           |         |
|            |           |         |
|            |           |         |
|            |           |         |
|            |           |         |
|            |           |         |
|            |           |         |
|            |           |         |
|            |           |         |
|            |           |         |
|            |           |         |
|            |           |         |
|            |           |         |

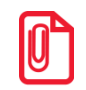

В списке отображаются только те карты, у которых администратором разрешен способ ввода «Визуально».

Перемещаясь по списку с помощью кнопок [ Вниз ] и [ Вверх ], можно выбрать необходимые для регистрации в документе карты, нажатием на кнопку [ ОК ]. Таким образом, можно зарегистрировать несколько карт. Количество карт, которое можно ввести, определяется динамически и зависит от количества символов карты. В случае если допустимая длина при регистрации карт будет превышена, то появится сообщение об ошибке.

Для выхода из окна выбора карт нажмите клавишу [ **Выход** ]. Можно закрыть окно, не выбрав ни одной карты.

### 6.20.4. Отмена клиента

В случае необходимости можно отменить введенного клиента. Для этого необходимо нажать кнопку [ Отмена клиента ], при этом все начисленные скидки для этого клиента будут аннулированы.

# 6.21. Редактирование справочника клиентов

В приложение кассира возможно добавление клиентов и редактирование уже существующих записей.

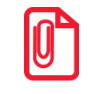

Во время редактирования записей, можно изменить все данные кроме даты регистрации клиента в базе.

### 6.21.1. Добавление нового клиента

Для создания нового клиента необходимо открыть окно визуального поиска клиентов, нажав на кнопку [ **Поиск клиента** ]:

| Выбор илиента |                              | Y           |
|---------------|------------------------------|-------------|
| Фильтр        |                              | <u>∼</u>    |
| По имени:     |                              | По док.:    |
| По коду:      | По карте:                    | По тел.:    |
| Код           | Имя                          | Факт. адрес |
| 1             | Ветераны                     |             |
| <b>2</b>      | Золотая корона               |             |
| 5             | Васильев Василий Васильевич  |             |
| 8             | Васнецова Татьяна Николаевна |             |
| 3             | Иванов Иван Иванович         |             |
| 6             | Иванова Татьяна Ивановна     |             |
| 4             | Петров Петр Петрович         |             |
| 7             | Терехова Ольга Юрьевна       |             |
|               |                              |             |
|               |                              |             |
|               |                              |             |
|               |                              |             |
|               |                              |             |
|               |                              |             |
|               |                              |             |
|               |                              |             |
|               |                              |             |
|               |                              |             |

Нажать кнопку [ Добавление элемента ] откроется окно создания клиента:

| (лиент            | <u>×</u>                             |
|-------------------|--------------------------------------|
| Основные факт. ад | рес Юр. адрес Реквизиты              |
| Код:              | 8 -+                                 |
| Имя:              | Петров Петр Петрович                 |
| Текст для чека:   | Петров П.П.                          |
| Пол:              | Мужской тел.: 8(495)1234567          |
| Группа клиентов:  | 1   Ветераны                         |
| Дата регистрации: | 28.11.2011 💌 Д. рожд. 🗆 28.11.2011 💌 |
| Знамен. дата: 🗆   | 28.11.2011                           |
|                   |                                      |

В карточке клиента необходимо ввести корректные данные о клиенте, т.к. от этого будет зависеть эффективная работа дисконтной системы.

Имя. Имя клиента.

Текст для чека. Имя клиента, которое будет печататься на чековой ленте.

Пол. В поле можно выбрать пол клиента или указать, что это значение не важно.

Телефон. Поле содержит контактный телефон клиента.

Группа клиентов. В поле необходимо указать группу, в которую будет входить новый клиент.

Дата регистрации. Поле содержит информацию о дате регистрации клиента.

Дата рождения. В поле указывается дата рождения клиента,

Знаменательная дата. В поле указывается знаменательная для клиента дата (например, дата свадьбы, дата рождения жены или первого ребенка).

Также надо ввести данные на закладках «Факт. адрес», «Юр. адрес» и «Реквизиты».

На закладке «Факт. адрес» введите информацию о месте проживания клиента, его Email и Web адреса:

| Клиент           |       |         |           |      |           | 2      | < |
|------------------|-------|---------|-----------|------|-----------|--------|---|
| Основные         | Факт. | адрес   | Юр. адрес | Рекв | изиты     |        |   |
|                  |       |         |           |      |           |        |   |
| Индекс:          |       | 324879  |           |      | Город:    | Москва | l |
|                  |       | -       |           |      |           |        | l |
| Улица:           |       | г агари | на        |      |           |        |   |
| Пом              |       | 23      |           |      | Краптира  | 98     |   |
| дом.             |       |         |           |      | квартира. |        |   |
| EMail:           |       |         |           |      |           |        |   |
| Eman.            |       |         |           |      |           |        |   |
| Web <sup>.</sup> |       |         |           |      |           |        |   |
|                  |       |         |           |      |           |        | l |
|                  |       |         |           |      |           |        |   |
|                  |       |         |           |      |           |        |   |
|                  |       |         |           |      |           |        |   |

На закладке «Юр. адрес» введите информацию о месте регистрации юридического лица:

| Клиент   |       |        |           |      |           |        | X |
|----------|-------|--------|-----------|------|-----------|--------|---|
| Основные | Факт. | адрес  | Юр. адрес | Рекв | изиты     |        |   |
|          |       |        |           |      |           |        | _ |
| Индекс:  |       | 119443 |           |      | Город:    | Москва |   |
|          |       |        |           |      |           |        |   |
| Улица:   |       | Скобел | тевская   |      |           |        |   |
|          |       |        |           |      |           |        |   |
| Дом:     |       | 34     |           |      | Квартира: |        |   |
|          |       |        |           |      |           |        |   |
|          |       |        |           |      |           |        |   |
|          |       |        |           |      |           |        |   |
|          |       |        |           |      |           |        |   |
|          |       |        |           |      |           |        |   |
|          |       |        |           |      |           |        |   |
|          |       |        |           |      |           |        |   |
|          |       |        |           |      |           |        |   |

На закладке «Реквизиты» необходимо заполнить следующие поля:

| Клиент    |       |         |           |           |          | ×          |
|-----------|-------|---------|-----------|-----------|----------|------------|
| Основные  | Факт. | адрес   | Юр. адрес | Реквизиты |          |            |
| инн/кпп:  |       | 123456  | 789012    |           | окпо: 12 | 345567889  |
| Документ: | :     | 12 34 5 | 67890     |           |          | окпд: 1234 |
| Доп. свед | ения: |         |           |           |          | ×          |
|           |       |         |           |           |          | <b>v</b> 1 |
|           |       |         |           |           |          |            |

В поле «ИНН» вводится номер ИНН клиента, в поле «Документ» - сведения о документе, предоставленном клиентом. В поле «Доп. сведения» можно указать дополнительную информацию о клиенте.

Добавление фотографии клиента на закладке «Фотография» в режиме регистрации недоступно.

#### 6.21.2. Редактирование данных клиента

Для редактирования данных необходимо открыть окно визуального поиска клиентов, нажав на кнопку [ **Поиск клиента** ]:

| Выбор клиента                   |                                                          | <u>X</u>          |
|---------------------------------|----------------------------------------------------------|-------------------|
| Фильтр<br>По имени:<br>По коду: | По карте:                                                | По док.: По тел.: |
| Код                             | Имя                                                      | Факт. адрес       |
| <b>*</b>                        | 1 Ветераны                                               |                   |
|                                 | 2 Золотая корона                                         |                   |
|                                 | 5 Васильев Василии Васильевич                            |                   |
|                                 | 8 Васнецова Татьяна николаевна<br>3 Иванов Иван Иванович |                   |
|                                 | бИванов Иван Иванович<br>6 Иванова Татьяна Ивановна      |                   |
|                                 | 4 Петров Петр Петрович                                   |                   |
|                                 | 7 Терехова Ольга Юрьевна                                 |                   |
|                                 |                                                          |                   |
|                                 |                                                          |                   |

Выбрать клиента у которого необходимо изменить данные, с помощью фильтра и кнопок [Вниз] и [Вверх] и нажать кнопку [Редактирование элемента]. Откроется окно редактирования клиента, в котором можно изменить данные, не соответствующие действительности:

| Клиент            | ×                                    |
|-------------------|--------------------------------------|
| Основные факт. ад | рес Юр. адрес Реквизиты Фотография   |
| Код:              | 3 -+                                 |
| Имя:              | Иванов Иван Иванович                 |
| Текст для чека:   | Иванов Иван Иванович                 |
| Пол:              | Не указан 💌 Тел.:                    |
| Группа клиентов:  | <b>X</b>                             |
| Дата регистрации: | 02.06.2011 💌 Д. рожд. 🗆 28.11.2011 💌 |
| Знамен. дата: 🗆   | 28.11.2011                           |
|                   |                                      |

# 6.22. Замена карты

В некоторых случаях карту клиента нужно заменить на новую. Замена карты происходит при закрытом документе. Для замены необходимо выполнить следующую последовательность действий:

1. Нажать кнопку [Замена карты]. При этом откроется окно выбора способа поиска карты, которую нужно заменить:

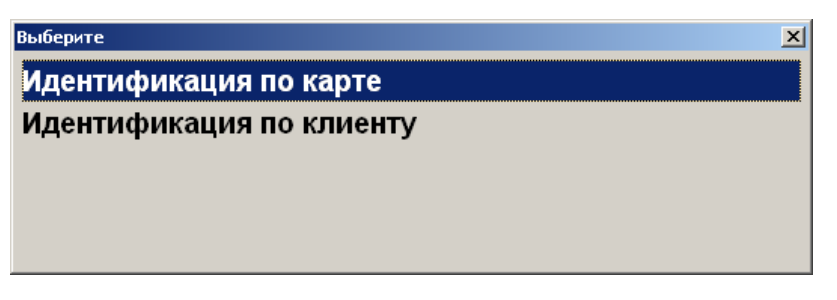

2. При выборе варианта «Идентификация по карте» откроется окно ввода заменяемой карты:

| <sup>ввод</sup><br>Считай | ге заменяемун<br>Е | о карту к<br>зручную | лиента или ве | _≍<br>ведите |
|---------------------------|--------------------|----------------------|---------------|--------------|
|                           |                    |                      |               |              |
|                           | ок                 |                      | Отмена        |              |

3. Считать сканером штрихкода или ввести карту клиента вручную. Нажать кнопку [ **OK** ]. При этом откроется окно выбора заменяемой карты:

| Выберите карту   |         | <u>×</u>                     |
|------------------|---------|------------------------------|
| Группа           | Карта   | Клиент                       |
| 1 Золотая корона | 1234567 | Иванов Иван Иванович         |
| 1 Золотая корона | 1231237 | Васнецова Татьяна Николаевна |
|                  |         |                              |
|                  |         |                              |
|                  |         |                              |
|                  |         |                              |
|                  |         |                              |
|                  |         |                              |
|                  |         |                              |
|                  |         |                              |
|                  |         |                              |
|                  |         |                              |
|                  |         |                              |
|                  |         |                              |
|                  |         |                              |
|                  |         |                              |
|                  |         |                              |
|                  |         |                              |
|                  |         |                              |
|                  |         |                              |

4. Перемещаясь по списку с помощью кнопок [ Вниз ] и [ Вверх ], выбрать необходимую для замены карту, нажатием на клавиши [ ОК ].

5. При выборе варианта поиска карты для замены «Идентификация по клиенту» откроется окно выбора клиента:

| Выбор клиента |                                | X           |
|---------------|--------------------------------|-------------|
| Фильтр        |                                |             |
| По имени:     | По док.:                       |             |
| По коду:      | По карте:                      | По тел.:    |
| Код           | Имя                            | Факт. адрес |
| <b>m</b>      | 1 Ветераны                     |             |
|               | 2 Золотая корона               |             |
|               | 5 Васильев Василий Васильевич  |             |
|               | 8 Васнецова Татьяна Николаевна |             |
|               | 3 Иванов Иван Иванович         |             |
|               | 6 Иванова Татьяна Ивановна     |             |
|               | 4 Петров Петр Петрович         |             |
|               | 7 Терехова Ольга Юрьевна       |             |
|               |                                |             |
|               |                                |             |
|               |                                |             |
|               |                                |             |
|               |                                |             |
|               |                                |             |
|               |                                |             |
|               |                                |             |
|               |                                |             |
|               |                                |             |

6. Перемещаясь по списку с помощью кнопок [ Вниз ] и [ Вверх ], выбрать клиента, нажатием на клавиши [ ОК ]. Откроется окно выбора карты клиента:

| Выберите карту 🛛      |           |                      |  |  |  |  |
|-----------------------|-----------|----------------------|--|--|--|--|
| Группа                | Карта     | Клиент               |  |  |  |  |
| 1 Золотая корона      | 1234567   | Иванов Иван Иванович |  |  |  |  |
| 2 Накопительная карта | 567987234 | Иванов Иван Иванович |  |  |  |  |
| 2 Накопительная карта | 987654321 | Иванов Иван Иванович |  |  |  |  |
|                       |           |                      |  |  |  |  |
|                       |           |                      |  |  |  |  |
|                       |           |                      |  |  |  |  |
|                       |           |                      |  |  |  |  |
|                       |           |                      |  |  |  |  |
|                       |           |                      |  |  |  |  |
|                       |           |                      |  |  |  |  |
|                       |           |                      |  |  |  |  |
|                       |           |                      |  |  |  |  |
|                       |           |                      |  |  |  |  |
|                       |           |                      |  |  |  |  |
|                       |           |                      |  |  |  |  |
|                       |           |                      |  |  |  |  |
|                       |           |                      |  |  |  |  |
|                       |           |                      |  |  |  |  |
|                       |           |                      |  |  |  |  |
|                       |           |                      |  |  |  |  |
|                       |           |                      |  |  |  |  |

- 7. Выбрать заменяемую карту нажатием клавиши [ ОК ].
- 8. После выбора заменяемой карты, при использовании любого из способов поиска исходной карты, откроется окно ввода новой карты:

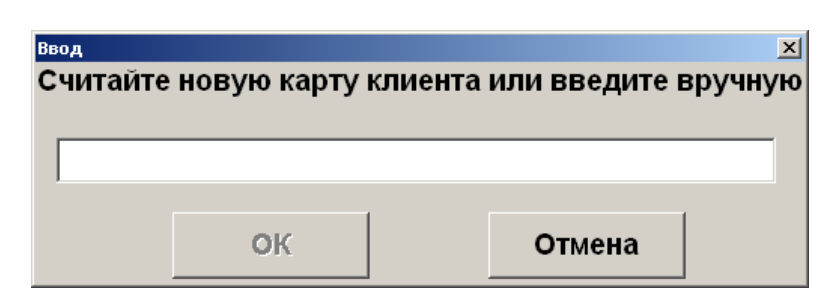

9. Считать сканером штрихкода или ввести новую карту клиента вручную. Нажать кнопку [ **OK** ] и появится окно-сообщение о результате замены:

| Frontol v.4.8.4 N | FR X                   |
|-------------------|------------------------|
| (j)               | Карта успешно заменена |
|                   | ОК                     |

10. Нажать кнопку [ ОК ].

Для выхода из функции замены карты на любом этапе до ввода новой карты включительно нажмите клавишу [ **Выход** ] или [ **Отмена** ] в зависимости от текущего открытого окна.

Если замена карты происходит в ресторане, входящем в сеть ресторанов, рекомендуется исходную карту физически уничтожить, чтобы избежать непредвиденных проблем при попытке ее повторного использования.

# 6.23. Скидки

Механизм дисконтирования Frontol 5 реализуется в рамках маркетинговых акций. **Маркетинговая акция** – это комплекс мероприятий по дисконтированию. В рамках каждого из мероприятий при соблюдении определенных условий, заданных администратором, выполняется какое-либо действие: начисление скидки, оплата бонусом, запрет продажи и др.

Скидки могут быть:

- Процентные. Сумма скидки пропорциональна сумме, на которую она начисляется (указывается в процентах).
- Суммой. Сумма скидки не зависит от суммы, на которую она начисляется (указывается в текущей валюте).

Скидки могут начисляться

- На конкретные товары.
- На позиции.
- На документ.

По способу начисления скидки можно разделить на:

- Автоматические. В процессе начисления таких скидок кассир не участвует. Начисление скидки происходит автоматически при выполнении заранее установленных администратором условий.
- Ручные. Кассир самостоятельно определяет, когда надо начислять скидку. При этом учитываются ограничения, заданные администратором. Ручные скидки могут задаваться:
  - фиксированным значением;
  - диапазоном. В этом случае кассир может начислить скидку, значение которой попадает в заданный администратором диапазон.

На любую позицию документа и на сам документ могут быть начислены одновременно ручные и автоматические скидки. При этом Frontol имеет настраиваемый механизм объединения этих скидок.

Информация о начисленных скидках может отображаться на макете в полях дополнительной информации о документе и о позициях:

| Скидки поз.:  | -2% (p) -8% (p)           | Скидки чека:  | -15% (a)          |
|---------------|---------------------------|---------------|-------------------|
| Текст поз.:   | Товар месяца   Новогодняя | Текст чека:   | Постоянный клиент |
| Разрезы поз.: | Овощи, Фрукты             | Разрезы чека: | Платонов, Гусев   |

Каждый тип имеет свое обозначение:

- (р) ручная скидка;
- (а) внутренняя автоматическая скидка;
- (в) внешняя автоматическая скидка.

### 6.23.1. Ручная скидка

Список мероприятий по начислению ручных скидок, их назначение и диапазоны значений задаются администратором, оператору остается только выбрать из списка необходимое мероприятие.

В зависимости от настройки прав пользователей начисление ручных скидок может быть запрещено.

#### 6.23.1.1. Начисление скидки

Ручные скидки начисляются при вызове функции [ Ручная скидка ].

Для того чтобы начислить скидку на документ необходимо вызвать функцию [ Ручная скидка ]. Для того чтобы начислить скидку на позицию, необходимо также вызвать функцию [ Ручная скидка ], предварительно выбрав интересующую позицию.

Далее, поведение программы зависит от настроек администратора:

- 1. Подходящее мероприятие одно, и в нем указано:
  - фиксированное значение скидки. Скидка сразу начислится.
  - ограничения для диапазона скидки. В этом случае откроется следующее окно:

| Ввод                                                |        |  |  |  |  |
|-----------------------------------------------------|--------|--|--|--|--|
| Скидка от 0,00 до 100,00<br>Введите значение скидки |        |  |  |  |  |
| 0,00 -+                                             |        |  |  |  |  |
| ОК                                                  | Отмена |  |  |  |  |

В открывшемся окне указан диапазон, в пределах которого может быть задана скидка. После указания значения скидки необходимо нажать кнопку «ОК».

2. Если мероприятий по начислению ручных скидок несколько, откроется окно:

| зыберите мероприятие для ручной скидки |                       |  |  |  |
|----------------------------------------|-----------------------|--|--|--|
| Акция                                  | Мероприятие           |  |  |  |
| Ручная скидка                          | 12   На позицию 10%   |  |  |  |
| Ручная скидка                          | 13   На документ от 0 |  |  |  |
|                                        |                       |  |  |  |
|                                        |                       |  |  |  |
|                                        |                       |  |  |  |
|                                        |                       |  |  |  |
|                                        |                       |  |  |  |
|                                        |                       |  |  |  |
|                                        |                       |  |  |  |

2.1. В открывшемся списке с помощью кнопок [ Вниз ] и [ Вверх ] необходимо выбрать мероприятие.

- 2.2. Нажать кнопку [ ОК ].
- 2.3. Далее см. пункт 1.

#### 6.23.1.2. Отмена скидки

Если есть необходимые права, начисленную ручную скидку можно отменить. Отмена ручных скидок осуществляется с помощью функции [ **Отмена ручной скидки** ].

Для отмены скидок необходимо:

- на позицию выбрать позицию и вызвать функцию [ Отмена ручной скидки ];
- на документ нажать [ Отмена ручной скидки ].

Если на позицию или документ была начислена одна скидка, и настройки администратора позволяют ее отменять, она будет отменена без дополнительных запросов.

Если было начислено одновременно несколько скидок, то откроется окно со списком соответствующих мероприятий, которые можно отменить. Из списка с помощью кнопок [Вниз] и [Вверх] необходимо выбрать мероприятие и нажать кнопку [OK] для его отмены.

При необходимости отмены нескольких скидок на документ или на позицию, указанные действия следует произвести для каждой скидки в отдельности.

# 6.24. Возврат/аннулирование товаров

Операция «Аннулирование» как правило, используется для отмены ошибочно пробитого чека продажи после его закрытия в течении одной смены.

Возврат используется для регистрации товара, возвращаемого клиентом. Возврат товара должен производиться в соответствии с правилами и нормами, принятыми на данном торговом предприятии.

Далее в документации используется термин «возврат», означающий, что сказанное в равной степени справедливо для возврата и для аннулирования. Возврат товара можно выполнить двумя способами:

- открытием документа возврата;
- открытием документа возврата на основании документа продажи, содержавшего подлежащий возврату товар.

Далее будет описана процедура возврата. Для аннулирования нужно выполнять ту же последовательность действий. Единственное отличие — нужно нажимать не кнопку [ Документ возврата ], а кнопку [ Документ аннулирования ].

### 6.24.1. Открытие документа возврата/аннулирования

Нажмите кнопку [ Документ аннулирования ] для открытия документа аннулирования, для документа возврата — [ Документ возврата ].

Все операции внутри документа аннулирования/возврата (т.е. после открытия документа и до его закрытия) полностью повторяют соответствующие операции в документах продажи.

#### Аннулировать 2 единицы товара с кодом 256.

| N⁰ | Действия                   | Результат на экране                                                  |  |  |  |
|----|----------------------------|----------------------------------------------------------------------|--|--|--|
| 1  | [ Документ аннулирования ] | Цена: Сумма:<br>ИТОГ О,ОО<br>О,00                                    |  |  |  |
| 2  | [2][.][X]                  | Цена: Сумма:<br><b>2,000 X</b><br>0,00<br>Сумма:<br>Сумма:<br>Сумма: |  |  |  |

| Nº | Действия                      | Результат на экране                                                          |  |  |  |
|----|-------------------------------|------------------------------------------------------------------------------|--|--|--|
| 3  | [ 2 ] [ 5 ] [ 6 ] [ По коду ] | Заварной каппучино<br>Цена: 30,00 Сумма: 60,00<br>ИТОГ БО,ОО<br>Сумма: 60,00 |  |  |  |

# 6.24.2. Возврат/аннулирование по документу продажи

Для возврата по документу продажи нужно выполнить следующие действия:

1. Нажать кнопку [ Возврат по док. ]. Откроется окно со списком документов:

| Выберите д | ыберите документ |         |            |          |               |     |        |        |        |
|------------|------------------|---------|------------|----------|---------------|-----|--------|--------|--------|
| Nº PM      | № док.           | № смень | Дата       | Время    | Владелец      | Вид | Сумма  | Статус | Разрез |
| 1          | 158              | 2       | 06.12.2011 | 12:35:02 | Системный адм | ПР  | 356,00 | Закрыт |        |
| 1          | 157              | 2       | 06.12.2011 | 12:34:50 | Системный адм | ПР  | 75,00  | Закрыт |        |
| 1          | 156              | 2       | 06.12.2011 | 12:34:38 | Системный адм | ПР  | 10,00  | Закрыт |        |
| 1          | 155              | 2       | 06.12.2011 | 12:34:29 | Системный адм | ПР  | 10,00  | Закрыт |        |
| 1          | 154              | 2       | 06.12.2011 | 12:34:21 | Системный адм | ПР  | 10,00  | Закрыт |        |
| 1          | 153              | 2       | 06.12.2011 | 12:34:15 | Системный адм | ПР  | 10,00  | Закрыт |        |
| 1          | 152              | 2       | 06.12.2011 | 12:34:06 | Системный адм | ПР  | 10,00  | Закрыт |        |
| 1          | 151              | 2       | 06.12.2011 | 12:33:59 | Системный адм | ПР  | 10,00  | Закрыт |        |
| 1          | 150              | 2       | 06.12.2011 | 12:33:50 | Системный адм | ПР  | 65,00  | Закрыт |        |
| 1          | 88               | 2       | 21.11.2011 | 14:03:45 | Системный адм | ПР  | 325,00 | Закрыт |        |
|            |                  |         |            |          |               |     |        |        |        |
|            |                  |         |            |          |               |     |        |        |        |

- 2. Кнопками [ **Вверх** ] и [ **Вниз** ] выбрать из списка документ, по которому будет выполнен возврат. Для поиска можно воспользоваться фильтром (об использовании фильтра смотрите на стр. 24), фильтрующим список документов по номерам или сменам.
- 3. Нажать кнопку [ ОК ]. Появится сообщение «Вы хотите вернуть весь документ?»:

| Frontol v.4.8.8                 | NFR |     | × |  |  |  |
|---------------------------------|-----|-----|---|--|--|--|
| Вы хотите вернуть весь документ |     |     |   |  |  |  |
|                                 | Да  | Нет |   |  |  |  |

Если хотите добавить все позиции, то нажмите «Да». Если необходимо выбрать только некоторые позиции из документа, то нажмите «Нет».

Для отказа от открытия документа возврата по номеру нажмите кнопку [ Выход ].

При выборе «Нет» в качестве ответа на вопрос «Вы хотите вернуть весь документ?» откроется список товаров, зарегистрированных в этом документе, которые можно вернуть:

| Выберите позицию   |          |              |        |       |        |  |  |
|--------------------|----------|--------------|--------|-------|--------|--|--|
| САЛАТЫ \<br>Оливье |          |              |        |       |        |  |  |
| Nº                 | Код      | Наименование | Кол-во | Цена  | Сумма  |  |  |
| 1                  | 98       | Оливье       | 3,000  | 43,00 | 129,00 |  |  |
| 2                  | 68       | Пельмени     | 4,000  | 49,00 | 196,00 |  |  |
|                    |          |              |        |       |        |  |  |
| <u></u>            |          |              |        |       |        |  |  |
| Скидки поз         |          |              |        |       |        |  |  |
|                    |          |              |        |       |        |  |  |
| rasp               | C2011103 |              |        |       |        |  |  |

В поле «Количество» содержится количество данного товара с учетом всех предыдущих документов возврата по данному документу.

Для возврата необходимо:

- 1. Кнопками [ Вверх ] и [ Вниз ] выбрать из списка возвращаемый товар. Для подтверждения нажать кнопку [ ОК ].
- 2. В открывшемся запросе количества ввести количество возвращаемого товара. Для подтверждения нажать кнопку [ **OK** ].

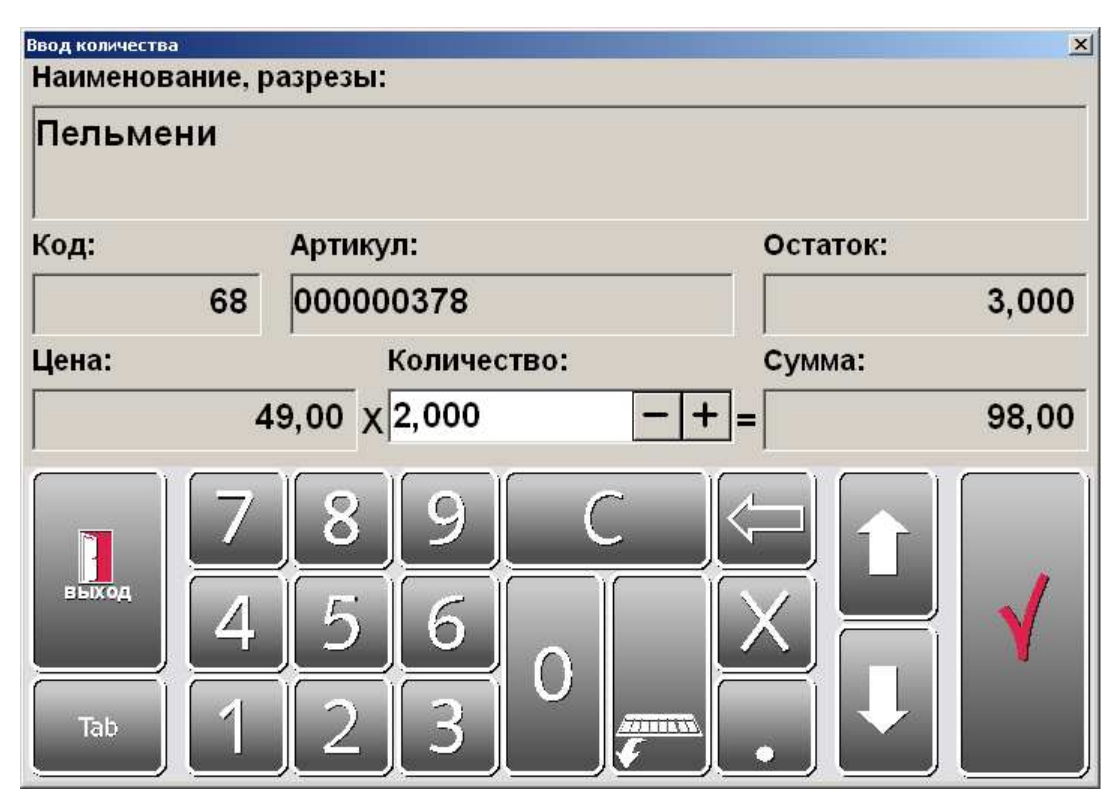

При попытке вернуть больше, чем указано в поле «Остаток», программа выдаст сообщение об ошибке «Нельзя вернуть товара больше, чем остаток проданного в чеке!», и операция будет отменена.
3. В случае необходимости, для возврата остальных товаров повторить. С помощью кнопки [Документ возврата] можно вернуть закрытый список возвращаемых товаров.

После того, как будет сформирован документ, его нужно закрыть. Для закрытия документа возврата нужно выполнить ту же последовательность действий, как и для закрытия документа продажи (см. «Закрытие документа» стр. 109). Отличие состоит только в том, что в документе возврата клиент и кассир (условно) меняются местами. То есть сумма от клиента — это сумма, выплаченная из кассы клиенту, а сдача — превышение выплаченной из кассы суммы над стоимостью возвращаемого заказа (кассир платит деньги, а клиент дает сдачу).

На основании одного документа продаж может быть создано несколько документов возврата.

Для выхода из режима возврата без закрытия документа на кассе нужно нажать кнопку [ Отмена документа ].

При возврате/аннулировании контролируются виды оплат и суммы, то есть суммы по видам оплаты в документе возврата не должны превышать соответствующие суммы в документе продажи.

При оплате разными валютами контроль суммы не ведется.

#### 6.25. Передача документа другому пользователю

Функция позволяет передать документ другому официанту для дальнейшей работы с документом. Это актуально в случае, когда смена официанта, открывшего документ, закончилась, и гости продолжили обслуживаться другим официантом.

Для передачи документа другому пользователю необходимо выполнить следующие действия:

- 1. Нажать кнопку [ Восстан. отложенного ].
- 2. Выбрать отложенный документ и нажать кнопку [ ОК ].
- 3. Нажать на кнопку [Передача другому пользователю]. Откроется окно выбора пользователя:

| выберите нового владельца документа 🔀 |                                    |   |  |
|---------------------------------------|------------------------------------|---|--|
| Код                                   | Наименование                       |   |  |
|                                       | 1 Системный администратор          |   |  |
|                                       | 2 Администратор магазина/ресторана |   |  |
|                                       | 3 Сидоров Владимир                 |   |  |
|                                       | 4 Петров Петр                      |   |  |
|                                       | 5 Иванов Иван                      |   |  |
|                                       | 6 Журавлев Владимир                |   |  |
|                                       |                                    |   |  |
|                                       |                                    |   |  |
|                                       |                                    |   |  |
|                                       |                                    |   |  |
|                                       |                                    |   |  |
|                                       |                                    |   |  |
|                                       |                                    |   |  |
|                                       |                                    |   |  |
|                                       |                                    |   |  |
|                                       |                                    |   |  |
|                                       |                                    |   |  |
|                                       |                                    |   |  |
|                                       |                                    |   |  |
|                                       |                                    | ٢ |  |

- 4. Необходимо выбрать пользователя, которому будет передан документ и нажать на кнопку [ **OK** ].
- 5. Если пользователь, который вызвал данную функцию, не обладает правом редактирования чужих документов, то после передачи документа будет выдано сообщение «Документ передан другому пользователю. Доступны функции: блокировка и откладывание этого документа.»:

| Frontol v.4.7.5 N | FR                                                                                                    | ×        |
|-------------------|----------------------------------------------------------------------------------------------------|----------|
|                   | Документ передан другому пользователю.<br>Доступны функции: блокировка и откладывание этого документа | <b>.</b> |
|                   | ОК                                                                                                    |          |

- 6. Нажать кнопку [ ОК ].
- 7. Отложить (см. подробнее на стр. 173) или продолжить работу с документом.

После передачи документа другому пользователю работать с этим документом могут только следующие пользователи:

- Владелец документа, т.е. пользователь, которому этот документ передали;
- Пользователи, которые обладают правом на редактирование чужих документов.

# 6.26. Закрытие документа

После формирования документа кассир должен провести операцию закрытия документа, которая может состоять из:

- регистрации принятых от клиента сумм;
- подсчета суммы сдачи;
- печати закрытого документа на ККМ.

В зависимости от настроек, выполненных администратором, документ можно закрыть несколькими видами оплаты (наличными, кредитом, картой и т.д.) или их комбинацией.

Оплату (ввод суммы, полученной от клиента) документа можно произвести, предварительно перейдя в состояние «Расчет» при помощи кнопки [ Оплата документа ] (если поле ввода не пустое, то сумма из него будет занесена на вид оплаты, выбранный администратором), так и непосредственно из состояния регистрации, используя кнопку [ Оплата ].

Во время завершения календарного дня, в течение последней минуты каждого дня часы в нижнем правом углу экрана кассира начинают мигать. Таким образом, Frontol предупреждает оператора о том, что дата открытия и дата закрытия, открытого в данный момент, документа будут различны. Этот факт может повлиять на построение корректной отчетности (дополнительные кассовые отчеты и аналитические отчеты по транзакциям). Потому рекомендуется закрыть документ до начала следующего дня. Если это невозможно, то отменить и восстановить его уже в следующие сутки.

#### 6.26.1. Расчет

Данный режим позволяет:

- регистрировать оплату документа одновременно несколькими видами оплаты;
- вводить суммы, полученные от клиента;
- автоматически рассчитывать сдачу;
- сторнировать введенную сумму;
- производить оплату платежными банковскими и бонусными картами;
- производить оплату по кредиту.

Для входа в данный режим нажмите кнопку [ Оплата документа ].

Если при входе в состояние расчета в поле ввода будет введена какая-либо сумма, то после нажатия на кнопку [ Оплата документа ] Frontol перейдет в состояние «Расчет», и эта сумма будет зачислена на вид оплаты, выбранной администратором.

Если в состоянии «Расчет» при пустом поле ввода нажать кнопку [ Оплата документа ], то регистрация оплаты будет произведена на неоплаченную сумму документа.

Для возвращения из режима «Расчет» в режим регистрации необходимо нажать кнопку [Выход].

Окно «Расчет» выглядит следующим образом:

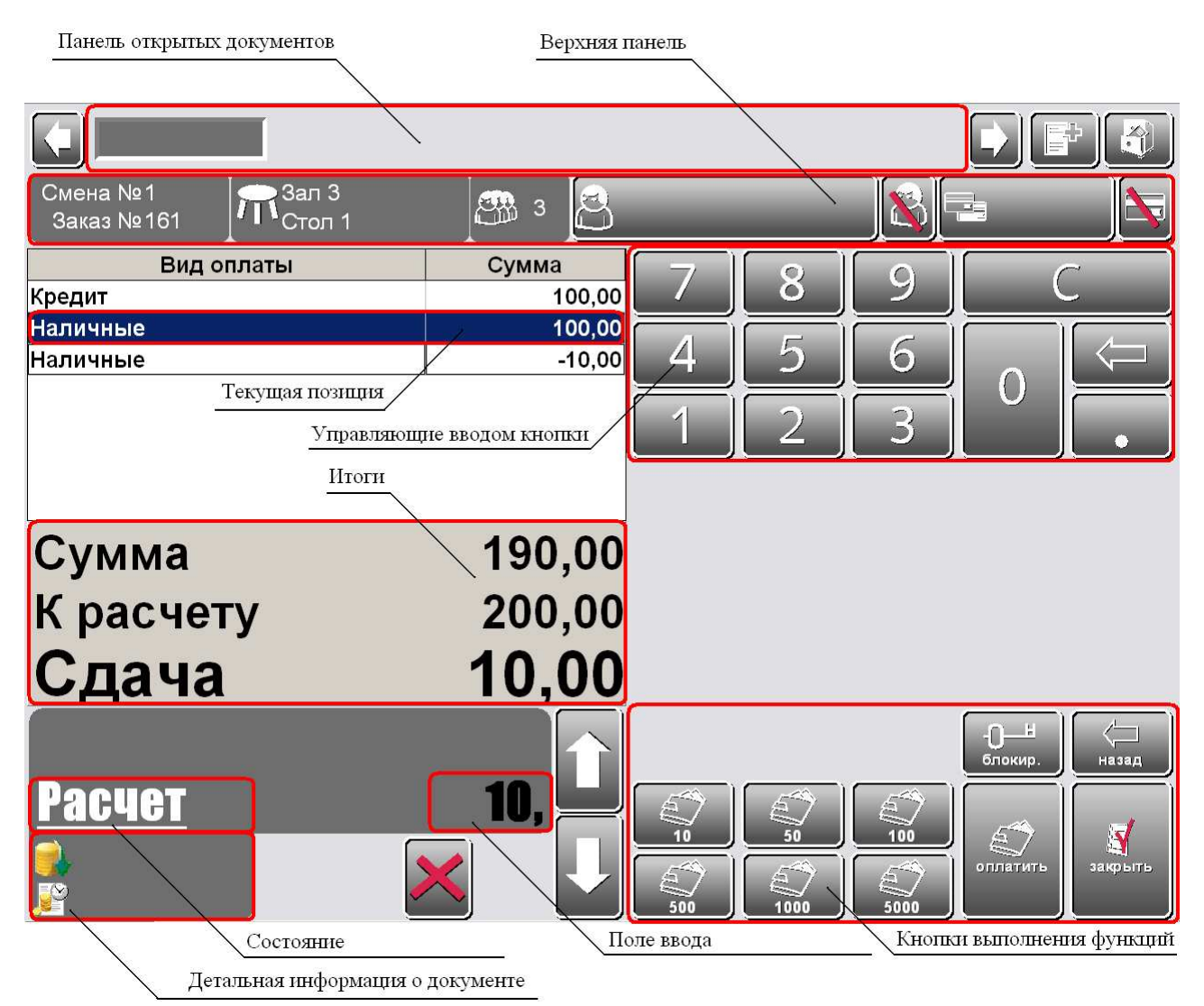

Для регистрации суммы, полученной от клиента:

- 1. В поле ввода введите сумму от клиента. Если производится регистрация оплаты на весь неоплаченный остаток, то этот пункт можно пропустить.
- 2. Нажмите кнопку [ Оплата документа ] и в открывшемся окне выбора вида оплаты стрелками [ Вверх ] и [ Вниз ] выберите строку с требуемым типом оплаты:

| ыберите вид оплаты |               |  |  |  |
|--------------------|---------------|--|--|--|
| Код                | Наименование  |  |  |  |
| 1                  | 1 Наличные    |  |  |  |
| 2                  | 2Кредит       |  |  |  |
|                    | 3 Сертификат  |  |  |  |
| 4                  | 4 Картой      |  |  |  |
|                    | 5 Картой VISA |  |  |  |
| (                  | о̂ Картой STB |  |  |  |
|                    |               |  |  |  |
|                    |               |  |  |  |
|                    |               |  |  |  |
|                    |               |  |  |  |
|                    |               |  |  |  |
|                    |               |  |  |  |
|                    |               |  |  |  |
|                    |               |  |  |  |
|                    |               |  |  |  |
|                    |               |  |  |  |
|                    |               |  |  |  |
|                    |               |  |  |  |
|                    |               |  |  |  |
|                    |               |  |  |  |

- 3. Нажмите кнопку [ **OK** ]. При этом введенная сумма будет прибавлена к уже полученной данным типом оплаты.
- 4. Если документ оплачен не полностью, то повторите пункты 1...3 для других видов оплаты.

Для закрытия документа нажмите [ Закрыть документ ].

При возврате/аннулировании по номеру документа, документ можно оплатить только тем видом оплаты, который использовался при расчете в исходном документе продажи.

В этом случае в окне выбора вида оплаты отображаются оплаты, использованные при расчете исходного документа.

Схема регистрации оплаты:

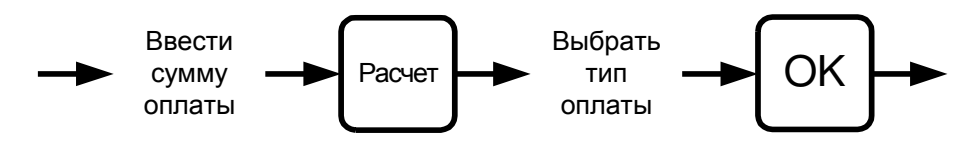

Оплатить документ на сумму 241 руб. 00 коп. «Тарой» 12 руб. 15 коп. и «Наличными» 230 руб. и вычислить сумму сдачи.

| N⁰ | Действия                                                                           | Результат на экране                                                                                                    |
|----|------------------------------------------------------------------------------------|----------------------------------------------------------------------------------------------------|
| 1  | [ Оплата документа ]                                                               | NOTE:     Stars     Stars <t< td=""></t<>                                                                                                    |
| 2  | [1][2][.][1][5]                                                                    | • • • • • • • • • • • • • • • • • • •                                                                                                    |
| 3  | [ Оплата документа ]                                                               | Код     Наименование     ×       Код     Наименование     Код     Код                                                                                                    |
| 4  | Кнопками [Вверх] и [Вниз]<br>выберите тип оплаты «Тарой» и<br>нажмите кнопку [ОК]. | Сумма   241,00     Сумма   241,00     К расчету   12,15     Остаток   228,855     Расчет   Солоности славности славност |

| Nº | Действия                                                                               | Результат на экране                                                                                                    |
|----|----------------------------------------------------------------------------------------|----------------------------------------------------------------------------------------------------|
| 5  | [2][3][0]                                                                              | Сумма   241,00     Сумма   241,00     Красчету   12,15     Остаток   228,85     Расчет   230,0     Сумма   241,00     Красчету   12,15     Остаток   228,85     Расчет   230,0     Сумма   241,00     Красчету   12,15     Остаток   228,85     Состаток   228,85     Состаток   228,85     Состаток   228,00     Состаток   228,00     Состаток   228,00     Состаток   228,00     Состаток   228,00     Состаток   228,00     Состаток   228,00     Состаток   230,00     Состаток   Состаток     Состаток   Состаток     Состаток   Состаток     Состаток   Состаток     Состаток   Состаток     Состаток   Состаток     Состаток   Состаток     Состаток   Состаток     Состаток   Состаток     Соста |
| 6  | [ Оплата документа ]                                                                   | Код Калана Х<br>Код Калана Каламенование<br>2 Кредит<br>3 Тарой<br>4 Сертификат<br>5 Картой ИЗА<br>7 Картой ИЗА<br>7 Картой STB                                                                                                    |
| 7  | Кнопками [Вверх] и [Вниз]<br>выберите тип оплаты «наличными»<br>и нажмите кнопку [ОК]. | 1 1 1 1 1 1 1 1 1 1 1 1 1 1 1 1 1 1 1 1 1 1 1 1 1 1 1 1 1 1 1 1 1 1 1 1 1 1 1 1 1 1 1 1 1 1 1 1 1 1 1 1 1 1 1 1 1 1 1 1 1 1 1 1 1 1 1 1 1 1 1 1 1 1 1 1 1 1 1 1 1 1 1 1 1 1 1 1 1 1 1 1 1 1 1 1 1 1 1 1 1 1 1 1 1 1 1 1 1 1 1 1 1 1 1 1 1 1 1 1 1 1 1 1 1 1 1 1 1 1 1 1 1 1 1 1 </td                                                                                                    |
| 8  | [ Закрыть документ ]                                                                   |                                                                                                    |

# 6.26.1.1. Начисление скидки предоплаты

Оплату можно произвести путем начисления скидки предоплаты. Начисление происходит в рамках определенного мероприятия, при этом сумма предоплаты списывается с внутреннего счетчика программы, привязанного к клиенту либо карте клиента. Для произведения оплаты необходимо:

1. Зарегистрировать в документе клиента либо карту клиента, в зависимости от того, к чему привязан счетчик предоплаты.

- 2. В поле ввода ввести сумму от покупателя. Если производится регистрация оплаты на весь неоплаченный остаток, то этот пункт можно пропустить.
- 3. Нажать кнопку [ **Расчет** ] и в открывшемся окне выбора вида оплаты стрелками [↑] и [↓] выбрать строку с видом оплаты, соответствующим предоплате:

| Выберите вид оплаты |              |  |  |  |
|---------------------|--------------|--|--|--|
| Код                 | Наименование |  |  |  |
|                     | 1 НАЛИЧНЫЕ   |  |  |  |
|                     | 2 TAPA       |  |  |  |
|                     | 3 Предоплата |  |  |  |
|                     |              |  |  |  |
|                     |              |  |  |  |
|                     |              |  |  |  |
|                     |              |  |  |  |
|                     |              |  |  |  |
|                     |              |  |  |  |
|                     |              |  |  |  |
|                     |              |  |  |  |
|                     |              |  |  |  |
|                     |              |  |  |  |
|                     |              |  |  |  |

- 4. Нажать кнопку [ **OK** ]. Если подходящих мероприятий не найдено, программа выдаст соответствующее сообщение об ошибке. В противном случае, в зависимости от настроек администратора:
  - сразу будет произведено добавление платежа на сумму предоплаты;
  - отобразится окно выбора мероприятия:

| Выберите мероприятие для оплаты внутренней предоплатой |             |  |  |
|--------------------------------------------------------|-------------|--|--|
| Акция                                                  | Мероприятие |  |  |
| Предоплата 1                                           |             |  |  |
| Предоплата 2                                           |             |  |  |
|                                                        |             |  |  |
|                                                        |             |  |  |
|                                                        |             |  |  |
|                                                        |             |  |  |
|                                                        |             |  |  |
|                                                        |             |  |  |
|                                                        |             |  |  |
|                                                        |             |  |  |
|                                                        |             |  |  |
|                                                        |             |  |  |
|                                                        |             |  |  |
|                                                        |             |  |  |
|                                                        |             |  |  |

- будет осуществлен переход к пункту 6.
- 5. Если отобразилось окно выбора мероприятия, выберите необходимое мероприятие.
- 6. Если найден только один подходящий клиенту/карте счетчик, он будет автоматически выбран. Если таких счетчиков два и более, будет выдан их список:

| Выберите счётчик для оплаты внутренней предоплатой |          |                     |  |  |
|----------------------------------------------------|----------|---------------------|--|--|
| Вид счетчика                                       | Значение | Актуальность        |  |  |
| Счетчик клиента 2                                  | 47036    | 06.03.2014 18:31:47 |  |  |
| Счетчик клиента 2                                  | 101000   | 07.03.2014 15:59:21 |  |  |
|                                                    |          |                     |  |  |
|                                                    |          |                     |  |  |
|                                                    |          |                     |  |  |
|                                                    |          |                     |  |  |
|                                                    |          |                     |  |  |
|                                                    |          |                     |  |  |
|                                                    |          |                     |  |  |
|                                                    |          |                     |  |  |
|                                                    |          |                     |  |  |
|                                                    |          |                     |  |  |
|                                                    |          |                     |  |  |
|                                                    |          |                     |  |  |
|                                                    |          |                     |  |  |

Выберите необходимый счетчик. Если на счетчике недостаточно средств для оплаты, программа выдаст соответствующее сообщение об ошибке.

7. После выбора счетчика будет добавлен платеж на указанную сумму.

#### 6.26.1.2. Оплата банковскими платежными картами

Механизм оплаты банковскими платежными картами несколько отличается от оплаты любым другим способом. Отличие состоит в том, что после выбора способа ввода карты при оплате по карте и ввода номера карты открывается окно идентификации клиента:

| Выбери               | те способ иденти | рикации клиента |    | × |
|----------------------|------------------|-----------------|----|---|
| Иде                  | нтификация       | а по подпи      | си |   |
| Идентификация по ПИН |                  |                 |    |   |
|                      |                  |                 |    |   |
|                      |                  |                 |    |   |
|                      |                  |                 |    |   |

Возможны два варианта идентификации клиента:

- идентификация по подписи, то есть при регистрации оплаты клиент заполняет документ, в котором указывает собственную подпись, подпись сверяется с той, что стоит на карте;
- идентификация по PIN: при регистрации оплаты банковской платежной картой клиенту необходимо ввести собственный PIN-код (пароль) идентифицирующий его принадлежность данной карте.

Некоторые платежные системы позволяют ввести код банковской платежной карточки вручную набором на цифровой клавиатуре в специально окне. Однако в большинстве случаев считать код с магнитной полосы карты можно лишь при помощи считывателя магнитных карт.

После проведения операции оплаты банковской платежной картой в нижнем поле окна «Расчет» выводится следующая информация:

|     | Продаж | а, обмен товара |     | Возврат | г, аннулирование |
|-----|--------|-----------------|-----|---------|------------------|
| Оп. | Отв.   | Сумма           | Оп. | Отв.    | Сумма            |
| Б-  | 0      | 150.00          | Б+  | 0       | 170.00           |
| БΧ  | 0      | 150.00          | БХ  | 0       | 170.00           |

«Б-» — списание указанной суммы с банковской платежной карты клиента при продаже;

«Б+» — зачисление указанной суммы на банковскую платежную карту клиента при возврате;

«БХ» — отмена операции оплаты банковской платежной картой.

В случае неудачи передачи данных об оплате AC будет выдано сообщение об ошибке «Ошибка драйвера платежных систем: Таймаут ожидания ответа от AC истек! Обратитесь к администратору»:

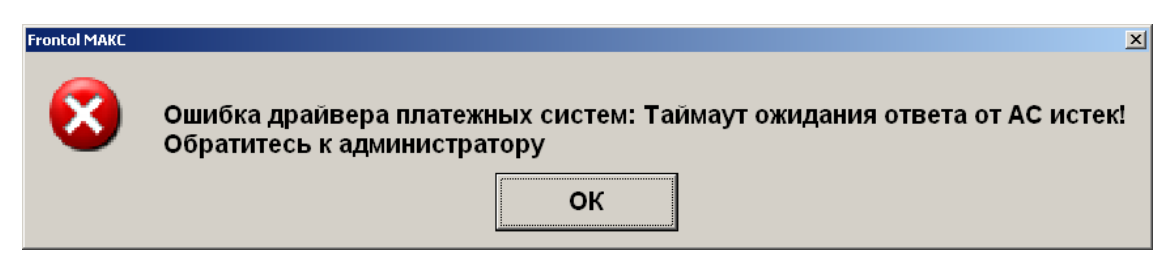

#### Оплатить чек на сумму 135 руб. 00 коп. банковскими платежными картами.

| N⁰ | Действия             | Результат на экране                                                                                                    |
|----|----------------------|----------------------------------------------------------------------------------------------------|
| 1  | [ Оплата документа ] | Мило власов     Сумма     7     8     9     С       Вид оплаты     Сумма     7     8     9     С       Сумма     135,00     7     0,00                                                                                                    |
| 2  | [1][3][5]            | Relic     100     200     200     200     200     200     200     200     200     200     200     200     200     200     200     200     200     200     200     200     200     200     200     200     200     200     200     200     200     200     200     200     200     200     200     200     200     200     200     200     200     200     200     200     200     200     200     200     200     200     200     200     200     200     200     200     200     200     200     200     200     200     200     200     200     200     200     200     200     200     200     200     200     200     200     200     200     200     200     200     200     200     200     200     200     200     200     200     200     200     200     200     200     200     200     200<                                                                                                    |
|    |                      | Сумма 135,00<br>Красчету 0,00<br>Расчет 185, 1<br>Соо стати и стати и стати<br>Сумма 135,00<br>Сумма 135,00<br>Сума 135,00<br>Сума 135,00<br>Сума 135 |

| Nº | Действия                                                                                                    | Результат на экране                                                                                                    |
|----|----------------------------------------------------------------------------------------------------|----------------------------------------------------------------------------------------------------|
| 3  | [ Оплата документа ]                                                                                                    | Norgener Bed (Internet)     X       Kog     HarmentoBanne       2Kpeguer     3Tapori       3Tapori     4 Ceptredynkar       5Kaptroil     5Kaptroil       6Kaptroil VISA     7Kaptroil STB |
| 4  | Кнопками [Вверх] и [Вниз]<br>выберите тип оплаты, настроенным<br>как тип оплаты по банковским<br>платежным картам (в данном<br>примере это «картой»), и нажмите<br>кнопку [OK].                                                                                          | Введите идентификатор транзакции<br>12345<br>ОК Отмена                                                                                                    |
| 5  | При оплате чека возврата<br>некоторые платежные системы<br>требуют введения идентификатора<br>транзакции (т.е. ссылки на<br>операцию продажи, произведенную<br>при помощи банковской карты).<br>Для уточнения формата<br>вводимых данных обратитесь к<br>администратору. | Веберіта упроктов 25<br>Код   АВС<br>2 Золотая корона: магазинные карты                                                                                                    |
| 6  | Кнопками [Вверх] и [Вниз]<br>выберите платежную систему (в<br>данном примере это «ABG») и<br>нажмите кнопку [OK].                                                                                                    | Выберите способ ввода карты<br>Ввод карты ридером<br>Ввод карты вручную                                                                                                    |
| 7  | Кнопками [Вверх] и [Вниз]<br>выберите способ ввода банковской<br>платежной карты (в данном<br>примере это «Ввод карты<br>вручную»), и нажмите кнопку<br>[OK].                                                                                                    | Введите карту                                                                                                    |
| 8  | Введите номер карты и срок<br>окончания использования.                                                                                                    | Ввод карты<br>Введите карту<br>4000`0000`0000`0012 05 / 10<br>ОК Отмена                                                                                                    |

| Nº | Действия                                                                                                    | Результат на экране                                                                                                    |
|----|----------------------------------------------------------------------------------------------------|----------------------------------------------------------------------------------------------------|
| 9  | Нажмите кнопку «ОК» или<br>[ <b>ОК</b> ].                                                                                                    | Выберите способ идентификации клиента<br>Идентификация по подписи<br>Идентификация по ПИН                                                                                                    |
| 10 | Кнопками [Вверх] и [Вниз]<br>выберите способ идентификации<br>клиента (в данном примере это<br>«Идентификация по ПИН»), и<br>нажмите кнопку [OK].                            | Рголаи МАКС<br>Производится авторизация. Подождите<br>20%                                                                                                    |
| 11 | Активизируется процесс<br>передачи данных об оплате<br>банковской платежной картой AC.<br>После успешного завершения<br>авторизации платежа сумма будет<br>принята к оплате. | 1   1   1   1   1   1   1   1   1   1   1   1   1   1   1   1   1   1   1   1   1   1   1   1   1   1   1   1   1   1   1   1   1   1   1   1   1   1   1   1   1   1   1   1   1   1   1   1   1   1   1   1   1   1   1   1   1   1   1   1   1   1   1   1   1   1   1   1   1   1   1   1   1   1   1   1   1   1   1   1   1   1   1   1   1   1   1   1   1   1   1   1   1   1   1   1   1   1   1   1   1   1   1   1   1   1   1   1   1   1   1   1   1   1   1   1   1   1   1 |

### 6.26.1.3. Оплата разными валютами

Кассир может принимать оплату документа несколькими валютами.

Алгоритм внесения суммы в валюте следующий:

1. Нажать кнопку [ Валюта ], откроется окно выбора текущей валюты:

| Выберите валюту |              | ×    |
|-----------------|--------------|------|
| Код             | Наименование | Курс |
| 1               | Рубли        | 1    |
| 2               | EUR          | 37   |
|                 |              |      |
|                 |              |      |
|                 |              |      |
|                 |              |      |
|                 |              |      |
|                 |              |      |
|                 |              |      |
|                 |              |      |
|                 |              |      |
|                 |              |      |
|                 |              |      |
|                 |              |      |
|                 |              |      |
|                 |              |      |
|                 |              |      |
|                 |              |      |
|                 |              |      |
|                 |              |      |

- 2. При помощи кнопок [↑] и [↓] выбрать тот тип валюты, которым будет вноситься сумма.
- 3. Нажать кнопку [ ОК ], при этом сумма документа, расчета и сдачи/остатка будут пересчитаны с учетом выбранной валюты.

| Ви                      | д оплаты | Сумма | Валюта |
|-------------------------|----------|-------|--------|
|                         |          |       |        |
|                         |          |       |        |
|                         |          |       |        |
|                         |          |       |        |
|                         |          |       |        |
|                         |          |       |        |
|                         |          |       |        |
|                         |          |       |        |
| Сумма, USE              | )        |       | 11,12  |
| К пасчету І             | ISD      |       | 0.00   |
| n pactery, t            |          |       | 0,00   |
|                         |          |       |        |
| Документ <b>ПРОДАЖА</b> |          |       |        |
| Скидка                  |          |       |        |
| Карта клиента           | Расчет   |       |        |
| № смены 0               |          |       |        |
| № док. 66               |          |       |        |

4. Теперь можно производить оплату в установленной валюте, причем вносимую сумму необходимо вводить в выбранной валюте.

#### 6.26.1.4. Сторнирование оплаты

Любую произведенную оплату можно сторнировать (отменить).

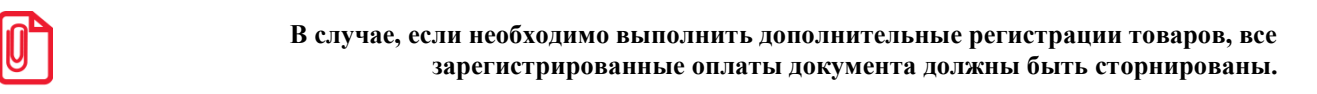

Для этого:

- 1. При помощи кнопок [Вверх] и [Вниз] выбрать ту оплату, которую хотите сторнировать.
- 2. Нажмите кнопку [ Сторно позиции ].

Сторнирование оплаты по банковской платежной карте производится точно так же как и ее регистрация (см. стр. 114), то есть необходимо снова ввести код карты и передать данные о проведении операции сторнирования АС.

В случае проведения нескольких операций, для платежных систем «ИМПЭКСБАНК» и «Мастер-банк», операции «Отмена оплаты» и «Отмена возврата» позволяют отменить только последнюю операцию оплаты.

Произвести сторнирования оплаты «Тарой».

| Nº | Действия                                                                                                    | Результат на экране                                                                                                    |
|----|----------------------------------------------------------------------------------------------------|----------------------------------------------------------------------------------------------------|
| 1  | Окно «Расчет» содержит<br>несколько видов оплат, в том числе<br>и оплату «Тарой», которую<br>необходимо сторнировать. | Вид оплаты     Сумма     7     8     9     С       Вид оплаты     Сумма     7     8     9     С       Наличные     40,00     4     5     6     0     .       Сумма     135,00     1     2     3     .     .     .       Сумма     135,00     1     2     3     .     .     .       Сумма     135,00     1     2     3     .     .     .       Расчету     140,00     .     .     .     .     .     .     .     .     .     .     .     .     .     .     .     .     .     .     .     .     .     .     .     .     .     .     .     .     .     .     .     .     .     .     .     .     .     .     .     .     .     .     .     .     .     .     .     .     .     .     .     .                                                                                                    |
| 2  | Кнопками [Вверх] и [Вниз]<br>выберите оплату «Тарой», и<br>нажмите кнопку<br>[Сторно позиции].                        | Image: 1000 metal weil   Image: 1000 metal weil   Image: 1000 metal weil |

# Сторнировать оплату банковскими платежными картами

| N⁰ | Действия                                                                                                    | Результат на экране                                                                                                    |
|----|----------------------------------------------------------------------------------------------------|----------------------------------------------------------------------------------------------------|
| 1  | Окно «Расчет» содержит<br>несколько видов оплат, в том числе<br>и по банковским платежным<br>картам, которые необходимо<br>сторнировать.                  | Image: mode     Image: mode     Image: mode |
| 2  | Кнопками [Вверх] и [Вниз]<br>выберите оплату банковской<br>платежной картой, которою<br>собираетесь сторнировать и<br>нажмите кнопку<br>[Сторно позиции]. | Frontol MAKC 区<br>Вы уверены, что хотите отменить операцию?<br>Да Нет                                                                                                    |

| Nº | Действия                                                                                                    | Результат на экране                                                                                                    |
|----|----------------------------------------------------------------------------------------------------|----------------------------------------------------------------------------------------------------|
| 3  | На запрос подтверждения отмены операции нажмите кнопку «Да».                                                                                                    | Выберите способ ввода карты<br>Ввод карты ридером<br>Ввод карты вручную                                                                                                    |
| 4  | Кнопками [Вверх] и [Вниз]<br>выберите способ ввода банковской<br>платежной карты (в данном<br>примере это «Ввод карты<br>вручную»), и нажмите кнопку<br>[OK].                                    | Введите карту<br>Лапона Стмена                                                                                                    |
| 5  | Введите номер карты и срок окончания использования.                                                                                                    | Ввод карты Карты ВВЕДИТЕ КАРТУ<br>4000`0000`0000`0012 05 / 10<br>ОК Отмена                                                                                                    |
| 6  | Нажмите кнопку «ОК» или [ <b>ОК</b> ].                                                                                                    | Выберите способ идентификации клиента<br>Идентификация по подписи<br>Идентификация по ПИН                                                                                                    |
| 7  | Кнопками [Вверх] и [Вниз]<br>выберите способ идентификации<br>клиента (в данном примере это<br>«Идентификация по ПИН»), и<br>нажмите кнопку [OK].                                                | Ггопко МАКС<br>Производится авторизация. Подождите<br>20%                                                                                                    |
| 8  | Активизируется процесс<br>передачи данных о сторнировании<br>оплаты банковской платежной<br>картой. После завершения<br>авторизации платежа окно оплаты<br>будет выглядеть следующим<br>образом. | Смена № 1   Запа З   Запа З   Стоп 1   П   П< |

Произвести сторнирования оплаты «Кредит».

| Nº | Действия                                                                                                    | Результат на экране                                                                                                    |
|----|----------------------------------------------------------------------------------------------------|----------------------------------------------------------------------------------------------------|
| 1  | Окно «Расчет» содержит<br>несколько видов оплат, в том числе<br>и оплату по кредиту, которую<br>необходимо сторнировать.                              | Вид оплаты     Сумма     7     8     9     С       Вид оплаты     Сумма     7     8     9     С       Наличные     661,00     4     5     0     .       Сумма     1     661,00     4     5     0     .       Сумма     1     661,00     4     5     0     .       Сумма     1     661,00     4     5     0     .       Сумма     1     661,00     4     5     0     .       Сумма     1     661,00     4     5     0     .       Расчету     1     661,00     6     .     .     .     .       Расчету     1     661,00     .     .     .     .     .     .     .       Расчет     .     .     .     .     .     .     .     .     .     .     .     .     .     .     .     .     .     .     . |
| 2  | Кнопками [Вверх] и [Вниз]<br>выберите оплату по кредиту<br>клиента, которою собираетесь<br>сторнировать и нажмите кнопку<br>[Сторно позиции].         | Frontol MAKC     X       Вы уверены, что хотите отменить операцию?     Да                                                                                                    |
| 3  | При появлении запроса<br>подтверждения сторнирования<br>выделенной оплаты нажмите<br>кнопку «Да». Окно «Расчет» будет<br>выглядеть следующим образом. | Сумма 1 661,00<br>Красчету 661,00<br>Остаток 1 000,00<br>Расчет<br>0.00                                                                                                    |

# 6.26.1.5. Начисление сдачи

Frontol начисляет сдачу автоматически. Сдача является отрицательной суммой по отношению к оплате, поэтому отображается со знаком «минус».

| N2126 241.00                     |        |     |                      |
|----------------------------------|--------|-----|----------------------|
| Смена № 1<br>Заказ № 126 ПСтол 1 | · 1 8  |     |                      |
| Вид оплаты                       | Сумма  |     | C                    |
| Тарой                            | 12,15  |     |                      |
| Наличные                         | 230,00 |     |                      |
| Наличные                         | -1,15  |     |                      |
|                                  |        | 2 3 |                      |
| <b>O</b>                         | 244.00 |     |                      |
| Сумма                            | 241,00 |     |                      |
| К расчету                        | 242,15 |     |                      |
| Сдача                            | 1,15   |     |                      |
|                                  |        |     | Онн<br>блокир. Назад |
| <u>Pacuet</u>                    |        |     |                      |
|                                  |        |     | оплатить закрыть     |

#### 6.26.2. Закрыть документ

После того, как внесены все суммы от клиента и документ полностью оплачен его необходимо закрыть. Для этого нужно нажать кнопку [Закрыть док.], при этом закрытие документа осуществляется последовательно по всем группам печати, на которых зарегистрированы его позиции. При вызове функции открывается окно выбора групп шаблонов, настроенных на закрытие документа.

| Выберите группу ш | аблон для печати документа |             | ×          |
|-------------------|----------------------------|-------------|------------|
| Код               | Н                          | аименование | Назначение |
| 11                | <b>Для всех устройств</b>  |             |            |
| 15                | Для закрытия чека          |             |            |
|                   |                            |             |            |
|                   |                            |             |            |
|                   |                            |             |            |
|                   |                            |             |            |
|                   |                            |             |            |
|                   |                            |             |            |
|                   |                            |             |            |
|                   |                            |             |            |
|                   |                            |             |            |
|                   |                            |             |            |
|                   |                            |             |            |
|                   |                            |             |            |
|                   |                            |             |            |
|                   |                            |             |            |
|                   |                            |             |            |
|                   |                            |             |            |
|                   |                            |             |            |
|                   |                            |             |            |

После выбора группы шаблонов закрытие выполняется на устройстве из группы печати документа, на которой зарегистрированы позиции документа, и с наименьшим кодом в списке устройств текущего рабочего места.

В зависимости от настроек, выполненных администратором, при закрытии документов возврата или аннулирования может появиться диалоговое окно, где необходимо выбрать причину своего действия из предлагаемого списка.

Если по каким-либо причинам не удается закрыть документ, то будет выдано соответствующее сообщение. Далее существует три варианта решения: попытаться закрыть заново, отменить или отложить документ.

# 6.26.3. Оплата

Данный способ совмещает в себе расчет и закрытие документа. При этом, какая операция будет производиться выбирается на основании определенных условий, задаваемых администратором.

Работа с функцией «Оплата»:

- для закрытия документа достаточно один раз нажать кнопку [ Оплата ] и документ будет закрыт видом оплаты, выбранным администратором, при этом Frontol посчитает, что от покупателя получена сумма видом оплаты, выбранным администратором, равная сумме документа;
- если поле ввода не пустое, то при нажатии на кнопку [ Оплата ] будет зачислен платеж на сумму из поля ввода видом оплаты, выбранным администратором;
- если документ оплачен полностью, то при нажатии на кнопку [ Оплата ] документ будет закрыт;
- если администратором настроен автоматический переход в режим «Расчет», то при нажатии на кнопку [ Оплата ] будут выполнены действия согласно этой настройке;
- если находимся в режиме «Расчет», документ оплачен не полностью и поле ввода пустое, то при нажатии на кнопку [ Оплата ] документ будет закрыт выбранным видом оплаты на сумму равную неоплаченному остатку.

Закрытие документа в Frontol и его печать на печатающем устройстве происходит автоматически, без вывода запросов на подтверждение закрытия чека. В случае, если по какимлибо причинам не удается закрыть документ, то будет выдана ошибка.

# 6.27. Отмена документа

С помощью кнопки [ Отмена документа ] можно отменить любой документ. В любой момент до закрытия документа нажать кнопку [ Отмена документа ] и подтвердить отмену в запросе на подтверждение. При этом информация документа не попадет в фискальную память. Если используется режим печати «После каждой регистрации», то на чековой ленте будет напечатано «Чек аннулирован».

# !

Для отмены документа, содержащего безналичный платеж, необходимо предварительно отменить этот платеж (см. стр. 119).

В зависимости от настроек, выполненных администратором, может появиться диалоговое окно, где необходимо выбрать причину отмены документа из предлагаемого списка.

# 6.28. Отмена точки обслуживания документа

Для отмены у документа точки обслуживания необходимо выполнить следующие действия:

- 1. Нажать кнопку [ Отмена ТО ].
- 2. На экране появится запрос подтверждения отмены ТО.
- 3. Нажмите кнопку «Да».

# ТО можно отменить только в том случае, если открыт только один, текущий документ.

С данным документом можно выполнять любые операции, которые разрешены в режиме работы без точки обслуживания. После закрытия, отмены или откладывания документа Frontol переходит в план зала.

# 6.29. Изменение точки обслуживания документа

В случае если клиента по какой-либо причине необходимо пересадить на другой столик, то и заказ клиента также требуется перенести на другую точку обслуживания. Для этого необходимо выполнить следующие действия:

- 1. Перейти к заказу (документу), который необходимо переместить.
- 2. Нажать кнопку [ ТО на документ ].
- 3. Откроется план зала, в нем надо выбрать ТО, на которую будет перенесен заказ.
- 4. На экране появится запрос подтверждения перемещение документа. Нажмите кнопку «Да».

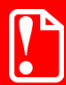

Документ можно перенести на другую ТО только в том случае, если открыт только он один.

#### 6.30. Получение суммы в ящике

Сумма в ящике — это количество наличных денег, которое находится в денежном ящике ПК. Данная сумма рассчитывается, исходя из суммы продаж и внесений за вычетом аннулирований/возвратов и выплат (с учетом автоматической инкассации при закрытии смены).

После нажатия кнопки [ Сумма в ДЯ ] в поле ввода появится надпись «Ящик» и будет отображена сумма денег в ящике. Для продолжения работы нужно нажать кнопку [ Сброс ].

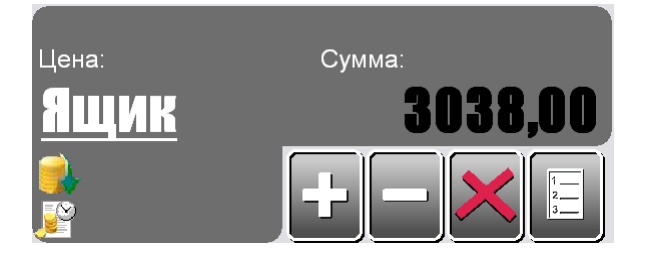

# 6.31. Промежуточный итог

Промежуточный итог документа — сумма всех позиций текущего документа с учетом всех начисленных скидок.

Промежуточный итог документа выводится в поле ввода.

Для вывода промежуточного итога в поле ввода нажмите кнопку [ Пром. итог ].

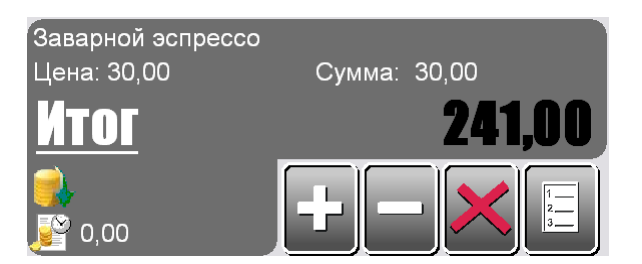

# 6.32. Операции платежной системы

Использование операций, описание которых приведено ниже, поддерживаются не всеми платежными системами.

После нажатия на кнопку [ Опер. плат. системы ] будет выведено окно со списком операций для работы с картами платежной системы:

| 🧮 Выберите                    | × |
|-------------------------------|---|
| Скидка                        |   |
| Ввод бонусной карты           |   |
| Оплата внешним бонусом        |   |
| Отмена оплаты внешним бонусом |   |
| Баланс                        |   |
| Продажа услуг                 |   |

Для закрытия окна без выполнения какой-либо функции нажмите [ **Выхо**д ]. Для того чтобы выполнить какую-либо из функций нужно:

- 1. Выбрать интересующую функцию на сенсорном экране.
- 2. Дважды на неё нажать.

Рассмотрим каждую операцию подробнее.

#### 6.32.1. Скидка

Данная операция выполняется:

- при учете оплаты заказа;
- для определения скидки, которая должна быть предоставлена при заказе предъявителю карты.

Последовательность выполнения операции начисления скидки:

- 1. Нажать кнопку [ Опер. плат. системы ].
- 2. В диалоговом окне двойным нажатием выбрать пункт «Скидка». При этом откроется окно запроса карты клиента с текстом «Считайте платежную карту клиента»:

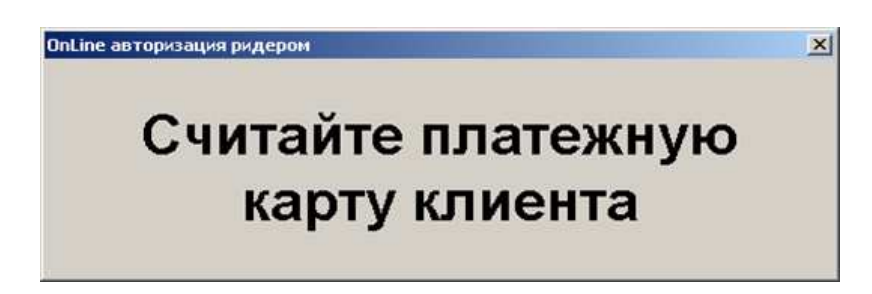

3. Считать карту в считывателе магнитных карт.

После передачи данных АС и получения подтверждения о начислении скидки на документ будет начислена скидка.

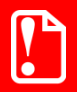

Платежная система возвращает значение суммовой скидки на основании суммы документа и номера карты. Однако в зависимости от других скидок на документ и позиции, общая скидка на документ может отличаться от той, которую вернула платежная система.

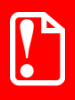

После выполнения операции редактирование документа запрещено, его можно только оплатить и закрыть.

# 6.32.2. Ввод бонусной карты

Последовательность выполнения операции ввода бонусной карты:

- 1. Нажать кнопку [ Опер. плат. системы ].
- 2. В диалоговом окне выбрать двойным нажатием пункт «Ввод бонусной карты». Откроется окно выбора платежной системы:

| Выберите устройство |                                  | × |
|---------------------|----------------------------------|---|
| Код                 | Наименование                     |   |
| 1                   | ABG                              |   |
| 2                   | Золотая корона: магазинные карты |   |
|                     |                                  |   |
|                     |                                  |   |
|                     |                                  |   |
|                     |                                  |   |
|                     |                                  |   |
|                     |                                  |   |
|                     |                                  |   |
|                     |                                  |   |
|                     |                                  |   |
|                     |                                  |   |
|                     |                                  |   |
|                     |                                  |   |
|                     |                                  |   |
|                     |                                  |   |
|                     |                                  |   |
|                     |                                  |   |
|                     |                                  |   |
|                     |                                  |   |

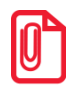

или

При выполнении операции «Ввод бонусной карты» посредством платежной системы «РУКАРД Rucom» окно запроса карты не отображается, но программа запоминает, что необходимо запросить карту для начисления бонуса при закрытии документа.

3. Выбрать платежную систему и нажать кнопку [ **OK** ]. В зависимости от настроек администратора может открыться окно выбора типа карты:

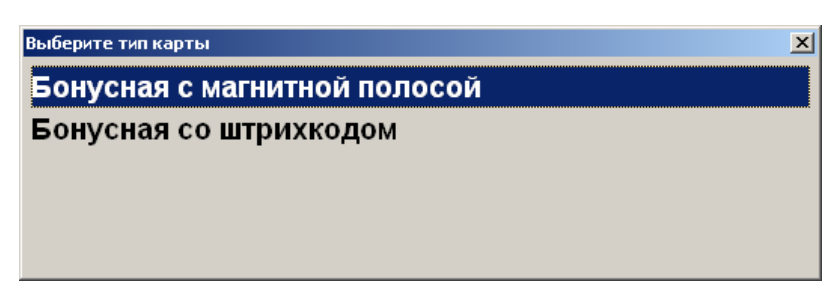

4. Выбрать тип карты. При этом откроется окно запроса магазинной карты клиента с текстом «Считайте платежную карту клиента»:

| OnLine авторизация ридером       | 2 |
|----------------------------------|---|
| Считайте платежную карту клиента |   |
| карту клиента                    |   |
|                                  |   |
| Ввод                             | x |

|        | Считайте или в | ведите штрихкод |  |
|--------|----------------|-----------------|--|
| 298122 | 0639950        |                 |  |
|        | ок             | Отмена          |  |

- 5. Считать карту в считывателе магнитных карт или введите штрихкод карты вручную.
- 6. Считанная карта будет зарегистрирована в документе.

| <b>!</b> | Если в документе есть оплаты, то ввод бонусной карты запрещен. |
|----------|----------------------------------------------------------------|
|          |                                                                |

# 6.32.3. Оплата внешним бонусом

Данная операция выполняется для оплаты части документа бонусной картой клиента.

Последовательность выполнения операции оплаты по бонусу:

- 1. Ввести бонусную карту клиента (подробнее на стр. 128), выбрав пункт «Ввод бонусной карты».
- 2. Нажать кнопку [ Опер. плат. системы ].

3. В диалоговом окне выбрать пункт «Оплата внешним бонусом». Откроется окно выбора платежной системы:

| Выберите устройство |                                  | × |
|---------------------|----------------------------------|---|
| Код                 | Наименование                     |   |
| 1                   | ABG                              |   |
| 2                   | Золотая корона: магазинные карты |   |
|                     |                                  |   |
|                     |                                  |   |
|                     |                                  |   |
|                     |                                  |   |
|                     |                                  |   |
|                     |                                  | 1 |
|                     |                                  |   |
|                     |                                  |   |
|                     |                                  |   |
|                     |                                  |   |
|                     |                                  |   |
|                     |                                  |   |
|                     |                                  |   |
|                     |                                  |   |
|                     |                                  |   |
|                     |                                  |   |
|                     |                                  |   |
|                     |                                  |   |
|                     |                                  |   |

4. Выбрать платежную систему и нажать кнопку [ **OK** ]. Автоматически запустится процесс передачи данных:

| Frontol v.4.8.3 NFR |
|---------------------|
| 1%                  |
|                     |
|                     |

5. В зависимости от настроек администратора откроется либо окно с подтверждением суммы оплаты, либо следующее окно ввода суммы списания с карты:

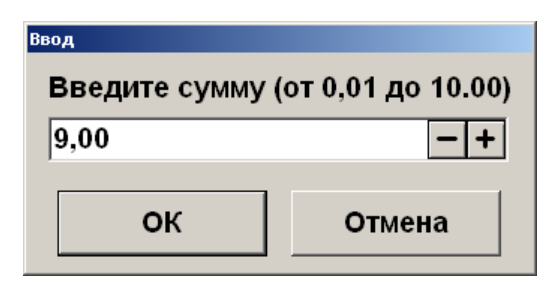

- 6. В этом случае необходимо ввести сумму к оплате по бонусной карте.
- 7. Нажать кнопку [ ОК ].
- 8. После передачи данных АС и получения подтверждения на документ будет начислена скидка в размере введенной суммы.

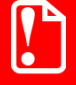

После выполнения операции редактирование документа запрещено, его можно только оплатить и закрыть.

Для отмены начисления скидки по бонусной карте можно воспользоваться функцией [ Отмена оплаты внешним бонусом ].

# 6.32.4. Баланс

Данная операция выполняется для печати на ККМ данных о текущем балансе счета.

Последовательность выполнения запроса баланса:

- 1. Нажать кнопку [ Опер. плат. системы ].
- 2. В диалоговом окне выбрать пункт «Баланс».
- 3. Нажать кнопку [ ОК ]. В зависимости от платежной системы, может открыться окно выбора типа карты:

| Выберите тип карты                   | × |
|--------------------------------------|---|
| Дисконтная                           |   |
| Предоплаченная                       |   |
| Подарочная НЕфиксированного номинала |   |
| Подарочная фиксированного номинала   |   |
| Бонусная с магнитной полосой         |   |
| Бонусная со штрихкодом               |   |
|                                      |   |

4. Двойным нажатием выбрать тип платежной карты. При этом откроется окно запроса карты клиента с текстом «Считайте платежную карту клиента»:

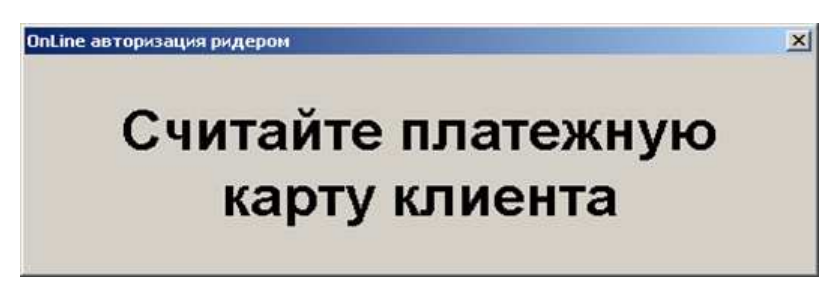

- 5. Считать карту в считывателе магнитных карт.
- 6. После передачи данных АС и получения подтверждения, данные о балансе платежной карты клиента будут выведены на экран и могут быть распечатаны на устройстве печати.

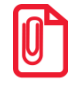

В некоторых платежных системах, ввод карты может требоваться до выбора пункта «Баланс».

# 6.32.5. Продажа услуг

Данная операция выполняется для продажи услуг, таких как, например оплата мобильных телефонов.

Последовательность приема платежей:

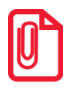

Данная последовательность операций используется при продаже услуг через следующие платежные системы: Элком Электроник Коммерц: Прием платежей, Бюрократ: Прием платежей, CyberPlat: Прием платежей, ОСМП: Прием платежей и ГПЛС: Прием платежей.

1. Нажать кнопку [ Опер. плат. системы ].

2. В диалоговом окне выбрать пункт «Продажа услуг». При этом откроется окно выбора платежной системы:

| Выберите устройс | тво |                                          | × |
|------------------|-----|------------------------------------------|---|
| Код              | 1   | Наименование                             |   |
|                  | 1 0 | CyberPlat: Прием платежей                |   |
|                  | 3 : | Элком Электроник Коммерц: Прием платежей |   |
|                  | 2 0 | ОСМП: Прием платежей                     |   |
|                  | 4 E | Бюрократ: Прием платежей                 |   |
|                  | 5 F | ГПЛС: Прием платежей                     |   |
|                  | 6 H | НЕТТО ЧЕК: Прием платежей                |   |
|                  |     |                                          |   |
|                  |     |                                          |   |
|                  |     |                                          |   |
|                  |     |                                          |   |
|                  |     |                                          |   |
|                  |     |                                          |   |
|                  |     |                                          |   |
|                  |     |                                          |   |
|                  |     |                                          |   |
|                  |     |                                          |   |
|                  |     |                                          |   |
|                  |     |                                          |   |
|                  |     |                                          |   |
|                  |     |                                          |   |
|                  |     |                                          |   |

3. Выберите нужную платежную систему и нажмите кнопку [ ОК ]. При этом откроется окно ввода суммы оплаты:

| Ввод          |        |
|---------------|--------|
| Введите сумму |        |
| 100,00        | -+     |
|               |        |
| ок            | Отмена |
|               |        |

4. Введите сумму и нажмите кнопку [ **OK** ]. Откроется окно выбора сотрудника, если ведется учет сотрудников:

| Выберите сотр | удника              | ×                           |
|---------------|---------------------|-----------------------------|
| Код           | Наименование        | Введен                      |
|               | 1 Журавлев Владимир |                             |
|               | 2Иванова Елена      |                             |
|               | 3 Денежный Сергей   |                             |
|               | 4 Сетевой Алексей   |                             |
|               | 5 Сергеева Татьяна  |                             |
|               |                     |                             |
|               |                     |                             |
|               |                     |                             |
|               |                     |                             |
|               |                     |                             |
|               |                     |                             |
|               |                     |                             |
|               |                     |                             |
|               |                     |                             |
|               |                     |                             |
|               |                     |                             |
|               |                     |                             |
|               |                     |                             |
|               |                     |                             |
|               |                     | $ \square \mathbf{\nabla} $ |

5. В случае необходимости выберите сотрудника и нажмите кнопку [ **OK** ] или отмените выбор сотрудника, нажав на кнопку [ **Отмена**]. Откроется окно выбора оператора продажи услуг:

| Выберите оператора | X |
|--------------------|---|
| МТС                |   |
| БиЛайн             |   |
| Мегафон            |   |
|                    |   |
|                    |   |

6. Двойным нажатием выберите оператора. Откроется окно ввода номера счета/номера телефона:

| Ввод                |  |  |
|---------------------|--|--|
| Введите номер счета |  |  |
| (916)123-45-67      |  |  |
|                     |  |  |
| ОК Отмена           |  |  |
|                     |  |  |

7. Введите номер счета и нажмите кнопку [ **OK** ]. Появится окно выбора типа начисления комиссии (при соответствующих настройках платежной системы):

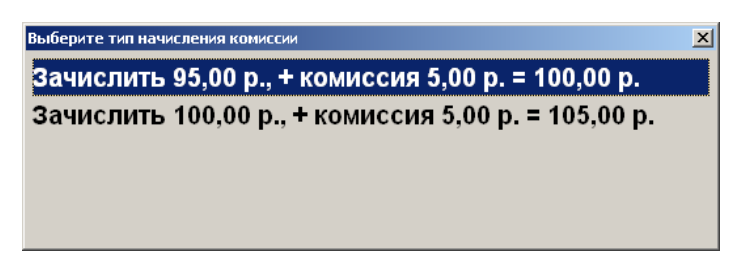

8. Выберите тип начисления комиссии. Далее появится окно, в котором запрашивается подтверждение платежа клиентом (если настроено):

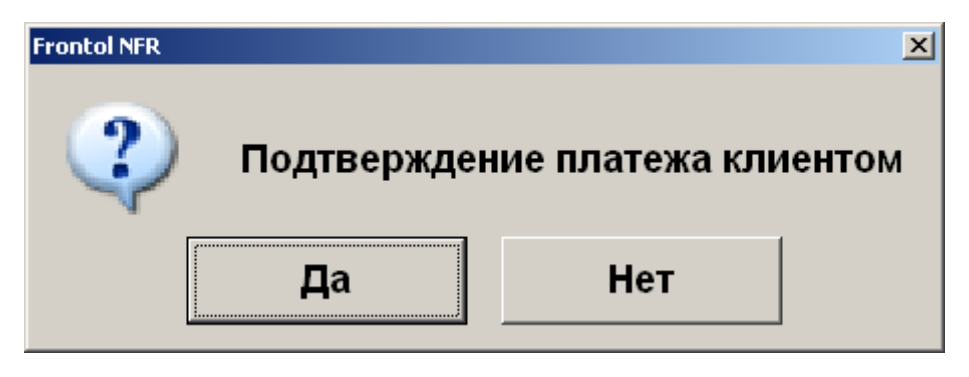

9. Выберите нужный вариант и нажмите кнопку [ **OK** ]. В случае положительного ответа в табличной части документа будет отражена операция продажи услуг.

#### 6.32.6. Продажа услуг через платежную систему НЕТТО ЧЕК: Прием платежей

Особенностью продажи услуги через «НЕТТО ЧЕК: Прием платежей» является использование инфокиоска (терминала самообслуживания), на котором клиент предварительно выбирает оператора из доступных и вводит данные о платеже (номер лицевого счета (или номер телефона) и сумма платежа), которые передаются оператору и на кассу. После чего

печатается квитанция с информацией о платеже и штрихкодом, с ней клиент должен пройти к кассе для непосредственной продажи услуги.

Последовательность оплаты квитанции:

- 1. Нажать кнопку [ Опер. плат. системы ].
- 2. В диалоговом окне выбрать пункт «Продажа услуг». При этом откроется окно выбора платежной системы:

| Выберите устройство |                                          | × |
|---------------------|------------------------------------------|---|
| Код                 | Наименование                             |   |
| 1                   | CyberPlat: Прием платежей                |   |
| 3                   | Элком Электроник Коммерц: Прием платежей |   |
| 2                   | ОСМП: Прием платежей                     |   |
| 4                   | Бюрократ: Прием платежей                 |   |
| 5                   | ГПЛС: Прием платежей                     |   |
| 6                   | НЕТТО ЧЕК: Прием платежей                |   |
|                     |                                          |   |
|                     |                                          |   |
|                     |                                          |   |
|                     |                                          |   |
|                     |                                          |   |
|                     |                                          |   |
|                     |                                          |   |
|                     |                                          |   |
|                     |                                          |   |
|                     |                                          |   |
|                     |                                          |   |
|                     |                                          |   |
|                     |                                          |   |
|                     |                                          |   |

3. Выберите нужную платежную систему «НЕТТО ЧЕК: Прием платежей» и нажмите кнопку [ **OK** ]. При этом откроется окно, в котором необходимо считать штрихкод с квитанции или ввести его вручную:

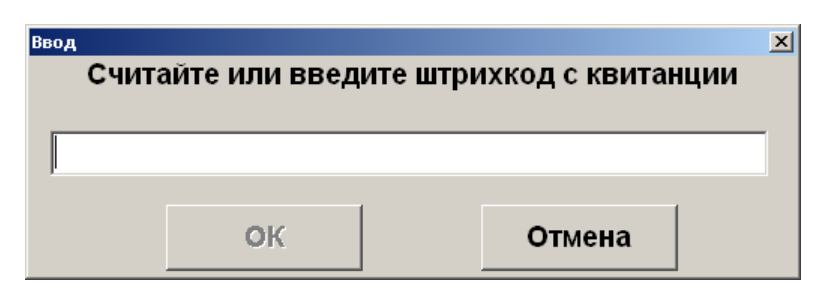

4. Проверьте данные о платеже. Если данные верны нажмите «Да», при ошибочных данных нажмите «Нет».

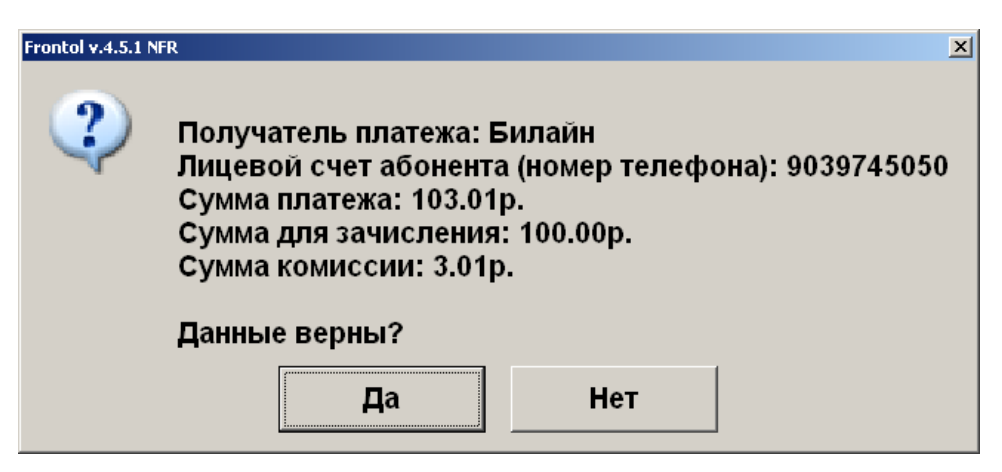

5. Если данные были подтверждены, в табличной части документа отразится операция продажи услуги.

# 6.32.7. Продажа услуг через платежную систему Pinpay: Прием платежей

Для того чтобы осуществить продажу услуг через платежную систему «Pinpay: Прием платежей», необходимо выполнить следующие действия:

- 1. Нажать кнопку [ Опер. плат. системы ].
- 2. В диалоговом окне выбрать пункт «Продажа услуг».
- 3. Нажать кнопку [ ОК ]. При этом откроется окно выбора платежной системы:

| Код | Наименование                       |
|-----|------------------------------------|
|     | 1 Золотая корона: магазинные карты |
|     | 5 Pinpay: Прием платежей           |
|     |                                    |
|     |                                    |
|     |                                    |
|     |                                    |
|     |                                    |
|     |                                    |
|     |                                    |
|     |                                    |
|     |                                    |
|     |                                    |
|     |                                    |
|     |                                    |
|     |                                    |
|     |                                    |
|     |                                    |
|     |                                    |
|     |                                    |
|     |                                    |
|     |                                    |

4. Выберите платежную систему «Pinpay: Прием платежей» и нажмите кнопку [ **OK** ]. При этом откроется окно, содержащее доступные типы авторизации (настраивается администратором):

| × |
|---|
|   |
|   |
|   |
|   |
|   |

• Автоматическое определение – авторизация может быть проведена как путем ввода данных вручную, так и с помощью сканера ШК или ридера магнитных карт, при этом система сама определяет тип авторизации:

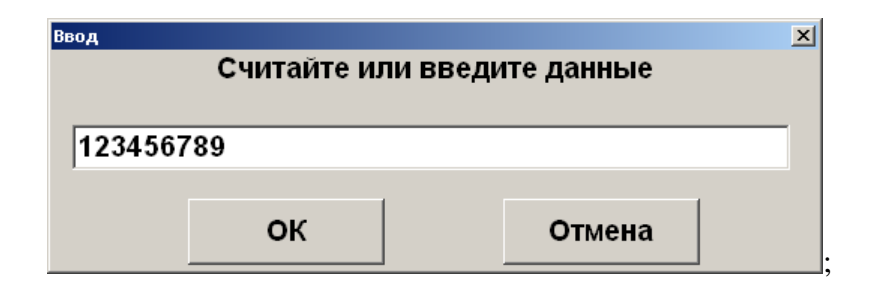

• По идентификационной карте – авторизация путем ввода карты клиента при появлении окна запроса с текстом «Считайте платежную карту клиента»:

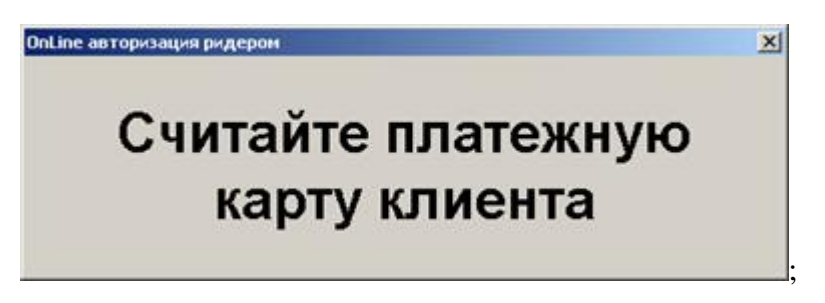

• По штрихкоду – авторизация путем считывания штрихкода карты клиента:

| Ввод    | Считайте или | и введит | е штрихкод                          | × |
|---------|--------------|----------|-------------------------------------|---|
|         |              |          | · P · · · · · · · · · · · · · · · · |   |
| 1234567 | 789          |          |                                     |   |
|         | ок           |          | Отмена                              |   |

• По номеру телефона – авторизация путем ввода номера телефона:

| Ввод                   |  |  |
|------------------------|--|--|
| Введите номер телефона |  |  |
| (495)123-45-67         |  |  |
|                        |  |  |
| ОК Отмена              |  |  |
|                        |  |  |

5. После успешной авторизации произойдет переход в меню «Личный кабинет». Если такое меню не создано, система выдаст соответствующее сообщение и предложит его создать. Создание и работа в личном кабинете описаны ниже.

#### 6.32.7.1. Создание личного кабинета

Если личный кабинет отсутствует, то, в зависимости от настроек администратора, он либо создается автоматически, либо система выводит следующее окно:

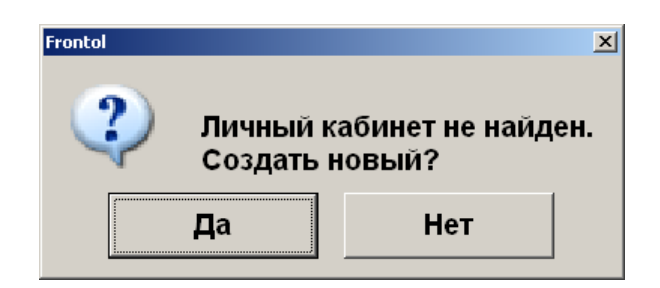

Нажмите [OK] для создания меню. После успешного создания система выдаст соответствующее сообщение и произойдет переход к созданию нового шаблона. Подробнее о создании шаблона см. стр. 138.

#### 6.32.7.2. Работа в личном кабинете

Вход в уже созданный «Личный кабинет» осуществляется автоматически после успешной авторизации.

| Личный кабинет                  | ×      |
|---------------------------------|--------|
| MTC 9138596685                  | 80     |
| Билайн-Кыргызстан 996534634763  | 0      |
| Билайн 9099096585               | 0      |
| Комгейт 666666666666666         | 0      |
| Mary Kay 55666                  | 100    |
| Интелком (Интелека) 5455        | 80     |
| Билайн 9090988888               | 100,8  |
| NLine 9233532523                | 10     |
| Кабельное телевидение           | 880,78 |
| Билайн 9059806100               | 10     |
| Интелком (Интелека) 123         | 123    |
| НТК 9089658888                  | 80     |
| Свободный платеж кпукппекмреку  | 150    |
| Альфа-банк 34895238995723489789 | 1000   |
| МК 3000                         | 3000   |
| ЖКХ Березовка 111111            | 0      |
| ARKAN 1111                      | 0      |
| Востоктелеком - 11111111        | 0      |
| Домашний телефон 122344444      | 80     |
| Создание шаблона                |        |
| Удаление шаблона                |        |
| Выход                           |        |

В данном меню отображается список шаблонов для оплаты и операций с шаблонами.

#### Регистрация платежа

Для проведения продажи услуги необходимо выполнить следующие действия:

- 1. Для выбора необходимого шаблона нажмите кнопку [ ОК ].
- 2. При необходимости система запросит сумму для оплаты. При помощи кнопок она может быть уменьшена либо увеличена в пределах, отображающихся на форме ввода:

| вод                         |             |  |
|-----------------------------|-------------|--|
| Наименование услуги:        |             |  |
| Билайн 9099096585           |             |  |
| Сумма (от 1.00 до 10000.00) |             |  |
| Cymma (or 1.00 A            | 0 10000.00) |  |
| 200,00                      | -+          |  |

3. После ввода суммы шаблона, в зависимости от настроек администратора, либо платеж создается автоматически, либо отображается следующее окно:

| Frontol |                                  |                     | ×        |
|---------|----------------------------------|---------------------|----------|
|         | ы уверены, что<br>1лайн 90990965 | хотите создан<br>85 | ыплатежт |
|         | Да                               | Нет                 |          |

- 4. Нажмите [ **OK** ]. После этого будет произведена оплата на указанную сумму и в документ будут добавлены позиции продаж услуг.
- 5. После добавления позиций произойдет возврат в меню «Личный кабинет».
- 6. Перед закрытием документа будут напечатаны чек и слип.

#### Создание шаблона

При выборе операции «Создание шаблона» отображается список доступных провайдеров. При поиске нужного провайдера можно воспользоваться фильтром по наименованию и лицевому счету.

#### [Регистрация]

| Выбер | ите провайдера                           |
|-------|------------------------------------------|
| ФИ.   | льтр                                     |
| По    | ЛС: По наим.:                            |
|       |                                          |
|       | Наименование                             |
|       | Сотовые Операторы                        |
|       | Енисейтелеком Кемеровская обл            |
|       | Wellcom                                  |
|       | Байкалвестком                            |
|       | Теле 2                                   |
|       | Сибирьтелеком Новосибирск                |
|       | Уралсвязьинформ                          |
|       | Дальсвязь Владивосток - Ростелеком (ИСС) |
|       | ЮТК - местная телефония                  |
|       | ЮТК - услуги МТТ                         |
|       | Дальсвязь Владивосток - Ростелеком       |
|       | Скайлинк Барнаул                         |
|       | СМАРТС Ярославль (более 100 руб)         |
|       | ЮТК - услуги Ростелеком                  |
|       | Дальсвязь Владивосток                    |
|       | Башинформсвязь - телефония               |
|       | Дальсвязь Владивосток - МТТ              |
|       | Улан-Удэнская сотовая сеть               |
|       | Дальсвязь Владивосток - МТТ (ИСС)        |
|       | Билайн                                   |
|       | Мегафон                                  |
|       | Просто для общения                       |
|       | Енисейтелеком Алт. кр.                   |
|       | Интернет                                 |
|       | Коммерческое ТВ                          |
|       | Коммунальные услуги                      |
|       |                                          |

- 1. Выберите провайдера и нажмите кнопку [ ОК ]
- 2. После выбора провайдера система запросит номер лицевого счета и прочие данные, в зависимости от провайдера:

| Ввод    | Введит | ге номер | счёта  | × |
|---------|--------|----------|--------|---|
| 1234567 | 89     |          |        |   |
|         | ок     |          | Отмена |   |

3. Введите сумму для оплаты по умолчанию

| Ввод    |             |                   |       |
|---------|-------------|-------------------|-------|
| Наимено | вание услуг | <b>1</b> :        |       |
|         | A           | VON               |       |
| Введите | сумму по ум | олчанию от 1 до 1 | 5000: |
| 0,00    |             |                   | -+    |
|         | ок          | Отмена            |       |

4. В зависимости от настроек администратора, шаблон либо создается автоматически, либо отображается следующее окно, при этом печатается слип, содержащий подробную информацию о шаблоне и лицевой счет клиента:

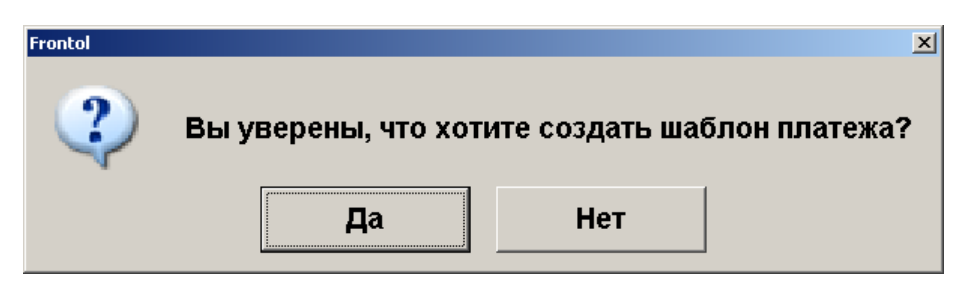

- 5. Если создание шаблона невозможно, программа выдаст соответствующее сообщение.
- 6. Нажмите [ ОК ] для создания шаблона.
- 7. В случае успешного создания нового шаблона система выдаст соответствующее информационное сообщение и будет автоматически вызвана оплата созданным шаблоном. Дальнейшие действия аналогичны действиям при регистрации платежа, с пункта 2 (см. стр. 138).

#### Удаление шаблона

При выборе операции «Удаление шаблона» кассиру отображается окно выбора шаблона, который надо удалить.

| Удаление шаблона                | ×      |
|---------------------------------|--------|
| MTC 9138596685                  | 80     |
| Билайн-Кыргызстан 996534634763  | 0      |
| Билайн 9099096585               | 0      |
| Комгейт 66666666666666          | 0      |
| Mary Kay 55666                  | 100    |
| Интелком (Интелека) 5455        | 80     |
| Билайн 9090988888               | 100,8  |
| NLine 9233532523                | 10     |
| Кабельное телевидение           | 880,78 |
| Билайн 9059806100               | 10     |
| Интелком (Интелека) 123         | 123    |
| HTK 9089658888                  | 80     |
| Свободный платеж кпукппекмреку  | 150    |
| Альфа-банк 34895238995723489789 | 1000   |
| МК 3000                         | 3000   |
| ЖКХ Березовка 111111            | 0      |
| ARKAN 1111                      | 0      |
| Востоктелеком - 11111111        | 0      |
| Домашний телефон 122344444      | 80     |
| Выход                           |        |

Выберите шаблон, который нужно удалить и нажмите кнопку [ ОК ].

В случае успешного удаления шаблона будет выведено соответствующее информационное сообщение и произойдет возврат к меню «Личный кабинет».

#### Выход

Пункт меню «Выход» служит для выхода из личного кабинета в режим регистрации. При этом печатается слип, содержащий информацию о проданных услугах и номер лицевого счета клиента.

#### 6.32.8. Выполнение бонусных операций «Все в плюсе»

При взаимодействии с платежной системой «Все в плюсе» через [ Опер. плат. системы ] доступны следующие функции:

- Ввод бонусной карты;
- Восстановление карты;
- Привязка карты.

Оплата бонусами производится в режиме [ Расчет ], при выборе вида оплаты «Все в плюсе»:

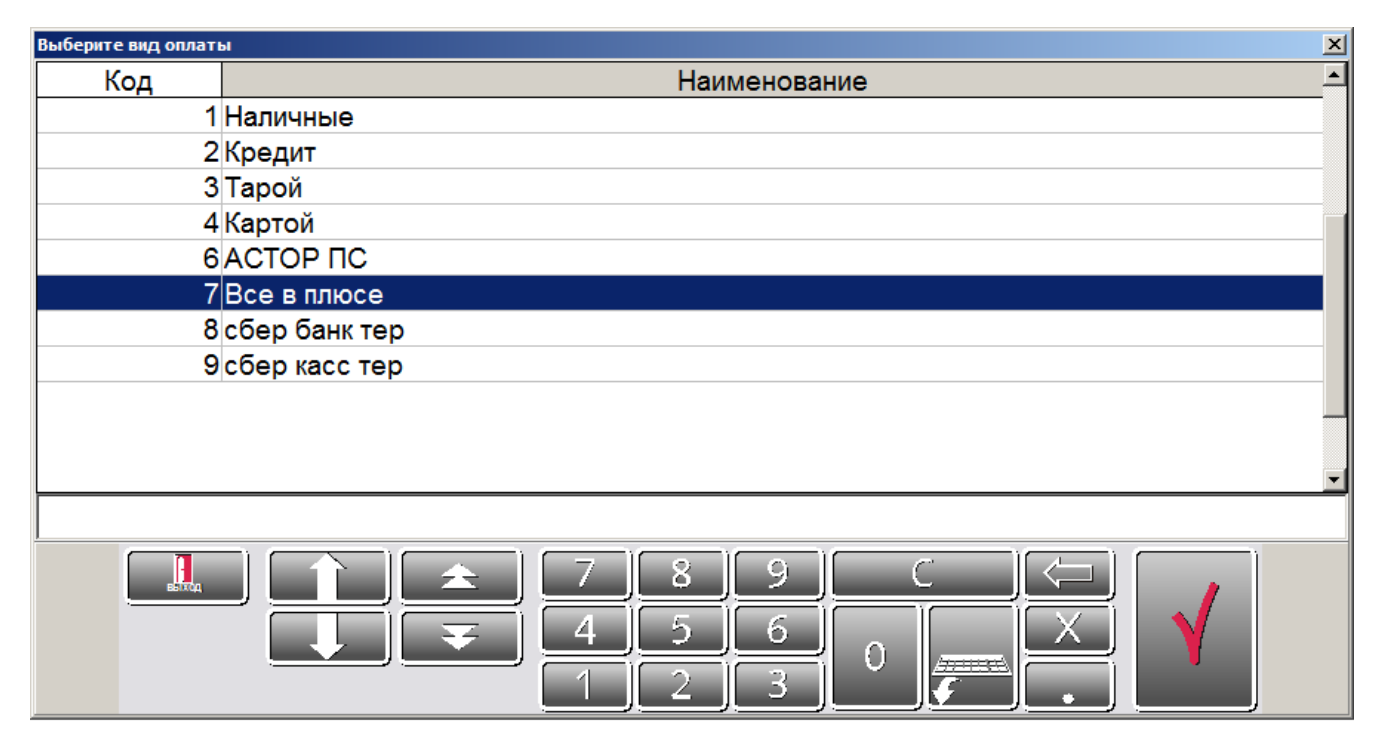

При этом платежная система сама определяет количество бонусов, зачтенных в качестве оплаты, результат отражается на слипе.

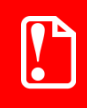

Оплата бонусами «Все в плюсе», при выборе видов оплат, должна происходить в первую очередь.

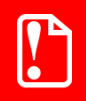

Возврат оплаты бонусами «Все в плюсе» не поддерживается.

#### 6.32.9. Отмена неподтвержденных оплат услуг

При продаже услуг через некоторые платежные системы подтверждение оплат производится не сразу, а только при закрытии документа. Неподтвержденные оплаты можно сторнировать (отменить).

Для этого нажмите кнопку [ **Отмена неподтвержд. оплат услуг**]. При этом все неподтвержденные оплаты услуг будут отменены.

| П | роизвести | отмену | неподтвержденных | оплат | услуг. |  |
|---|-----------|--------|------------------|-------|--------|--|
|   |           |        |                  |       |        |  |

| N⁰ | Действия                                                                                           | Результат на экране                                                                                                    |
|----|----------------------------------------------------------------------------------------------------|----------------------------------------------------------------------------------------------------|
| 1  | Окно «Регистрация» содержит<br>несколько позиций продаж услуг,<br>которые необходимо сторнировать. | Мител     1     Интел     Кол-во     Марка     Кол     Кол <th< th=""></th<>                                                                                                    |
| 2  | Нажмите кнопку<br>[ Отмена неподтвержд.<br>оплат услуг ].                                          | Интелисона (Интелисона (Интелисона |

#### 6.32.10. Начисление сдачи на счет

Функция «Сдача на счет» служит для начисления сдачи на счет клиента и призвана минимизировать количество выдаваемой клиенту наличности в виде мелочи. Таким образом уменьшается время обслуживания и одновременно производится стимуляция клиента произвести оплату услуг.

Для начисления сдачи на счет необходимо, чтобы в документе уже была сдача.

| №126 128,00                     |                 | I F F                                |
|---------------------------------|-----------------|--------------------------------------|
| Смена № 1<br>Заказ № 126 Стол 1 | 1               |                                      |
| Вид оплаты<br>Наличные          | Сумма<br>200,00 | 89C                                  |
| Наличные                        | -72,00 4        | 56, (-)                              |
|                                 |                 |                                      |
|                                 |                 |                                      |
| Сумма                           | 128,00          |                                      |
| К расчету                       | 200,00          |                                      |
| Сдача                           | 72,00           |                                      |
|                                 |                 | - <u>О</u> —Н<br>блокир. назад       |
| Расчет                          |                 |                                      |
| <b>●</b><br><b>●</b> 0,00       |                 | акрыть<br>1000 5000 оплатить закрыть |

Нажмите кнопку [ Сдача на счет ]. Появится окно выбора платежной системы:

| Выберите устройство | ×              |
|---------------------|----------------|
| Код                 | Наименование   |
| 4000001             | Manzana        |
| 4000002             | ABG            |
| 4000004             | PinPay         |
| 1                   | Золотая корона |
|                     |                |
|                     |                |
|                     |                |
|                     |                |
|                     |                |
|                     |                |
|                     |                |

После прохождения процесса авторизации и предоставления необходимых данных о проводимом платеже, если предусмотрено настройками администратора, появится следующее окно со списком возможных сумм услуги и сдачи:

| Выберите     | ×           |
|--------------|-------------|
| Сумма услуги | Сумма сдачи |
| 3719,84      | 600,00      |
| 3819,84      | 500,00      |
| 3919,84      | 400,00      |
| 4019,84      | 300,00      |
| 4119,84      | 200,00      |
| 4219,84      | 100,00      |
| 4319,84      | 0,00        |
| Произвольная |             |
|              |             |
|              |             |

1. Если выбрано значение «Произвольная», система выдаст следующее окно, в котором можно изменять сумму оплаты при помощи кнопок и и .

| ввод                     |        |  |  |  |
|--------------------------|--------|--|--|--|
| Наименование услуги:     |        |  |  |  |
| Интелком (Интелека) 5455 |        |  |  |  |
| Сумма (от 1.00 до 72.00) |        |  |  |  |
| 72,00                    | -+     |  |  |  |
|                          | 074000 |  |  |  |

2. Если выбрана конкретная сумма, сразу произойдет переход к диалоговому окну создания платежа:

| Frontol |                                                                    |     | × |  |  |  |
|---------|--------------------------------------------------------------------|-----|---|--|--|--|
| 2       | Вы уверены, что хотите создать платёж?<br>Интелком (Интелека) 5455 |     |   |  |  |  |
|         | Да                                                                 | Нет |   |  |  |  |

После передачи данных AC и подтверждения платежа сдача будет начислена на счет и окно «Расчет» примет следующий вид»:

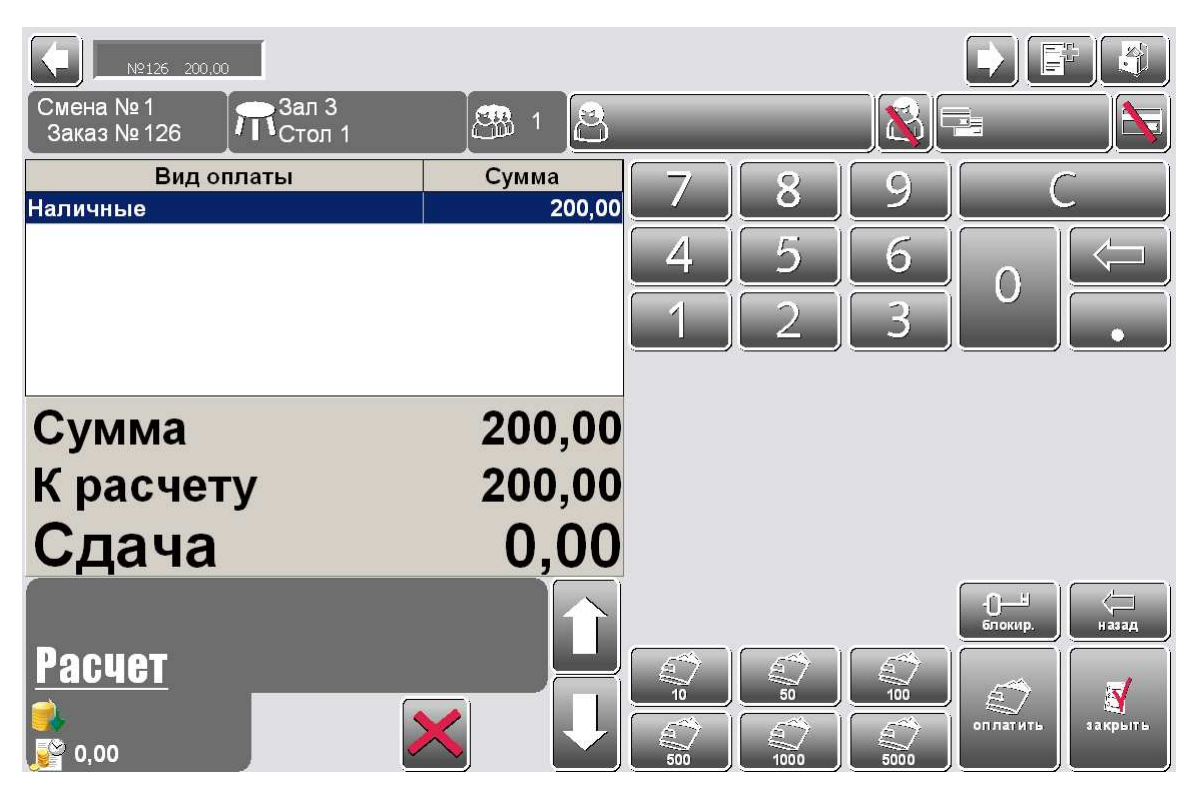
## 6.33. Внесение/выплата денег

Алгоритм выполнения операций «Внесение» и «Выплаты» ничем не отличается друг от друга. Разница только в том, что операция «Внесение» увеличивает сумму в денежном ящике, «Выплата» — уменьшает. Вносить и выплачивать можно только наличные.

Далее будет описываться механизм внесения денег. Для выполнения операции «Выплата» необходимо вместо кнопки [ Внесение ] использовать кнопку [ Выплата ].

#### 6.33.1. Быстрое

Для выполнения быстрого внесения/выплаты необходимо:

- 1. С помощью сенсорных кнопок ввести в поле ввода вносимую/ выплачиваемую сумму.
- 2. Нажать кнопку [ Внесение ], при этом на кассе будет напечатан чек внесения.

Схема быстрого внесения денег в кассу выглядит следующим образом:

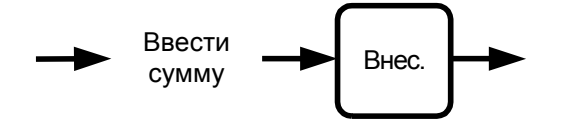

#### 6.33.2. Купюрами

Внесение денег купюрами очень похоже на регистрацию товара. Только в данном случае вместо товара используются купюры, у которых номинал аналогичен цене. Регистрация внесения купюр может выполняться:

- по коду в качестве идентификатора используется код купюры. Для выполнения операции необходимо нажать кнопку [ По коду ].
- по цене в качестве идентификатора используется достоинство (номинал) купюры. Для выполнения операции необходимо нажать кнопку [ По цене ].
- по свободной цене достоинство купюры указывается вручную. Для выполнения операции необходимо нажать кнопку [ По свободной цене ].
- через визуальный поиск выбор купюры из списка. Для отображения списка необходимо нажать кнопку [ По наимен. ].

Любая регистрация выполняется с обязательным вводом количества купюр. При этом для внесения суммы мелочью можно использовать регистрацию по свободной цене.

Для выполнения внесения денег необходимо:

При пустом поле ввода нажать кнопку [ Внесение ], при этом откроется документ внесения.

Одним из вышеописанных способов произвести регистрацию.

Если администратором настроено отображение нижней панели регистрации, то поле «Сумма в ящике» содержит сумму в денежном ящике на момент закрытия текущего документа.

По завершении регистрации внесения купюрами нажмите кнопку [Закрыть документ]. При этом на ККМ будет напечатан чек внесения.

| N⁰ | Действия                                                                               | Результат на экране                                                                                                    |
|----|----------------------------------------------------------------------------------------|----------------------------------------------------------------------------------------------------|
| 1  | [ Внесение ]                                                                           | Цена: Сумма:<br>ИТОГ 0,00                                                                                                    |
| 2  | [ По наимен. ]                                                                         | Код         Наименование         Зиачение           11 рубль         1           22 рубля         2           35 рублей         3           1010 рублей         10           500 рублей         50           1000 пой рублей         50           1000 пой рублей         100           1000 пой рублей         100           1000 пой рублей         1000           1000 пой рублей         1000           1000 пой рублей         1000           1000 пой рублей         1000           1000 пой рублей         1000           1000 пой рублей         1000           1000 пой рублей         1000           1000 пой рублей         1000           1000 пой рублей         1000           1000 пой рублей         1000           1000 пой рублей         1000           1000 пой рублей         1000           1000 пой рублей         1000           1000 пой рублей         1000 |
| 3  | Кнопками [ Вверх ] и [ Вниз ]<br>выберите купюру «50 руб.» и<br>нажмите кнопку [ ОК ]. | Ввод<br>Введите количество<br>10 – +<br>ОК Отмена                                                                                                    |
| 4  | Введите количество 10 и<br>нажмите кнопку [ <b>ОК</b> ].                               | 50 рублей<br>Цена: 50,00 Сумма: 500,00<br>ИТОГ 500,00<br>Сумма: 500,00                                                                                                    |
| 5  | Для закрытия нажмите кнопку<br>[Закрыть документ].                                     |                                                                                                    |

Внести в кассу 10 купюр номиналом 50 руб.

Внести в кассу 12 руб. 53 коп. мелочью.

| N⁰ | Действия     | Результат на экране       |  |  |  |  |  |  |
|----|--------------|---------------------------|--|--|--|--|--|--|
| 1  | [ Внесение ] | Цена: Сумма:<br>ИТОГ О,00 |  |  |  |  |  |  |

| Nº | Действия                                             | Результат на экране                           |  |  |  |  |
|----|------------------------------------------------------|-----------------------------------------------|--|--|--|--|
| 2  | Введите количество 12.53.                            | Цена: Сумма:<br><b>12,53</b><br>Сумма:        |  |  |  |  |
| 3  | [ По свободной цене ]                                | Введите количество 1 – + ОК Отмена            |  |  |  |  |
| 4  | Введите количество 1 и нажмите кнопку [ <b>ОК</b> ]. | Цена: 12,53 Сумма: 12,53<br>ИТОГ <b>12,53</b> |  |  |  |  |
|    | Для закрытия нажмите кнопку<br>[Закрыть документ]    |                                               |  |  |  |  |

# 6.34. Редактирование списка сотрудников

Регистрация сотрудников очень похожа на регистрацию товара и может выполняться:

- по коду в качестве идентификатора используется код сотрудника. Для выполнения операции необходимо нажать кнопку [ По коду ].
- через визуальный поиск выбор сотрудника из списка. Для отображения списка необходимо нажать кнопку [ По наимен. ].

Запрос количества при регистрации не осуществляется, а редактирование количества недоступно.

Редактирование списка сотрудников может осуществляться двумя способами:

- открытием документа редактирования списка сотрудников;
- открытием документа редактирования списка сотрудников по закрытому ранее документу редактирования списка сотрудников.

#### 6.34.1. Открытие документа редактирования списка сотрудников

1. Нажмите кнопку [ Ред. списка сотрудников ].

2. Откроется окно выбора типа документа:

| Выберите тип документа | X |
|------------------------|---|
| Пустой                 |   |
| На основании           |   |
|                        |   |
|                        |   |
|                        |   |

3. Выберите пункт «Пустой» и одним из вышеописанных способов произведите регистрацию.

Зарегистрировать в списке сотрудников сотрудника с кодом 2.

| N⁰ | Действия                                          | Результат на экране                   |
|----|---------------------------------------------------|---------------------------------------|
| 1  | [ Ред. списка сотрудников ]                       | Выберите тип документа                |
| 2  | Выбрать пункт «Пустой»                            | Цена: Сумма:                          |
| 3  | [ 2 ] [ По коду ]                                 | Петров Петр<br>Цена: 0,00 Сумма: 0,00 |
| 4  | Для закрытия нажмите кнопку<br>[Закрыть документ] |                                       |

# 6.34.2. Открытие документа редактирования списка сотрудников на основании

- 1. Нажмите кнопку [ Ред. списка сотрудников].
- 2. Откроется окно выбора типа документа:

| Выберите тип документа | X |
|------------------------|---|
| Пустой                 |   |
| На основании           |   |
|                        |   |
|                        |   |
|                        |   |

- 3. Выберите пункт «На основании» и нажмите кнопку [ ОК ].
- 4. Откроется окно со списком документов:

| выберите д | окумент  |         |            |          |               |     |       |        | ×      |
|------------|----------|---------|------------|----------|---------------|-----|-------|--------|--------|
| Nº PM      | № док. М | ⊵ смень | Дата       | Время    | Владелец      | Вид | Сумма | Статус | Разрез |
| 1          | 173      | 2       | 06.12.2011 | 15:03:36 | Системный ади | мРС | 0,00  | Закрыт |        |
| 1          | 172      | 2       | 06.12.2011 | 15:03:04 | Системный ади | мРС | 0,00  | Закрыт |        |
| 1          | 171      | 2       | 06.12.2011 | 15:02:54 | Системный ади | мРС | 0,00  | Закрыт |        |
| 1          | 170      | 2       | 06.12.2011 | 15:02:42 | Системный ади | мРС | 0,00  | Закрыт |        |
|            |          |         |            |          |               |     |       |        |        |
|            |          |         |            |          |               |     |       |        |        |
|            |          |         |            |          |               |     |       |        |        |
|            |          |         |            |          |               |     |       |        |        |
|            |          |         |            |          |               |     |       |        |        |
|            |          |         |            |          |               |     |       |        |        |
|            |          |         |            |          |               |     |       |        |        |
|            |          |         |            |          |               |     |       |        |        |
|            |          |         |            |          |               |     |       |        |        |
|            |          |         |            |          |               |     |       |        |        |
|            |          |         |            |          |               |     |       |        |        |
|            |          |         |            |          |               |     |       |        |        |
|            |          |         |            |          |               |     |       |        |        |
|            |          |         |            |          |               |     |       |        |        |
|            |          |         |            |          |               |     |       |        |        |
|            |          |         |            |          |               |     |       |        |        |

5. Кнопками [ Вверх ] и [ Вниз ] выбрать из списка документ, на основании которого необходимо открыть документ редактирования списка сотрудников. Для поиска можно воспользоваться фильтром (об использовании фильтра смотрите на стр. 24), фильтрующим список документов по номерам или сменам.

Для открытия списка сотрудников на основании нажмите кнопку [ OK ].

Для отказа от открытия списка сотрудников на основании нажмите кнопку [ Выход ].

Окно, в котором осуществляется регистрация сотрудников, при открытии документа на основании документа списка сотрудников выглядит следующим образом:

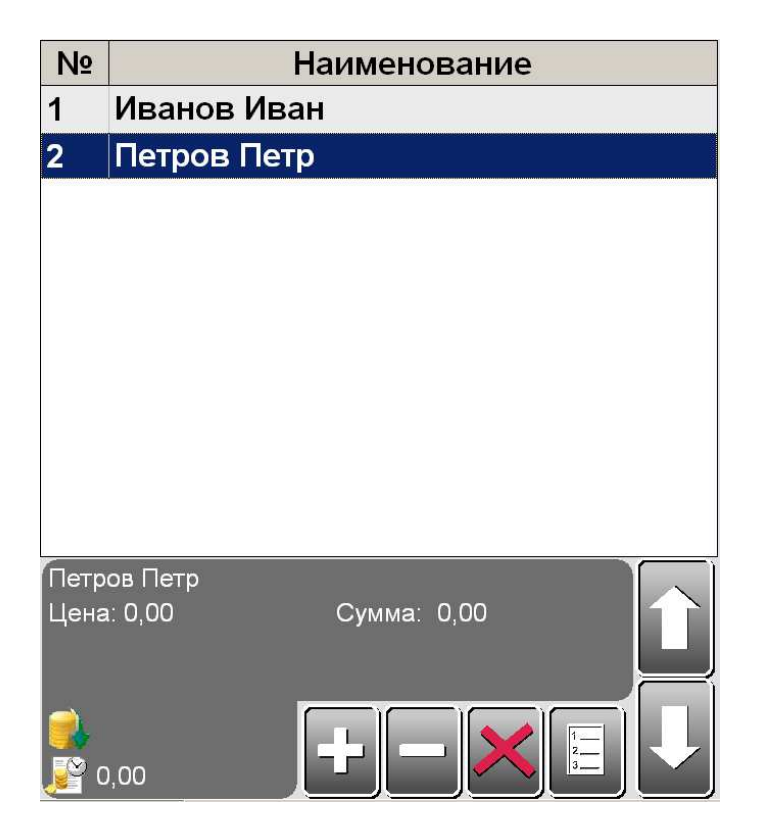

Одним из вышеописанных способов произведите регистрацию.

|    | Исключит                                                                                               | ь из текущего списка сотрудников Петрова Петра.                                        |  |  |  |  |
|----|----------------------------------------------------------------------------------------------------|----------------------------------------------------------------------------------------|--|--|--|--|
| N⁰ | Действия                                                                                               | Результат на экране                                                                    |  |  |  |  |
| 1  | [ Ред. списка сотрудников ]                                                                            | Выберите тип документа 🔀<br>Пустой<br>На основании                                     |  |  |  |  |
| 2  | Выбрать пункт «На основании»                                                                           | №         Наименование           1         Иванов Иван           2         Петров Петр |  |  |  |  |
| 3  | Кнопками [Вверх] и [Вниз]<br>выберите сотрудника Петрова<br>Петра и нажмите кнопку<br>[Сторно позиции] | №         Наименование           1         Иванов Иван           —         Петров Петр |  |  |  |  |
| 4  | Для закрытия нажмите кнопку<br>[Закрыть документ]                                                      |                                                                                        |  |  |  |  |

# 6.35. Переоценка

Операция переоценки предназначена для установки цен товаров на указанную дату и время. Для создания документа переоценки нажмите кнопку [ Переоценка ].

Откроется окно выбора типа документа:

| 🚊 Выберите тип документа | × |
|--------------------------|---|
| Пустой                   |   |
| На основании             |   |
|                          |   |
|                          |   |
|                          |   |

Выберите пункт «Пустой» для создания нового документа, пункт «На основании» для создания документа на основании. Во втором случае будет открыто окно со списком документов вида «Приход»:

| Выберите документ |    |      |     |      |          |    |        |   |      |      |     |     |    |      |        |      |    |
|-------------------|----|------|-----|------|----------|----|--------|---|------|------|-----|-----|----|------|--------|------|----|
| Nº PM             | N٥ | док⊵ | сме | 1    | Дата     | B  | ремя   | E | Вла, | деле | ец  | Вид | Су | има  | Статус | Разр | e3 |
| 1                 |    | 263  | 1   | 2 18 | 3.05.201 | 15 | :11:21 | A | дми  | нис. | τра | ПΧ  |    | 0,00 | Закрыт |      |    |
| 1                 |    | 262  | :   | 2 18 | 3.05.201 | 15 | :11:05 | A | дми  | нис. | τра | пх  |    | 0,00 | Закрыт |      |    |
|                   |    |      |     |      |          |    |        |   |      |      | _   |     |    |      |        |      |    |
|                   |    |      |     |      |          |    |        |   |      |      |     |     |    |      |        |      |    |
|                   |    |      |     |      |          |    |        |   |      |      |     |     |    |      |        |      |    |
|                   |    |      |     |      |          |    |        |   |      |      |     |     |    |      |        |      |    |
|                   |    |      |     |      |          |    |        |   |      |      |     |     |    |      |        |      |    |
|                   |    |      |     |      |          |    |        |   |      |      |     |     |    |      |        |      |    |
|                   |    |      |     |      |          |    |        |   |      |      |     |     |    |      |        |      |    |
|                   |    |      |     |      |          |    |        |   |      |      |     |     |    |      |        |      |    |
|                   |    |      |     |      |          |    |        |   |      |      |     |     |    |      |        |      |    |
|                   |    |      |     |      |          |    |        |   |      |      |     |     |    |      |        |      |    |
|                   |    |      |     |      |          |    |        |   |      |      |     |     |    |      |        |      |    |
|                   |    |      |     |      |          |    |        |   |      |      |     |     |    |      |        |      |    |
|                   |    |      |     |      |          |    |        |   |      |      |     |     |    |      |        |      |    |
|                   |    |      |     |      |          |    |        |   |      |      |     |     |    |      |        |      |    |
|                   |    |      |     |      |          |    |        |   |      |      |     |     |    |      |        |      |    |
|                   |    |      |     |      |          |    |        |   |      |      |     |     |    |      |        |      |    |
|                   |    |      |     |      |          |    |        |   |      |      |     |     |    |      |        |      |    |
|                   |    |      |     |      |          |    |        |   |      |      |     |     |    |      |        |      |    |
|                   |    |      |     |      |          |    |        |   |      |      |     |     |    |      |        |      |    |

Кнопками [↑] и [↓] выберите из списка документ, на основании которого необходимо создать документ. Для поиска можно воспользоваться фильтром (об использовании фильтра смотрите на стр. 24). Для открытия выбранного документа нажмите кнопку [ **OK** ], для отказа от открытия нажмите кнопку [ **Bыход** ].

Для того, чтобы поменять цену на тот или иной товар, необходимо зарегистрировать его обычным способом (по наименованию, цене, артикулу, штрихкоду, используя «горячие клавиши»):

| Сме<br>Зак | ⊣a Nº ′<br>aз Nº ′ | 1<br>128 ПСтол 1 |        | s o 😫  |          |                     |                   |               |  |
|------------|--------------------|------------------|--------|--------|----------|---------------------|-------------------|---------------|--|
| N⁰         | 0                  | Наименование     | Кол-во | Марка  | НАПИТКИ  | ПИВО                | ЗАКУСКИ К<br>ПИВУ | десерты       |  |
| 1          | 1                  | Пельмени         | 1,000  | +1,000 | CADATU . |                     |                   |               |  |
|            |                    |                  |        |        |          |                     |                   |               |  |
|            |                    |                  |        |        | СИГАРЕТЫ | выпечка             | Предоплата        | Гамбургер     |  |
|            |                    |                  |        |        |          | /                   |                   |               |  |
|            |                    |                  |        |        | Игрушка  | Набор с<br>игрушкой |                   |               |  |
|            |                    |                  |        |        |          |                     |                   |               |  |
|            |                    |                  |        |        |          |                     |                   |               |  |
|            |                    |                  |        |        |          |                     |                   |               |  |
| Пель       | мени               |                  |        |        |          |                     |                   |               |  |
| Цена       | : 49,00            | О Сумма: 4       | 19,00  |        | марка    | отмена              | передать          | блокир. ещё   |  |
| Ит         |                    |                  | 49,0   |        |          | ⊙₽                  |                   |               |  |
|            | 00 -               |                  |        |        |          |                     | <u>×</u>          | платить выход |  |

Для редактирования цены товара воспользуйтесь функцией [ Редактирование цены ] (см. подробнее стр. 77).

Если необходимо задать новую цену для разреза товара, его можно указать настроенным администратором способом (подробнее о вводе разрезов см. стр. 78).

Для редактирования даты и времени переоценки нажмите кнопку [ Редактировать дату и время переоценки ] и введите необходимую дату и время:

| Введите дату и вр | емя переоценки |          | X  |
|-------------------|----------------|----------|----|
| 29.05.2012        | 2 💌            | 18:22:50 | -+ |
|                   |                |          |    |
|                   | ок             | Отмена   |    |
|                   |                |          | 1  |

После того, как все необходимые изменения в документе будут сделаны, нажмите кнопку [Закрыть документ].

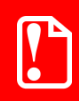

Если хотя бы у одного товара из документа переоценки не задана цена, закрытие этого документа будет невозможно.

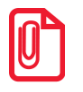

При работе с документом переоценки поле «Количество» товара игнорируется.

# 6.36. Операции с документом

После нажатия на кнопку [ Меню ] будет выведено окно с сервисными операциями:

- Новый документ;
- Предоплата;
- Просмотр;
- Баланс счетчиков;
- Печать копии;
- Печать марки;
- Печать счета;
- Отмена счета;
- Перенос позиций;
- Загрузка из ТСД;
- Заказы;
- Отменить;
- Восстановить отмененный;
- Отложить;
- Восстановить отложенный;
- Зарезервировать;
- Восстановить зарезервированный;
- Оплата внутренним бонусом;
- Отмена оплаты внутренним бонусом.

Список операций зависит от настроек профиля авторизированного пользователя.

Доступность операций сервисного меню не определяется текущим состоянием документа:

Для перемещения по списку используются кнопки [ Вверх ] и [ Вниз ]. Для закрытия окна без выполнения какой-либо функции нажмите [ Выход ]. Для того чтобы выполнить какую-либо из функций нужно:

1. Двойным нажатием на сенсорном экране выбрать интересующую функцию.

2. Нажать кнопку [ Закрыть документ ].

# 6.36.1. Новый документ

Открытие нового документа с выбором его вида (используются настроенные администратором виды документов):

1. Нажать кнопку [ Меню ].

2. В диалоговом окне выбрать пункт «Новый документ». При этом откроется окно:

| Выберите вид документ | a X                     |
|-----------------------|-------------------------|
| Код                   | Наименование            |
| 1                     | ПРОДАЖА                 |
| 2                     | BO3BPAT                 |
| 3                     | АННУЛИР                 |
| 4                     | обмен                   |
| 5                     | ВНЕСЕНИЕ                |
| 6                     | ВЫПЛАТА                 |
| 11                    | Ред. списка сотрудников |
| 12                    | Приход                  |
| 13                    | Расход                  |
|                       |                         |
|                       |                         |
|                       |                         |
|                       |                         |
|                       |                         |
|                       |                         |
|                       |                         |
|                       |                         |
|                       |                         |
|                       |                         |
|                       |                         |

- 3. Кнопками [ Вверх ] и [ Вниз ] выбрать из списка вид документа. Для поиска можно воспользоваться фильтром (об использовании фильтра смотрите на стр. 24), фильтрующим список документов по коду или по наименованию.
- 4. Нажать кнопку [ ОК ].
- 5. При выборе видов «Возврат», «Аннулирование», «Приход» либо «Расход» выдается запрос на тип документа:

| Выберите тип документа |  | × |
|------------------------|--|---|
| Пустой                 |  |   |
| На основании           |  |   |
|                        |  |   |
|                        |  |   |
|                        |  |   |

- 6. Выбрать нужный вариант.
- 7. Если был выбран тип «На основании», то будет выдан список документов, в котором нужно будет выбрать тот, на основании которого открывается новый документ:

| Выберите до | окумент  |         |            |          |               |     |        |        | ×      |
|-------------|----------|---------|------------|----------|---------------|-----|--------|--------|--------|
| Nº PM       | № док. № | ≥ смень | Дата       | Время    | Владелец      | Вид | Сумма  | Статус | Разрез |
| 1           | 158      | 2       | 06.12.2011 | 12:35:02 | Системный адм | ПР  | 356,00 | Закрыт |        |
| 1           | 157      | 2       | 06.12.2011 | 12:34:50 | Системный адм | ПР  | 75,00  | Закрыт |        |
| 1           | 156      | 2       | 06.12.2011 | 12:34:38 | Системный адм | ПР  | 10,00  | Закрыт |        |
| 1           | 155      | 2       | 06.12.2011 | 12:34:29 | Системный адм | ПР  | 10,00  | Закрыт |        |
| 1           | 154      | 2       | 06.12.2011 | 12:34:21 | Системный адм | ПР  | 10,00  | Закрыт |        |
| 1           | 153      | 2       | 06.12.2011 | 12:34:15 | Системный адм | ПР  | 10,00  | Закрыт |        |
| 1           | 152      | 2       | 06.12.2011 | 12:34:06 | Системный адм | ПΡ  | 10,00  | Закрыт |        |
| 1           | 151      | 2       | 06.12.2011 | 12:33:59 | Системный адм | ПР  | 10,00  | Закрыт |        |
| 1           | 150      | 2       | 06.12.2011 | 12:33:50 | Системный адм | ПР  | 65,00  | Закрыт |        |
| 1           | 88       | 2       | 21.11.2011 | 14:03:45 | Системный адм | ПР  | 325,00 | Закрыт |        |
|             |          |         |            |          |               |     |        |        |        |
|             |          |         |            |          |               |     |        |        |        |

- 8. Кнопками [Вверх] и [Вниз] выбрать из списка документ. Для поиска можно воспользоваться фильтром (о его использовании смотрите на стр. 24).
- 9. Нажать кнопку [ ОК ].

#### 6.36.2. Предоплата

В Frontol реализована возможность предварительной оплаты части отложенного/зарезервированного документа. Данная функция используется в случаях, например, бронирования ТО как с предзаказом, так и без него.

Для предоплаты части документа необходимо выполнить следующие действия:

- 1. Нажать кнопку [ Меню ].
- 2. В диалоговом окне выбрать пункт «Предоплата». Откроется окно:

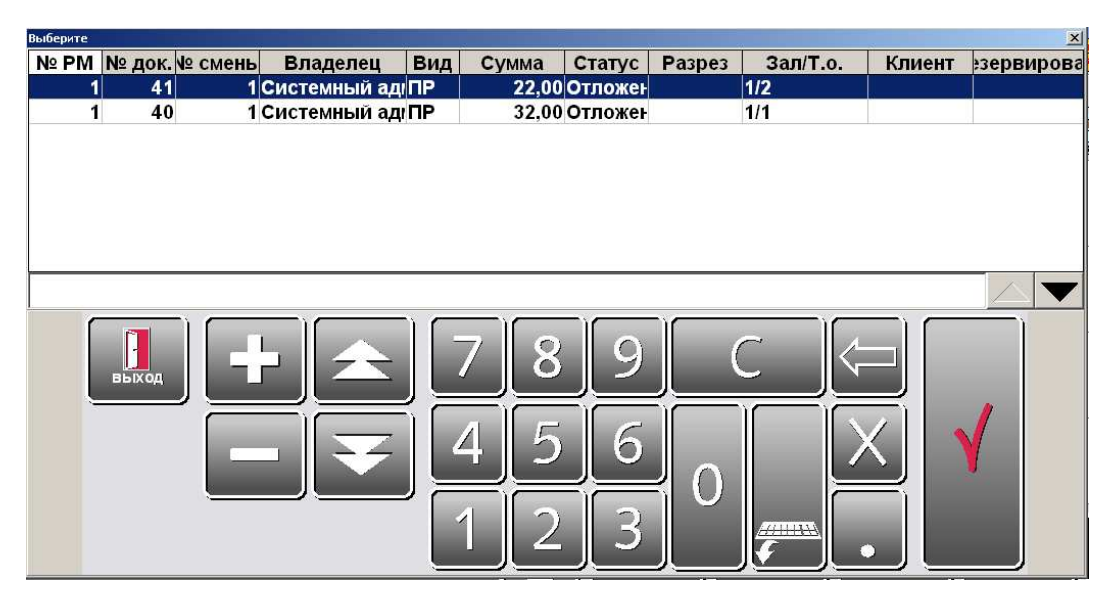

- 3. Кнопками [ Вверх ] и [ Вниз ] выбрать из списка отложенный документ, который будет предоплачен (документ-основание). Для поиска можно воспользоваться фильтром (об использовании фильтра смотрите на стр. 24), фильтрующим список чеков по номеру, смене или сумме.
- 4. Нажать кнопку [ ОК ].
- 5. В появившемся окне ввести сумму предоплаты и нажать кнопку [ ОК ]:

| Ввод          |            |
|---------------|------------|
| Введите сумму | предоплаты |
| 1000,00       | - +        |
| ок            | Отмена     |

6. После ввода суммы откроется документ предоплаты с автоматически зарегистрированной позицией, настроенной администратором для предоплаты. Цену, в отличие от количества, можно редактировать, подробнее в разделе «Редактирование цены».

|            | Nº           | 14 1 000,00 | Ľ.       |         |        |          |         |                      |             |
|------------|--------------|-------------|----------|---------|--------|----------|---------|----------------------|-------------|
| Сме<br>Зак | на №<br>аз № | 1<br>44     | R        | B       |        | _        | _       |                      |             |
| N⁰         | 0            | Наим        | енование | Кол-во  | Марка  | НАПИТКИ  | ПИВО    | ЗАКУСКИ К<br>ПИВУ    | ДЕСЕРТЫ     |
| 1          | 0            | Предо       | плата    | 1,000   | +1,000 |          |         |                      | •           |
|            |              |             |          |         |        | САЛАТЫ   | добавки | БЛЮДА                | КОФЕ        |
|            |              |             |          |         |        | СИГАРЕТЫ | выпечка | Предоплата           |             |
|            |              |             |          |         |        |          |         | 1 000,00             |             |
|            |              |             |          |         |        |          |         |                      |             |
|            |              |             |          |         |        |          |         |                      |             |
|            |              |             |          |         |        |          |         |                      |             |
| Прел       | оппат        | a           |          |         |        |          |         |                      |             |
| Цена       | : 1 00       | ,00         | Сумма: 1 | 1000,00 |        | марка    | отмена  | С-20 ·<br>передать ( | блокир. ещё |
| Ит         | 10           |             | 1        | 000,0   |        | резерв   | С;₽     | Ц <u>Б</u> азделить  |             |
| )<br>0     | ,00          |             |          |         |        | Cue      |         | отм. счет            | платить     |

7. Чтобы оплатить документ предоплаты необходимо нажать на кнопку [**Оплата документа**] и выбрать тип оплаты.

**!** 

Начисление скидок и вызов функций меню платежной системы в документе предоплаты запрещены.

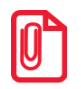

В документе предоплаты есть возможность ввода/отмены клиента и ввода карты клиента, подробнее см. раздел «Идентификация клиента».

Клиенту выдаются документы, которые подтверждают факт предоплаты, а также позволяют кассиру идентифицировать документ-основание для осуществления его доплаты и закрытия в ККМ.

Для того чтобы доплатить документ-основание, нужно выполнить следующие действия:

- 1. Восстановить предоплаченный документ (отложенный/зарезервированный), как описано в разделе «Восстановить зарезервированный».
- 2. Зарегистрировать позиции. При вызове функции оплаты внутренним/внешним бонусом либо при переходе в режим «Расчет» появится сообщение о том, что будет начислена сумма предоплаты.
- 3. Для подтверждения начисления предоплаты необходимо нажать кнопку [ **OK** ]. На документ будет начислена скидка на сумму предоплаты.

Если сумма предоплаты больше суммы документа, то появится ошибка следующего содержания: «Невозможно оплатить или закрыть документ, сумма которого меньше суммы предоплаты: <сумма предоплаты>!». В этом случае, в зависимости от политики ресторана, от клиента может быть потребовано в обязательном порядке выбрать в

документ позиции на сумму, равную или превышающую эту разницу или производится возврат предоплаты, механизм которого описан ниже.

4. Если сумма предоплаты меньше суммы документа, то производится доплата документа на оставшуюся после начисления скидки предоплаты сумму и документ закрывается (о закрытии документа см. раздел «Закрытие документа»).

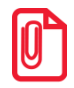

При использовании операции «Оплата по бонусу» платежной системы «Золотая корона: магазинные карты» в предоплаченном документе в платежную систему передается сумма документа без учета скидки предоплаты, что позволяет начислить бонус со всей внесенной покупателем суммы.

Для того чтобы осуществить возврат/аннулирование документа предоплаты необходимо:

1. Нажать кнопку [Возврат по док.] или [Аннулирование по док]. Откроется окно со списком документов:

| Выберите до | окумент |         |            |          |               |     |        |        | ×      |
|-------------|---------|---------|------------|----------|---------------|-----|--------|--------|--------|
| Nº PM       | № док.  | № смень | Дата       | Время    | Владелец      | Вид | Сумма  | Статус | Разрез |
| 1           | 158     | 2       | 06.12.2011 | 12:35:02 | Системный адм | ПР  | 356,00 | Закрыт |        |
| 1           | 157     | 2       | 06.12.2011 | 12:34:50 | Системный адм | ПР  | 75,00  | Закрыт |        |
| 1           | 156     | 2       | 06.12.2011 | 12:34:38 | Системный адм | ПР  | 10,00  | Закрыт |        |
| 1           | 155     | 2       | 06.12.2011 | 12:34:29 | Системный адм | ПР  | 10,00  | Закрыт |        |
| 1           | 154     | 2       | 06.12.2011 | 12:34:21 | Системный адм | ПР  | 10,00  | Закрыт |        |
| 1           | 153     | 2       | 06.12.2011 | 12:34:15 | Системный адм | ПР  | 10,00  | Закрыт |        |
| 1           | 152     | 2       | 06.12.2011 | 12:34:06 | Системный адм | ПР  | 10,00  | Закрыт |        |
| 1           | 151     | 2       | 06.12.2011 | 12:33:59 | Системный адм | ПР  | 10,00  | Закрыт |        |
| 1           | 150     | 2       | 06.12.2011 | 12:33:50 | Системный адм | ПР  | 65,00  | Закрыт |        |
| 1           | 88      | 2       | 21.11.2011 | 14:03:45 | Системный адм | ПР  | 325,00 | Закрыт |        |
|             |         |         |            |          |               |     |        |        |        |
|             |         |         |            |          |               |     |        |        |        |

- 2. Кнопками [ Вверх ] и [ Вниз ] выбрать из списка документ предоплаты, по которому будет выполнен возврат. Для поиска можно воспользоваться фильтром (об использовании фильтра смотрите на стр. 24), фильтрующим список документов по номерам или сменам.
- 3. Нажать кнопку [ **OK** ]. Запрос количества возвращаемых позиций не осуществляется, так как вернуть предоплату можно только полностью.
- 4. После того, как будет сформирован документ, его нужно закрыть. Для закрытия документа возврата нужно выполнить ту же последовательность действий, как и для закрытия документа продажи (см. «Закрытие документа» на стр. 109).

Возврат документа-основания предоплаты происходит так же, как и возврат по документу продажи (подробнее см. раздел «Возврат/аннулирование по документу продажи»).

Создание документа предоплаты, возврат/аннулирование, восстановление отмененного документа предоплаты можно осуществить, только если связанный с ним документ-основание предоплаты не содержит платежей.

Чтобы просмотреть историю предоплат документа, необходимо при открытом предоплаченном документе:

1. Нажать кнопку [ Меню ].

- 2. В диалоговом окне выбрать пункт «Предоплата».
- 3. Нажать кнопку [ **OK** ]. Откроется окно «История предоплат», содержащее все документы предоплаты, связанные с текущим документом, а также документы возврата, созданные на основании этих документов предоплаты. В нижней части окна находится итоговая сумма предоплаты по текущему документу:

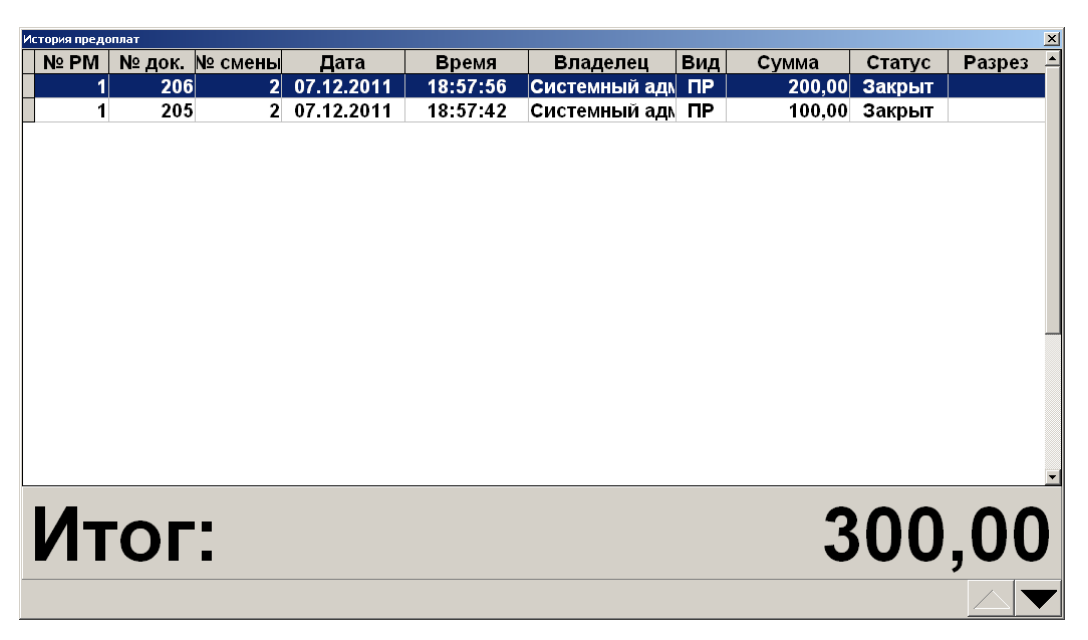

Окно «История предоплат» носит только информативный характер, и выполнить какие-либо операции с документами, отображаемыми в этом окне, невозможно.

## 6.36.3. Просмотр

Frontol позволяет просмотреть любой документ. Для этого нужно выполнить следующие действия:

- 1. Нажать кнопку [ Меню ].
- 2. В диалоговом окне выбрать пункт «Просмотр чека». При этом откроется окно:

| Выберите д | окумент |         |            |          |               |     |        |         |        |
|------------|---------|---------|------------|----------|---------------|-----|--------|---------|--------|
| Nº PM      | № док.  | № смень | Дата       | Время    | Владелец      | Вид | Сумма  | Статус  | Разрез |
| 1          | 176     | 2       | 06.12.2011 | 15:34:38 | Системный адм | ПР  | 356,00 | Отложен |        |
| 1          | 175     | 2       | 06.12.2011 | 15:33:49 | Системный адм | ПР  | 30,00  | Отложен |        |
| 1          | 174     | 2       | 06.12.2011 | 15:33:28 | Системный адм | ПР  | 0,00   | Отменен |        |
| 1          | 173     | 2       | 06.12.2011 | 15:03:36 | Системный адм | PC  | 0,00   | Закрыт  |        |
| 1          | 172     | 2       | 06.12.2011 | 15:03:04 | Системный адм | PC  | 0,00   | Закрыт  |        |
| 1          | 171     | 2       | 06.12.2011 | 15:02:54 | Системный адм | PC  | 0,00   | Закрыт  |        |
| 1          | 170     | 2       | 06.12.2011 | 15:02:42 | Системный адм | PC  | 0,00   | Закрыт  |        |
| 1          | 169     | 2       | 06.12.2011 | 14:52:35 | Системный адм | BH  | 0,00   | Отменен |        |
| 1          | 168     | 2       | 06.12.2011 | 14:51:31 | Системный адм | ПР  | 0,00   | Отменен |        |
| 1          | 167     | 2       | 06.12.2011 | 14:01:17 | Системный адм | ПР  | 30,00  | Отменен |        |
| 1          | 166     | 2       | 06.12.2011 | 13:40:49 | Системный адм | ПР  | 30,00  | Отменен |        |
| 1          | 165     | 2       | 06.12.2011 | 13:37:59 | Системный адм | ПР  | 30,00  | Отменен |        |
| 1          | 163     | 2       | 06.12.2011 | 13:02:35 | Системный адм | ПР  | 30,00  | Отменен |        |
| 1          | 164     | 2       | 06.12.2011 | 13:02:12 | Системный адм | ОБ  | 0,00   | Отменен |        |
| 1          | 162     | 2       | 06.12.2011 | 12:55:36 | Системный адм | ПР  | 30,00  | Отменен |        |
| 1          | 160     | 2       | 06.12.2011 | 12:49:17 | Системный адм | ПР  | 30,00  | Отменен |        |
| 1          | 159     | 2       | 06.12.2011 | 12:40:12 | Системный адм | B3  | 0,00   | Отменен |        |
| 1          | 158     | 2       | 06.12.2011 | 12:35:02 | Системный адм | ПР  | 356,00 | Закрыт  |        |
|            |         |         |            |          |               |     |        |         |        |
|            |         |         |            |          |               |     |        |         |        |

- 3. Кнопками [**BBepx**] и [**Bниз**] выбрать из списка документ. Для поиска можно воспользоваться фильтром (об использовании фильтра смотрите на стр. 24), фильтрующим список документов по номеру или по смене.
- 4. Нажать кнопку [ **OK** ]. Выбранный документ будет выведен на экран, при этом тип документа поменяется на один из следующих: «Пр. Продажа», «Пр. Возврат», «Пр. Аннул.» или «Пр. Обмен» (в зависимости от типа открытого на просмотр документа).

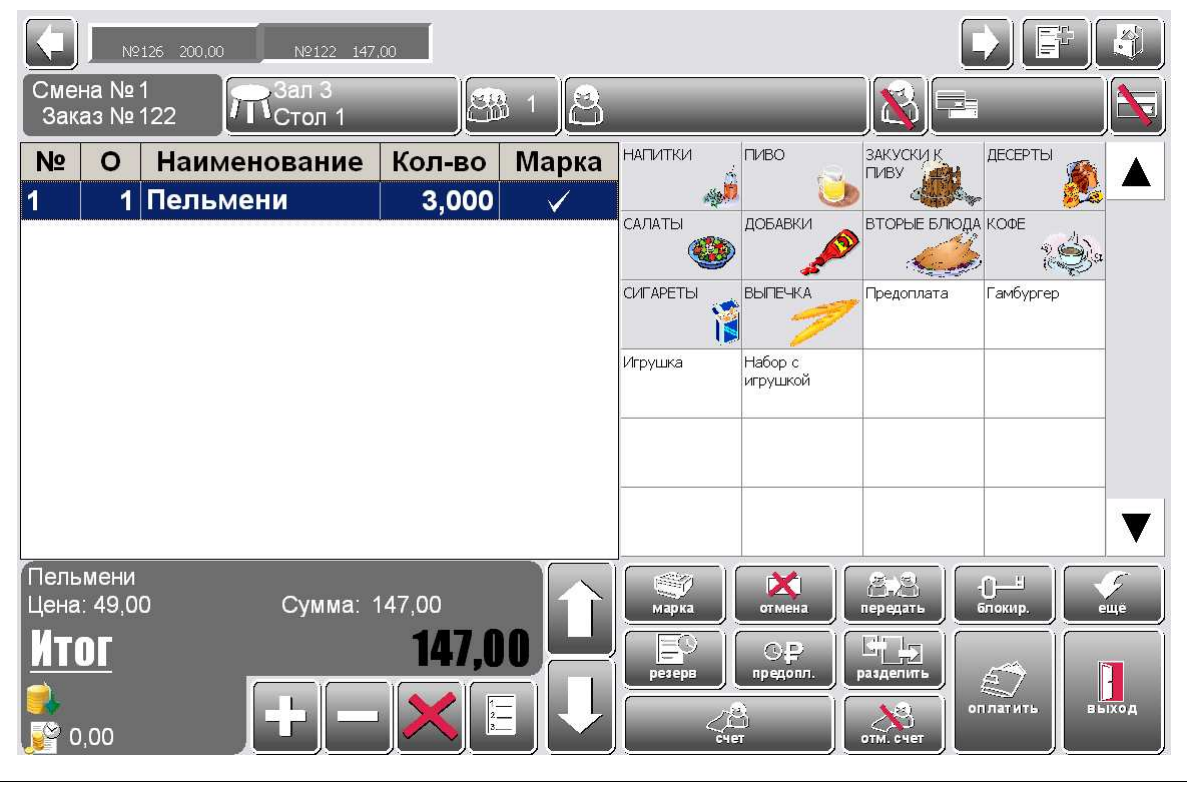

При просмотре открытого документа (статус «Открыт») зарегистрированные позиции не отображаются.

5. При нажатии на кнопку [ Оплата документа ] можно посмотреть, как был оплачен выбранный документ:

| ₩126 200,00 №122 147,00                      |         |     |   |                      |
|----------------------------------------------|---------|-----|---|----------------------|
| Смена № 1<br>Заказ № 122 Стол 1              | S 1     | _   |   |                      |
| Вид оплаты                                   | Сумма   | 7 8 | 9 | C                    |
| Наличные                                     | 500,00  |     |   |                      |
| Наличные                                     | -353,00 | 4 5 | 6 |                      |
|                                              |         | 1 2 | 3 |                      |
|                                              |         |     |   |                      |
| Сумма                                        | 147,00  |     |   |                      |
| К расчету                                    | 500,00  |     |   |                      |
| Сдача                                        | 353,00  |     |   |                      |
|                                              |         |     | - | 0—Н<br>Блокир. Назад |
| <u>Расчет</u>                                |         |     |   |                      |
| <b>○</b><br><b>○</b><br><b>○</b><br><b>○</b> |         |     |   | алатить закрыть      |

В появившемся документе нельзя осуществлять никакие операции, кроме печати копии документа и просмотра окна оплаты.

Для выхода из режима просмотра нажмите [ Отмена документа ].

## 6.36.4. Баланс счетчиков

Для просмотра накоплений на карте клиента, частоты его посещений и другой подобной информации связанной с движениями счетчика в Frontol предусмотрена функция просмотра баланса счетчиков, с возможностью печати этой информации в нефискальном документе на первом подключенном устройстве из текущей группы печати.

Вызов функции возможен как в открытом документе, так и при закрытых документах. При закрытом документе необходимо ввести карту клиента, по которой будет выводиться баланс счетчиков.

Для вызова окна просмотра баланса счетчиков в открытом документе необходимо выполнить следующие действия:

- 1. Нажать кнопку [ Меню ].
- 2. В диалоговом окне выбрать пункт «Баланс счетчиков». При этом откроется окно просмотра баланса счетчиков:

| Баланс счетчиков                        |          |                | ×       |
|-----------------------------------------|----------|----------------|---------|
| Вид счетчика                            | Значение | Актуа          | льность |
| Бонус с покупок                         | 00       | 7.12.2011 14:4 | 0:48    |
| Скидки на суммы персональных накоплений | 10       | 7.12.2011 14:0 | 0:08    |
| Подсчет посещений                       | 4 0      | 7.12.2011 14:1 | 1:20    |
|                                         |          |                |         |
|                                         |          |                |         |
|                                         |          | Печать         | Отмена  |

Для вызова окна просмотра баланса счетчиков при закрытых документах необходимо выполнить следующие действия:

- 1. Нажать кнопку [ Меню ].
- 2. В диалоговом окне выбрать пункт «Баланс счетчиков». При этом откроется окно ввода карты клиента:

| Ввод                                          |               |          |               | ×       |
|-----------------------------------------------|---------------|----------|---------------|---------|
| Считайте                                      | е персональну | /ю карту | клиента или н | введите |
|                                               | E             | вручную  |               |         |
|                                               |               |          |               |         |
| , <u>, , , , , , , , , , , , , , , , , , </u> |               |          |               |         |
|                                               | ОК            |          | Отмена        |         |

- 3. Считать карту клиента сканером штрихкода, ридером карт или ввести вручную.
- 4. Нажать кнопку [ ОК ]. При этом откроется окно просмотра баланса счетчиков:

| Баланс счетчиков                        |          | ×                   |
|-----------------------------------------|----------|---------------------|
| Вид счетчика                            | Значение | Актуальность        |
| Бонус с покупок                         | C        | 07.12.2011 14:40:48 |
| Скидки на суммы персональных накоплений | 1        | 07.12.2011 14:00:08 |
| Подсчет посещений                       | 4        | 07.12.2011 14:11:20 |
|                                         |          |                     |
|                                         |          |                     |
|                                         |          | Печать Отмена       |

В поле «Вид счетчика» отображается наименование счетчика, присутствующего в документе.

В поле «Значение» содержится текущее значение счетчика.

В поле «Актуальность» отображается дата и время последнего изменения начального значения счетчика.

Для печати информации содержащейся в таблице, нажмите на кнопку «Печать» или на кнопку [ **OK** ]. При вызове функции печати будут печататься документы «Баланс счетчиков по чеку» и «Баланс счетчиков по карте».

6.36.4.1. Баланс счетчиков по документу

Текущее значение счетчика —

|                        | ~~~~~~~~~~~~~~~~~~~~~~~~~~~~~~~~~~~~~~~ | ~~~~~~~~~~~~~~~~~~~~~~~~~~~~~~~~~~~~~~~ |
|------------------------|-----------------------------------------|-----------------------------------------|
|                        | TOPFOBU                                 | Á OEЪEKT № 1                            |
|                        | довро и                                 | ЮЖАЛОВАТЬ !                             |
|                        | ~~~~~~~                                 |                                         |
|                        | POS Nº1 A;                              | цминистратор                            |
|                        | ОТЧЕТ <Баланс                           | счетчиков по док. № 4578>               |
|                        | Смен                                    | Ha 0327                                 |
|                        | Первая операция                         | 18.10.07 12:24:26                       |
|                        | последняя операция                      | 18.10.07 18:33:46                       |
|                        |                                         |                                         |
|                        | Подсчет посещений                       |                                         |
|                        | 05.09.2007 17:23:54                     |                                         |
|                        |                                         | 32684                                   |
|                        |                                         |                                         |
|                        | 16 08 2007 16.18.26                     |                                         |
|                        | 10.00.2007 10.10.20                     | 150.00                                  |
|                        |                                         | 100.00                                  |
|                        | Оплата счетчиком                        |                                         |
|                        | 18.07.07 09:36:12                       |                                         |
|                        |                                         | 1256.48                                 |
|                        |                                         |                                         |
|                        |                                         |                                         |
|                        | K30 ДОК. 00001297                       | 18-07-05 18:36                          |
|                        | ккм 7777777                             | ИНН 012345678912                        |
|                        |                                         |                                         |
|                        |                                         | ~~~~~~~~~~~~~~~~~~~~~~~~~~~~~~~~~~~~~~~ |
| Put outring offering   |                                         |                                         |
| ьид счетчика, содержаь | цегося в документе                      | Бонус с покупок                         |
| Дата и время акту      | уальности счетчика                      | 16.08.2007 16:18:26                     |
|                        | данного вида                            |                                         |

#### 6.36.4.2. Баланс счетчиков по карте

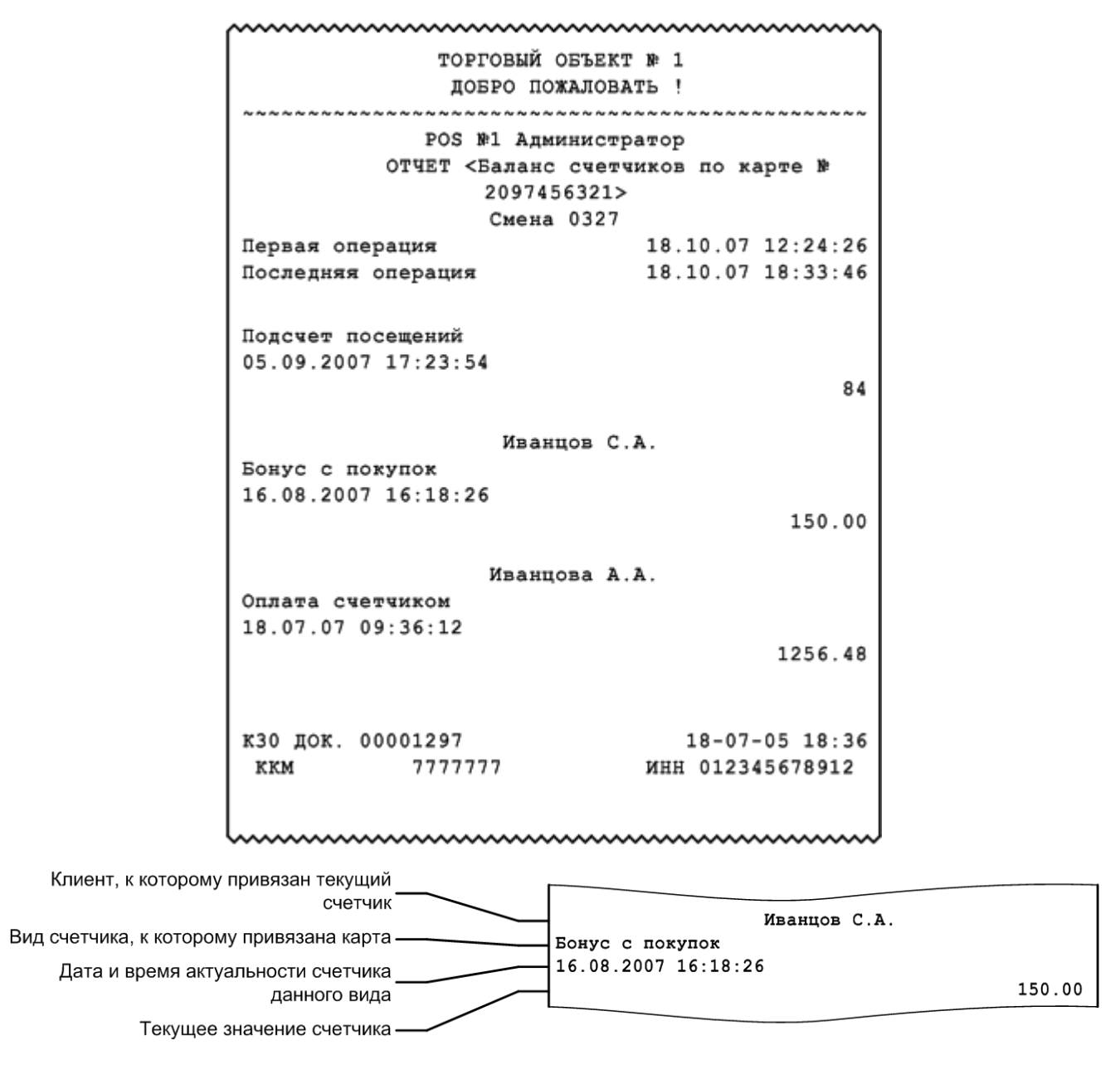

#### 6.36.5. Печать копии

Функция позволяет вывести на печать необходимое количество нефискальных (не производится запись в фискальную память) копий уже закрытого документа или текущего.

Для того чтобы напечатать копию документа, нужно выполнить следующие действия:

- 1. Нажать кнопку [ Меню ].
- 2. Выбрать пункт «Печать копии» и нажать кнопку [ ОК ].
- 3. Если было настроено несколько групп шаблонов для печати копии, то появится окно выбора группы шаблонов для печати копии документа.

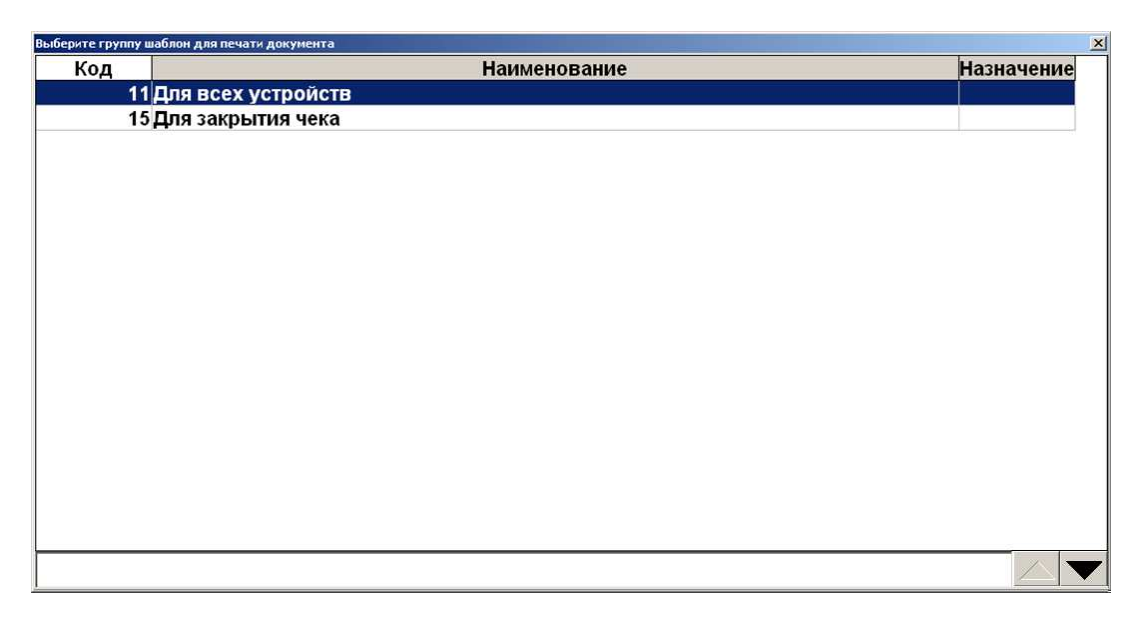

- 4. Выберите нужную группу шаблонов и нажмите кнопку [ ОК ].
- 5. В зависимости от настроек администратора после выбора группы шаблонов возможен переход сразу к пункту 8.
- 6. При определенных настройках администратора и если для печати копии настроено несколько групп печати, то появится окно выбора группы печати:

| Выберите группу печат | ги           | × |
|-----------------------|--------------|---|
| Код                   | Наименование |   |
|                       | 1 KKM        |   |
|                       | 2 Кухня      |   |
|                       |              |   |
|                       |              |   |
|                       |              |   |
|                       |              |   |
|                       |              |   |
|                       |              |   |
|                       |              |   |
|                       |              |   |
|                       |              |   |
|                       |              |   |
|                       |              |   |
|                       |              |   |
|                       |              |   |
|                       |              |   |
|                       |              |   |
|                       |              |   |
|                       |              |   |

- 7. Выберите нужную группу печати и нажмите кнопку [ ОК ].
- 8. После выбора группы печати в зависимости от настроек администратора Frontol может запросить требуемое количество копий:

| Ввод             |        |  |  |
|------------------|--------|--|--|
| Количество копий |        |  |  |
| 1                | - +    |  |  |
| ок               | Отмена |  |  |

9. Введите необходимое количество копий и нажмите кнопку [ ОК ].

Если Frontol находится в состоянии «Документ закрыт», то при выборе пункта «Печать копии» откроется окно выбора документа.

#### 6.36.6. Печать марки

Марка — это документ, на котором отображается количество заказываемого товара и его наименование. Как правило, марки используются в предприятиях общественного питания.

Функция выполняет печать марки на любом печатающем устройстве.

Для того чтобы напечатать марку нужно выполнить следующие действия:

- 1. Нажать кнопку [ Меню ].
- 2. Выбрать пункт «Печать марки».
- 3. Если было настроено несколько групп шаблонов для печати марки, то появится окно выбора группы шаблонов для печати марки.

| Выберите группу і | иаблон для печати документа | ×          |
|-------------------|-----------------------------|------------|
| Код               | Наименование                | Назначение |
| 11                | Для всех устройств          |            |
| 15                | Для закрытия чека           |            |
|                   |                             | in it      |
|                   |                             |            |
|                   |                             |            |
|                   |                             |            |
|                   |                             |            |
|                   |                             |            |
|                   |                             |            |
|                   |                             |            |
|                   |                             |            |
|                   |                             |            |
|                   |                             |            |
|                   |                             |            |
|                   |                             |            |
|                   |                             |            |
|                   |                             |            |
|                   |                             |            |
|                   |                             |            |
|                   |                             |            |
|                   |                             |            |

- 4. Выберите нужную группу шаблонов и нажмите кнопку [ ОК ].
- 5. На первом найденном устройстве каждой группы печати, настроенной на печать марки, будут выведены только ненапечатанные позиции документа, группа печати марки которых совпадает с печатаемой группой печати.

После печати марки обновленная информация о количестве напечатанных на марке позиций отражается в поле «Марка» табличной части документа:

| N⁰ | 0 | Наименование    | Кол-во | Марка        |
|----|---|-----------------|--------|--------------|
| 1  | 1 | Швейцарский     | 1,000  | $\checkmark$ |
| 2  | 1 | Пепси /разливно | 1,000  | -1,000       |
| 3  | 1 | Добавка Сметан  | 4,000  | +1,000       |

В поле «Марка» отображается:

• Символ « 
 • Символ « 
 », если количество позиции равно напечатанному на марке количеству;

- Разница между количеством позиции и количеством, напечатанным на марке, со знаком «минус», если количество позиции меньше напечатанного на марке;
- Разница между количеством позиции и количеством, напечатанным на марке, со знаком «плюс», если количество позиции больше напечатанного на марке.

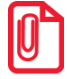

В случае редактирования количества позиции на марке будет напечатана разница. При увеличении — положительное количество, а при уменьшении — отрицательное.

#### 6.36.7. Печать счета

Счет — копия незакрытого документа. Не имеет фискального признака. Содержит в себе информацию о позициях документа и его суммарной стоимости. Как правило, счета используются в предприятиях общественного питания.

Функция блокирует документ (делает его недоступным для редактирования), после чего выполняет печать счета. Для разблокировки документа необходимо вызвать функцию «Отмена счета». Заблокированный документ можно отложить, оплатить, закрыть или отменить и продолжить работу, но нельзя производит никаких действий над позициями документа.

Для того чтобы напечатать счет нужно выполнить следующие действия:

- 1. Нажать кнопку [ Меню ].
- 2. Выбрать пункт «Печать счета».
- 3. Если было настроено несколько групп шаблонов для печати счета, то появится окно выбора группы шаблонов для печати счета.

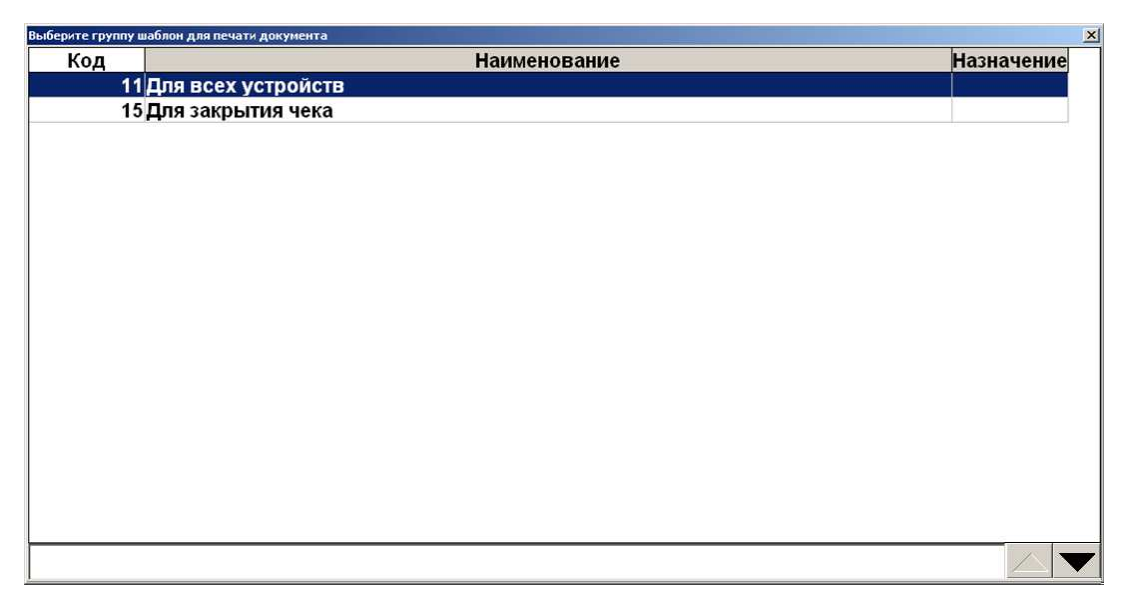

- 4. Выберите нужную группу шаблонов и нажмите кнопку [ ОК ].
- 5. В зависимости от настроек администратора после выбора группы шаблонов возможен переход сразу к пункту 8.
- 6. При определенных настройках администратора и если для печати счета настроено несколько групп печати, то появится окно выбора группы печати:

| Выберите группу печа | ати          | X |
|----------------------|--------------|---|
| Код                  | Наименование |   |
|                      | 1 KKM        |   |
|                      | 2Кухня       |   |
|                      |              |   |
|                      |              |   |
|                      |              |   |
|                      |              |   |
|                      |              |   |
|                      |              |   |
|                      |              |   |
|                      |              |   |
|                      |              |   |
|                      |              |   |
|                      |              |   |
|                      |              |   |
|                      |              |   |
|                      |              |   |
|                      |              |   |
|                      |              |   |
|                      |              |   |

- 7. Выберите нужную группу печати и нажмите кнопку [ ОК ].
- 8. После выбора группы печати в зависимости от настроек администратора Frontol может запросить требуемое количество копий:

| Ввод           |        |
|----------------|--------|
| Количество коп | ИЙ     |
| 1              | -+     |
|                |        |
| ок             | Отмена |
|                |        |

9. Ввести необходимое количество копий и нажать кнопку [ **OK** ]. На первом найденном устройстве каждой группы печати, настроенной на печать счета, будут выведены только позиции документа, группа печати счета которых совпадает с печатаемой группой печати. После печати счета документ будет заблокирован.

#### 6.36.8. Отмена счета

Функция позволяет вернуться к редактированию заблокированного документа.

Для отмены счета нужно выполнить следующие действия:

- 1. Нажать кнопку [ Меню ].
- 2. В диалоговом окне выбрать пункт «Отмена счета».

## 6.36.9. Загрузка из ТСД

Функция позволяет загружать позиции из терминала сбора данных, а также обмениваться с ним накладными.

Если ни один ТСД не подключен, функция будет недоступна.

В зависимости от настроек администратора, обмен с ТСД может происходить в одном из двух режимов – «Загрузка позиций» либо «Обмен накладными».

#### 6.36.9.1.Загрузка позиций

Для того чтобы загрузить данные из ТСД, нужно выполнить следующие действия:

- 1. Нажать кнопку [ Меню ].
- 2. Выбрать пункт «Загрузка из ТСД» и нажать кнопку [ ОК ].
- 3. Если устройств несколько, выбрать необходимое:

| Выберите устройство |                    | × |
|---------------------|--------------------|---|
| Код                 | Наименование       |   |
|                     | 2 Optikon OPH-1004 |   |
|                     | 1 Optikon H-13     |   |
|                     |                    |   |
|                     |                    |   |
|                     |                    |   |
|                     |                    |   |
|                     |                    |   |
|                     |                    |   |
|                     |                    |   |
|                     |                    |   |
|                     |                    |   |
|                     |                    |   |
|                     |                    |   |
|                     |                    |   |
|                     |                    | • |
|                     |                    |   |
| <u> </u>            |                    |   |

- 4. При необходимости выбрать документ, в который будет осуществлена загрузка.
- 5. Произведется загрузка данных из ТСД в Frontol:

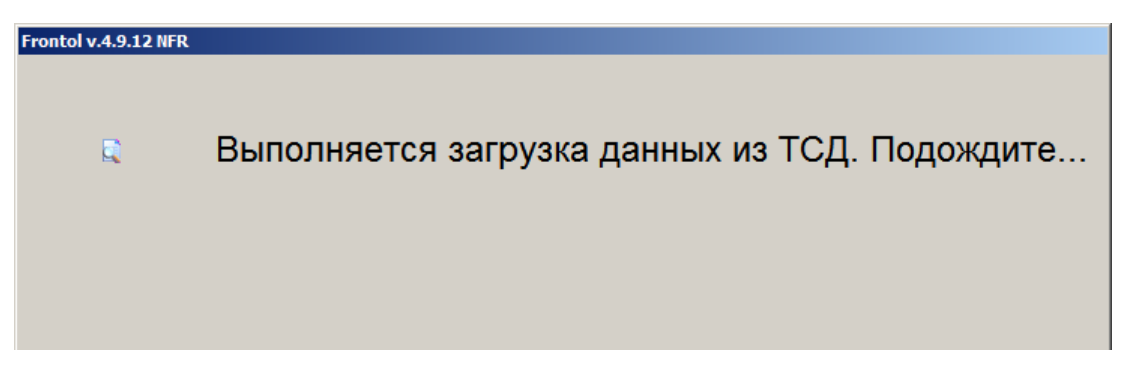

6. Если администратором запрещена продажа товаров при нулевых остатках и значение остатка недостаточно для регистрации всего количества загружаемого из ТСД товара, то будет выдано сообщение «Нет нужного количества товара»:

| Frontol v.4.9.2 NFR                                            | ×                                                |
|----------------------------------------------------------------|--------------------------------------------------|
| Нет нужного ко<br>Товар: Кресло<br>Остаток: 1<br>Добавить скол | оличества товара(10)!<br>о офисное<br>пько есть? |
| Да                                                             | Нет                                              |

7. Нажмите «Да» или [ **OK** ] для регистрации возможного количества товара. «Нет», или [ **Выход** ] для отмены загрузки соответствующего товара. Затем будет предложено продолжить или прервать загрузку из ТСД:

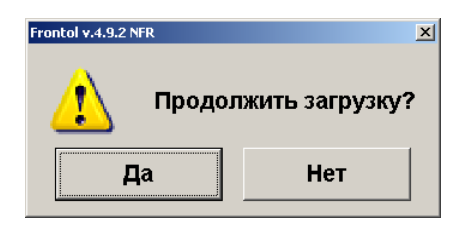

- 8. Нажмите «Да» или [ **OK** ] для продолжения загрузки других товаров из ТСД. «Нет», или [ **Выход** ] прерывания загрузки.
- 9. После загрузки будет выдано сообщение:

| Frontol v.4.7.5 NFR | ×             |
|---------------------|---------------|
| 😲 Очистит           | ь память ТСД? |
| Да                  | Нет           |

10. Нажмите «Да» или [ **ОК** ], если необходимо очистить ТСД. «Нет», или [ **Выход** ], если очищать не нужно.

#### 6.36.9.2. Обмен накладными

Для того чтобы загрузить накладные из ТСД, необходимо:

- 1. Нажать кнопку [ Меню ].
- 2. Выбрать пункт «Загрузка из ТСД» и нажать кнопку [ ОК ].
- 3. Если устройств несколько, выбрать необходимое.

| Выберите устройство |                    | × |
|---------------------|--------------------|---|
| Код                 | Наименование       | • |
|                     | 2 Optikon OPH-1004 |   |
|                     | 1 Optikon H-13     |   |
|                     |                    |   |
|                     |                    |   |
|                     |                    |   |
|                     |                    |   |
|                     |                    |   |
|                     |                    |   |
|                     |                    |   |
|                     |                    |   |
|                     |                    |   |
|                     |                    |   |
|                     |                    |   |
|                     |                    |   |
|                     |                    |   |
|                     |                    |   |
|                     |                    | _ |
|                     |                    |   |

4. Независимо от того, открыт или закрыт документ, из ТСД загружаются шапки накладных и отображаются в окне выбора накладной.

| ыберите накладную |    |            |             |            |          |
|-------------------|----|------------|-------------|------------|----------|
| Внешн. идентиф.   | ID | Операция   | Комментарий | Дата       | Время    |
| 001004            | 11 | Продажа    | Comment     | 09.04.2013 | 13:49:05 |
| 001009            | 10 | Переоценка | Комментарий | 10.12.2012 | 18:30:42 |
|                   |    |            |             | '          |          |
|                   |    |            |             |            |          |
|                   |    |            |             |            |          |
|                   |    |            |             |            |          |
|                   |    |            |             |            |          |
|                   |    |            |             |            |          |
|                   |    |            |             |            |          |
|                   |    |            |             |            |          |
|                   |    |            |             |            |          |
|                   |    |            |             |            |          |
|                   |    |            |             |            |          |
|                   |    |            |             |            |          |
|                   |    |            |             |            |          |
|                   |    |            |             |            |          |
|                   |    |            |             |            |          |
|                   |    |            |             |            |          |

- 5. Если доступна только одна накладная, она загрузится автоматически.
- 6. Если во Frontol отсутствует вид документа, соответствующий операции накладной, либо возникли иные проблемы при обработке, система выдаст соответствующее сообщение. В противном случае документ создается автоматически.

# 6.36.10.Выгрузка в ТСД

Функция позволяет обмениваться накладными с терминалом сбора данных.

Если ни один ТСД не подключен, функция будет недоступна.

Для того чтобы загрузить данные в ТСД, нужно выполнить следующие действия:

- 1. Нажать кнопку [ Меню ].
- 2. Выбрать пункт «Выгрузка в ТСД» и нажать кнопку [ ОК ].
- 3. Если устройств несколько, выбрать необходимое.

| Выберите устройство | ×                |
|---------------------|------------------|
| Код                 | Наименование     |
| 2                   | Optikon OPH-1004 |
| 1                   | Optikon H-13     |
|                     |                  |
|                     |                  |
|                     |                  |
|                     |                  |
|                     |                  |
|                     |                  |
|                     |                  |
|                     |                  |
|                     |                  |
|                     |                  |
|                     |                  |
|                     |                  |
|                     |                  |
|                     |                  |
|                     |                  |

4. Произведется выгрузка данных из Frontol в ТСД:

| Frontol v.4.9.12 NFR |                                                                         |
|----------------------|-------------------------------------------------------------------------|
| ß                    | Выполняется выгрузка документа в терминал сбора<br>данных.<br>Подождите |
|                      |                                                                         |

5. Если в выгружаемом документе присутствуют позиции с одним товаром, но разными ШК – система выдаст соответствующую ошибку и выгрузка будет прервана.

## 6.36.11.Заказы

Функция позволяет загрузить позиции из файла-заказа.

Для того чтобы загрузить заказ нужно выполнить следующие действия:

- 1. Нажать кнопку [ Меню ].
- 2. Выбрать пункт «Заказы».

Откроется список готовых к загрузке заказов:

| ыберите заказ |            |          |     |        |
|---------------|------------|----------|-----|--------|
| Название      | Дата       | Время    | Тип | Сумма  |
| Заказ №1234   | 30.08.2005 | 18:15:00 | ПР  | 518.99 |
| Заказ №1235   | 30.08.2005 | 18:16:00 | ПР  | 456.35 |
| Заказ №1236   | 30.08.2005 | 18:17:00 | ПР  | 123.45 |
| Заказ №1237   | 30.08.2005 | 18:20:00 | ПР  | 484.12 |
|               |            |          |     |        |
|               |            |          |     |        |
|               |            |          |     |        |
|               |            |          |     |        |
|               |            |          |     |        |
|               |            |          |     |        |
|               |            | Печ      | ать | Отмена |

- 3. Кнопками [ Вверх ] и [ Вниз ] выбрать из списка заказ или считать сканером штрихкод заказа, который был напечатан при его формировании. Для поиска можно воспользоваться фильтром (об использовании фильтра смотрите на стр. 24), фильтрующим список заказов по названию или по сумме.
- 4. Нажать кнопку [ ОК ].

Далее можно продолжить регистрацию товара или закрыть документ.

#### 6.36.12.Отмена

Отмена текущего документа. Аналогична функции «Отмена документа» (см. стр. 125). Для отмены документа через меню документа:

- 1. Нажать кнопку [ Меню ].
- 2. В диалоговом окне выбрать пункт «Отмена». При этом откроется запрос на подтверждение:

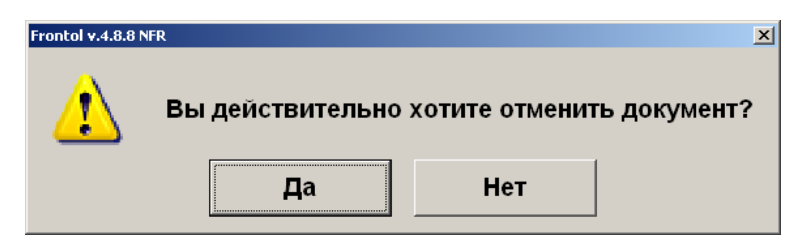

3. Нажать «Да».

#### 6.36.13. Восстановить отмененный

Функция позволяет вернуться к редактированию отмененного документа.

Для восстановления отмененного документа нужно выполнить следующие действия:

- 1. Нажать кнопку [ Меню ].
- 2. В диалоговом окне выбрать пункт «Восстановить отмененный». Откроется окно:

| Выберите д | выберите документ |         |            |          |               |     |       |         |        |  |
|------------|-------------------|---------|------------|----------|---------------|-----|-------|---------|--------|--|
| Nº PM      | № док.            | № смень | Дата       | Время    | Владелец      | Вид | Сумма | Статус  | Разрез |  |
| 1          | 174               | 2       | 06.12.2011 | 15:33:28 | Системный адм | ПР  | 0,00  | Отменен |        |  |
| 1          | 169               | 2       | 06.12.2011 | 14:52:35 | Системный адм | BH  | 0,00  | Отменен |        |  |
| 1          | 168               | 2       | 06.12.2011 | 14:51:31 | Системный адм | ПР  | 0,00  | Отменен |        |  |
| 1          | 167               | 2       | 06.12.2011 | 14:01:17 | Системный адм | ПР  | 30,00 | Отменен |        |  |
| 1          | 166               | 2       | 06.12.2011 | 13:40:49 | Системный адм | ПР  | 30,00 | Отменен |        |  |
| 1          | 165               | 2       | 06.12.2011 | 13:37:59 | Системный адм | ПΡ  | 30,00 | Отменен |        |  |
| 1          | 163               | 2       | 06.12.2011 | 13:02:35 | Системный адм | ПР  | 30,00 | Отменен |        |  |
| 1          | 164               | 2       | 06.12.2011 | 13:02:12 | Системный адм | ОБ  | 0,00  | Отменен |        |  |
| 1          | 162               | 2       | 06.12.2011 | 12:55:36 | Системный адм | ПР  | 30,00 | Отменен |        |  |
| 1          | 160               | 2       | 06.12.2011 | 12:49:17 | Системный адм | ПР  | 30,00 | Отменен |        |  |
| 1          | 159               | 2       | 06.12.2011 | 12:40:12 | Системный адм | B3  | 0,00  | Отменен |        |  |
| 1          | 149               | 2       | 05.12.2011 | 19:59:41 | Системный адм | ПР  | 10,00 | Отменен |        |  |
| 1          | 148               | 2       | 05.12.2011 | 19:53:31 | Системный адм | ПР  | 10,00 | Отменен |        |  |
| 1          | 147               | 2       | 05.12.2011 | 19:51:06 | Системный адм | ПР  | 10,00 | Отменен |        |  |
| 1          | 146               | 2       | 05.12.2011 | 19:47:18 | Системный адм | ПР  | 10,00 | Отменен |        |  |
| 1          | 144               | 2       | 05.12.2011 | 19:37:31 | Системный адм | ПР  | 0,00  | Отменен |        |  |
| 1          | 145               | 2       | 05.12.2011 | 19:37:30 | Системный адм | B3  | 0,00  | Отменен |        |  |
| 1          | 143               | 2       | 05.12.2011 | 19:34:41 | Системный адм | ПΡ  | 0,00  | Отменен |        |  |
|            |                   |         |            |          |               |     |       |         |        |  |
|            |                   |         |            |          |               |     |       |         |        |  |
| <u></u>    |                   |         |            |          |               |     |       |         |        |  |

- 3. Кнопками [ Вверх ] и [ Вниз ] выбрать из списка документ. Для поиска можно воспользоваться фильтром (об использовании фильтра смотрите на стр. 24), фильтрующим список документов по номеру, смене или сумме.
- 4. Нажать кнопку [ ОК ].

Для отказа от восстановления — нужно нажать кнопку [ Выход ].

После восстановления отмененного или отложенного документа дата и время регистрации остаются прежними, а дата и время закрытия документа — непосредственно момент закрытия.

#### 6.36.14. Отложить

Функция позволяет прервать формирование документа и, не закрывая его, начать регистрации в новом документе. При этом все регистрации отложенного документа будут сохранены. К ним можно будет вернуться позже. Одновременно может существовать несколько отложенных документов. При закрытии смены (снятии отчета с гашением) отложенные документы не теряются. Для того чтобы отложить документ нужно выполнить следующие действия:

- 1. В любой момент в процессе редактирования документа нажать кнопку [ Меню ].
- 2. Выбрать пункт «Отложить».
- 3. Если предусмотрено настройками администратора, система выдаст запрос идентификатора:

| Ввод                                             |    |   |        | × |  |  |  |  |  |
|--------------------------------------------------|----|---|--------|---|--|--|--|--|--|
| Считайте идентификатор документа или введите его |    |   |        |   |  |  |  |  |  |
| вручную                                          |    |   |        |   |  |  |  |  |  |
| 099                                              |    |   |        |   |  |  |  |  |  |
|                                                  |    | 1 |        |   |  |  |  |  |  |
|                                                  | ок |   | Отмена |   |  |  |  |  |  |
|                                                  |    |   |        |   |  |  |  |  |  |

4. Необходимо ввести идентификатор вручную либо считать карту или штрихкод, заданные для восстановления отложенного документа.

5. Нажать кнопку [ ОК ].

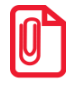

Если отсутствуют открытые документы и доступно окно плана зала, то при выборе пункта «Отложить» осуществляется переход к плану зала.

Если есть несколько открытых документов (в случае, если администратором разрешено одновременное открытие нескольких документов), то чтобы отложить документ нужно выполнить следующие действия:

- 1. В любой момент в процессе редактирования документа нажать кнопку [ Меню ].
- 2. Выбрать пункт «Отложить». Откроется список всех открытых в текущее время документов:

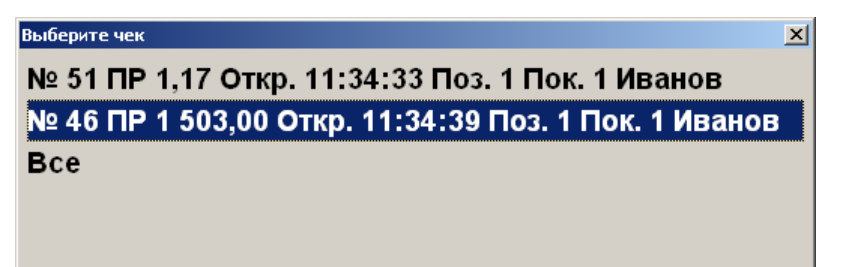

- 3. Кнопками [ Вверх ] и [ Вниз ] выбрать из списка документ, который необходимо отложить, либо выбрать пункт «Все», чтобы все документы из списка отложились.
- 4. Нажать кнопку [ ОК ].
- 5. В зависимости от настроек администратора может открыться окно ввода идентификатора документа.

|                                                  |                  |                                      | ×                                                        |  |  |  |  |
|--------------------------------------------------|------------------|--------------------------------------|----------------------------------------------------------|--|--|--|--|
| Считайте идентификатор документа или введите его |                  |                                      |                                                          |  |  |  |  |
|                                                  | вручную          |                                      |                                                          |  |  |  |  |
|                                                  |                  |                                      |                                                          |  |  |  |  |
|                                                  | -                |                                      |                                                          |  |  |  |  |
| ОК                                               |                  | Отмена                               |                                                          |  |  |  |  |
|                                                  | идентифика<br>ОК | идентификатор докум<br>вручную<br>ОК | идентификатор документа или введ<br>вручную<br>ОК Отмена |  |  |  |  |

6. Ввести вручную или с помощью сканера штрихкода идентификатор документа и нажать кнопку [ **OK** ].

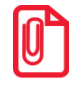

Документ не может быть отложен, если это документ возврата/аннулирования по номеру.

При параллельной печати на чековой ленте будет напечатано «Чек аннулирован».

Администратором может быть настроена печать документа со штрихкодом при откладывании документа, считав который сканером можно будет впоследствии восстановить весь документ.

#### 6.36.15. Восстановить отложенный

Функция позволяет вернуться к редактированию отложенного документа либо приступить к редактированию внешнего документа.

В зависимости от прав, настроенных администратором, восстановить отложенный документ можно несколькими способами.

При восстановлении отложенного документа первым способом необходимо знать штрихкод документа, напечатанного при откладывании. Таким образом, нужно выполнить следующие действия:

- 1. Нажать кнопку [ Меню ].
- 2. В диалоговом окне выбрать пункт «Восстановить отложенный».

Откроется окно, в котором надо либо считать штрихкод документа, либо ввести его вручную.

| Ввод<br>Считайте штрихкод или в | <mark>≍</mark><br>введите вручную |
|---------------------------------|-----------------------------------|
| 123456789                       |                                   |
| ОК                              | Отмена                            |

3. Если штрихкод был считан, то окно после считывания закроется, если штрихкод был введен вручную, то после ввода надо нажать кнопку [ ОК ].

При восстановления отложенного документа другим способом штрихкод документа, напечатанного при откладывании, знать необязательно.

- 1. Нажать кнопку [ Меню ].
- 2. В диалоговом окне выбрать пункт «Восстановить отложенный». Откроется окно:

| выберите д | окумент |         |            |          |               |     |        |         | ×      |
|------------|---------|---------|------------|----------|---------------|-----|--------|---------|--------|
| Nº PM      | № док.  | № смень | Дата       | Время    | Владелец      | Вид | Сумма  | Статус  | Разрез |
| 1          | 176     | 2       | 06.12.2011 | 15:34:38 | Системный адм | ПР  | 356,00 | Отложен |        |
| 1          | 175     | 2       | 06.12.2011 | 15:33:49 | Системный адм | ПР  | 30,00  | Отложен |        |
|            |         |         |            |          |               |     |        |         |        |
|            |         |         |            |          |               |     |        |         |        |
|            |         |         |            |          |               |     |        |         |        |
|            |         |         |            |          |               |     |        |         |        |
|            |         |         |            |          |               |     |        |         |        |
|            |         |         |            |          |               |     |        |         |        |
|            |         |         |            |          |               |     |        |         |        |
|            |         |         |            |          |               |     |        |         |        |
|            |         |         |            |          |               |     |        |         |        |
|            |         |         |            |          |               |     |        |         |        |
|            |         |         |            |          |               |     |        |         |        |
|            |         |         |            |          |               |     |        |         |        |
|            |         |         |            |          |               |     |        |         |        |
|            |         |         |            |          |               |     |        |         |        |
|            |         |         |            |          |               |     |        |         |        |
|            |         |         |            |          |               |     |        |         |        |
|            |         |         |            |          |               |     |        |         | _      |
|            |         |         |            |          |               |     |        |         |        |

- 3. Кнопками [Вверх] и [Вниз] выбрать из списка документ или считать сканером штрихкод с чека, который был напечатан при откладывании документа. Для поиска можно воспользоваться фильтром (об использовании фильтра смотрите на стр. 24), фильтрующим список документов по номеру, смене или сумме.
- 4. Нажать кнопку [ ОК ].

Также документ можно восстановить по его внешнему идентификатору, если такой задавался при откладывании.

Для этого необходимо считать карту или штрихкод, соответствующий идентификатору отложенного документа. Дальнейшие действия аналогичны действиям при восстановлении документа из меню, начиная с пункта 3.

При восстановлении внешнего документа, на его основе будет создан новый документ соответствующего типа и содержания.

Для отказа от восстановления нужно нажать кнопку [ Отмена ].

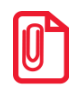

Если администратором не настроено одновременное открытие нескольких документов, то восстановление документа возможно только при закрытом документе.

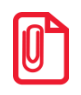

Если во время откладывания документа был напечатан документ со штрихкодом, то считав этот штрихкод в окне «Выберите» будет восстановлен соответствующий документ.

#### 6.36.16.Зарезервировать

Функция позволяет зарезервировать точку обслуживания на определенный диапазон времени. При этом все регистрации зарезервированного документа будут сохранены. Одновременно может существовать несколько зарезервированных документов. При закрытии смены (снятии отчета с гашением) отложенные документы не теряются. Для того, чтобы зарезервировать точку обслуживания нужно выполнить следующие действия:

- 1. В любой момент в процессе редактирования документа, в котором задана точка обслуживания, нажать кнопку [ Меню ].
- 2. Выбрать пункт «Зарезервировать». Откроется окно редактирования параметров резервирования:

#### [Регистрация]

| Параметры резервирования |                                      | ×        |
|--------------------------|--------------------------------------|----------|
| Дата / время:            | 28.11.2011 🔽 15:00                   | -+       |
| Продолжительность:       | 01:00 -+                             |          |
| Зал / Точка обслуживания | <mark>я</mark> Летнее кафе / Стол 10 |          |
| Клиент:                  | Иванов Иван Иванович                 |          |
| Занимать ТО за, мин.:    | 10                                   | -+       |
| Количество гостей:       | 1                                    | -+       |
| Комментарий:             | Щедр на чаевые                       | <b>A</b> |
|                          |                                      |          |
|                          |                                      |          |
|                          |                                      | <b>_</b> |
|                          |                                      |          |

- 3. Необходимо указать дату и время, на которые будет зарезервирована точка обслуживания, заданная в документе.
- 4. Указать предполагаемую продолжительность резерва.
- 5. Поля «Зал/Точка обслуживания» и «Клиент» будут заполнены автоматически в соответствии с тем, какая точка обслуживания и какой клиент указаны в документе.
- 6. В случае, если клиент в документе не задан, необходимо в поле «Комментарий» задать информацию о посетителе, с помощью которой впоследствии посетитель будет идентифицирован.
- 7. При необходимости изменить время, указанное в поле «Занимать ТО за, мин», которое определяет за сколько минут до наступления времени резерва точка обслуживания, которая задана в документе, будет переведена в состояние «Зарезервирована».
- 8. Поле «Количество гостей» заполнено автоматически значением, указанным при открытии заказа. При необходимости изменить указанное количество.

Для того чтобы зарезервировать точку обслуживания, необходимо нажать кнопку [ ОК ].

Для отказа от резервирования необходимо нажать кнопку [ Выход ].

После нажатия на кнопку [ ОК ] в окне редактирования параметров резервирования в зависимости от настроек администратора может открыться окно ввода идентификатора документа.

| Ввод                                             |     |        | × |  |  |  |  |
|--------------------------------------------------|-----|--------|---|--|--|--|--|
| Считайте идентификатор документа или введите его |     |        |   |  |  |  |  |
|                                                  | вру | чную   |   |  |  |  |  |
|                                                  |     |        |   |  |  |  |  |
|                                                  | 1   |        |   |  |  |  |  |
|                                                  | ок  | Отмена |   |  |  |  |  |
|                                                  | OK  | Отмена |   |  |  |  |  |

Необходимо вести вручную или сканеров штрихкода идентификатор документа и нажать кнопку [ ОК ].

#### 6.36.17. Восстановить зарезервированный

Функция позволяет вернуться к редактированию зарезервированного документа, с целью изменения параметров резервирования или с целью открытия заказа на основании резерва.

Для восстановления зарезервированного документа нужно выполнить следующие действия:

- 1. Нажать кнопку [ Меню ].
- 2. В диалоговом окне выбрать пункт «Восстановить зарезервированный».
- 3. Откроется окно:

| Выберите д | окумент  |             |       |        |          |                 | ×                 |
|------------|----------|-------------|-------|--------|----------|-----------------|-------------------|
| Nº PM      | № док. М | ≌ смень Вид | Сумма | Разрез | Зал/Т.о. | Клиент          | Зарезервирован на |
| 1          | 94       | 2 <b>ПР</b> | 0,00  |        | 1/10     | Иванов Иван Ива | 28.11.11 15:00    |
| 1          | 204      | 2 <b>ПР</b> | 75,00 |        | 1/10     |                 | 07.12.11 20:00    |
|            |          |             |       |        |          |                 |                   |
|            |          |             |       |        |          |                 |                   |
|            |          |             |       |        |          |                 |                   |
|            |          |             |       |        |          |                 |                   |
|            |          |             |       |        |          |                 |                   |
|            |          |             |       |        |          |                 |                   |
|            |          |             |       |        |          |                 |                   |
|            |          |             |       |        |          |                 |                   |
|            |          |             |       |        |          |                 |                   |
|            |          |             |       |        |          |                 |                   |
|            |          |             |       |        |          |                 |                   |
|            |          |             |       |        |          |                 |                   |
|            |          |             |       |        |          |                 |                   |
|            |          |             |       |        |          |                 |                   |
|            |          |             |       |        |          |                 |                   |
|            |          |             |       |        |          |                 |                   |
|            |          |             |       |        |          |                 |                   |
|            |          |             |       |        |          |                 |                   |
| <u> </u>   |          |             |       |        |          |                 |                   |

- 4. Кнопками [ Вверх ] и [ Вниз ] выбрать из списка документ. Для поиска можно воспользоваться фильтром (об использовании фильтра смотрите на стр. 24), фильтрующим список документов по номеру, смене или сумме.
- 5. Нажать кнопку [ ОК ].

Для отказа от восстановления — нужно нажать кнопку [ Выход ].

Также документ можно восстановить по его внешнему идентификатору, если такой задавался при резервировании.

Для этого необходимо считать карту или штрихкод, соответствующий идентификатору зарезервированного документа. Дальнейшие действия аналогичны действиям при восстановлении документа из меню, начиная с пункта 3.

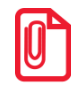

После восстановления зарезервированного документа дата и время регистрации остаются прежними, а дата и время закрытия документа — непосредственно момент закрытия.

## 6.36.18. Перенос позиций

Функция позволяет осуществлять перенос позиций их одного документа в другой. При этом обновляются оба документа, из которого переносили позиции и в какой их добавляли. Данная функция используется в случае, если посетители ресторана решили расплачиваться отдельно, но официант завел общий заказ на всех, и в противоположной ситуации.

Для переноса позиций из документа-основания в документ-получатель необходимо выполнить следующие действия:

1. Открыть заказ, из которого необходимо перенести позиции. Для этого при переходе в окно регистрации для соответствующей точки обслуживания выбрать с помощью кнопок [ Вниз ] и [ Вверх ] нужный документ:

| Выберите до | окумент |         |            |          |               |     |        |         | ×      |
|-------------|---------|---------|------------|----------|---------------|-----|--------|---------|--------|
| Nº PM       | № док.  | № смень | Дата       | Время    | Владелец      | Вид | Сумма  | Статус  | Разрез |
| 1           | 176     | 2       | 06.12.2011 | 15:34:38 | Системный адм | ПР  | 356,00 | Отложен |        |
| 1           | 175     | 2       | 06.12.2011 | 15:33:49 | Системный адм | ПР  | 30,00  | Отложен |        |
|             |         |         |            |          |               |     |        |         |        |
|             |         |         |            |          |               |     |        |         |        |
|             |         |         |            |          |               |     |        |         |        |
|             |         |         |            |          |               |     |        |         |        |
|             |         |         |            |          |               |     |        |         |        |
|             |         |         |            |          |               |     |        |         |        |
|             |         |         |            |          |               |     |        |         |        |
|             |         |         |            |          |               |     |        |         |        |
|             |         |         |            |          |               |     |        |         |        |
|             |         |         |            |          |               |     |        |         |        |
|             |         |         |            |          |               |     |        |         |        |
|             |         |         |            |          |               |     |        |         |        |
|             |         |         |            |          |               |     |        |         |        |
|             |         |         |            |          |               |     |        |         |        |
|             |         |         |            |          |               |     |        |         |        |
|             |         |         |            |          |               |     |        |         |        |
| L           |         |         |            |          |               |     |        |         |        |
|             |         |         |            |          |               |     |        |         |        |

- 2. Нажать кнопку [ Меню ].
- 3. В диалоговом окне выбрать пункт «Перенос позиций».

В появившемся окне с помощью кнопок [Вниз] и [Вверх] выбрать необходимые для переноса позиции:

| Выбери    | те позицию               |                   |        |       |       | ×         |
|-----------|--------------------------|-------------------|--------|-------|-------|-----------|
| ЗАК<br>Ар | УСКИ К ПІ<br>ахис /уп. 3 | ИВУ\<br>80 г/     |        |       |       |           |
| Nº        | Код                      | Наименование      | Кол-во | Цена  | Сумма | Перенести |
| 1         | 89                       | Арахис /уп. 30 г/ | 1,000  | 10,00 | 10,00 | 0,000     |
| 2         | 58                       | Богатырь          | 1,000  | 65,00 | 65,00 | 0,000     |
|           |                          |                   |        |       |       |           |
|           |                          |                   |        |       |       |           |
|           |                          |                   |        |       |       |           |
|           |                          |                   |        |       |       |           |
|           |                          |                   |        |       |       |           |
|           |                          |                   |        |       |       |           |
|           |                          |                   |        |       |       |           |
|           |                          |                   |        |       |       |           |
|           |                          |                   |        |       |       |           |
|           |                          |                   |        |       |       |           |
|           |                          |                   |        |       |       |           |
|           |                          |                   |        |       |       |           |
| Разр      | езы поз.:                |                   |        |       |       |           |
| -         |                          |                   |        |       |       |           |
|           |                          |                   |        |       |       |           |

С помощью клавиш [ Увеличение количества ] и [ Уменьшение количества ] можно менять количество переносимых позиций, а с помощью клавиш [ Редактирование количества ] и [ Х ] можно его задать:

| <sup>ввод</sup><br>54, 0953, Пышки<br>Введите количество для переноса |        |
|-----------------------------------------------------------------------|--------|
| 1,000                                                                 | -+     |
| ОК                                                                    | Отмена |

Если необходимо перенести все позиции, нужно нажать на кнопку [OK] и в появившемся окне выбрать «Да»:

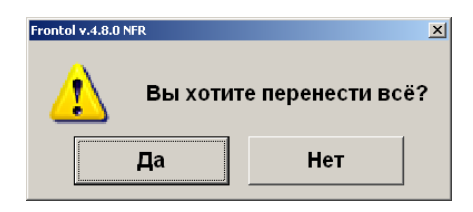

4. После выбора позиций для переноса необходимо нажать на клавишу [OK] и в появившемся окне выбрать тип документа-получателя:

| ренести в документ |
|--------------------|
| овый               |
| ыбрать отложенный  |
| ыбрать открытый    |
|                    |
|                    |

- 5. При выборе типа документа «Новый» откроется план зала, в нем надо выбрать ТО, к которой будет привязан новый документ.
- 6. После выбора ТО на экране автоматически появится документ-получатель с перенесенными позициями.
7. Если был выбран тип документа-получателя «Отложенный» или «Открытый», то в появившемся окне необходимо выбрать отложенный/открытый документ, для переноса в него позиций:

| Выберите до | окумент      |              |          |               |     |        |         | ×      |
|-------------|--------------|--------------|----------|---------------|-----|--------|---------|--------|
| Nº PM       | № док. № сме | нь Дата      | Время    | Владелец      | Вид | Сумма  | Статус  | Разрез |
| 1           | 176          | 2 06.12.2011 | 15:34:38 | Системный адм | ПР  | 356,00 | Отложен |        |
| 1           | 175          | 206.12.2011  | 15:33:49 | Системный адм | ПР  | 30,00  | Отложен |        |
|             |              |              |          |               |     |        |         |        |
|             |              |              |          |               |     |        |         |        |
|             |              |              |          |               |     |        |         |        |
|             |              |              |          |               |     |        |         |        |
|             |              |              |          |               |     |        |         |        |
|             |              |              |          |               |     |        |         |        |
|             |              |              |          |               |     |        |         |        |
|             |              |              |          |               |     |        |         |        |
|             |              |              |          |               |     |        |         |        |
|             |              |              |          |               |     |        |         |        |
|             |              |              |          |               |     |        |         |        |
|             |              |              |          |               |     |        |         |        |
|             |              |              |          |               |     |        |         |        |
|             |              |              |          |               |     |        |         |        |
|             |              |              |          |               |     |        |         |        |
|             |              |              |          |               |     |        |         |        |
|             |              |              |          |               |     |        |         |        |
|             |              |              |          |               |     |        |         |        |

8. После выбора отложенного/открытого на экране автоматически появится документполучатель с перенесенными позициями.

#### 6.36.19. Оплата внутренним бонусом

Данная операция выполняется для оплаты части или всего документа внутренним бонусом. Списание суммы оплаты бонусом осуществляется со счетчика, привязанного либо к клиенту, либо к карте клиента.

Может осуществляться оплата бонусом введенной вручную суммы, с учетом ограничений, заданных администратором, и оплата бонусом на всю сумму документа.

Последовательность выполнения операции оплаты внутренним бонусом следующая:

- 1. В зависимости от того, к чему привязан счетчик, с которого необходимо списать бонус, необходимо ввести клиента с помощью функции [ Поиск клиента ] (см. стр. 90) или карту с помощью функции [ Карта клиента ] (см. стр. 86).
- 2. После успешного ввода клиента/карты нажать кнопку [ Опер. плат. системы ].
- 3. В диалоговом окне выбрать пункт «Оплата внутренним бонусом». Если подходящих мероприятий нет, программа выдаст соответствующее сообщение. Если подходящих мероприятий несколько, откроется окно выбора мероприятия, по которому будет производиться оплата бонусом:

| Выберите мероприятие для оплаты внутренним бонусом | ×                     |
|----------------------------------------------------|-----------------------|
| Акция                                              | Мероприятие           |
| Оплата суммы всего до                              | Оплата суммы всего до |
| Оплата бонусом суммы                               | Оплата бонусом суммы  |
|                                                    |                       |
|                                                    |                       |
|                                                    |                       |
|                                                    |                       |
|                                                    |                       |
|                                                    |                       |
|                                                    |                       |
|                                                    |                       |
|                                                    |                       |
|                                                    |                       |
|                                                    |                       |
|                                                    |                       |
|                                                    |                       |

- 4. Выбрать мероприятие и нажать кнопку [ ОК ]. Если в программе не задан счетчик бонусных накоплений, отобразится соответствующее сообщение об ошибке.
- 5. Если настроен запрос суммы оплаты бонусом, программа проверяет возможность оплаты документа, с учетом минимальную и максимальной сумм оплаты бонусом, заданных администоратором. Если по тем или иным причинам оплата невозможна, программа выдает соответствующее сообщение.
- 6. Если найден один подходящий клиенту/карте счетчик, сразу осуществится переход к пункта 8. Если подходящих счетчиков несколько, появится следующее окно:

| поерите счетчик для оплаты внутренним оонусом |          |                    |
|-----------------------------------------------|----------|--------------------|
| Вид счетчика                                  | Значение | Актуальность       |
| Счетчик карты                                 | 2948,5 0 | 6.03.2014 18:12:29 |
| Счетчик карты 2                               | 4334 0   | 6.03.2014 18:15:17 |
|                                               |          |                    |
|                                               |          |                    |
|                                               |          |                    |
|                                               |          |                    |
|                                               |          |                    |
|                                               |          |                    |
|                                               |          |                    |
|                                               |          |                    |
|                                               |          |                    |
|                                               |          |                    |
|                                               |          |                    |
|                                               |          |                    |

- 7. Выберите необходимый счетчик.
- 8. Если средств на счетчике недостаточно, программа выдаст соответствующее сообщение.
- 9. Дальнейшее поведение программы зависит от настроек администратора:

9.1. Если настроен запрос суммы оплаты бонусом, откроется окно, в котором необходимо задать сумму оплаты:

| Ввод             |                    |  |  |  |  |  |
|------------------|--------------------|--|--|--|--|--|
| Введите сумму (о | т 5,00 до 2000,70) |  |  |  |  |  |
| 2000,70 -+       |                    |  |  |  |  |  |
| ,<br>            |                    |  |  |  |  |  |
| ОК               | Отмена             |  |  |  |  |  |
|                  |                    |  |  |  |  |  |

В окне указаны определенные ограничения, которые должны соблюдаться при вводе суммы.

9.2. Если настроена оплата на всю сумму документа, появится следующее окно:

| Frontol v.5.0.0 |                                   |                | ×            |
|-----------------|-----------------------------------|----------------|--------------|
| ?               | Сумма к оплате вн<br>Подтвердить? | нутренним бону | сом 1296,75. |
|                 | Да                                | Нет            |              |

Нажмите «Да» для подтверждения оплаты бонусом всего документа.

После начисления оплаты внутренним бонусом изменится сумма документа «К расчету».

При попытке повторить оплату бонусом в документе, в котором уже была осуществлена оплата бонусом ранее, программа выдаст ошибку «Документ уже оплачен внутренним бонусом».

Для отмены начисления скидки по бонусной карте можно воспользоваться функцией [ Отмена оплаты внутренним бонусом ].

# 6.37. Журнал документов

Режим «Журнал документов» предназначен для удобного просмотра всех документов с возможностью их отбора по заданным условиям и для выполнения операций над ними.

В журнале может отображаться список документов, как данного рабочего места, так и всех рабочих мест в зависимости от настроек администратора.

Для того, чтобы открыть журнал документов, нажмите кнопку [ Открыть журнал ].

| Журнал документов |          |              |        |        |          |                   |                   |
|-------------------|----------|--------------|--------|--------|----------|-------------------|-------------------|
| Nº PM             | № док. М | lº смены Вид | Сумма  | Разрез | Зал/Т.о. | Клиент            | Зарезервирован на |
| 1                 | 88       | 2 <b>ПР</b>  | 325    |        | 1/10     |                   |                   |
| 1                 | 89       | 2 B3         | -325   |        | 1/10     |                   |                   |
| 1                 | 90       | 2 <b>П</b> Р | 131    |        | 1/10     |                   |                   |
| 1                 | 91       | 2 <b>П</b> Р | 0      |        | 1/10     |                   |                   |
| 1                 | 92       | 2 <b>П</b> Р | 0      |        | 1/1      |                   |                   |
| 1                 | 93       | 2 <b>П</b> Р | 0      |        | 1/10     |                   |                   |
| 1                 | 94       | 2 <b>П</b> Р | 0      |        | 1/10     | Иванов Иван Ивано |                   |
| 1                 | 95       | 2 <b>П</b> Р | 0      |        | 1/10     |                   |                   |
| 1                 | 96       | 2 <b>П</b> Р | 72,54  |        | 1/10     |                   |                   |
| 1                 | 97       | 2 <b>П</b> Р | 630,54 |        | 1/10     |                   |                   |
| 1                 | 98       | 2 <b>П</b> Р | 4,65   |        | 1/10     |                   |                   |
| 1                 | 99       | 2 <b>П</b> Р | 9,3    |        | 1/10     |                   |                   |
| 1                 | 100      | 2 <b>П</b> Р | 60,45  |        | 1/10     |                   |                   |
| 1                 | 101      | 2 <b>П</b> Р | 60,45  |        | 1/10     |                   |                   |
| 1                 | 102      | 2 <b>П</b> Р | 32,35  |        | 1/10     |                   |                   |
| 1                 | 103      | 2 ОБ         | 0      |        | 1/10     |                   |                   |
| 1                 | 104      | 2 <b>П</b> Р | 59,15  |        | 1/10     |                   |                   |
| 1                 | 105      | 2 <b>П</b> Р | 63,7   |        | 1/10     |                   |                   |
| 1                 | 106      | 2 <b>П</b> Р | 59,8   |        | 1/10     |                   |                   |
| 1                 | 107      | 2 <b>ПР</b>  | 74,5   |        | 1/10     |                   |                   |
| 1                 | 108      | 2 <b>П</b> Р | 70,5   |        | 1/10     |                   |                   |
| 1                 | 109      | 2 <b>ПР</b>  | 25     |        | 1/10     |                   |                   |
| 1                 | 110      | 2 <b>П</b> Р | 65     |        | 1/10     |                   |                   |
| 1                 | 111      | 2 <b>П</b> Р | 130    |        | 1/10     |                   |                   |
| 1                 | 112      | 2 <b>П</b> Р | 130    |        | 1/10     |                   |                   |
| 1                 | 113      | 2 B3         | -325   |        | 1/10     |                   |                   |
| 1                 | 114      | 2 <b>П</b> Р | 10     |        | 1/10     |                   |                   |

Для выхода из журнала, нажмите кнопку [ Выход ].

При нажатии кнопки [ Меню ] в журнале документов будет выведено окно со следующими сервисными операциями:

- Новый документ;
- Документ на основании;
- Предоплата;
- Просмотр;
- Восстановление;
- Установить фильтр;
- Снять фильтр.

Список операций зависит от настроек профиля авторизированного пользователя.

| 🚊 Выберите            | × |
|-----------------------|---|
| Новый документ        |   |
| Документ на основании |   |
| Просмотр              |   |
| Восстановление        |   |
| Установить фильтр     |   |
| Снять фильтр          |   |

Для перемещения по списку используются кнопки [ Вверх ] и [ Вниз ]. Для закрытия окна без выполнения какой-либо функции нажмите [ Выход ]. Для того чтобы выполнить какую-либо из функций нужно:

- 1. При помощи кнопок [ Вверх ] и [ Вниз ] выбрать интересующую функцию.
- 2. Нажать кнопку [ ОК ].

# 6.37.1. Новый документ

Открытие нового документа с выбором его вида (используются настроенные администратором виды документов).

Для вызова функции нажмите кнопку [ **Новый документ** ]. Также возможен вызов функции из меню журнала документов, для этого необходимо:

- 1. Нажать кнопку [ Журнал документов ]. Произойдет вход в режим журнала документов.
- 2. Нажать кнопку [ Меню ].
- 3. В диалоговом окне выбрать пункт «Новый документ».
- 4. Нажать кнопку [ ОК ]. При этом откроется окно:

| Выберите вид документ | a                       | × |
|-----------------------|-------------------------|---|
| Код                   | Наименование            |   |
| 1                     | ПРОДАЖА                 |   |
| 2                     | BO3BPAT                 |   |
| 3                     | АННУЛИР                 |   |
| 4                     | ОБМЕН                   |   |
| 5                     | ВНЕСЕНИЕ                |   |
| 6                     | ВЫПЛАТА                 |   |
| 11                    | Ред. списка сотрудников |   |
|                       |                         |   |
|                       |                         |   |
|                       |                         |   |
|                       |                         |   |
|                       |                         |   |
|                       |                         |   |
|                       |                         |   |
|                       |                         |   |
|                       |                         |   |
|                       |                         |   |
|                       |                         |   |
|                       |                         |   |
|                       |                         |   |

- 5. Кнопками [ Вверх ] и [ Вниз ] выбрать из списка вид документа. Для поиска можно воспользоваться фильтром (об использовании фильтра смотрите на стр. 24), фильтрующим список документов по коду или по наименованию.
- 6. Нажать кнопку [ ОК ].

#### 6.37.2. Документ на основании

Функция доступна только в журнале документов.

Для вызова функции нажмите кнопку [ Документ на основании ]. Также возможен вызов функции из меню журнала документов, для этого необходимо:

- 1. Нажать кнопку [ Журнал документов ]. Произойдет вход в режим журнала документов.
- 2. При помощи кнопок [Вверх] и [Вниз] выбрать документ из списка, на основании которого будет создан новый.
- 3. Нажать кнопку [ Меню ].
- 4. В диалоговом окне выбрать пункт «Документ на основании».

5. Нажать кнопку [ ОК ]. При этом откроется окно, содержащее список видов документов, которые можно создать на основании выбранного:

| Выберите вид докумен | на           | × |
|----------------------|--------------|---|
| Код                  | Наименование |   |
|                      | 2BO3BPAT     |   |
|                      | ЗАННУЛИР     |   |
|                      |              |   |
|                      |              |   |
|                      |              |   |
|                      |              |   |
|                      |              |   |
|                      |              |   |
|                      |              |   |
|                      |              |   |
|                      |              |   |
|                      |              |   |
|                      |              |   |
|                      |              |   |
|                      |              |   |
|                      |              |   |
|                      |              |   |
|                      |              |   |
|                      |              |   |
| ļ                    |              |   |
|                      |              |   |

- 6. Кнопками [ Вверх ] и [ Вниз ] выбрать из списка необходимый вид документа. Для поиска можно воспользоваться фильтром (об использовании фильтра смотрите на стр. 24), фильтрующим список по коду или по наименованию.
- 7. Нажать кнопку [ ОК ].

#### 6.37.3. Предоплата

Для вызова функции нажмите кнопку [ **Предоплата** ]. Также возможен вызов функции из меню журнала документов, для этого необходимо:

- 1. Нажать кнопку [ Журнал документов ]. Произойдет вход в режим журнала документов.
- 2. Выбрать документ, который будет предоплачен, из списка документов журнала при помощи кнопок [↑] и [↓].
- 3. Нажать кнопку [ Меню ].
- 4. В диалоговом окне выбрать пункт «Предоплата».
- 5. Нажать кнопку [ ОК ].

Дальнейший механизм работы такой же, как при выборе пункта «Предоплата» из меню операций с документом (см. стр. 155), начиная с пункта <u>5</u>.

# 6.37.4. Просмотр

Для вызова функции нажмите кнопку [ **Просмотр** ]. Также возможен вызов функции из меню журнала документов, для этого необходимо:

- 1. Нажать кнопку [ Журнал документов ]. Произойдет вход в режим журнала документов.
- 2. Выбрать документ для просмотра, из списка документов журнала при помощи кнопок [Вверх] и [Вниз].
- 3. Нажать кнопку [ Меню ].

- 4. В диалоговом окне выбрать пункт «Просмотр».
- 5. Нажать кнопку [ ОК ].
- 6. Выбранный документ будет выведен на экран, при этом поле «Состояние документа» примет одно из следующих значений: «Пр. Продажа», «Пр. Возврат», «Пр. Аннул.» или «Пр. Обмен», зависящее от типа открытого на просмотр документа:

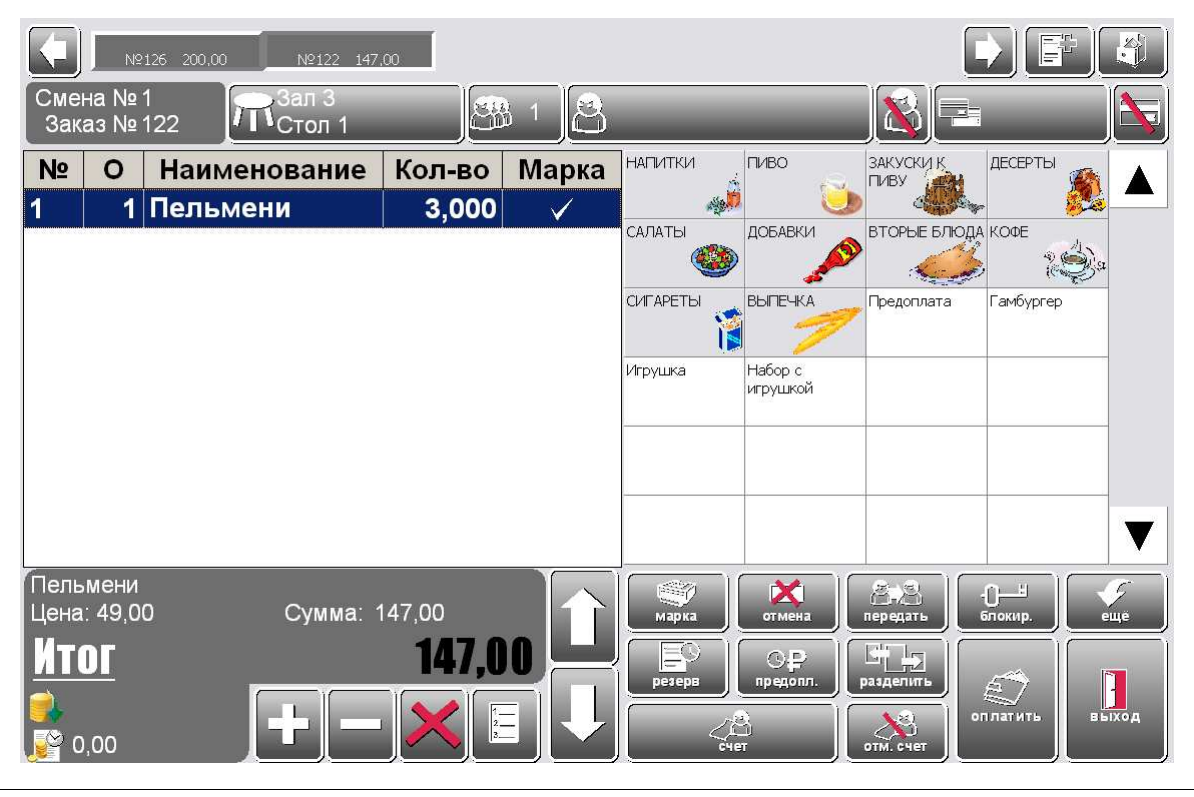

При просмотре открытого документа (статус «Открыт») зарегистрированные позиции не отображаются.

7. При нажатии на кнопку [ Расчет ] можно посмотреть, как был оплачен выбранный документ:

| Nº126 200,00 <u>Nº122 147,00</u> |         |     |      |                       |
|----------------------------------|---------|-----|------|-----------------------|
| Смена № 1<br>Заказ № 122 Стол 1  | S 1     | _   |      |                       |
| Вид оплаты                       | Сумма   | 7 8 | 9    | C                     |
| Наличные                         | 500,00  |     |      |                       |
| Наличные                         | -353,00 | 4 5 | 6    |                       |
|                                  |         | 1 2 | 3    |                       |
| -                                |         |     |      |                       |
| Сумма                            | 147,00  |     |      |                       |
| Красчету                         | 500,00  |     |      |                       |
| Сдача                            | 353,00  |     |      |                       |
|                                  |         |     |      | Орши<br>Блокир. Назад |
| <u>Расчет</u>                    |         |     |      |                       |
| <b>●</b> ↓<br><b>●</b> 0,00      |         | 500 | 5000 | оплатить закрыть      |

В появившемся документе нельзя осуществлять никакие операции, кроме печати копии чека и просмотра окна оплаты.

Для выхода из режима просмотра нажмите [ Отмена док. ].

# 6.37.5. Восстановление

Функция доступна только в журнале документов и позволяет вернуться к редактированию отложенного, отмененного либо зарезервированного документа.

Для вызова функции нажмите кнопку [ **Восстановить** ]. Также возможен вызов функции из меню журнала документов, для этого необходимо:

- 1. Нажать кнопку [ Журнал документов ]. Произойдет вход в режим журнала документов.
- 2. Выбрать документ, который необходимо восстановить, из списка документов журнала при помощи кнопок [ Вверх ] и [ Вниз ].
- 3. Нажать кнопку [ Меню ].
- 4. В диалоговом окне выбрать пункт «Восстановление».
- 5. Нажать кнопку [ ОК ].
- 6. Выбранный документ будет восстановлен. Подробнее о восстановлении отложенного документа см. стр. 175, зарезервированного см. стр. 178.

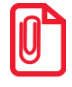

После восстановления отмененного или отложенного документа дата и время регистрации остаются прежними, а дата и время закрытия документа — непосредственно момент закрытия.

# 6.37.6. Установить фильтр

Функция доступна только в журнале документов.

Для вызова функции нажмите кнопку [ **Установить фильтр**]. Также возможен вызов функции из меню, для этого необходимо:

- 1. Нажать кнопку [ Журнал документов ]. Произойдет вход в режим журнала документов.
- 2. Нажать кнопку [ Меню ].
- 3. В диалоговом окне выбрать пункт «Установить фильтр».

Следующее окно будет открыто:

| Фильтр журнала докумен | гов                         | ×                         |
|------------------------|-----------------------------|---------------------------|
| Фильтр                 |                             |                           |
| Вид док.:              | Х № документа: □            | 0 -+ - 0 -+               |
| Состояние:             | Любое Рабочее место:        | X                         |
| Порядок:               | Время создания 📩 Штрихкод:  |                           |
| Клиент:                | Предприятие:                |                           |
|                        | Открыт:                     | Закрыт:                   |
| Пользователь           |                             | X                         |
| Дата: 🗆                | 18.05.2012 🔽 🗆 🗆            | 18.05.2012  18.05.2012    |
| Время: □               | 13:36:02 -+ - 13:36:02 -+ - | 13:36:02 -+ - 13:36:02 -+ |
|                        |                             |                           |
|                        |                             | Ok Отмена                 |
|                        |                             |                           |

4. Установите необходимые значения фильтра и нажмите кнопку [ OK ]. После этого произойдет возврат к журналу документов, вид которого будет определяться настройками фильтра. При этом в заголовке журнала будут отображены критерии фильтрации:

| Журнал документов                       |        |              |       |        |          |        |                   |  |
|-----------------------------------------|--------|--------------|-------|--------|----------|--------|-------------------|--|
| Тип документа:ПРОДАЖА; Состояние:Закрыт |        |              |       |        |          |        |                   |  |
| Nº PM                                   | № док. | № смены Вид  | Сумма | Разрез | Зал/Т.о. | Клиент | Зарезервирован на |  |
| 1                                       | 88     | 2 <b>ПР</b>  | 325   |        | 1/10     |        |                   |  |
| 1                                       | 158    | 2 <b>П</b> Р | 356   |        | 1/10     |        |                   |  |
| 1                                       | 157    | 2 <b>П</b> Р | 75    |        | 1/10     |        |                   |  |
| 1                                       | 153    | 2 <b>П</b> Р | 10    |        | 1/10     |        |                   |  |
| 1                                       | 151    | 2 <b>П</b> Р | 10    |        | 1/10     |        |                   |  |
| 1                                       | 152    | 2 <b>ПР</b>  | 10    |        | 1/10     |        |                   |  |
| 1                                       | 154    | 2 <b>П</b> Р | 10    |        | 1/10     |        |                   |  |
| 1                                       | 155    | 2 <b>П</b> Р | 10    |        | 1/10     |        |                   |  |
| 1                                       | 156    | 2 <b>П</b> Р | 10    |        | 1/10     |        |                   |  |
| 1                                       | 150    | 2 <b>П</b> Р | 65    |        | 1/10     |        |                   |  |
| 1                                       | 180    | 2 <b>П</b> Р | 158,8 |        | 1/9      |        |                   |  |
| 1                                       | 185    | 2 <b>П</b> Р | 450   |        |          |        |                   |  |
| 1                                       | 186    | 2 <b>П</b> Р | 600   |        |          |        |                   |  |
| 1                                       | 187    | 2 <b>П</b> Р | 3     |        |          |        |                   |  |
| 1                                       | 193    | 2 <b>П</b> Р | 100   |        |          |        |                   |  |
| 1                                       | 194    | 2 <b>П</b> Р | 400   |        |          |        |                   |  |
| 1                                       | 196    | 2 <b>П</b> Р | 500   |        |          |        |                   |  |
| 1                                       | 199    | 2 <b>П</b> Р | 640   |        | 1/9      |        |                   |  |
| 1                                       | 200    | 2 <b>П</b> Р | 100   |        |          |        |                   |  |
| 1                                       | 201    | 2 <b>П</b> Р | 400   |        |          |        |                   |  |
| 1                                       | 202    | 2 <b>П</b> Р | 322,5 |        | 1/10     |        |                   |  |
| 1                                       | 205    | 2 <b>П</b> Р | 100   |        |          |        |                   |  |
| 1                                       | 206    | 2 <b>П</b> Р | 200   |        |          |        |                   |  |
| 1                                       | 241    | 2 <b>П</b> Р | 10    |        |          |        |                   |  |
| 1                                       | 242    | 2 <b>П</b> Р | 130   |        |          |        |                   |  |
| 1                                       | 243    | 2 <b>П</b> Р | 130   |        |          |        |                   |  |

Для снятия фильтра необходимо воспользоваться функцией «Снять фильтр» (см. ниже).

#### 6.37.7. Снять фильтр

Функция доступна только в журнале документов.

Для вызова функции нажмите кнопку [ Снять фильтр ]. Также возможен вызов функции из меню, для этого необходимо:

- 1. В режиме документов нажать кнопку [ Меню ].
- 2. В диалоговом окне выбрать пункт «Снять фильтр».

При этом произойдет снятие ранее установленного фильтра.

# 6.38. Сервис

Только при закрытом документе после нажатия на кнопку [ Сервис ] в режиме «Регистрация» или на кнопку «Сервис...» в «Супервизоре» на экране появится диалоговое окно с сервисными функциями. Количество сервисных функций определяется настройками самой Frontol и настройками профиля авторизированного пользователя.

| Касса<br>Документ открытия смены |
|----------------------------------|
| Документ открытия смены          |
|                                  |
| Отчет по секциям                 |
| Электронный журнал               |
| Электронный журнал с SD          |
| Отчет без гашения (Х-отчет)      |
| Отчет с гашением (Z-отчет)       |
| Краткий фискальный отчет         |
| Полный фискальный отчет          |
| Дополнительные отчеты            |
| Разрезы на позицию               |
| Разрезы на документ              |
| Кассиры                          |
| Часы                             |
| Скидки по ставкам                |
| Скидки по группам условий        |
| Скидки по дисконтным картам      |
| Товары                           |
| Секции в ККМ                     |
| Налоговые ставки                 |
| Налоговые группы                 |
| Валюты                           |
| Акт о возврате                   |
| Незакрытые документы кратко      |
| Контрольная лента краткая        |
| Критичные операции               |
| Движения денежного ящика         |
| Вознаграждения по разрезам       |
| Вознаграждения по сотрудникам    |
| Предоплаты                       |
| Сводный                          |
| Общая выручка                    |
| Выручка по кассирам              |
| Выручка по официантам            |
| Выручка по точкам обслуживания   |
| Выручка по залам                 |
| Выручка по часам                 |
| Начисления по клиентам           |

Для перемещения по списку используется полоса прокрутки. Для закрытия окна без выполнения какой-либо функции нажмите [ **Выход** ]. Для того чтобы выполнить какую-либо из функций, нужно дважды нажать на выбранную функцию.

# 6.38.1. Kacca

При выборе пункта «Документ открытия смены» будет выполнено открытие смены на текущей ККМ.

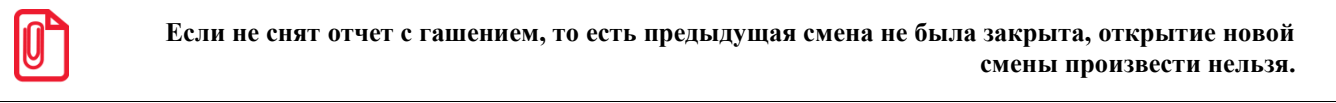

Выбор любого пункта этой группы приведет к печати соответствующего отчета. Внешний вид электронного журнала зависит от аппаратных настроек ККМ, ведется самой ККМ и поддерживается не всеми моделями ККМ. Снятие Z-отчета приводит к закрытию смены. Более подробная информация о формировании отчетов и их примеры представлены на стр. 208.

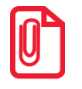

Снятие отчета без гашения возможно при открытых документах.

#### 6.38.1.1.Дополнительные отчеты

При выборе любого отчета из этой группы открывается диалоговое окно выбора диапазона, за который будет напечатан отчет:

| Выбор диапазона. Кассовый отчет "Дополнительные отчеты \ Кассиры" |            | ×  |
|-------------------------------------------------------------------|------------|----|
| Диапазон: Даты и время                                            | •          |    |
| С: 29.11.2011 💌 0:00:00 — + По: 29.11.2011                        | ▼ 23:59:59 | -+ |
| ОК Отмена                                                         |            |    |

В полях «С:» и «По:» необходимо указать диапазон значений, за который необходимо сформировать выбранный отчет. В качестве начального и конечного значения диапазона можно использовать:

- Последняя смена снятие отчета за последнюю закрытую смену, т. е. снимается отчет по транзакциям между предпоследним и последним Z-отчетами.
- Текущая смена снятие отчета за текущую смену, т.е. снимается отчет по транзакциям появившимся после последнего Z-отчета.
- Смены задается диапазон номеров кассовых смен.
- Даты задается диапазон дат транзакций.
- Даты и время задается диапазон дат и времени транзакций.
- Все снятие отчета за весь период.

При нажатии на кнопку «ОК» отчет будет напечатан на ККМ.

Более подробная информация о формировании отчетов и их примеры представлены на стр. 208.

#### 6.38.2. Платежные системы

При выборе пунктов данной группы будут произведены следующие операции:

- Журнал операций печать отчета о проделанных операциях с платежными системами в течение текущей смены платежных систем.
- Итоговый отчет печать итогового отчета о проделанных операциях с платежными системами в течение текущей смены платежных систем.
- Закрытие смены платежных систем произведение синхронизации данных Frontol и авторизационного сервера платёжной системы.
- Сервисное меню платежных систем открытие сервисного меню ПС, подробнее см. ниже.

#### 6.38.2.1. Сервисное меню

Данное меню предназначено для произведения различных дополнительных операций с платёжной системой. Вид и состав этого меню зависит от конкретной ПС.

Для вызова данного меню воспользуйтесь кнопкой [Сервисное меню платежных систем] либо пунктом меню «Сервис». Поддерживаемые ПС:

• PinPay: Приём платежей. При вызове меню система выдаст запрос

| Текст NFR | ×                                                          |
|-----------|------------------------------------------------------------|
| 2         | Вы хотите принудительно обновить список провайдеров услуг? |
|           | Да Нет                                                     |

Для обновления списка выберите вариант «Да», для отказа «Нет»;

• UCS EFTPOS. При вызове меню появится следующее окно:

| ипа | ×             |
|-----|---------------|
| 1   | -+            |
| 0   | )тмена        |
|     | ипа<br>1<br>( |

Если в поле «Номер слипа» выбрано число, после нажатия на кнопку «Печать» будет произведена печать соответствующего слипа. Если в данной сессии (после загрузки драйвера) были проведены операции, в поле автоматически подставится номер последнего слипа.

• **Транзакционные Системы**. Внешний вид сервисного меню протокола «Транзакционнные системы» может определяться версией и/или настройками системы TRPOS.

#### 6.38.3. Обмен данными

Выполнение операций из этой группы приведет к обмену данными между Frontol и ACTУ. Обмен данными следует выполнять, если в системе используется ручной способ обмена данными с ACTУ.

При наличии нескольких заданий для ручного способа обмена при вызове операций обмена данными будет предложен выбор задания.

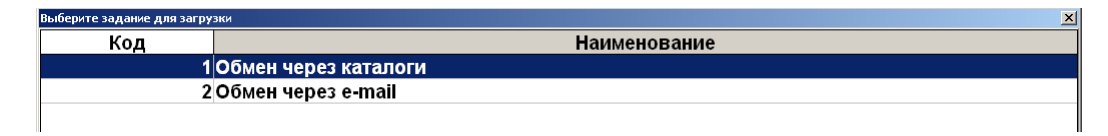

Существуют несколько правил для произведения обмена:

Если обмен начат, то его необходимо довести до конца, а уж потом переходить к другому обмену. Что это значит:

- 1. Если произведена выгрузка продаж из Frontol, то необходимо их загрузить в АСТУ до начала следующего обмена (выгрузки товаров из АСТУ);
- 2. Если произведена выгрузка товаров из АСТУ, то необходимо их загрузить в Frontol до начала следующего обмена (выгрузки продаж из Frontol).

Иначе получается «повисший» файл обмена (т.е. вроде выгрузили, но еще не загрузили) и нельзя в тот же момент производить обмен в другом направлении.

Если Frontol и АСТУ разнесены в пространстве так, что для обмена между ними приходится использовать сменные носители данных (дискета, компакт диск и др.), то приехав в ресторан с новыми товарами, где установлено Frontol, нужно сначала загрузить их, а не делать выгрузку продаж. И наоборот, приехав в «офис» с продажами, где установлена АСТУ, нужно сначала загрузить их, а потом выгружать товары.

#### 6.38.3.1.Загрузка данных

Загрузка данных представляет собой загрузку справочников в Frontol из файла, созданного АСТУ.

Если в процессе загрузки возникли ошибки (например, связанные с неправильным форматом данных), то в конце загрузки программа выдаст сообщение «Загрузка прошла с ошибками, смотрите журнал.»:

| Frontol v.4.7.0 N | FR X                                         |
|-------------------|----------------------------------------------|
| <b>i</b>          | Загрузка прошла с ошибками, смотрите журнал. |
|                   | ΟΚ                                           |

6.38.3.2.Выгрузка данных

При помощи данного пункта меню «Сервис» можно произвести выгрузку данных о произведенных в Frontol операциях (регистрации товаров, начислении скидок, принятых платежах и др.) в файл для последующей загрузки в АСТУ.

При выборе этого пункта откроется диалоговое окно выбора диапазонов выгружаемых данных:

| Выбор диапазона. Выгрузка дан | ных |        | X |
|-------------------------------|-----|--------|---|
| Диапазон:                     | Все |        |   |
|                               |     |        |   |
|                               |     |        |   |
|                               | ок  | Отмена |   |
|                               |     |        |   |

Выгрузка данных может быть осуществлена по следующим диапазонам:

- Новое выгружаются транзакции, появившиеся после предыдущей выгрузки;
- Последняя смена выгружаются транзакции за последнюю закрытую смену;
- Текущая смена выгружаются транзакции за текущую незакрытую смену;
- Смены задается диапазон номеров кассовых смен;
- Даты задается диапазон дат транзакций;

- Даты и время задается диапазон дат и времени транзакций;
- Документы задается диапазон номеров документов;
- Выгрузки задается диапазон номеров выгрузок данных;
- Транзакции задается номер первой и последней транзакции;
- Операционный день задается диапазон дат, в который попадают все стартовавшие за это время смены, при условии, если они закрыты (см. стр. 191);
- Все выгружаются все транзакции.

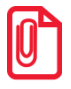

При выгрузке данных для всех задаваемых диапазонов обязательным условием является наличие всех элементов диапазона, включая граничные элементы, в противном случае выгрузка данных производиться не будет. Например, в БД имеются смены с 5 по 6. При запросе смен с 4 по 6 выгрузка выполняться не будет.

Для ввода границ диапазонов выгружаемых транзакций в нижней части окна появляются специальные поля. К примеру, окно для ввода диапазона номеров смен будет иметь следующий вид:

| Выбор диапазона. Выгрузка данных |                  | ×  |
|----------------------------------|------------------|----|
| Диапазон:                        | Смены            | •  |
| C: 1                             | <b>— +</b> По: 2 | -+ |
|                                  | ОК Отмена        |    |

В полях «С:» и «По:» необходимо указать начальное и конечное значение диапазона, за который требуется выгрузка данных. При нажатии на кнопку «ОК» будет произведена выгрузка данных.

После успешного завершения выгрузки появиться сообщение:

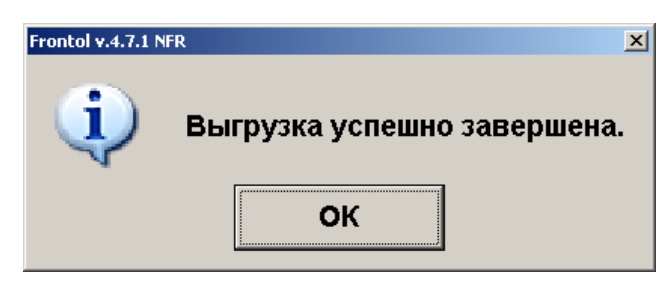

#### 6.38.3.3. Журнал работы FrontolService

При выборе данного пункта меню «Сервис» на экране отобразится журнал работы службы обмена данными FrontolService, в который записываются:

- Действия, происходящие в FrontolService, (запуск и останов сервиса, установка связи с БД и т.д.);
- Ошибки, являющиеся реакцией FrontolService на некорректное выполнение действий.

• Ошибки обмена, являющиеся peakцией FrontolService на некорректное выполнение обмена данными с АСТУ.

|       |    |                     |    | <u>*</u>       | (урнал                                                          |  |
|-------|----|---------------------|----|----------------|-----------------------------------------------------------------|--|
| N2    | ПК | Дата / Время        | к  | Польз.         | Событие                                                         |  |
| 10584 | 1  | 23.11.2006 12:22:14 | 5  |                | 3anycx (Win NT 5.1.2600 Service Pack 2, Frontol ФастФуд+        |  |
| 10585 | 1  | 23 11 2006 12 22 14 | 0  | -              | Hauano ceaeca                                                   |  |
| 10586 | 1  | 2311 2006 12 22 16  | S  |                | Авторизация вход                                                |  |
| 10587 | 1  | 23.11.2006 12.22.17 | 1u |                | Документ \ Расчет (ОК / Выбор)                                  |  |
| 10588 | 1  | 23 11 2006 12 22 17 | 1u |                | Авторизация по паролю                                           |  |
| 10589 | 1  | 23 11 2006 12 22 17 | s  | Администратор  | Авторизация выход                                               |  |
| 10590 | 1  | 23.11.2006 12:22:17 | ŝ  | Администратор  | Супервизор вход                                                 |  |
| 10591 | 1  | 23.11.2006 12:22:19 | U  | Алинистратор   | Документ ( Расчет (ОК / Выбор)                                  |  |
| 10592 | 1  | 23.11.2006 12:22:19 | U  | Администратор  | Сервис \ Меню                                                   |  |
| 10593 | 1  | 23.11.2006 12:22:19 | 5  | Администратор  | Сервис меню вход                                                |  |
| 10994 | 1  | 23.11.2006 12:22:22 | U  | Администратор  | Сервис \ Вырузка данных                                         |  |
| 10595 | 1  | 23.11.2006 13:45:53 | E  | Адининастратор | Отмена пользователем                                            |  |
| 10596 | 1  | 23.11.2006 13:45:55 | S  | Адлинистратор  | Сервис меню выход                                               |  |
| 10597 | 1  | 23.11.2006 13:45:55 | U  | Администратор  | Системные \ Настройка                                           |  |
| 10598 | 1  | 23.11.2006 13:45:55 | S  | Администратор  | Супервизор выход                                                |  |
| 10599 | 1  | 23.11.2006 13:45:55 | 5  | Администратор  | Завершение сеанса                                               |  |
| 10600 | 1  | 23.11.2006 13:58:28 | s  |                | Начапо сеанса                                                   |  |
| 10601 | 1  | 23.11.2006 13:58:30 | 5  |                | Авторизация вход                                                |  |
| 10602 | 1  | 23.11.2006 13:58:31 | U  | -              | Авторизация по паропю                                           |  |
| 10603 | 1  | 23.11.2006 13:58:31 | s  | Администратор  | Авторизация выход                                               |  |
| 10604 | 1  | 23.11.2006 13.58.33 | S  | -              | Выход в ОС                                                      |  |
| 10605 | 1  | 23.11.2006 14:17:58 | S  |                | Sanyck (Win NT 5.1.2600 Service Pack 2, Frontol NFR 4.1.1.2363) |  |
| 10606 | 1  | 23.11.2006 14:17:58 | S  |                | Начапо сеанса                                                   |  |
| 10607 | 1  | 23.11.2006 14:18:01 | S  |                | Авторизация вход                                                |  |
| 10608 | 1  | 23.11.2006 14:23:53 | U  | -              | Авторизация по паролю                                           |  |
| 10609 | 1  | 23.11.2006 14:23:53 | S  | Администратор  | Авторизация выход                                               |  |
| 10610 | 1  | 23.11.2006 14.23.54 | S  | Администратор  | сулервизор вход                                                 |  |
| 10611 | 1  | 23.11.2006 14:23:55 | U  | Администратор  | Системные снастрояка                                            |  |
| 10612 | 1  | 23.11.2006 14:23:55 | S  | Администратор  | Супервизор выход                                                |  |
| 10613 | 1  | 23.11.2006 14:23.56 | S  | Разминистратор | завершение сеанса                                               |  |
| 10614 | 1  | 23.11.2006 16:01:53 | S  |                | Pravanu ceaeca                                                  |  |
| 10615 | 11 | 23.11.2006 16:01:55 | 15 |                | An industration and the                                         |  |

При выборе этого пункта откроется диалоговое окно выбора диапазонов, за которые необходимо показать журнал:

| Выбор диапазона. Журнал работы FrontolSe | rvice             |                |            | ×  |
|------------------------------------------|-------------------|----------------|------------|----|
| Диапазон:                                | Даты и время      |                | •          |    |
| C: 29.11.2011 💌 0:00                     | 0:00 <u>- +</u> П | lo: 29.11.2011 | ▼ 23:59:59 | -+ |
|                                          | ОК                | Отмена         |            |    |

Журнал можно показать за следующие диапазоны:

- Даты и время задается диапазон дат и времени, за который показывается журнал.
- Все отображается содержимое всего журнала.

#### 6.38.4. Операции

**Открытие смены**. При выборе данного пункта будет произведено открытие смены на всех ККМ, подключенных к Frontol. При этом будет напечатан соответствующий документ открытия смены.

Закрытие смены. Выбор данного пункта приведет к выполнению автоматизированного механизма снятия нескольких отчетов совмещенный с выгрузками данных и операциями закрытия и открытия смены. Закрытие смены осуществляется последовательно по всем группам печати.

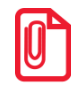

При появлении ошибок: «Смена превысила 24 часа» и «Смена открыта, операция невозможна», операция закрытия будет продолжена.

Установка курса валют. При работе с несколькими валютами можно установить их курс. При выборе данного пункта откроется окно со списком настроенных валют и их курсом по отношению к базовой валюте:

| Выберите валюту |              | ×    |
|-----------------|--------------|------|
| Код             | Наименование | Курс |
| 2               | EUR          | 37   |
| 3               | USD          | 30   |
|                 |              |      |
|                 |              |      |
|                 |              |      |
|                 |              |      |
|                 |              |      |
|                 |              |      |
|                 |              |      |
|                 |              |      |
|                 |              |      |
|                 |              |      |
|                 |              |      |
|                 |              |      |
|                 |              |      |
|                 |              |      |
|                 |              |      |
|                 |              |      |
|                 |              |      |
|                 |              |      |

При помощи кнопок [ Вверх ] и [ Вниз ] необходимо выбрать валюту, курс которой нужно изменить. При нажатии на кнопку [ ОК ] появится окно установки курса валюты:

| Установка курса валюты |                          |  |
|------------------------|--------------------------|--|
| Наименование:          | EUR                      |  |
| Курс:                  | 37,0000 -+/1,0000 -+     |  |
| Официальный курс:      | ✓ 38,0000 -+ / 1,0000 -+ |  |
|                        | ОК Отмена                |  |

В полях «Курс:» указывается значение внутреннего курса валюты по отношению к базовой валюте в формате: XX.XXXX единиц базовой валюты за XX.XXXXX единиц данной валюты.

В полях «Официальный курс:» в том же формате указывается официальный курс валюты по отношению к базовой.

| За 1 EUR = 36,01820 руб. (в Frontol записывается 36,01820 / 1)      |
|---------------------------------------------------------------------|
| За 100 JPY = 27,18480 руб. (в Frontol записывается 27,18480 / 100). |

Для сохранения введенного курса валюты необходимо нажать кнопку «ОК».

**Отчеты.** Данная операция позволяет сформировать и напечатать любой из аналитических отчетов, настроенных администратором. При выборе данного пункта сервиса необходимо выбрать тип отчета:

| Выберите отчет |                            | × |
|----------------|----------------------------|---|
| Код            | Наименование               |   |
|                | 1 Отчет по кассирам        |   |
|                | 2 Отчет старшего кассира   |   |
|                | 3 Отчет по товарам         |   |
|                | 4 Отчет остатки по товарам |   |
|                |                            |   |
|                |                            |   |
|                |                            |   |
|                |                            |   |
|                |                            |   |
|                |                            |   |
|                |                            |   |
|                |                            |   |
|                |                            |   |
|                |                            |   |
|                |                            |   |
|                |                            |   |
|                |                            |   |
|                |                            |   |
|                |                            |   |
|                |                            |   |

При нажатии на [OK] открывается окно предварительного просмотра отчета, откуда его можно напечатать на принтере документов или экспортировать в файл.

| Кол Артики   | Наименование                                          | دينوا    | Octator |
|--------------|-------------------------------------------------------|----------|---------|
| 300002045    | Вантиратор BINATONE AL PINE 160 рт. напольный оконный | 1365.00  | 0010100 |
| 400001933    | Вентиратор ШООЛОКЕ АВ НИЕ ТООВТ, наполонан , оконным  | 21/5 00  | 0,000   |
| 600001919    | Вентилитер от Онто (таив.), наполенени                | 166.00   | 0,000   |
| 60001976     | Вентилитор настольный                                 | 100,00   | 0,000   |
| 70001928     | Bourgement ODEMTA STEDLING OD                         | 13260.00 | 0,000   |
| 90001303     | Kennikoven ELEKTA                                     | 10920.00 | 0,000   |
| 00001340     | Kongunanep ELENTA                                     | 10320,00 | 0,000   |
| 1000001949   | Кондиционер ПКИЗТАК 120                               | 1158.00  | 0,000   |
| 1100001952   | Runacoc "Owers" 1250pr                                | 871.00   | 0,000   |
| 1200001952   | Dungood "Anavanapuna"                                 | 1170.00  | 0,000   |
| 1200001957   | Russee "Buserve SANYO"                                | 2145.00  | 0,000   |
| 1500001907   | Kaufedu MOLLINEV A77.40                               | 4690.00  | 0,000   |
| 1600001003   | Kondani moolinex A/7 40                               | 4000,00  | 0,000   |
| 1700001907   | Komoduli kyzonie po Alilii VECCO                      | 10520.00 | 0,000   |
| 17 00001913  | Kodesapka DRAUN KrzzR                                 | 10530,00 | 0,000   |
| 1800001921   | Кофеварка ЈАСОВЗ (Австрия)                            | 3822,00  | 0,000   |
| 190001928    | Mukcep blivA TONE HM 212,6 ckup, 15081                | 09/0,00  | 0,000   |
| 200001935    | Mukcep SULAC Mod.545                                  | 2184,00  | 0,000   |
| 2100001941   | MIRCOPYOKA MUULINEX A 15                              | 2613,00  | 0,000   |
| 2200001944   | WACOPYOKA JIWAJONE JE 400                             | 3042,00  | 0,000   |
| 2300001950   | COKOBERKIMARKA BINATUNE JE TUZ                        | 2184,00  | 0,000   |
| 2400001953   | Соковыжималка SULAC Мод.541                           | 1755,00  | 0,000   |
| 2500001947   | Соковыжималка "МАПО"                                  | 3120,00  | 0,000   |
| 26/00001961  | Чайник BINATONE AEJ-1001, 2,2л                        | 1326,00  | 0,000   |
| 27 00001959  | Чайник BINATONE EWK-3000, 2л                          | 1482,00  | 0,000   |
| 2800001956   | Чайник MOULINEX L 1,3                                 | 1755,00  | 0,000   |
| 30/0002064   | Телевизор "Ј//С"                                      | 0,00     | 0,000   |
| 31 00002025  | Телевизор "SHARP"                                     | 17550,00 | 7,000   |
| 3300001914   | Холодильник "BOSCH"                                   | 13260,00 | 0,000   |
| 3400001922   | Холодильник МИНСК-АТЛАНТ 126                          | 7800,00  | 0,000   |
| 35 00001 929 | Холодильник МИНСК-АТЛАНТ 215                          | 9750,00  | 0,000   |
| 3600001900   | Холодильник СТИНОЛ 101                                | 10920,00 | 0,000   |
| 37 00001 908 | Холодильник СТИНОЛ 103                                | 10920,00 | 0,000   |
| 1.0200002038 | Клавиатура                                            | 3042,00  | 0,000   |
| 10300002042  | Коврик для мыши                                       | 117,00   | 0,000   |
| 104 00002040 | Монитор                                               | 780,00   | 0,000   |
| 105 00002037 | Мышка                                                 | 195,00   | 0,000   |
| 1060002039   | Системный блок                                        | 22113,00 | 0,000   |
| 108/00002041 | Компьютер                                             | 38220,00 | 0,000   |
| /ποгο:       |                                                       |          | 7,000   |

**Печать ценников на все товары.** Данная операция позволяет сформировать и напечатать массив ценников для всех товаров из базы данных (с ненулевой ценой). При выборе этой функции открывается окно предварительного просмотра, из которого можно осуществить печать:

| предварительный проснотр |                                          |                                          | 1                              |                                  |  |
|--------------------------|------------------------------------------|------------------------------------------|--------------------------------|----------------------------------|--|
|                          | ·■ ◎ ≋ 省 巻  I                            |                                          | крыть                          | ::                               |  |
|                          | ЗАО "Торговый дом Комплексный"           | ЗАО "Торговый дом Комплекный"            | ЗАО "Торговый дом Комплехсный" | ЗАО "Торговый дом Комплексный"   |  |
|                          | Вентилятор JIPONIC<br>(Тайв.), напольный | Компьютер                                | Монитор                        | Соковыжималка<br>BINATONE JE 102 |  |
|                          | 2145,00 p                                | 38220,00 p                               | 780,00 p                       | 2184,00 p                        |  |
|                          | 19.12.2006 Подпись:                      | 19.12.2008 Подпись:                      | 19.12.2006 Подпись:            | 19.12.2000 Подпись:              |  |
|                          | ЗКО "Торговый дом Комплекный"            | ЗАО "Торговый дом Комплексный"           | 340 "Торговый дом Комплохиный" | ЗАО "Торговый дом Комплексный"   |  |
|                          | Вентилятор<br>ОРБИТА,STERLING,Я          | Кондиционер<br>ELEKTA                    | Мышка                          | Соковыжималка<br>SOLAC Мод.541   |  |
|                          | 13260.00 p                               | 10920.00 p                               | 195,00 p                       | 1755,00 p                        |  |
|                          | 19.12.2006 Подпись:                      | 19.12.2006 Подпись:                      | 19.12.2006 Подпись:            | 19.12.2006 Подпись:              |  |
|                          | ЗАО "Торговый дом Комплекный"            | 340 "Торговый дом Комплянный"            | 340 "Торговый дом Комплехный"  | ЗАО "Торговый дон Комплекный"    |  |
|                          | Вентилятор                               | Кондиционер                              | Мясорубка                      | Соковыжималка                    |  |
|                          | настольный                               | FIRMSTAR 12M                             | MOULINEX A 15                  | "МАПО"                           |  |
|                          | 156,00 p                                 | 22113,00 p                               | 2613,00 p                      | 3120,00 p                        |  |
|                          | 19.12.2006 Подпись:                      | 19.12.2006 Подпись:                      | 19.12.2006 Подпись:            | 19.12.2006 Подпись:              |  |
|                          | ЗАО "Торговый дом Комплексный"           | 340 "Торговый дом Комплексный"           | 340 "Торговый дом Комплексный" | ЗАО "Торговый дом Компликный"    |  |
|                          | Вентилятор оконный                       | Кондиционер БК-2300                      | Мясорубка ЭКМ-З                | Телевизор "SHARP"                |  |
|                          | 85,00 p                                  | 1158,00 p                                | 3042,00 p                      | 17550,00 р                       |  |
|                          | 19.12.2006 Подпись:                      | 19.12.2006 Подпись:                      | 19.12.2006 Подпись:            | 19.12.2008 Подпись:              |  |
|                          | 340 "Торговый дом Комплексный"           | 340 "Торговый дом Комплекный"            | 340 "Торговый дом Комплексный" | 340 "Торговый дон Комплекный"    |  |
|                          | Клавиатура                               | Кофеварка BRAUN<br>KF22R                 | Пылесос "Омега"<br>1250 вт     | Холодильник<br>"BOSCH"           |  |
|                          | 3042,00 p                                | 10530,00 p                               | 871,00 p                       | 13260,00 p                       |  |
|                          | 19.12.2006 Подпись:                      | 19.12.2006 Подпись:                      | 19.12.2006 Подпись:            | 19.12.2006 Подпись:              |  |
|                          | ЗАО «Торговый дом Комплекный»            | 310 "Торговый дом Комплексный"           | 340 "Торговый дом Комплекный"  | 310 "Торговый дом Юмпликный"     |  |
|                          | Коврик для мыши                          | Кофеварка JACOBS<br>(Австрия)            | Пылесос<br>"Электросила"       | Холодильник<br>МИНСК-АТЛАНТ 126  |  |
|                          | 117,00 p                                 | 3822,00 p                                | 1170,00 р                      | 7800,00 р                        |  |
|                          | 19.12.2006 Подпись:                      | 19.12.2006 Подпись:                      | 19.12.2006 Подпись:            | 19.12.2006 Подпись:              |  |
|                          | ЗАО "Торговый дом Комплексный"           | ЗАО "Торговый дом Комплехсный"           | ЗАО"Торговый дом Комплексный"  | ЗАО "Торговый дом Комплекный"    |  |
|                          | Комбайн MOULINEX<br>A77 4C               | Миксер ВІΝАТО NE<br>HM 212,6 скор. 150вт | Пылесос<br>"Энергия-SANYO"     | Холодильник<br>МИНСК-АТЛАНТ 215  |  |
|                          | 4680,00 p                                | 8970,00 p                                | 2145,00 p                      | 9750,00 р                        |  |
|                          | 19.12.2006 Подпись:                      | 19.12.2006 Подпись:                      | 19.12.2006 Подпись:            | 19.12.2000 Подпись:              |  |

**Печать ценников на новые товары.** Данная операция позволяет сформировать и напечатать массив ценников для новых товаров из базы данных (с ненулевой ценой). При выборе этой функции открывается окно предварительного просмотра, из которого можно осуществить печать.

**Печать ценников на выбранные товары.** Данная операция позволяет выбрать определенные товары и группы товаров, на которые необходимо напечатать ценник. При выборе этой функции откроется окно:

| Выбранные товары |                     |    | ×      |
|------------------|---------------------|----|--------|
| Код              | Наименование        |    |        |
| 85               | Дет.набор сгущ.мол. |    |        |
| 83               | Дет.набор джем      |    |        |
| 56               | Сырн. палочки 250 г |    |        |
| 53               | Слойка кармашек     |    |        |
| 54               | Сырн. палочки 200 г |    |        |
| 55               | Сырн.палочки 100 г  |    |        |
| 80               | Дет.набор джем-2    |    |        |
|                  |                     |    |        |
|                  |                     |    | •      |
| -                |                     |    |        |
| Добавить Удалить | ,                   | ОК | Отмена |

Товары можно выбирать вручную или с помощью сканера штрихкода.

Для выбора вручную нажмите «Добавить» и выберите необходимые товары и группы из справочника с помощью кнопки «Добавить» в окне «Выберите», после завершения выбора нажмите «Закрыть»:

| <mark>Выбе</mark> р<br>−Фил⊧ | рите<br>Бтр  |             |                   |          | X        |
|------------------------------|--------------|-------------|-------------------|----------|----------|
| Пон                          | наим.:       |             | По ШК:            |          |          |
| Пок                          | коду:        | По арт.:    | По цене:          |          |          |
|                              | Код          | Артикул     | Наименование      |          | <u> </u> |
|                              | 7            | 0600        | ВТОРЫЕ БЛЮДА      |          |          |
|                              | 140          |             | Блюда от Шеф-по   | вара     |          |
|                              | 139          | 139 Яичницы |                   |          |          |
|                              | 130          | 1069        | Гамбургер по-вене | ски      |          |
|                              | 20           | 00000329    | Жаркое Лесника    |          |          |
|                              | 129          | 1063        | Картошка фри      |          | -        |
|                              |              |             |                   |          |          |
| <b>v</b>                     | 1ерархически | й список    |                   | Добавить | Закрыты  |

При сканировании штрихкода, открывается окно с найденными по штрихкоду товарами, в котором необходимо выбрать нужный товар и после завершения выбора нажать кнопку «Закрыть»:

| Выберите            |           | ×                  |
|---------------------|-----------|--------------------|
| Фильтр<br>По наим.: |           | По ШК: 123456789   |
| По коду:            | По арт.:  | По цене:           |
| Код                 | Артикул   | Наименование       |
| 137                 |           | Йогурт "Волшебный" |
| 21                  | 00000333  | Мороженое детское  |
|                     |           |                    |
|                     |           | -                  |
|                     |           |                    |
|                     |           | •                  |
|                     |           |                    |
| 🔲 Иерархически      | ій список | Добавить Закрыть   |

Об использовании фильтра по справочнику товаров смотрите в разделе «Использование фильтра».

Для того чтобы напечатать ценник нажмите кнопку «ОК» в окне «Выбранные товары:».

При выборе группы товаров ценники будут напечатаны только на товары, для которых эта группа является родительской, печать ценников для товаров из вложенных в нее (родительскую группу) групп не произойдет.

**Включение/выключение обучающего режима.** Операция позволяет включение и выключение обучающего режима, не переходя в режим администрирования. Frontol, по умолчанию, стартует в режиме, выставленном в БД, в процессе работы его можно сменить.

Работа в обучающем режиме имеет следующие особенности:

- вместо формирования реального чека осуществляется его эмуляция без записи в фискальную память;
- вместо отчета с гашением снимается отчет без гашения;
- не ведется учет выгрузки новых транзакций (для отладки обмена необходимо пользоваться выгрузками за период);

• ведется программная нумерация документов и смен по транзакциям.

В режиме обучения верхняя строка состояния содержит, вместо названия и версии Frontol, надпись: «Обучающий режим!!!»:

| PM №1 | Кассир Сергеева Елена | Обучающий режим!!! |
|-------|-----------------------|--------------------|
|-------|-----------------------|--------------------|

Данный режим может быть полезен при обучении кассиров на фискализированной ККМ.

После выхода из режима все транзакции, записанные в обучающем режиме, будут удалены.

|       | Расчеты с покупателем в данном режиме запрещены Законом РФ.                                                                                                    |
|-------|----------------------------------------------------------------------------------------------------|
|       |                                                                                                    |
| •     | При проведении оплаты по банковской или бонусной карте в обучающем<br>режиме, если авторизационный сервер не был заменен тестовым, будет<br>проведена реальная оплата со снятием денег с банковского счета либо бонуса с<br>бонусной карты.                                                            |
|       | В обучающем режиме вместо кассового Z-отчета будет сниматься X-отчет, так как чеки,<br>формируемые в этом режиме, нефискальные.<br>Для снятия необходимых отчетов можно воспользоваться программными отчетами,<br>формируемыми на основе транзакций, записанных в БД («Сервис\Дополнительные отчеты»). |
| VDORO |                                                                                                    |

Уведомления. Данная операция позволяет просматривать и удалять уведомления. При поступлении новых уведомлений на верхней панели отображается предупреждающее сообщение «Новое уведомление!»:

| Системный администратор | Новое уведомление! | Frontol 4.9.3 NFR |
|-------------------------|--------------------|-------------------|
|                         |                    |                   |

Данное сообщение остается на экране до тех пор, пока все уведомления не будут прочитаны.

При вызове соответствующей функции будет предложен список поступивших уведомлений, при этом непрочитанные уведомления выделяются жирным шрифтом:

| Ē | Выберите уведомления |                     |
|---|----------------------|---------------------|
|   | Тема                 | Дата и время 🛛 🔺    |
| ▶ | повышение цен        | 25.07.2011 14:16:36 |
|   | новые поставки       | 25.07.2011 14:16:36 |
|   |                      |                     |
|   |                      |                     |
|   |                      |                     |
|   |                      |                     |
|   |                      |                     |
|   |                      |                     |
|   |                      |                     |
|   |                      |                     |
|   |                      |                     |
|   |                      |                     |
|   |                      |                     |
|   |                      |                     |
|   |                      |                     |
|   |                      | ▼                   |

При помощи кнопок [↑] и [↓] выберите необходимое уведомление и нажмите кнопку [ ОК ] для просмотра его содержания:

| Уведомление   |          |
|---------------|----------|
| повышение цен |          |
|               |          |
| на рыбу 20%   | <u>_</u> |
| на молоко 10% |          |
|               |          |
|               |          |
|               |          |
|               |          |
|               |          |
|               |          |
|               |          |
|               |          |
|               |          |
|               |          |
|               | *        |
| ٢             | F        |
|               |          |
|               | ОК       |
|               |          |

Для того, чтобы выйти из режима просмотра уведомления, нажмите кнопку [ **Выход** ] либо [ **ОК** ], при этом система предложит удалить прочитанное уведомление:

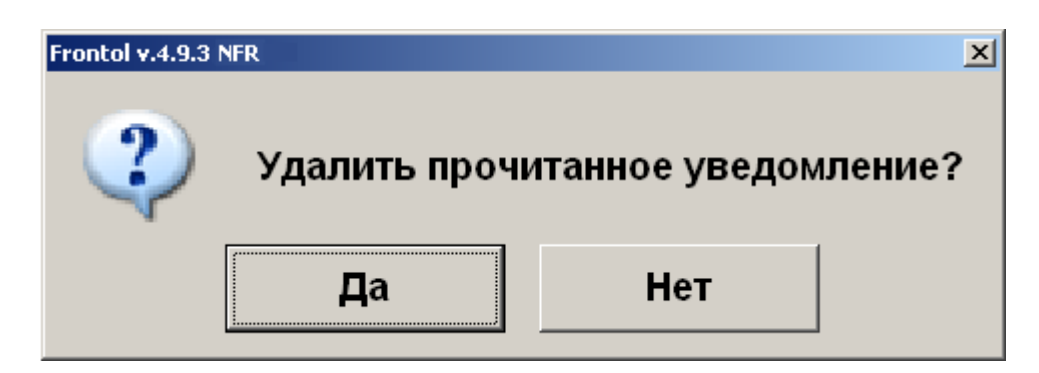

При нажатии кнопки [Да] указанное уведомление будет удалено из списка.

**Кнопка** «Налоговый инспектор...». Переход в режим налогового инспектора (см. документ «Руководство налогового инспектора»).

**Кнопка «О программе».** При нажатии кнопки «О программе…» будут выведены сведения о фирме разработчике и текущей версии Frontol.

#### 6.38.5. Дата/время

Установить в ККМ. При выборе данного пункта будет предложено ввести дату и время:

| Установка даты/времени в ККМ |          | ļ  | × |
|------------------------------|----------|----|---|
| 29.11.2011                   | 13:35:06 | -+ |   |
| ОК                           | Отмена   |    |   |

После нажатия кнопки [ ОК ] указанные дата и время будет установлено в первом подключенном устройстве текущей группы печати.

Установить в ПК. При выборе данного пункта будет предложено ввести дату и время:

| Установка даты/времени в ПК |          | ×  |
|-----------------------------|----------|----|
| 29.11.2011                  | 13:35:30 | -+ |
| ОК                          | Отмена   |    |

После нажатия кнопки [ ОК ] указанные дата и время будет установлено в ПК.

Синхронизировать с ПК. Выполняет синхронизацию даты и времени первого подключенного устройства текущей группы печати с временем ПК.

# 6.39. Просмотр реквизитов товара

Frontol позволяет просмотреть характеристики товара, не покидая режим «Регистрация». Для этого нужно выполнить следующие действия:

1. Нажать кнопку [ **Просмотр товара** ]. При этом Frontol переходит в режим просмотра карточки товара, а поле ввода примет значение «Просмотр».

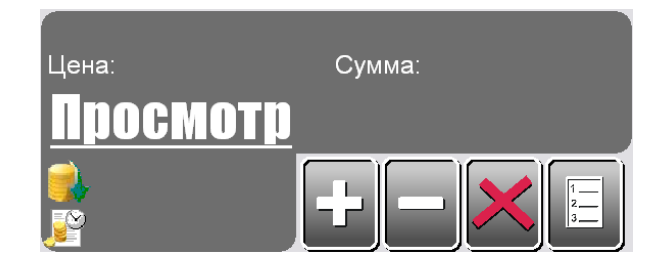

- 2. Произвести регистрацию товара любым возможным способом: по штрихкоду, по коду, визуальным поиском (см. стр. 49).
- 3. Если товар будет успешно найден в справочнике товаров Frontol, то на экране появится его карточка:

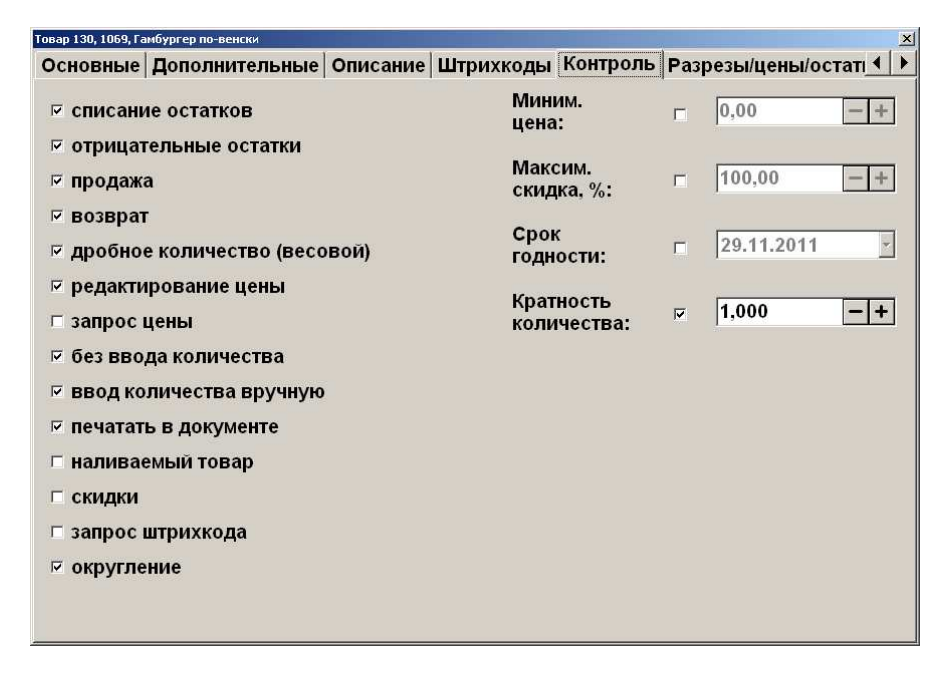

Для того чтобы закрыть карточку товара, нужно нажать кнопку выхода в окне карточки товара. После того как карточка товара будет закрыта, режим просмотра реквизитов товара сбрасывается.

Для просмотра характеристик уже зарегистрированного товара нужно выполнить следующие действия:

- 1. Нажать кнопку [ Просмотр товара ] и войти в состояние просмотра товара.
- 2. В таблице позиций документа с помощью клавиш [ Вверх ] и [ Вниз ] выбрать позицию с интересующим товаром.
- 3. Нажать кнопку [ Просмотр товара ] для вывода информации о выбранном товаре.

Редактирование характеристик товара в режиме просмотра реквизитов невозможно.

# 6.40. Калькулятор

Во время работы с Frontol можно пользоваться встроенным калькулятором. Кнопки, используемые калькулятором, описаны на стр. 10.

Данные, полученные в результате расчетов на калькуляторе, можно использовать в качестве параметров регистрации.

Если после проведения вычислений нажать кнопку [ X ], то результат будет зафиксирован как количество регистрируемого товара.

#### 6.41. Автоматический обмен данными

Frontol может самостоятельно производить выгрузку данных о произведенных продажах и загружать данные по реализуемым товарам.

Автоматическая загрузка справочника товаров и выгрузка данных осуществляется без какого-либо участия со стороны кассира. В поле информации об автоматических операциях в верхней строке состоянии отображается полоса прогресса, информирующая оператора о загрузке или выгрузке данных.

Обмен никак не влияет на работу кассира.

# 6.42. Блокировка Frontol

Для запрета доступа к Frontol во время отсутствия кассира на рабочем месте существует механизм блокирования Frontol.

Администратором может быть настроена автоматическая блокировка, производящая блокирование Frontol во время бездействия оператора.

Когда Frontol заблокирован, нельзя открывать денежный ящик или производить какие-либо регистрации. Для блокировки Frontol нажмите кнопку [Блокировка] После этого на экран кассира будет выведено окно авторизации:

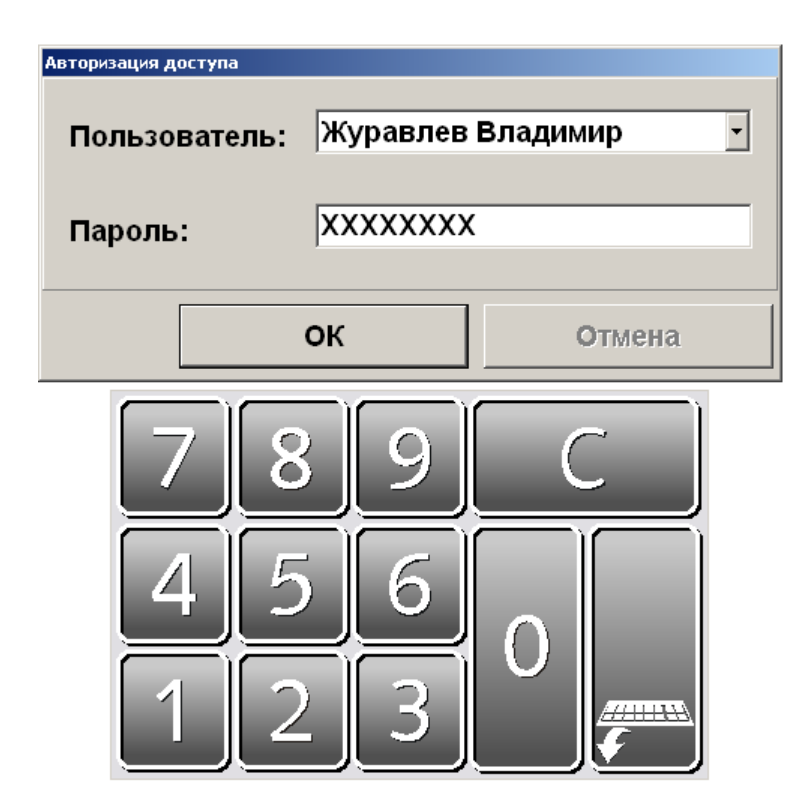

Разблокировка Frontol осуществляется точно также как и авторизация доступа (см. стр. 24).

Если включен режим смены пользователя при блокировке, то другой оператор может выбрать свое имя в списке и ввести свой пароль — Frontol разблокируется и новый оператор сможет продолжить работу с того момента, на котором Frontol был заблокирован.

#### 6.43. Работа с несколькими группами печати

Frontol позволяет производить регистрацию товара не только на одной группе печати, но и на нескольких.

При этом для всех групп печати используется:

- один интерфейс Frontol;
- единый денежный ящик, в котором ведется общая сумма наличности;
- единая нумерация документов.

Регистрация товара может осуществляться следующими способами:

- 1. Регистрация производится на указанной в товаре группе печати без дополнительных запросов оператору.
- Перед открытием документа, в том числе и автоматическом, производится выбор группы печати, на первом подключенном к РМ устройстве которой будет выполняться регистрация товара. Для выбора группы печати необходимо нажать кнопку [Выбор ГП] и указать ее в открывшемся окне:

| Выберите группу печа | ти           | × |
|----------------------|--------------|---|
| Код                  | Наименование |   |
|                      | 1 KKM        |   |
|                      | 2Кухня       |   |
|                      |              |   |
|                      |              |   |
|                      |              |   |
|                      |              |   |
|                      |              |   |
|                      |              |   |
|                      |              |   |
|                      |              |   |
|                      |              |   |
|                      |              |   |
|                      |              |   |
|                      |              |   |
|                      |              |   |
|                      |              |   |
|                      |              |   |
|                      |              |   |
|                      |              | , |

3. Перед открытием документа производится выбор группы печати, на первом подключенном к РМ устройстве которой будет выполняться регистрация товара. Без дополнительных запросов оператору будет производиться регистрация товара, в карточке которого указана выбранная группа печати.

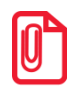

Если в карточке товара не указана группа печати или указана другая, оператору может выдаваться сообщение об ошибке или регистрация будет производиться на текущей группе печати.

При восстановлении документов с других рабочих мест, группа печати, на которой будут регистрироваться товары из транзакций документов, не восстанавливается.

Вне зависимости от способа регистрации, перед снятием отчетов необходимо выбрать ККМ, на которой они буду печататься.

Исключение составляет операции «Открытие смены» и «Закрытие смены» (см. стр. 196), при выполнении которых снятие отчетов производится на всех подключенных ККМ.

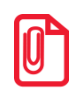

Операции внесение и выплата выполняются на текущей ККМ.

# 7. Отчеты

Вход в режим отчетов осуществляется из режима супервизор (кнопка «Сервис...»). В данном режиме пользователь может снять следующие отчеты:

#### Кассовые отчеты:

- отчет по секциям;
- электронный журнал;
- электронный журнал с SD;
- отчет без гашения (Х-отчет);
- отчет с гашением (Z-отчет);
- краткий фискальный отчет;
- полный фискальный отчет;
- ведомость общих показаний.

#### Дополнительные отчеты:

- разрезы на позицию;
- разрезы на документ;
- кассиры;
- часы;
- скидки по ставкам;
- скидки по группам условий;
- скидки по дисконтным картам;
- товары;
- секции в ККМ;
- налоговые ставки;
- налоговые группы;
- валюты;
- акт о возврате;
- незакрытые документы кратко;
- контрольная лента краткая;
- критичные операции;
- движения денежного ящика;
- вознаграждения по разрезам;
- вознаграждения по сотрудникам;
- предоплаты;
- сводный;
- общая выручка;
- выручка по кассирам;

- выручка по официантам;
- выручка по точкам обслуживания;
- выручка по залам;
- выручка по часам;
- начисления по клиентам;
- начисления по картам;
- системный балансовый;
- балансовый по официанту;
- балансовый по всем официантам;
- отказы из документов;
- общий расход блюд;
- сторнирования блюд;
- расход блюд по официантам;
- расход блюд по группам печати;
- расход блюд по категориям;
- возвраты заказов;
- отмены заказов;
- характеристики продаж.

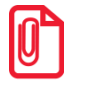

Снятие полного и краткого фискального отчетов возможно только на ККМ *Мария-301 МТМ*, *IKC-E260T/PФ 2160* и *Datecs: FP3530T*.

# 7.1. Кассовые отчеты

Данные отчеты строятся ККМ на основании данных ее памяти. Внешний вид отчета может различаться в зависимости от используемой модели ККМ (см. документацию на соответствующую ККМ).

В случае, если вместо ККМ применяется ПЧ или Windows - принтер, Х- и Z-отчеты эмулируются.

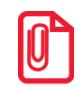

По техническим причинам кассовые отчеты не являются информативными, т. к. они содержат только информацию, которая записана в фискальной памяти. Для получения более полной информации об операциях в течение смены рекомендуется использовать дополнительные отчеты.

# 7.1.1. Эмуляция отчета без гашения (Х-отчет)

В случае, если вместо ККМ применяется ПЧ или Windows - принтер, данный отчет строится на основе транзакций.

| PM №1              | Адми     | нистратор |
|--------------------|----------|-----------|
| Отчет <Без га      | шения>   |           |
| Смена 311          |          |           |
| Первая операция    | 05.10.11 | 14:10:35  |
| Последняя операция | 06.10.11 | 13:37:20  |
|                    |          |           |
|                    |          |           |
| продажа            |          |           |
| Регистрация        | 61       | =5509.19  |
| Сторно             | 5        | =3263.18  |
| Скидка поз         | 64       | =688.70   |
| Надбавка п         | 1        | =9.92     |
| Скидка док         | 2        | =232.42   |
| Надбавка д         | 1        | =62.41    |
| Округления         |          | =0.00     |
| Закр. док.         | 14       | =8772.37  |
| Отмен. док.        | 2        | =334.96   |
| Оплата             |          |           |
| Наличные           | 14       | =5065.96  |
| Кредит             | 7        | =443.23   |
| Тарой              | 0        | =0.00     |
| Картой             | 0        | =0.00     |
|                    |          |           |

#### 7.1.2. Эмуляция отчета с гашением (Z-отчет)

Этот отчет снимается в конце смены. После удачного снятия Z-отчета смена считается закрытой.

В случае, если вместо ККМ применяется ПЧ или Windows - принтер, данный отчет строится на основе транзакций. При эмуляции печати Z-отчета на ПЧ, отчет визуально аналогичен X-отчету (см. стр. 210).

# 7.2. Дополнительные отчеты

Данные отчеты строятся на основе транзакций.

В дополнительных отчетах Frontol печатается ряд обязательных полей:

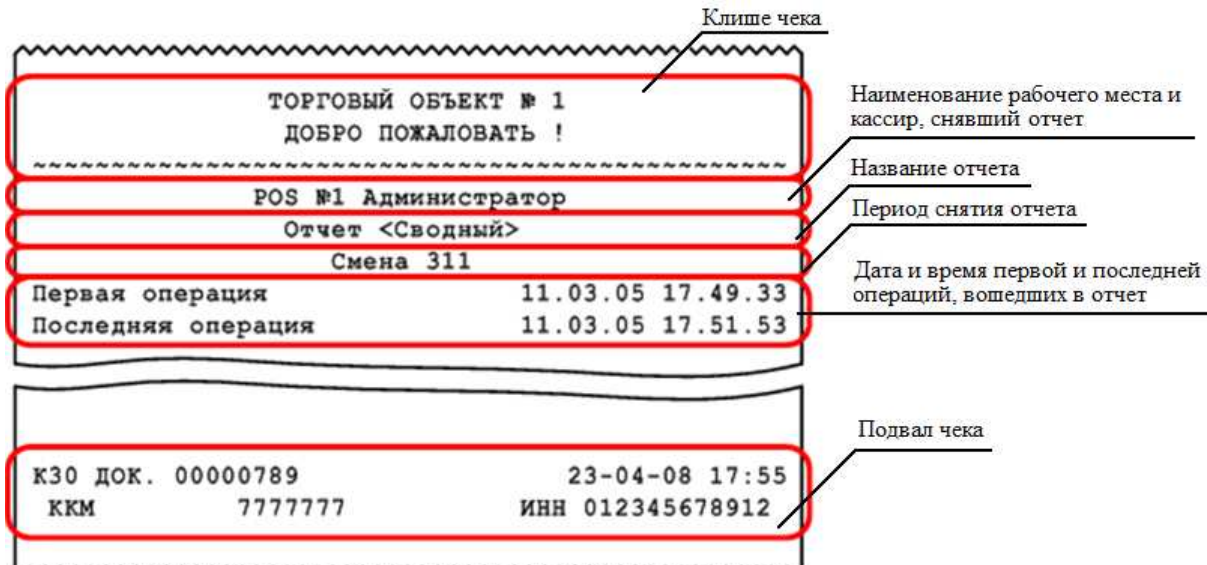

Для снятия отчета за выбранный период необходимо указать диапазон дат и времени, за который будет снят отчет.

| Выбор диапазона. Кассовый отчет "Дополн | ительные отчеты \ Ра | азрезы на позицию" |            | ×  |
|-----------------------------------------|----------------------|--------------------|------------|----|
| Диапазон:                               | Даты и врем          | я                  | •          |    |
| C: 29.11.2011 💌 0:0                     | 0:00 -+              | По: 29.11.2011     | ▼ 23:59:59 | -+ |
|                                         | ОК                   | Отмена             |            |    |

#### 7.2.1. Формулы, используемые в алгоритмах вычисления

В описании алгоритмов формирования отчетов используются следующие обозначения и формулы:

Сумма регистрации продаж с і-ым признаком

$$\Pi_i = P_i - C_i + P_i^{C\mathcal{U}} - C_i^{C\mathcal{U}} - C\Pi_i - C\mathcal{H} - C\Pi p_i$$

Сумма регистрации возвратов с і-ым признаком

$$B_i = P_i - C_i + P_i^{C\mathcal{U}} - C_i^{C\mathcal{U}} - C\Pi_i - C\mathcal{H}_i$$

Сумма регистрации аннулирований с і-ым признаком

$$A_i = P_i - C_i + P_i^{C\mathcal{U}} - C_i^{C\mathcal{U}} - C\Pi_i - C\Psi_i$$

Сумма регистрации обмена с і-ым признаком

$$O_i = P_i - PO_i - C_i + PO_i^{C\mathcal{U}} - C_i^{C\mathcal{U}} - C\Pi_i - C\Psi_i$$

Итоговая сумма продаж с і-ым признаком

$$S_i = \prod_i + O_i - B_i - A_i$$

Сумма наличных денег, находящихся в денежном ящике в момент снятия отчета

$$\mathcal{I}\mathcal{I}\mathcal{I} = \sum_{i} \Pi_{i} + \sum_{i} O_{i} - \sum_{i} B_{i} - \sum_{i} A_{i} + \sum_{i} BH_{i} - \sum_{i} B\Pi_{i}$$
, где

*i* — признак, по которому производится выборка среди всех произведенных операциях (например: товар, часы продажи, кассир и т.д.);

*P<sub>i</sub>* — сумма регистраций;

 $P_{i}^{CU}$  — сумма по свободной цене;

*PO<sub>i</sub>* — сумма регистраций обмена;

*PO*<sub>*i*</sub><sup>*CU*</sup> — сумма регистраций обмена по свободной цене;

*C<sub>i</sub>* — сумма регистраций сторно;

 $C_{i}^{CU}$  — сумма регистраций сторно по свободной цене;

 $C\Pi_i$  — сумма скидок на позицию;

 $C Y_{i}$  — сумма скидок на чек;

СПр — сумма предоплат;

*BH*<sub>*i*</sub> – сумма внесений;

 $B\Pi_i$  – сумма выплат.

# 7.2.2. Разрезы на позицию/документ

Отчет «Разрезы на позицию» выглядит следующим образом:

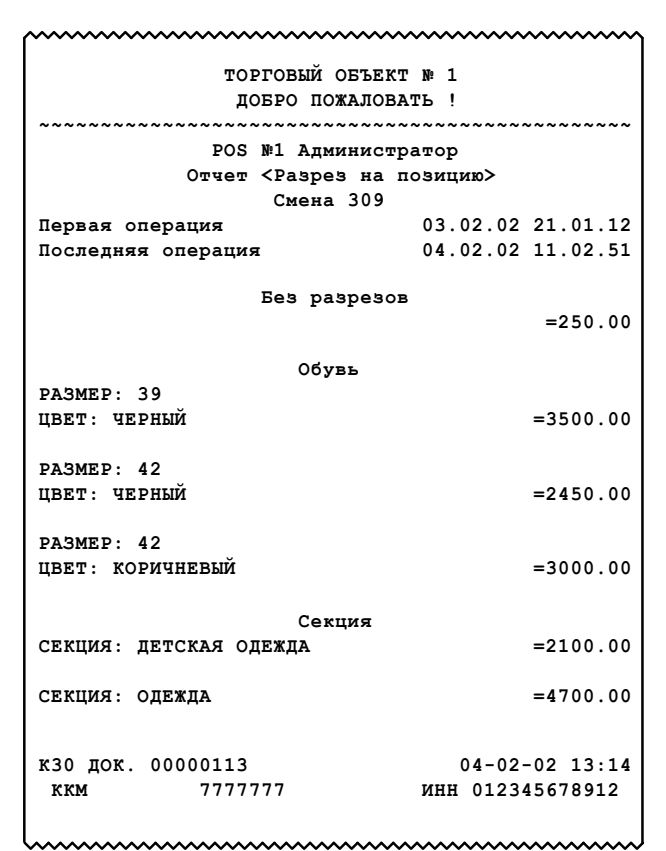

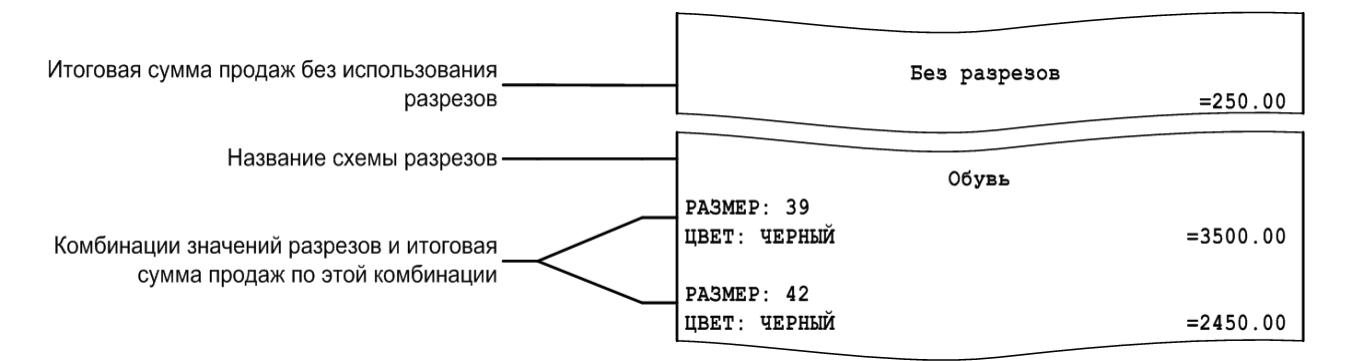

Отчет «Разрезы на документ» аналогичен отчету «Разрезы на позицию», кроме того, он содержит информацию о количестве документов по каждому разрезу.

| СЕКЦИЯ: | детская | Секция<br>ОДЕЖДА | 1 | =2100.00 |
|---------|---------|------------------|---|----------|
| СЕКЦИЯ: | ОДЕЖДА  |                  | 3 | =4700.00 |

# 7.2.3. Кассиры подробно

| ~~~~~~~~~~~~~~~~~~~~~~~~~~~~~~~~~~~~~~ | ~~~~~~~~~~~~~~~~~~~~~~~~~~~~~~~~~~~~~~~ | ~~~~~~                                  |
|----------------------------------------|-----------------------------------------|-----------------------------------------|
| TODTODUČ OTTEKT                        | n. 1                                    |                                         |
| TOPTOBEN OBSERT                        | Nº 1<br>mi 1                            |                                         |
| LOBLO HOWAHOBA                         | ть :                                    |                                         |
| DOG B1 ARKENGER                        |                                         |                                         |
| ГОЗ ЖІ АДМИНИСТР                       | arop<br>Dofuel                          |                                         |
| Beck Reprot                            | POOROZ                                  |                                         |
| Первая операция                        | 29 06 04                                | 21 11 12                                |
| Постатияя операция                     | 30 06 02                                | 11 52 51                                |
| посмедния операция                     | 50.00.02                                | 11.02.01                                |
| Петрова                                |                                         |                                         |
| Продажа                                |                                         |                                         |
| Регистр. сц                            | 39                                      | =1136.05                                |
| Сторно сц                              | 3                                       | =72.68                                  |
| Регистрация                            | 24                                      | =2387.40                                |
| Сторно                                 | 2                                       | =126.20                                 |
| Отлож. док.                            | 3                                       | =701.71                                 |
| Гостей                                 | 7                                       |                                         |
| Закр. док.                             | 10                                      | =1348.96                                |
| Гостей                                 | 15                                      |                                         |
| Отмен. док.                            | 4                                       | =1273.90                                |
| Гостей                                 | 6                                       |                                         |
| Платежи                                |                                         |                                         |
| Наличные                               | 11                                      | =1300.36                                |
| Сертификат                             | 1                                       | =48.60                                  |
| Возврат                                |                                         |                                         |
| Регистр. сц                            | 2                                       | =-38.00                                 |
| Отлож. док.                            | 1                                       | =-38.00                                 |
| Операции                               |                                         |                                         |
| Откр. смены                            |                                         | 0                                       |
| Закр. смены                            |                                         | 0                                       |
| Отчет с гаш.                           |                                         | 0                                       |
| Отчет без гаш.                         |                                         | 0                                       |
| Док. откр. смены                       |                                         | 1                                       |
| Итог                                   |                                         | =1348.96                                |
|                                        |                                         |                                         |
| Иванова                                | 10                                      | -741 46                                 |
| гегистрация                            | 12                                      | =/41.40                                 |
| Сторно                                 | L<br>L                                  | = 36.40                                 |
| закр. док.                             | 0                                       | =/05.00                                 |
| Тостеи                                 | 3                                       |                                         |
| Платежи                                | -                                       |                                         |
| наличные                               | 5                                       | =505.00                                 |
| Сертификат                             | 2                                       | =200.00                                 |
| Операции                               |                                         |                                         |
| Откр. смены                            |                                         | 0                                       |
| Закр. смены                            |                                         | 0                                       |
| Олчет с гаш.                           |                                         | 1                                       |
| Urter des ram.                         |                                         | 0                                       |
| док. откр. смены                       |                                         | -705 00                                 |
|                                        |                                         | =/05.00                                 |
| Итог                                   |                                         | 2053.96                                 |
|                                        |                                         |                                         |
| к30 док. 00000113                      | 04-02                                   | -02 13:14                               |
| ккм 7777777                            | ИНН 0123                                | 45678912                                |
| *****                                  | ~~~~~~                                  | ~~~~~~~~~~~~~~~~~~~~~~~~~~~~~~~~~~~~~~~ |

#### [Отчеты]

| Вид документов, по которым предоставляется  | Л                | етрова |          |
|---------------------------------------------|------------------|--------|----------|
| отчетная информация ————                    | продажа          |        |          |
| Количество и сумма регистраций/сторно по    | Регистр. Сц      | 39     | =1136.05 |
| свободной цене                              | Сторно сц        | 3      | =72.68   |
| Количество и сумма регистраций/сторно из    | Регистрация      | 24     | =2387.40 |
| справочника                                 | Сторно           | 2      | =126.20  |
|                                             | Отлож. док.      | 3      | =701.71  |
|                                             | Гостей           | 7      |          |
| Количество и сумма отложенных/закрытых/     | Закр. док.       | 10     | =1348.96 |
| отмененных документов, количество гостей по | Гостей           | 15     |          |
| ним                                         | Отмен. док.      | 4      | =1273.90 |
|                                             | Гостей           | 6      |          |
| количества и суммы платежеи различными      | Платежи          |        |          |
| видами оплат                                | Наличные         | 11     | =1300.36 |
|                                             | Сертификат       | 1      | =48.60   |
|                                             | Возврат          |        |          |
|                                             | Регистр. сц      | 2      | =-38.00  |
| · · · · · · · · · · · · · · · · · · ·       | Отлож. док.      | 1      | =-38.00  |
| Наименование и количество операции,         | Операции         |        |          |
| произведенных кассиром                      | Откр. смены      |        | 0        |
|                                             | Закр. Смены      |        | 0        |
|                                             | Отчет с гаш.     |        | 0        |
|                                             | Отчет без гаш.   |        | 0        |
|                                             | Лок, откр. смены |        | 1        |
| Итоговая сумма по кассиру в разрезе         | Ищор             |        | =1348 96 |
| указанного вида документов                  |                  |        | -1340.90 |
|                                             |                  |        |          |

Поле «Итог» в конце отчета является суммой полей «Итог» по каждому кассиру.

# 7.2.4. Кассиры

Отчет «Кассиры» аналогичен отчету «Кассиры подробно» за исключением того, что представление данных осуществляется НЕ в разрезе видов документов:

|                                         | ~~~~~~    | ~~~~~~~~~~~~~~~~~~~~~~~~~~~~~~~~~~~~~~~ |
|-----------------------------------------|-----------|-----------------------------------------|
|                                         |           |                                         |
| ТОРГОВЫЙ ОБЪЕКТ<br>ДОБРО ПОЖАЛОВА       | №1<br>ТЬ! |                                         |
| ~~~~~~~~~~~~~~~~~~~~~~~~~~~~~~~~~~~~~~~ | ~~~~~~~   | ~~~~~~~~                                |
| РОЅ №1 Администр                        | атор      |                                         |
| Отчет «Кассиры                          | >         |                                         |
| Весь период                             | 29 06 04  | 21 11 12                                |
| Постелияя операция                      | 30 06 02  | 11 52 51                                |
| последняя операция                      | 30.00.02  | 11.52.51                                |
| Петрова                                 |           |                                         |
| РЕГИСТРАЦИЯ СЦ                          | 39        | =1136.05                                |
| СТОРНО СЦ                               | 3         | =72.68                                  |
| РЕГИСТРАЦИЯ                             | 24        | =2387.40                                |
| CTOPHO                                  | 2         | =126.20                                 |
| ВНЕСЕНИЕ                                | 5         | =146.17                                 |
| ВЫПЛАТА                                 | 2         | =16.74                                  |
| отлож. чеки                             | 3         | =/01./1                                 |
| DAND UPPN                               | 10        | -1349 96                                |
| TOOTEN                                  | 15        | -1340.90                                |
| OTMEH HEKN                              | 4         | =1273 90                                |
| гостей                                  | 6         |                                         |
| ОТЧЕТЫ С ГАШ.                           | 2         |                                         |
| ОТКР. СМЕНЫ                             | 3         |                                         |
| ПЛАТЕЖИ                                 | 12        | =1348.96                                |
| наличные                                | 9         | =1300.36                                |
| СЕРТИФИКАТ                              | 3         | =48.60                                  |
| Иранора                                 |           |                                         |
| РЕГИСТРАНИЯ СШ                          | 28        | =1252.97                                |
| СТОРНО СЦ                               | 5         | =55.54                                  |
| РЕГИСТРАЦИЯ                             | 12        | =741.40                                 |
| CTOPHO                                  | 1         | =36.40                                  |
| ЗАКР. ЧЕКИ                              | 6         | =1902.43                                |
| FOCTEЙ                                  | 3         |                                         |
| ПЛАТЕЖИ                                 | 7         | =1902.43                                |
| наличные                                | 5         | =1702.43                                |
| СЕРТИФИКАТ                              | 2         | =200.00                                 |
| к30 док. 00000113                       | 04-02     | -02 13:14                               |
| ккм 7777777                             | ИНН 0123  | 45678912                                |
|                                         |           |                                         |
# 7.2.5. Часы

| ТОРГОВЫЙ ОЗ<br>ЛОБРО ПОЖ | БЪЕКТ № 1<br>АПОВАТЬ ! |             |
|--------------------------|------------------------|-------------|
|                          | ~~~~~~~~~~~            | ~~~~~~~~~~  |
| POS Nº1 Agmun            | нистратор              |             |
| OTYET <                  | часы>                  |             |
| Смена                    | 0325                   |             |
| Іервая операция          | 18.07.                 | 05 12:24:26 |
| Іоследняя операция       | 18.07.                 | 05 18:33:46 |
| Операция                 | Док.                   | Сумма       |
| 12:00 -                  | 12:59                  |             |
| АННУЛИР                  | 1                      | =-10.00     |
| BO3BPAT                  | 1                      | =-10.90     |
| ПРОДАЖА                  | 6                      | =1705.00    |
| Наличн                   |                        | =1500.00    |
| Картой                   |                        | =184.10     |
| 18:00 -                  | 18:59                  |             |
| продажа                  | 4                      | =245.02     |
| Наличн                   |                        | =245.02     |
| к30 док. 00001298        | 18-                    | 07-05 18:36 |
|                          | MUU 01                 | 2345678912  |

| Временной промежуток                          |              |         | -12:00 - 12:59 |          |
|-----------------------------------------------|--------------|---------|----------------|----------|
| Количество и итоговые суммы документов        |              | АННУЛИР | 1              | =-10.00  |
| аннулирования и возврата                      |              | BO3BPAT | 1              | =-10.90  |
|                                               |              | ПРОДАЖА | 6              | =1705.00 |
| Количество, итоговая сумма документов продажи | $\leftarrow$ | Наличн  |                | =1500.00 |
| и итоговые суммы по каждому виду оплаты       |              | Картой  |                | =184.10  |

Сумма оплат равна сумме продаж за вычетом сумм аннулирований и возвратов

## 7.2.6. Скидки по ставкам

| ТОРГОВЫЙ ОБЪЕКТ № 1<br>Добро пожаловать ! |  |  |  |  |  |  |
|-------------------------------------------|--|--|--|--|--|--|
|                                           |  |  |  |  |  |  |
| DOC D1 Anwrow on Daman                    |  |  |  |  |  |  |
| РОЗ ЖІ АДМИНИСТРАТОР                      |  |  |  |  |  |  |
| ОТЧЕТ <Скидки по ставкам>                 |  |  |  |  |  |  |
| Смена 0327                                |  |  |  |  |  |  |
| Первая операция 18.05.07 12:24:26         |  |  |  |  |  |  |
| Постелняя операция 18 05 07 18:33:46      |  |  |  |  |  |  |
|                                           |  |  |  |  |  |  |
|                                           |  |  |  |  |  |  |
| Округления                                |  |  |  |  |  |  |
| -0.2% -1.24                               |  |  |  |  |  |  |
| -0,2% -1.24                               |  |  |  |  |  |  |
|                                           |  |  |  |  |  |  |
| Te                                        |  |  |  |  |  |  |
| На позицию                                |  |  |  |  |  |  |
| - 5% =0.92                                |  |  |  |  |  |  |
| + 2% =111.29                              |  |  |  |  |  |  |
| Итот +18 2% =110 37                       |  |  |  |  |  |  |
|                                           |  |  |  |  |  |  |
| <b>.</b>                                  |  |  |  |  |  |  |
| На документ                               |  |  |  |  |  |  |
| - 10% =4.08                               |  |  |  |  |  |  |
| + 5% =28.03                               |  |  |  |  |  |  |
| Итот +4% =23.95                           |  |  |  |  |  |  |
|                                           |  |  |  |  |  |  |
|                                           |  |  |  |  |  |  |
|                                           |  |  |  |  |  |  |
| Скидки плат. сист.                        |  |  |  |  |  |  |
| - 3% =130.00                              |  |  |  |  |  |  |
| Итог -21,5% =130.00                       |  |  |  |  |  |  |
|                                           |  |  |  |  |  |  |
| Acmon                                     |  |  |  |  |  |  |
| ACTOP AA AA                               |  |  |  |  |  |  |
| =00.00                                    |  |  |  |  |  |  |
|                                           |  |  |  |  |  |  |
| Бонусные скидки плат. сист.               |  |  |  |  |  |  |
| =00.00                                    |  |  |  |  |  |  |
|                                           |  |  |  |  |  |  |
| Итоги                                     |  |  |  |  |  |  |
| Easa =605.45                              |  |  |  |  |  |  |
| 10 79 -4 22                               |  |  |  |  |  |  |
| =4.32                                     |  |  |  |  |  |  |
| итог =609.77                              |  |  |  |  |  |  |
|                                           |  |  |  |  |  |  |
| Наличность в кассе                        |  |  |  |  |  |  |
| -11569 14                                 |  |  |  |  |  |  |
| ¥20 πο¥ 00001207 10-05-07 10-06           |  |  |  |  |  |  |
| ко док. 00001297 10-05-07 18:36           |  |  |  |  |  |  |
| ИНН 012345678912                          |  |  |  |  |  |  |

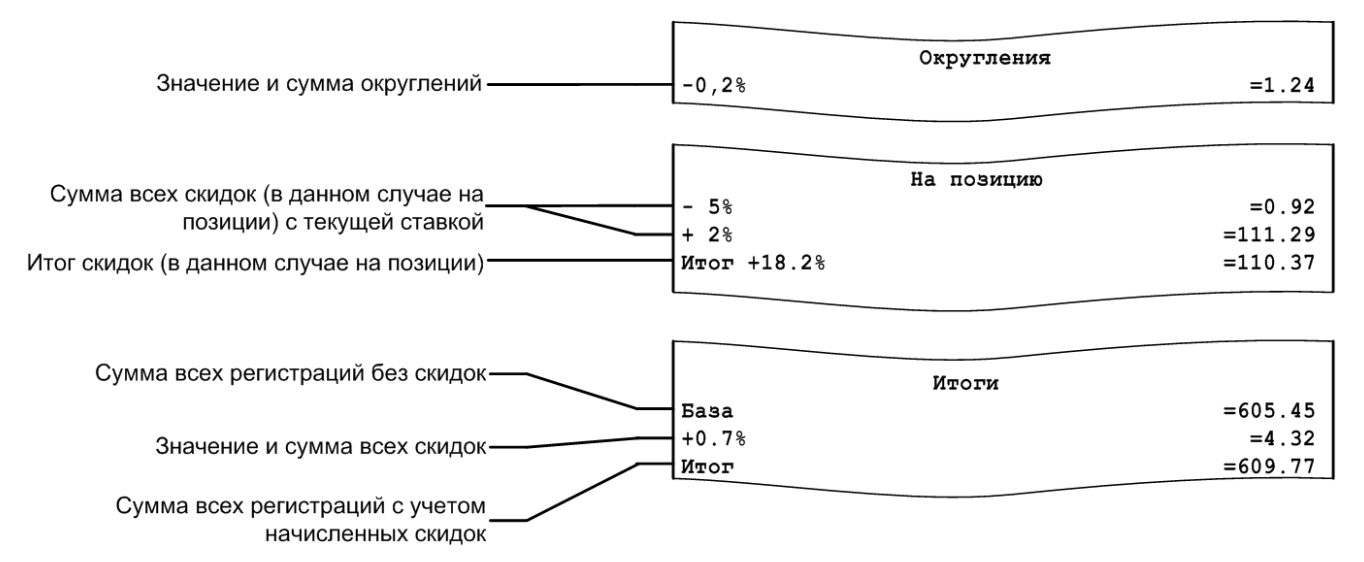

#### [Отчеты]

#### 7.2.7. Скидки по группам условий

|                                         | ~~~~~~~~~~~~~~~~~~~~~~~~~~~~~~~~~~~~~~~ | ~~~~~~~~~~~~~~~~~~~~~~~~~~~~~~~~~~~~~~~ |  |  |
|-----------------------------------------|-----------------------------------------|-----------------------------------------|--|--|
| ТОРГОВЫЙ ОБЪЕКТ № 1                     |                                         |                                         |  |  |
| ποδρο ποχάποβ                           | ATE !                                   |                                         |  |  |
| ~~~~~~~~~~~~~~~~~~~~~~~~~~~~~~~~~~~~~~~ | ~~~~~~~~                                | ~~~~~~~~                                |  |  |
| POS №1 Алминист                         | Datop                                   |                                         |  |  |
| ОТЧЕТ «Скилки по гру                    | ппам услов                              | ий>                                     |  |  |
| Смена 0327                              | ,,,,,,,,,,,,,,,,,,,,,,,,,,,,,,,,,,,,,,, |                                         |  |  |
| Первая операция                         | 18.07.05                                | 12:24:26                                |  |  |
| Последняя операция                      | 18.07.05                                | 18:33:46                                |  |  |
|                                         |                                         |                                         |  |  |
| Округления                              |                                         |                                         |  |  |
|                                         |                                         | =0.00                                   |  |  |
| Ручные                                  |                                         |                                         |  |  |
| -Р Скидка 5 рублей                      |                                         | =5.00                                   |  |  |
| +% Надбавка 2%                          |                                         | =0.95                                   |  |  |
|                                         |                                         |                                         |  |  |
| Автоматическ                            | ne                                      |                                         |  |  |
| Группа <без ус                          | ловия>                                  |                                         |  |  |
| -8                                      |                                         | =62.55                                  |  |  |
| -P                                      |                                         | =25.65                                  |  |  |
|                                         |                                         |                                         |  |  |
| Группа <Скидка по к                     | оличеству>                              |                                         |  |  |
| -% Скидка от 5 до 10 покупок            |                                         | =1.10                                   |  |  |
| -% Скидка от 11 до 20 покупок           |                                         | =5.46                                   |  |  |
|                                         |                                         |                                         |  |  |
| C                                       | Green                                   |                                         |  |  |
| Скидки плат.                            | сист.                                   | -0.00                                   |  |  |
| ACTOR                                   |                                         | =0.00                                   |  |  |
| ACTOP                                   |                                         | -0.00                                   |  |  |
| Eaunanna anvenu ee                      |                                         | -0.00                                   |  |  |
| -0 4%                                   | ат. сист.                               | -42 22                                  |  |  |
| -0.45                                   |                                         | -45.55                                  |  |  |
| Бара                                    |                                         | -1525 45                                |  |  |
| -6 46%                                  |                                         | =98 59                                  |  |  |
| Mmon                                    |                                         | =1426 87                                |  |  |
|                                         |                                         | -1420.07                                |  |  |
| K30 TOK 00001297                        | 18-05                                   | -07 18.36                               |  |  |
| ккм 7777777                             | ИНН 0123                                | 45678912                                |  |  |
|                                         |                                         |                                         |  |  |

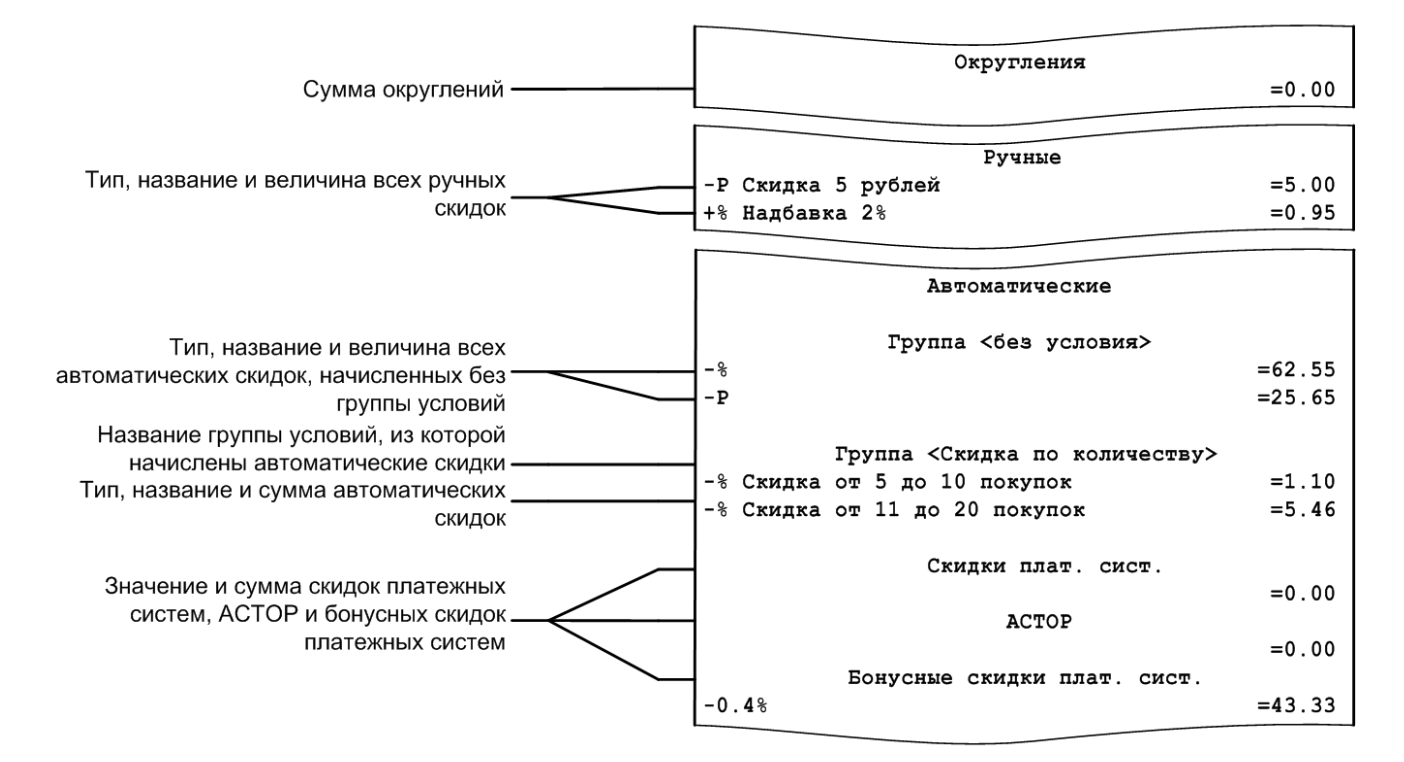

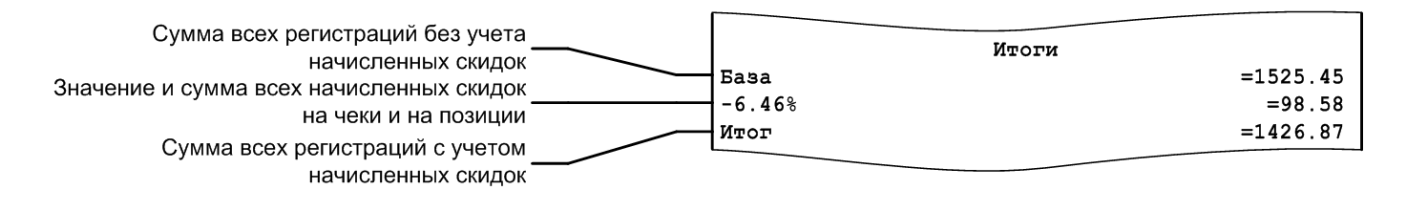

# 7.2.8. Скидки по дисконтным картам

| ТОРГОВЫЙ ОБЪЕКТ № 1                    |
|----------------------------------------|
| IOEPO ПОЖАЛОВАТЬ                       |
| ~~~~~~~~~~~~~~~~~~~~~~~~~~~~~~~~~~~~~~ |
| РОЗ №1 Алминистратор                   |
| OTUET (CREATER TO TRCEOUTINE REDTEN)   |
| Chora 0327                             |
| Reprod opposition 19 12 07 12:24:26    |
| Первая операция 18.12.07 12:24:26      |
| Последняя операция 18.12.07 18:33:46   |
| ПРОДАЖА                                |
| 1011256891 -% 2 =187.20                |
| 5001546789 -% 1 =2390.00               |
| 5789100253 +% 2 =850.00                |
| 3901487725 +P 1 =88.70                 |
|                                        |
| BO3BPAT                                |
| 8450001456 -% 3 =248.00                |
|                                        |
| АННУЛИР                                |
| 1011256891 -% 1 =187.20                |
|                                        |
|                                        |
| 4794701005 -P 1 -00.10                 |
| 4/84/01005 -P 1 =20.10                 |
|                                        |
| кзо пок 00001297 18-07-05 18-36        |
| ини 0102/10.00<br>ини 0102/5670010     |
| ККМ (////// ИНН 0123436/8912           |

| Номер карты, тип, количество и сумма 👘 |          |            |            |    |          |
|----------------------------------------|----------|------------|------------|----|----------|
| скидок по операциям продажи            |          |            | продаж     | 5a |          |
|                                        |          | 1011256891 | -%         | 2  | =187.20  |
|                                        |          | 5001546789 | -%         | 1  | =2390.00 |
| Номер карты, тип, количество и сумма   |          | 5789100253 | +%         | 2  | =850.00  |
| скидок по операциям возврата           | ~ `-     | 3901487725 | + <b>P</b> | 1  | =88.70   |
|                                        |          |            | BO3BP7     | т  |          |
| Номер карты, тип, количество и сумма   | <u> </u> | 8450001456 |            | 3  | =248.00  |
| скидок по операциям аннулирования      | $\sim$   |            | 310.07.07  | -  |          |
|                                        |          |            | AHHYJUX    | u  |          |
|                                        | <u> </u> | 1011256891 | -*6        | 1  | =187.20  |
|                                        |          |            | OEMEH      | [  |          |
| Номер карты, тип, количество и сумма   |          | 4784701005 | - <b>P</b> | 1  | =20.10   |
| скидок по операциям обмена             |          |            |            |    |          |

#### 7.2.9. Товары

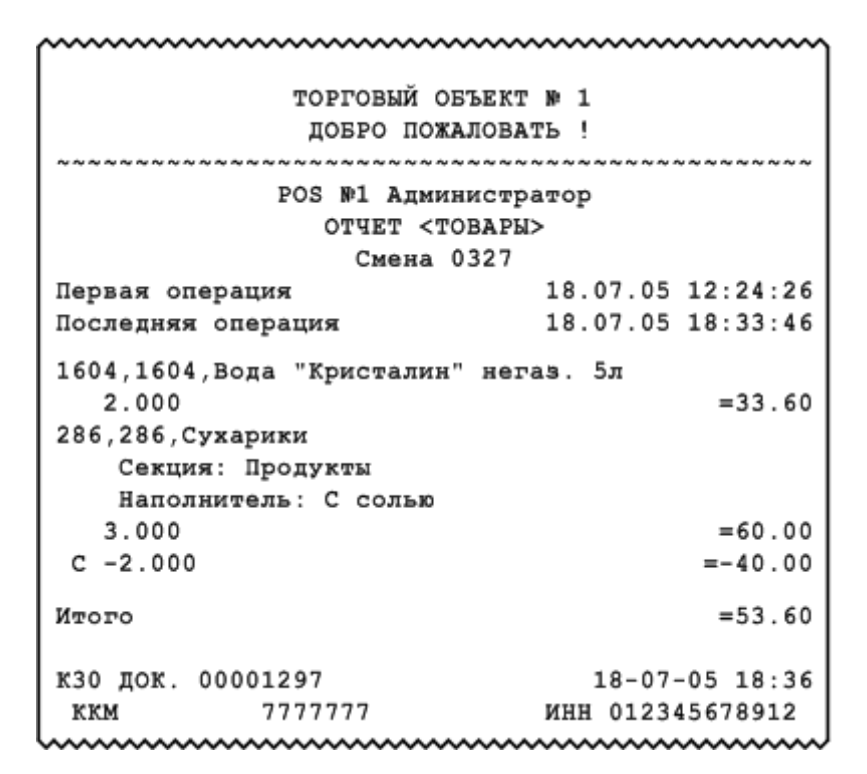

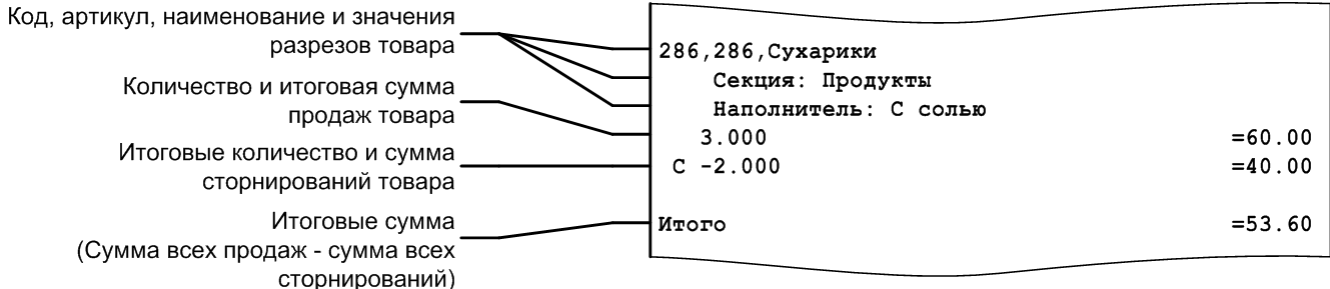

#### 7.2.10. Товары подробно

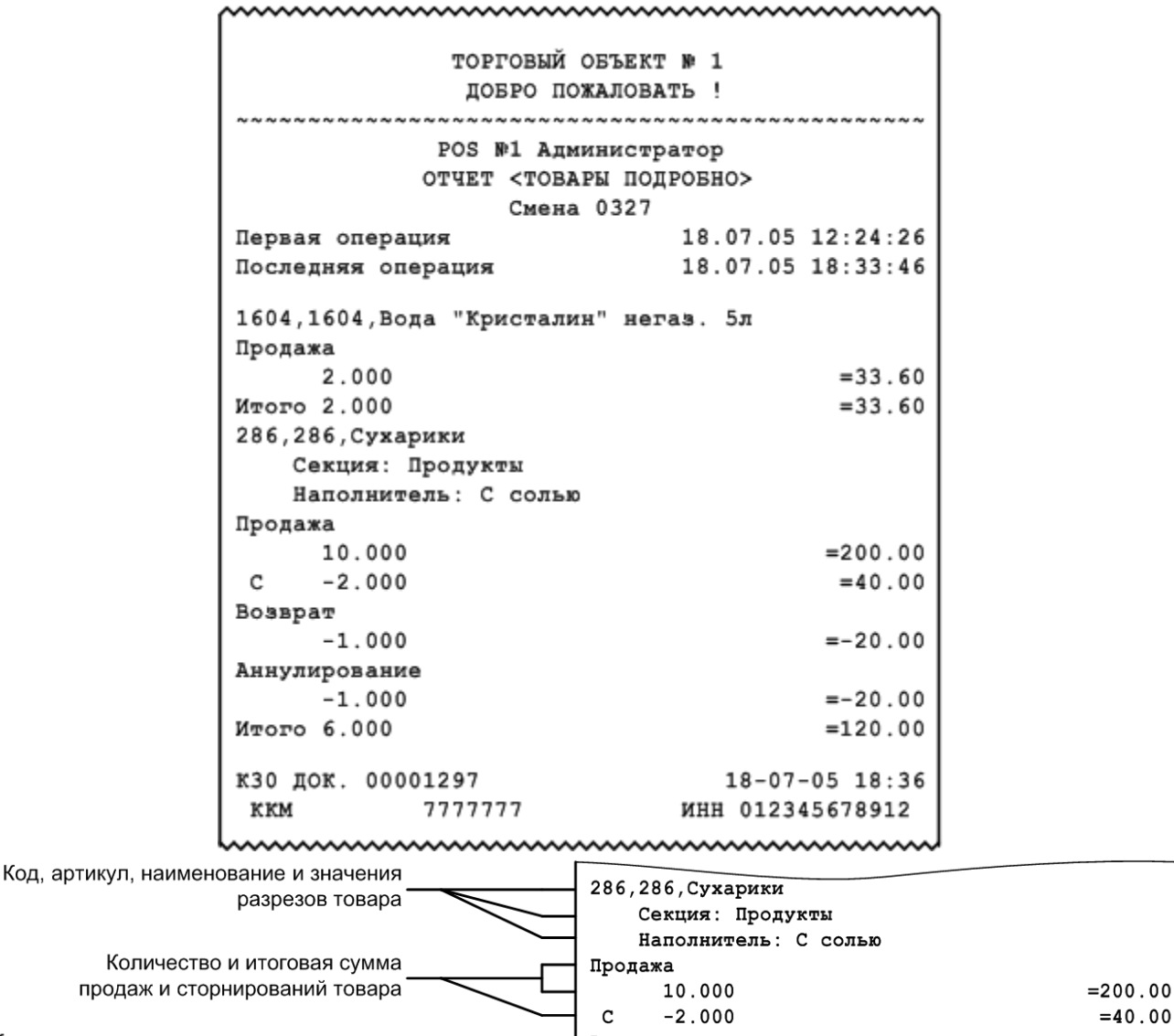

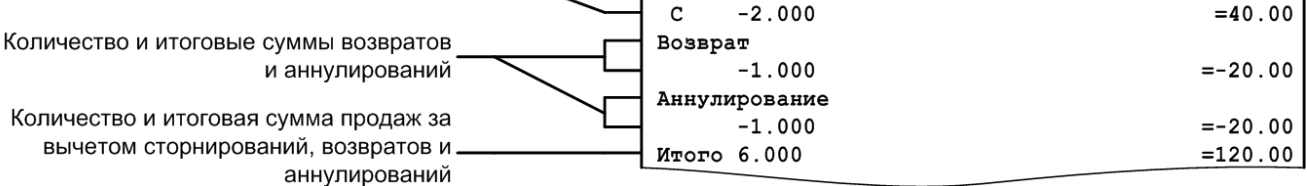

#### Секции в ККМ

Данный отчет необходимо использовать, если ККМ не поддерживает возможность получения отчета по секциям с помощью пункта «Отчет по секциям» группы «Касса». В отчете по секциям печатается сумма продаж товаров по секциям ККМ.

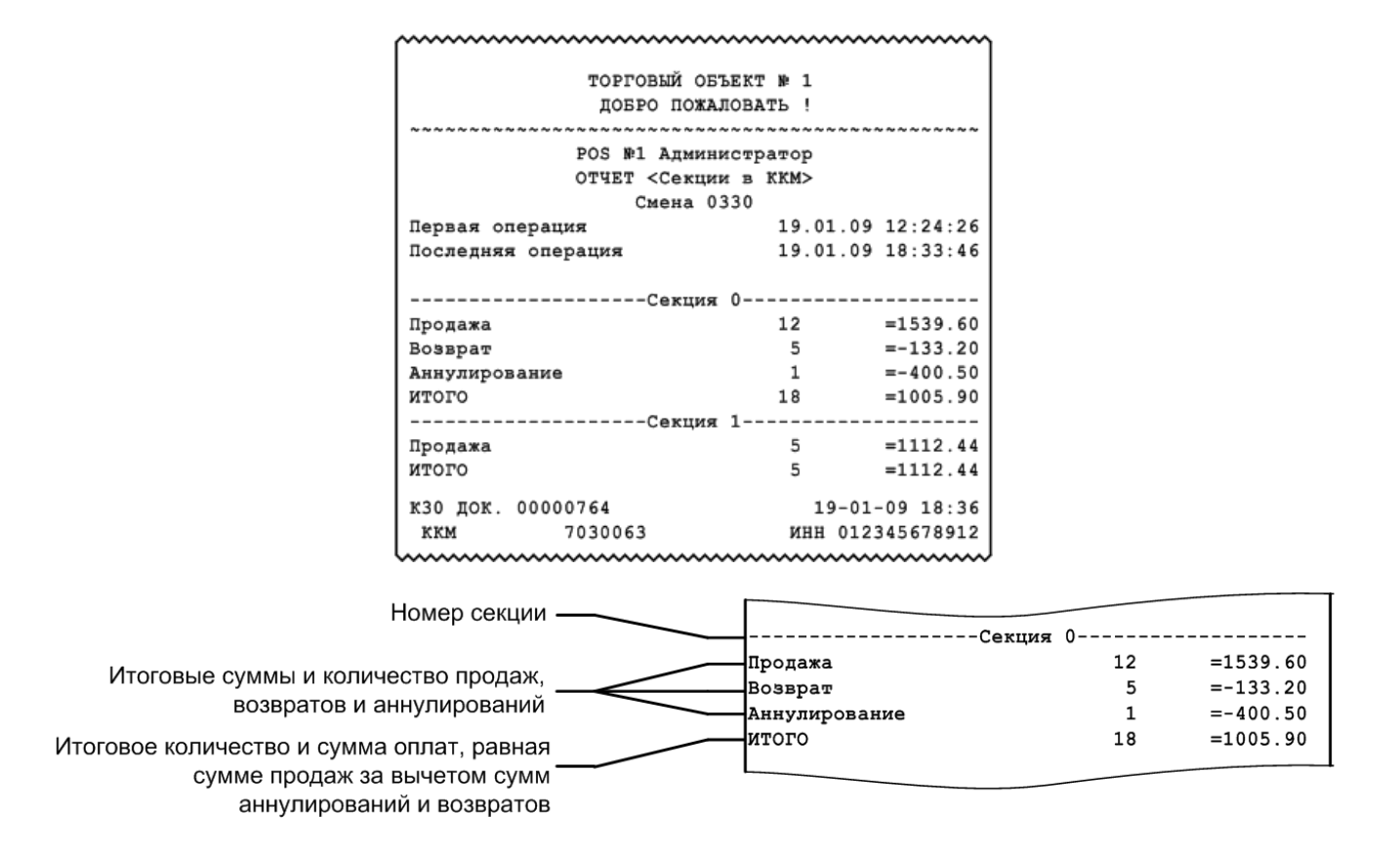

#### 7.2.11. Налоговые ставки

| ~~~~~~~~~~~~~~~~~~~~~~~~~~~~~~~~~~~~~~~ | ~~~~~~~~~~~~~~~~~~~~~~~~~~~~~~~~~~~~~~~ |
|-----------------------------------------|-----------------------------------------|
| ТОРГОВЫЙ ОБЪЕКТ                         | 'B≉ 1                                   |
| JOBPO HOMAIOBA                          |                                         |
| POS №1 Алминистр                        | атор                                    |
| ОТЧЕТ <НАЛОГОВЫЕ С                      | ТАВКИ>                                  |
| Смена 0327                              |                                         |
| Первая операция                         | 18.07.05 12:24:26                       |
| Последняя операция                      | 18.07.05 18:33:46                       |
|                                         |                                         |
| Сумма с налогами                        | =149.78                                 |
| НДС 20%                                 | =12.64                                  |
|                                         |                                         |
| Сумма с налогами                        | =100.00                                 |
| ндс 5%                                  | =2.00                                   |
| CUMMA C USTOTISMI                       | -49 78                                  |
| HANOF 10 pyf                            | =10.00                                  |
| inator 10 pyc.                          | -10.00                                  |
|                                         |                                         |
| к30 док. 00001297                       | 18-07-05 18:36                          |
| ккм 7777777                             | ИНН 012345678912                        |
|                                         |                                         |
| ~~~~~~~~~~~~~~~~~~~~~~~~~~~~~~~~~~~~~~~ | ~~~~~~~~~~~~~~~~~~~~~~~~~~~~~~~~~~~~~~~ |

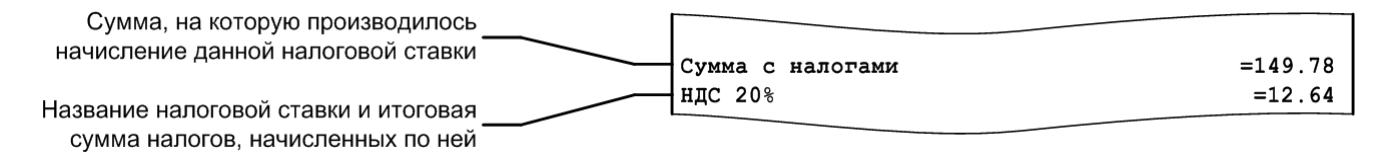

## 7.2.12. Налоговые группы

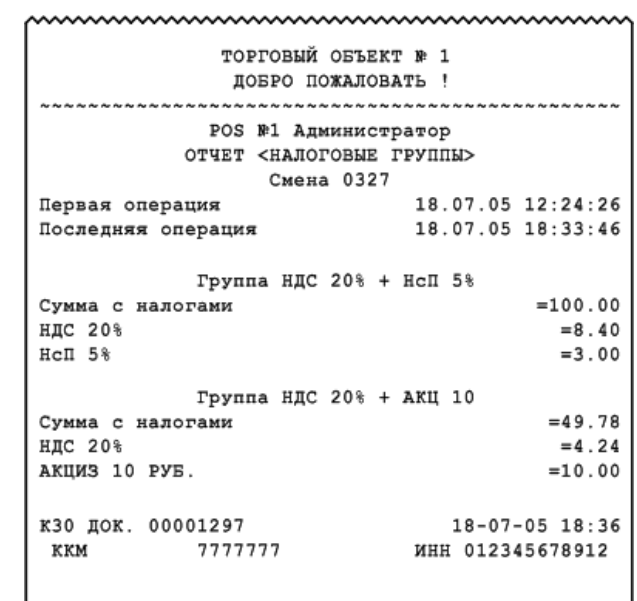

......

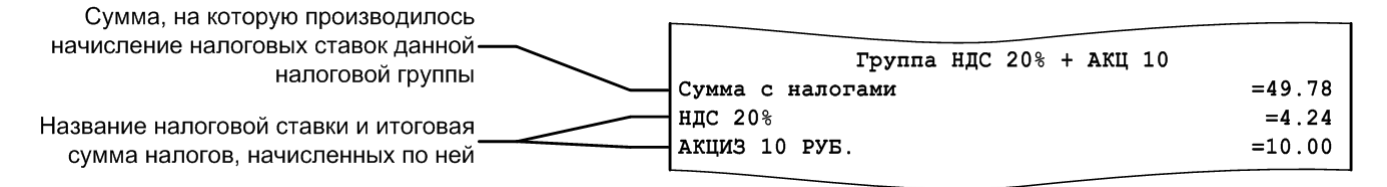

#### 7.2.13. Валюты

| ~~~~~~~~~~~~~~~~~~~~~~~~~~~~~~~~~~~~~~~ | ~~~~~~~~~~~~~~~~~~~~~~~~~~~~~~~~~~~~~~~ |
|-----------------------------------------|-----------------------------------------|
| ТОРГОВЫЙ ОБЪЕКТ<br>ДОБРО ПОЖАЛОВА       | № 1<br>ТБ !                             |
|                                         | ~~~~~~~                                 |
| POS №1 Администра                       | атор                                    |
| OTYET <bandth></bandth>                 |                                         |
| Смена 0520                              |                                         |
| Первая операция                         | 24.11.05 12:58:13                       |
| Постепняя операция                      | 24 11 05 13.21.19                       |
| nochedina enchadua                      | 24.11.00 10.11.10                       |
|                                         |                                         |
| продажа                                 |                                         |
| Рубли                                   | =4424.55                                |
| Доллар США                              | =1834.64                                |
| Евро                                    | =3157.42                                |
|                                         |                                         |
| DODDDA                                  |                                         |
| BOSBPAT                                 |                                         |
| Евро                                    | =32.48                                  |
|                                         |                                         |
|                                         |                                         |
| АННУЛИРОВАНИЛ                           | E                                       |
| Доллар США                              | =3.41                                   |
| DIDUNA                                  |                                         |
| BMPY4KA                                 |                                         |
| Рубли                                   | =4424.55                                |
| Доллар США                              | =1831.23                                |
| Евро                                    | =3124.94                                |
| _                                       |                                         |
|                                         |                                         |
| BHECEHNE                                |                                         |
| Рубли                                   | =1000.00                                |
| Поллар США                              | =100.00                                 |
| House .                                 |                                         |
|                                         |                                         |
| ВЫПЛАТА                                 |                                         |
| Евро                                    | =50.00                                  |
| 2240                                    | -30.00                                  |
|                                         |                                         |
| НАЛИЧНОСТЬ                              | •                                       |
| Рубли                                   | =15065.55                               |
| Доллар США                              | =2034.64                                |
| Евро                                    | =4659.42                                |
| -                                       |                                         |
|                                         |                                         |
| кзо док. 00001597                       | 24-11-05 13:30                          |
| ккм 7777777                             | ИНН 012345678912                        |
|                                         |                                         |

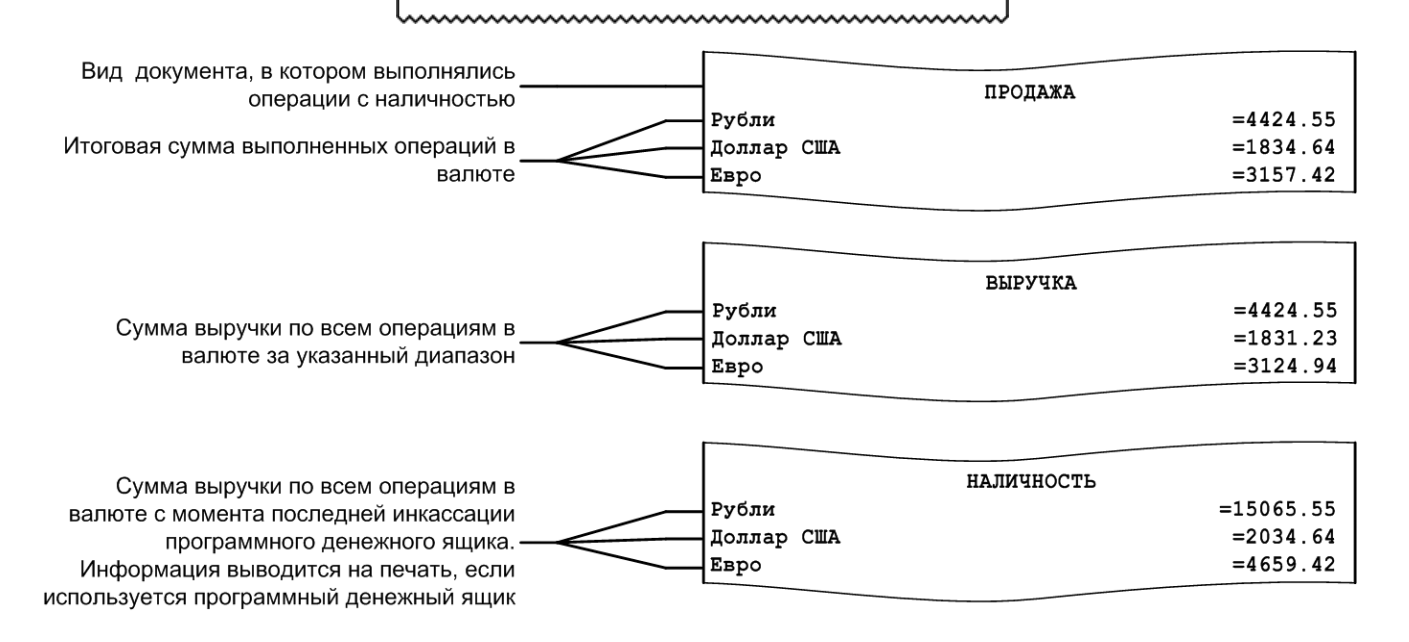

# 7.2.14. Акт о возврате

| ~~~~~~~~~~~~~~~~~~~~~~~~~~~~~~~~~~~~~~~                                                                                                    | ~~~~~~~~~~~~~~~~~~~~~~~~~~~~~~~~~~~~~~~ | ~~~~~~~~~~~~~~~~~~~~~~~~~~~~~~~~~~~~~~~ | ~~~~~~            | ~~~~~~~~~~~~~~~~~~~~~~~~~~~~~~~~~~~~~~~ |
|----------------------------------------------------------------------------------------------------|-----------------------------------------|-----------------------------------------|-------------------|-----------------------------------------|
|                                                                                                    | ТОРГОВЫЙ<br>ДОБРО ПО                    | ОБЪЕКТ №<br>ЖАЛОВАТЬ                    | 1<br>!            |                                         |
| ~~~~~~~~~~~                                                                                                    | ~ ~ ~ ~ ~ ~ ~ ~ ~ ~ ~ ~ ~ ~ ~ ~         | ~~~~~~~~~                               | ~~~~~             | ~~~~~~~~~~                              |
|                                                                                                    | POS №1 Ады                              | инистрат                                | op                |                                         |
|                                                                                                    | CMEHA                                   | 0 B03BFA                                | TE>               |                                         |
| Первая опе                                                                                                    | рация                                   | 1                                       | 8.07.05           | 12:24:26                                |
| Последняя                                                                                                    | операция                                | 1                                       | 8.07.05           | 18:33:46                                |
| АКТ О ВОЗВ<br>НЕИСПОЛЬЗО                                                                                                    | РАТЕ ДЕНЕЖНЫХ<br>ВАННЫМ КАССОВЬ         | СУММ ПОК<br>ІМ ЧЕКАМ                    | УПАТЕЛЯ           | и по                                    |
| № ЧЕКА                                                                                                    | ДАТА                                    |                                         |                   | СУММА                                   |
| ₩00001306                                                                                                    | 18.07.05                                |                                         |                   | 256.48                                  |
| №00001307                                                                                                    | 18.07.05                                |                                         |                   | 1658.00                                 |
|                                                                                                    |                                         |                                         |                   |                                         |
| итого                                                                                                    |                                         |                                         |                   | 1914.48                                 |
| На указанную сумму следует уменьшить выручку из<br>кассы. Перечисленные суммы возвращены<br>покупателям, чеки погашены и прилагаются к акту. |                                         |                                         |                   |                                         |
| приложение                                                                                                    |                                         |                                         |                   |                                         |
| директор _                                                                                                    |                                         |                                         |                   |                                         |
| ЗАВ. СЕКЦИ                                                                                                    | ей                                      |                                         |                   |                                         |
| СТ. КАССИР                                                                                                    |                                         |                                         |                   |                                         |
| КАССИР-ОПЕ                                                                                                    | P                                       |                                         |                   |                                         |
| КЗО ДОК. 0<br>ККМ                                                                                                    | 0001297<br>7777777                      | И                                       | 18-07<br>HH 01234 | -05 18:36<br>45678912                   |
| ~~~~~~                                                                                                    | ~~~~~~                                  | ~~~~~                                   | ~~~~~             | ~~~~~                                   |

|                                                                       | № ЧЕКА                 | ДАТА                 | СУММА             |
|-----------------------------------------------------------------------|------------------------|----------------------|-------------------|
| Номер чека возврата дата его создания и<br>сумма возвращаемого товара | №00001306<br>№00001307 | 18.07.05<br>18.07.05 | 256.48<br>1658.00 |
| Итоговая сумма всех возвратов                                         | итого                  |                      | 1914.48           |

#### 7.2.15. Незакрытые документы кратко

ТОРГОВЫЙ ОБЪЕКТ № 1 довро пожаловать ! POS №1 Администратор ОТЧЕТ <Незакрытые документы кратко> Смена 0511 Первая операция 06.09.05 14:27:11 Последняя операция 06.09.05 14:27:27 -----ПРОДАЖА Док. №130 Смена №511 1604 Вода "Кристалин" негаз. 5л 2.000 =33.60 286 Масло растительное Coroli 1Лх12 (соевое) 3.000 =74.40 NTOL =108.00 отложен 06.09.05 14:27:20 -----BO3BPAT Док. №131 Смена №511 1004 Святой источник 0,5 негаз. 1.000 =8.35 NTOL =8.35 OTMEHEH 06.09.05 14:27:27 Наличность в кассе =567.14 06-09-05 14:27 кзо док. 00045787 7777777 ИНН 012345678912 KKM 

| Тип документа                                                                                                  |                                                                                                    |
|----------------------------------------------------------------------------------------------------|----------------------------------------------------------------------------------------------------|
| Код, наименование, количество и сумма<br>регистрации товара с учетом<br>всех скидок/надбавок                   | ПРОДАЖА Док. №130 Смена №511<br>1604 Вода "Кристалин" негаз. 5л<br>2.000 =33.60<br>286 Масло растительное Coroli 1Лх12 (соевое) |
| Итоговая сумма документа с учетом всех<br>скидок/надбавок<br>Время и причина, по которой не закрыт<br>документ | 3.000 =74.40<br>ИТОГ =108.00<br>ОТЛОЖЕН 06.09.05 14:27:20                                                                       |

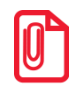

Перед названием товара может печататься не только код, но и артикул.

#### 7.2.16. Контрольная лента краткая

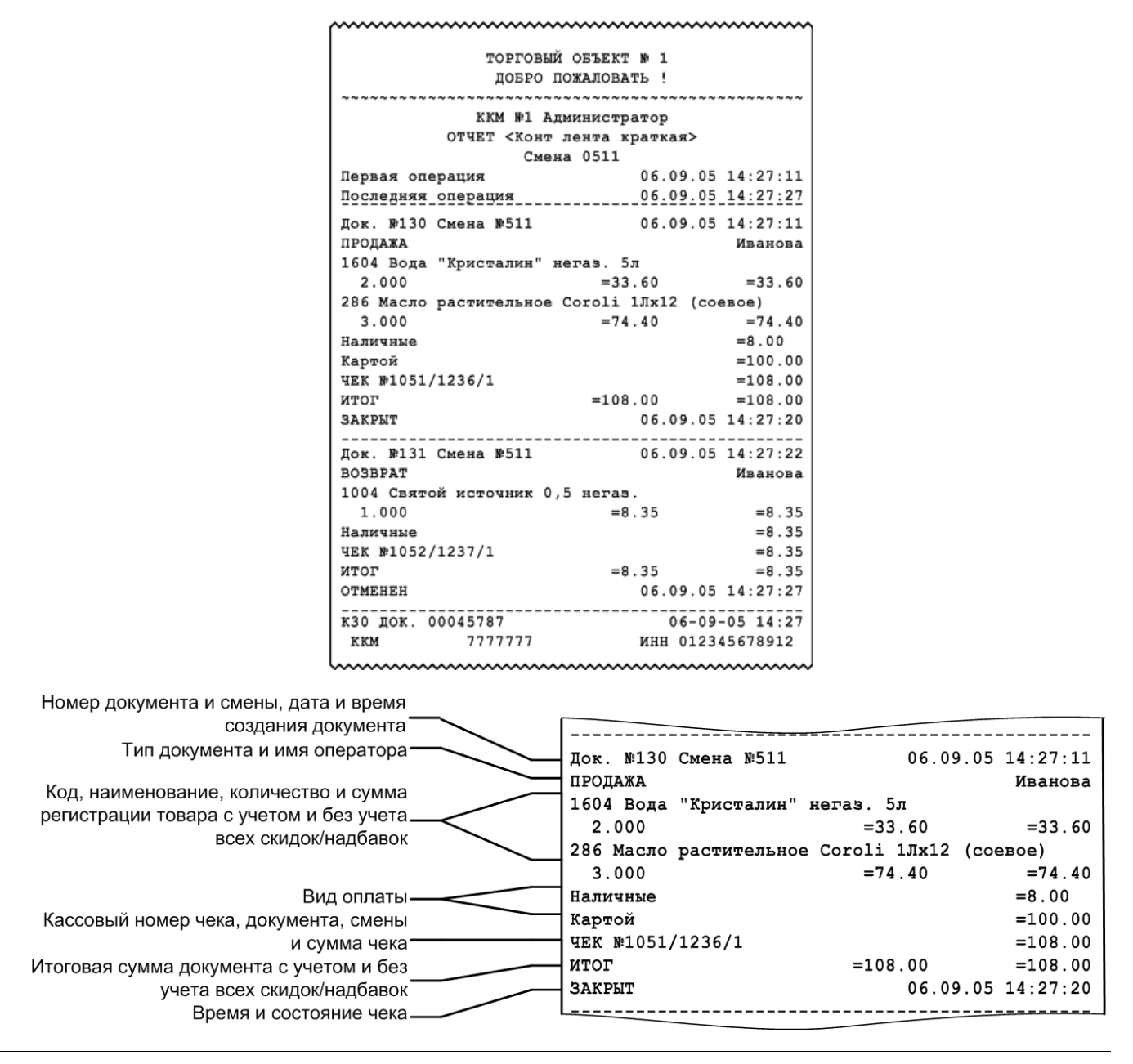

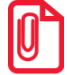

Перед названием товара может печататься не только код, но и артикул.

#### [Отчеты]

#### 7.2.17. Критичные операции

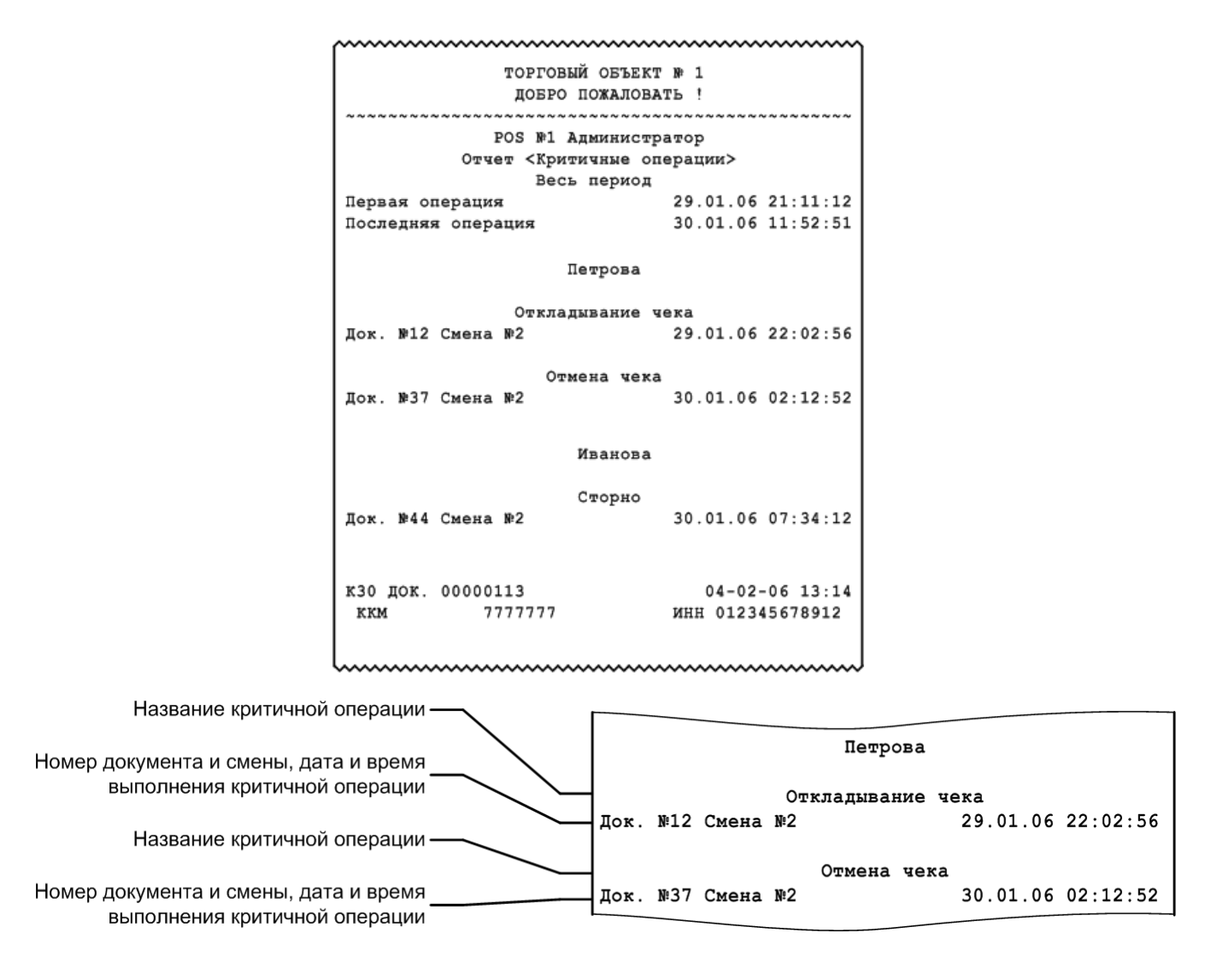

#### 7.2.18. Движения денежного ящика

| 1 | ~~~~~~~~~~~~~~~~~~~~~~~~~~~~~~~~~~~~~~~ | ~~~~~~    | ~~~~~~    |
|---|-----------------------------------------|-----------|-----------|
|   | ТОРГОВЫЙ ОБЪЕКТ                         | ₩ 1       |           |
|   | добро пожалова                          | ть !      |           |
|   |                                         | ~~~~~~~   | ~~~~~~~   |
|   | POS №1 Администр                        | атор      |           |
|   | Отчет <Движения дене                    | жного ящи | ka>       |
|   | Новые                                   |           |           |
|   | Первая операция                         | 29.06.07  | 21.11.12  |
|   | Последняя операция                      | 30.06.07  | 11.52.51  |
|   |                                         |           |           |
|   | BHECEHNE                                | 1         | =6047.00  |
|   | ПРОДАЖА                                 | 3         | =2572.68  |
|   | BO3BPAT                                 | 1         | =23.40    |
|   | OEMEH                                   | 2         | =126.20   |
|   | ВЫПЛАТА                                 | 1         | =6000.00  |
|   | Z-OTHET                                 |           |           |
|   | BHECEHNE                                | 1         | =16.74    |
|   | продажа                                 | 3         | =701.71   |
|   | BO3BPAT                                 | 1         | =163.37   |
|   | OEMEH                                   | 4         | =1273.90  |
|   | ВЫПЛАТА                                 | 1         | =12.45    |
|   |                                         |           |           |
|   | ИТОГО                                   | 18        | =4539.01  |
|   |                                         |           |           |
|   | Наличность в кассе                      |           |           |
| ļ |                                         |           | =35023.92 |
|   | кзо док. 00000113                       | 30-06     | -07 13:14 |
|   | ккм 7777777                             | ИНН 0123  | 45678912  |
| 1 |                                         |           |           |

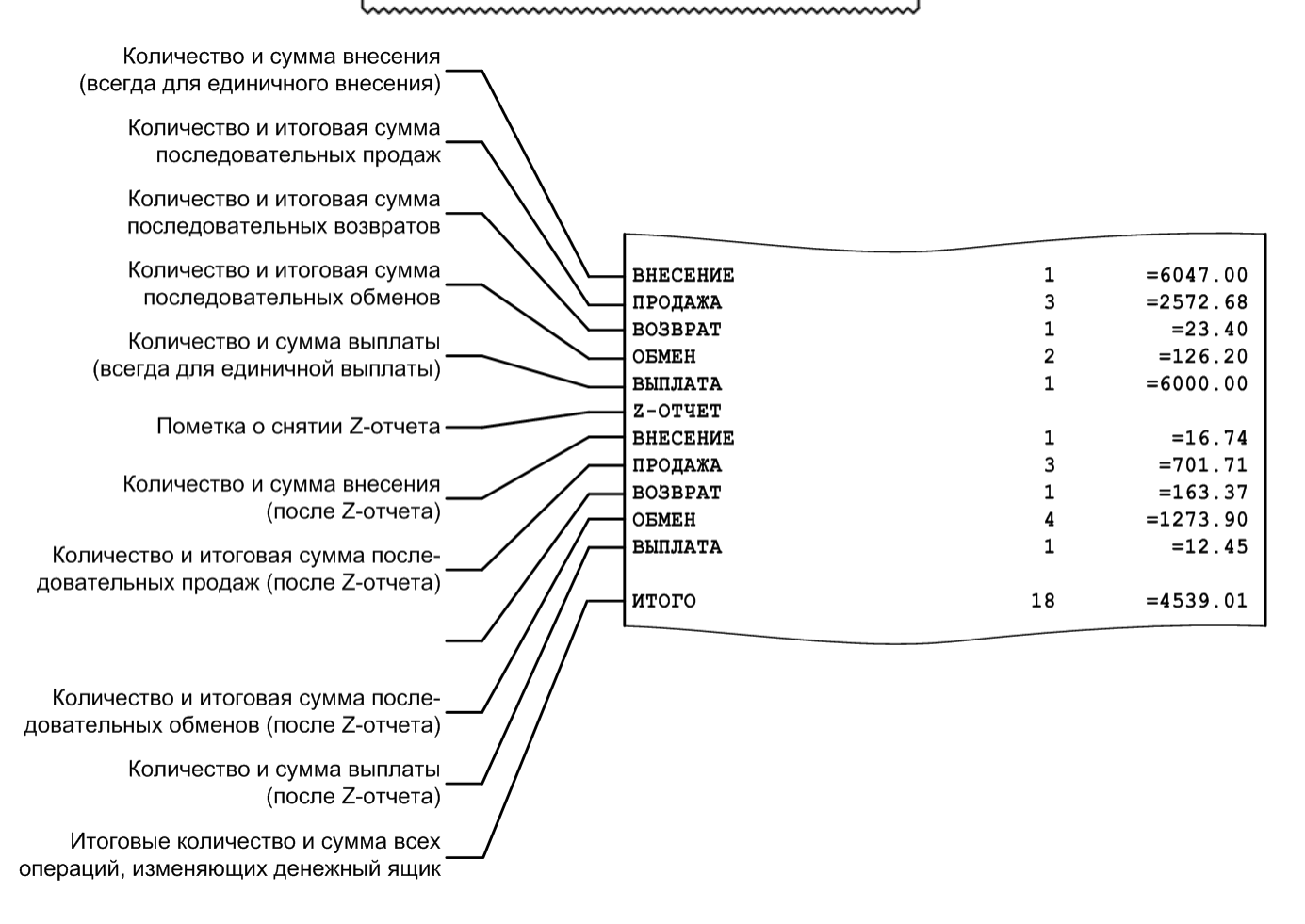

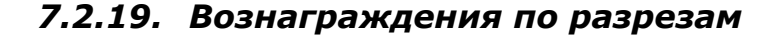

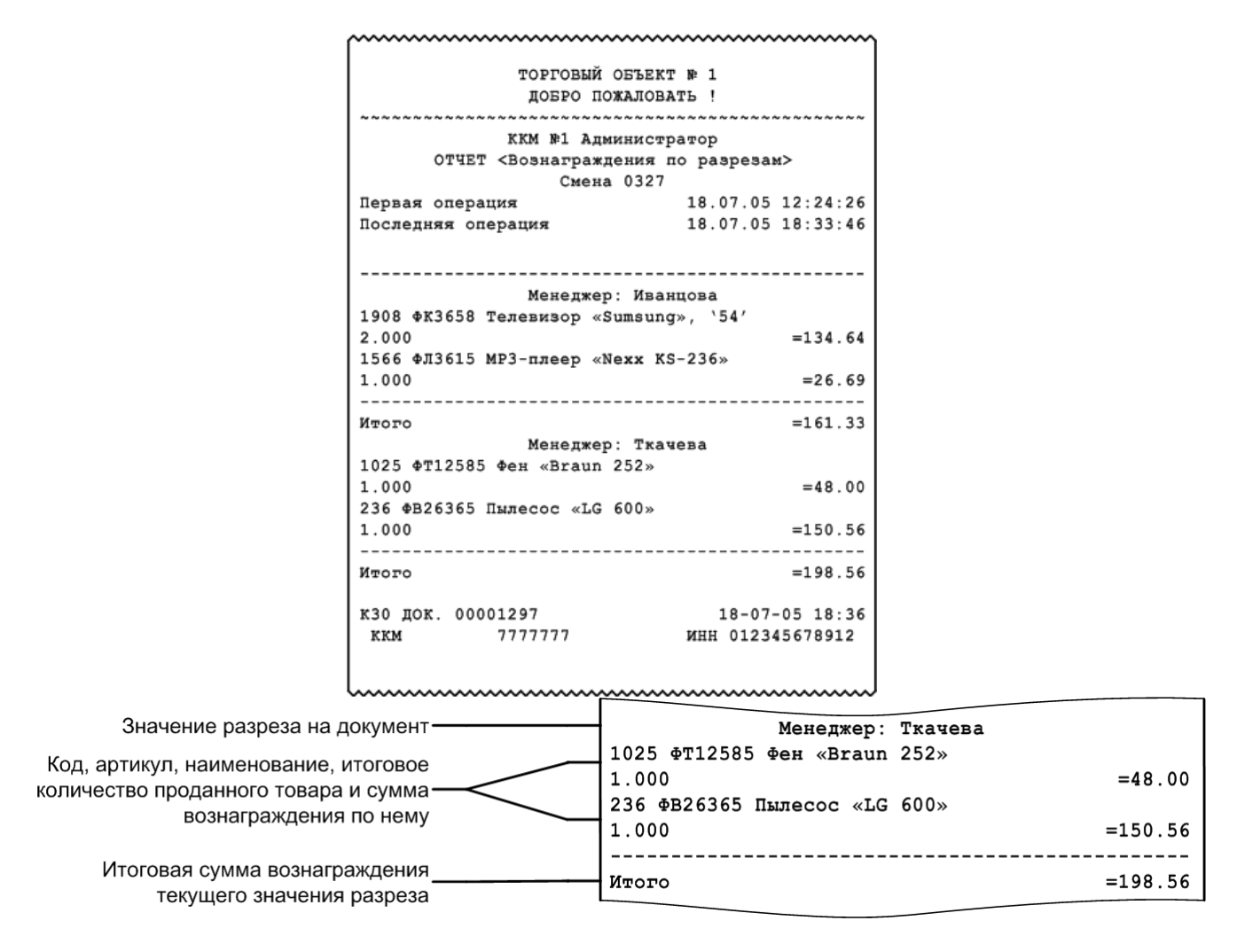

Отчет «Вознаграждения по разрезам» удобно использовать в тех организациях, где заработная плата продавцов (менеджеров) начисляется в соответствии с произведенными ими продажами. Отчет формируется в соответствии с разрезами позиции/группы позиций по продавцам (менеджерам) и значением вознаграждения по товарам проданными конкретным продавцом.

# 7.2.20. Вознаграждения по сотрудникам

| ТОРГОВЫЙ ОБЪЕКТ № 1<br>ДОБРО ПОЖАЛОВАТЬ !<br>ККМ №1 Администратор                                                                                                    |
|----------------------------------------------------------------------------------------------------|
| ККМ №1 Администратор                                                                                                    |
| ОТЧЕТ <Вознаграждения по сотрудникам><br>Смена 0327                                                                                                    |
| Первая операция         18.07.05         12:24:20           Последняя операция         18.07.05         18:33:40           По позиции         18.07.05         18:33:40  |
| иванцова<br>1908 ФК3658 Телевизор «Sumsung», `54'<br>2.000 =134.64<br>1566 ФЛ3615 МРЗ-плеер «Nexx KS-236»                                                                |
| 1.000 =26.65<br>ИТОГО =161.33                                                                                                    |
| 1025 ФТ12585 Фен «Braun 252»<br>1.000 =48.00<br>ИТОГО =48.00<br>По чеку                                                                                                  |
| 1017 ФТ27643 Кофеварка BRAUN KF22R<br>1.000 =1053.00<br>ИТОГО =1053.00<br>По списку                                                                                      |
| 18.07.05 12:23:31<br>1. Иванов<br>2. Иванцова<br>3. Ткачева                                                                                                    |
| 1487 ФК4012 Соковыжималка ВІΝАТОΝЕ ЈЕ 102         1.000       =156.00         589 ФП0238 Пылесос "Экергия-SANYO"         2.000       =214.50         ИТОГО       =370.50 |
| КЗО ДОК. 00001297 18-07-05 18:30<br>ККМ 7777777 ИНН 012345678912                                                                                                    |

| о чеку                                                                                                    |
|----------------------------------------------------------------------------------------------------|
| Иванов<br>017 ФТ27643 Кофеварка BRAUN KF22R<br>.000 =1053.00                                                                  |
| того =1053.00<br>о списку<br>18.07.05 12:23:31                                                                                |
| 1. Иванов<br>2. Иванцова<br>3. Ткачева                                                                                        |
| 487 ФК4012 Соковыжималка ВІΝАТОΝЕ ЈЕ 102<br>.000 =156.00<br>89 ФП0238 Пылесос "Энергия-SANYO"<br>.000 =214.50<br>ТОГО =370.50 |
|                                                                                                    |

Отчет «Вознаграждения по сотрудникам» удобно использовать в тех организациях, где заработная плата продавцов (менеджеров) начисляется в соответствии с произведенными ими продажами. Отчет формируется в соответствии с настроенным режимом учета продаж сотрудников, заданными сотрудниками на позицию/документ/в списке соответственно, а также значением вознаграждения по товарам, проданным конкретным продавцом.

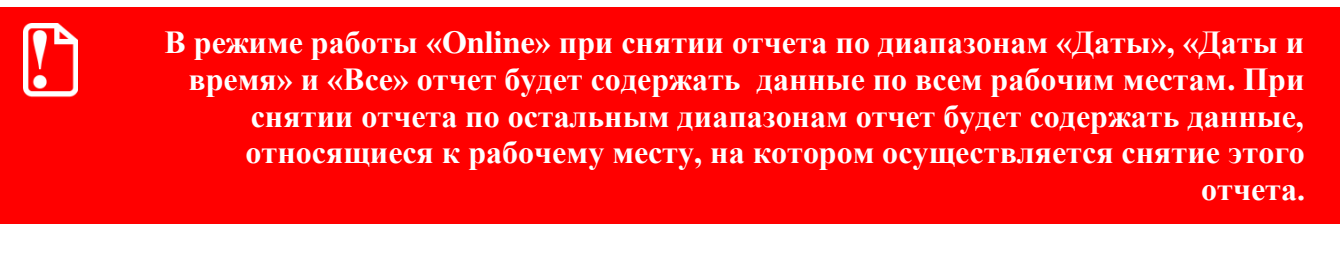

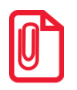

Отчет может содержать от одной до трёх частей, каждая из которых соответствует одному из трёх режимов учета сотрудников. Каждая из описанных частей печатается только, если содержит данные за указанный диапазон построения отчета.

#### 7.2.21. Предоплаты

| ТОРГОВЫЙ ОБЪЕК                                     | Υ № 1                             |
|----------------------------------------------------|-----------------------------------|
| ДОБРО ПОЖАЛОЕ                                      | ЗАТЬ !                            |
| РОЅ №1 Админист<br>ОТЧЕТ <Предопл<br>Смена 0511    | ратор<br>јаты>                    |
| Первая операция                                    | 06.09.05 14:27:11                 |
| Последняя операция                                 | 06.09.05 14:27:27                 |
| док. №130 Смена №0511<br>ПРОДАЖА<br>               | 20.02.01 19:35:21<br>Иванова А.С. |
| Внутренняя пред                                    | оплата                            |
| 19131 18.02.09                                     | 1500.00                           |
| 19137 20.02.09                                     | -235.00                           |
| ИТОГ                                               | =1265.00                          |
| Закрыт                                             | 20.02.09 14:27:20                 |
|                                                    | 20.02.03 11:01:47<br>Королев С.П. |
| Предоплата плат.<br>№143 20.02.09<br>№144 20.02.09 | сист                              |
| ИТОГ                                               | =1735.00                          |
| Закрыт                                             | 20.02.09 14:27:20                 |
| ИТОГ                                               | =3000.00                          |
| КЗО ДОК. 00001297                                  | 18-07-05 18:36                    |
| ККМ 777777                                         | ИНН 012345678912                  |

| Номер документа и смены, дата его<br>открытия, вид и пользователь, открывший<br>документ | ДОК. #142 Смена #0511<br>ПРОДАЖА                | 20.02.03 11:01:47<br>Королев С.П. |
|------------------------------------------------------------------------------------------|-------------------------------------------------|-----------------------------------|
| Тип предоплаты, и произведенные<br>предоплаты данного типа с указанием<br>сумм и дат     | -Предоплата<br>\$143 20.02.09<br>\$144 20.02.09 | плат. СИСТ                        |
| Общий итог по предоплатам документа и<br>состояние документа (закрыт либо<br>отложен)    | NTOF<br>JAKPHT                                  | =1735.00<br>20.02.09 14:27:20     |
| Итог по всем предоплатам и возвратам по<br>ним за отчетный период                        | NTOF                                            | =3000.00                          |

#### 7.2.22. Сводный отчет

Данный отчет рекомендуется использовать, если на Frontol производились операции с использованием расширенных видов оплат.

В отличие от обычного X-отчета, в этом печатается итоговая сумма продаж/возвратов/аннулирований/ обменов по каждому виду оплаты, информация о количестве и сумме сторно как финансовых, так и нефинансовых (с типами операций в ККМ «Пользовательская», «Приход», «Расход», «Инвентаризация», «Переоценка») документов, а также аналитическая информация о сумме минимального и максимального документа продажи, средняя сумма и среднее количество позиций по документам продажи.

Внешний вид отчета представлен на следующей странице.

#### [Отчеты]

| ~~~~~~~~~~~~~~~~~~~~~~~~~~~~~~~~~~~~~~  | ~~~~~~   | ~~~~~~   |  |  |
|-----------------------------------------|----------|----------|--|--|
| TOPTOBLIK OFTEN                         | т њ. 1   |          |  |  |
| ПОБРО ПОЖАЛОВАТЬ !                      |          |          |  |  |
| LOBO HOMANODAID :                       |          |          |  |  |
| РОЗ 11 Администр                        | ратор    |          |  |  |
| Отчет «Сводный                          | i>       |          |  |  |
| Смена 311                               | 11 10 07 | 15 40 00 |  |  |
| Первая операция                         | 11.12.07 | 17 51 53 |  |  |
| последняя операция                      |          |          |  |  |
| Регистрация                             | 2        | =1983.00 |  |  |
| Сторно                                  | 1        | =3188.00 |  |  |
| Скидка поз                              | 1        | =14.04   |  |  |
| Надбавка поз                            | 2        | =264.34  |  |  |
| Скидка док.<br>Напбавка пок             | 1        | =264.34  |  |  |
| Округления                              | -        | =0.00    |  |  |
| Скидки пл. сист.                        | 0        | =0.00    |  |  |
| Скидки АСТОР                            | 0        | =0.00    |  |  |
| Бонус.скид.пл.сист.                     | 0        | =0.00    |  |  |
| предоплаты пл.сист.                     | 0        | =0.00    |  |  |
| Отлож. док.                             | õ        | =0.00    |  |  |
| Закр. док.                              | 1        | =1983.00 |  |  |
| Отмен. док.                             | 0        | =0.00    |  |  |
| Оплата                                  |          |          |  |  |
| Наличные                                | 1        | =1983.00 |  |  |
| Тарой                                   | 0        | =0.00    |  |  |
| Картой                                  | 0        | =0.00    |  |  |
| Возврат                                 |          |          |  |  |
| Регистрация                             | 2        | =611.00  |  |  |
| Сторно                                  | 0        | =0.00    |  |  |
| Скидка поз                              | 2        | =25.74   |  |  |
| Надбавка поз                            | 2        | =84.28   |  |  |
| Налбавка док.                           | 1        | =84.28   |  |  |
| Округления                              | -        | =-0.05   |  |  |
| Скидки пл. сист.                        | 0        | =0.00    |  |  |
| Скидки АСТОР                            | 0        | =0.00    |  |  |
| Бонус.скид.пл.сист.                     | 0        | =0.00    |  |  |
| предоплаты пл.сист.<br>Внут. предоплаты | 0        | =0.00    |  |  |
| Отлож. док.                             | õ        | =0.00    |  |  |
| Закр. док.                              | 1        | =611.00  |  |  |
| Отмен. док.                             | 1        | =0.00    |  |  |
| Оплата                                  |          |          |  |  |
| паличные<br>Крецит                      | 0        | =011.00  |  |  |
| Тарой                                   | õ        | =0.00    |  |  |
| Картой                                  | 0        | =0.00    |  |  |
|                                         |          |          |  |  |
| Регистрация                             | 1        | =470.00  |  |  |
| Сторно                                  | 0        | =0.00    |  |  |
| Скидка поз                              | 0        | =0.00    |  |  |
| Надбавка поз                            | 1        | =62.16   |  |  |
| Скидка док.<br>Надбарка пок             | 1        | =0.00    |  |  |
| Округления                              | 1        | =+0.34   |  |  |
| Скидки пл. сист.                        | 0        | =0.00    |  |  |
| Скидки АСТОР                            | 0        | =0.00    |  |  |
| Бонус.скид.пл.сист.                     | 0        | =0.00    |  |  |
| Предоплаты пл.сист.                     | 0        | =0.00    |  |  |
| Отлож. пок.                             | 0        | =0.00    |  |  |
| Закр. док.                              | 1        | =470.00  |  |  |
| Отмен. док.                             | 0        | =0.00    |  |  |
| Оплата                                  |          |          |  |  |
| Наличные                                | 1        | =470.00  |  |  |
| Тарой                                   | 0        | =0.00    |  |  |
| Картой                                  | õ        | =0.00    |  |  |

| UDMer                                                                                                    |                                                                                                    |                                                                                                    |                                                                                                    |
|----------------------------------------------------------------------------------------------------|----------------------------------------------------------------------------------------------------|----------------------------------------------------------------------------------------------------|----------------------------------------------------------------------------------------------------|
| Ретистрация                                                                                                    | 2                                                                                                    | =3 00                                                                                                    |                                                                                                    |
| Сторно                                                                                                    | -                                                                                                    | =0.00                                                                                                    |                                                                                                    |
| Сторно                                                                                                    | 0                                                                                                    | -0.00                                                                                                    |                                                                                                    |
| Чарбариа поз                                                                                                    | 2                                                                                                    | -0.20                                                                                                    |                                                                                                    |
| падоавка поз                                                                                                    | 2                                                                                                    | -0.30                                                                                                    |                                                                                                    |
| Скидка док.                                                                                                    | 0                                                                                                    | =0.00                                                                                                    |                                                                                                    |
| Надбавка док.                                                                                                    | 1                                                                                                    | =0.38                                                                                                    |                                                                                                    |
| Округления                                                                                                    |                                                                                                    | =+0.12                                                                                                    |                                                                                                    |
| Скидки пл. сист.                                                                                                    | 0                                                                                                    | =0.00                                                                                                    |                                                                                                    |
| Скидки АСТОР                                                                                                    | 0                                                                                                    | =0.00                                                                                                    |                                                                                                    |
| Бонус.скид.пл.сист.                                                                                                    | 0                                                                                                    | =0.00                                                                                                    |                                                                                                    |
| Предоплаты пл.сист.                                                                                                    | 0                                                                                                    | =0.00                                                                                                    |                                                                                                    |
| Внут, предоплаты                                                                                                    | 0                                                                                                    | =0.00                                                                                                    |                                                                                                    |
|                                                                                                    | 0                                                                                                    | =0.00                                                                                                    |                                                                                                    |
| Barn Ton                                                                                                    | 1                                                                                                    | -2.00                                                                                                    |                                                                                                    |
| Закр. док.                                                                                                    | 1                                                                                                    | =3.00                                                                                                    |                                                                                                    |
| Отмен. док.                                                                                                    | 0                                                                                                    | =0.00                                                                                                    |                                                                                                    |
| Оплата                                                                                                    |                                                                                                    |                                                                                                    |                                                                                                    |
| Наличные                                                                                                    | 1                                                                                                    | =3.00                                                                                                    |                                                                                                    |
| Кредит                                                                                                    | 0                                                                                                    | =0.00                                                                                                    |                                                                                                    |
| Тарой                                                                                                    | 0                                                                                                    | =0.00                                                                                                    |                                                                                                    |
| Картой                                                                                                    | 0                                                                                                    | =0.00                                                                                                    |                                                                                                    |
| Bueceur                                                                                                    |                                                                                                    |                                                                                                    |                                                                                                    |
| Derwarrawa                                                                                                    | 1                                                                                                    | -12 22                                                                                                    |                                                                                                    |
| Гегистрация                                                                                                    | 1                                                                                                    | -12.33                                                                                                    |                                                                                                    |
| сторно                                                                                                    | U                                                                                                    | =0.00                                                                                                    |                                                                                                    |
| Округления                                                                                                    |                                                                                                    | =0.00                                                                                                    |                                                                                                    |
| Скидки пл. сист.                                                                                                    | 0                                                                                                    | =0.00                                                                                                    |                                                                                                    |
| Скидки АСТОР                                                                                                    | 0                                                                                                    | =0.00                                                                                                    |                                                                                                    |
| Бонус.скид.пл.сист.                                                                                                    | 0                                                                                                    | =0.00                                                                                                    |                                                                                                    |
| Предоплаты пл.сист.                                                                                                    | 0                                                                                                    | =0.00                                                                                                    |                                                                                                    |
| Внут, препоплати                                                                                                    | 0                                                                                                    | =0.00                                                                                                    |                                                                                                    |
| Omnow nor                                                                                                    | ň                                                                                                    | -0.00                                                                                                    |                                                                                                    |
| David dok.                                                                                                    |                                                                                                    | -0.00                                                                                                    |                                                                                                    |
| Закр. док.                                                                                                    | 1                                                                                                    | =12.33                                                                                                    |                                                                                                    |
| Отмен. док.                                                                                                    | 0                                                                                                    | =0.00                                                                                                    |                                                                                                    |
| Burnama                                                                                                    |                                                                                                    |                                                                                                    |                                                                                                    |
| Demostration                                                                                                    | 1                                                                                                    | -40.21                                                                                                    |                                                                                                    |
| Регистрация                                                                                                    | 1                                                                                                    | =42.31                                                                                                    |                                                                                                    |
| Сторно                                                                                                    | 0                                                                                                    | =0.00                                                                                                    |                                                                                                    |
| Округления                                                                                                    |                                                                                                    | =0.00                                                                                                    |                                                                                                    |
| Скидки пл. сист.                                                                                                    | 0                                                                                                    | =0.00                                                                                                    |                                                                                                    |
| Скидки АСТОР                                                                                                    | 0                                                                                                    | =0.00                                                                                                    |                                                                                                    |
| Бонус, скид, пл. сист.                                                                                                    | 0                                                                                                    | =0.00                                                                                                    |                                                                                                    |
| Предоплаты пл сист                                                                                                    | 0                                                                                                    | =0 00                                                                                                    |                                                                                                    |
| Виул предоплати                                                                                                    | ő                                                                                                    | -0.00                                                                                                    |                                                                                                    |
| внут.предоплаты                                                                                                    | 0                                                                                                    | -0.00                                                                                                    |                                                                                                    |
| Отлож. док.                                                                                                    | 0                                                                                                    | =0.00                                                                                                    |                                                                                                    |
| Закр. док.                                                                                                    | 1                                                                                                    | =42.31                                                                                                    |                                                                                                    |
| Отмен. док.                                                                                                    | 0                                                                                                    | =0.00                                                                                                    |                                                                                                    |
| Eucmpag Ur                                                                                                    | 0                                                                                                    |                                                                                                    |                                                                                                    |
| Выстрая пр                                                                                                    | одажа                                                                                                    |                                                                                                    |                                                                                                    |
| Do may o may o start of                                                                                                    | 2                                                                                                    | -225 60                                                                                                    |                                                                                                    |
| Регистрация                                                                                                    | 2                                                                                                    | =325.60                                                                                                    |                                                                                                    |
| Регистрация<br>Сторно                                                                                                    | 2                                                                                                    | =325.60<br>=0.00                                                                                                    |                                                                                                    |
| Регистрация<br>Сторно<br>Скидка поз                                                                                                    | 2<br>0<br>2                                                                                                    | =325.60<br>=0.00<br>=26.04                                                                                                    |                                                                                                    |
| Регистрация<br>Сторно<br>Скидка поз<br>Надбавка поз                                                                                                    | 2<br>0<br>2<br>0                                                                                                    | =325.60<br>=0.00<br>=26.04<br>=0.00                                                                                                    |                                                                                                    |
| Регистрация<br>Сторно<br>Скидка поз<br>Надбавка поз<br>Скидка док.                                                                                                    | 2<br>0<br>2<br>0<br>1                                                                                                    | =325.60<br>=0.00<br>=26.04<br>=0.00<br>=1.36                                                                                                    |                                                                                                    |
| Регистрация<br>Сторно<br>Скидка поз<br>Надбавка поз<br>Скидка док.<br>Надбавка док.                                                                                                    | 2<br>0<br>2<br>0<br>1<br>0                                                                                                    | =325.60<br>=0.00<br>=26.04<br>=0.00<br>=1.36<br>=0.00                                                                                                    |                                                                                                    |
| Регистрация<br>Сторно<br>Скидка поз<br>Надбавка поз<br>Скидка док.<br>Надбавка док.<br>Округления                                                                                                    | 2<br>0<br>2<br>0<br>1<br>0                                                                                                    | =325.60<br>=0.00<br>=26.04<br>=0.00<br>=1.36<br>=0.00<br>=0.00                                                                                                    |                                                                                                    |
| Ретистрация<br>Сторно<br>Скидха поз<br>Надбавка поз<br>Скидха док.<br>Надбавка док.<br>Округления<br>Скидки дл. сист                                                                                                    | 2<br>0<br>2<br>0<br>1<br>0                                                                                                    | =325.60<br>=0.00<br>=26.04<br>=0.00<br>=1.36<br>=0.00<br>=0.00<br>=0.00                                                                                                    |                                                                                                    |
| Регистрация<br>Сторно<br>Скидха поз<br>Надбавка поз<br>Скидха док.<br>Надбавка док.<br>Округления<br>Скидки пл. сист.                                                                                                    | 2<br>0<br>2<br>0<br>1<br>0                                                                                                    | =325.60<br>=0.00<br>=26.04<br>=0.00<br>=1.36<br>=0.00<br>=0.00<br>=0.00                                                                                                    |                                                                                                    |
| Регистрация<br>Сторно<br>Скидка поз<br>Надбавка поз<br>Скидка док.<br>Надбавка док.<br>Округления<br>Скидки пл. сист.<br>Скидки АСТОР                                                                                                    | 2<br>0<br>2<br>0<br>1<br>0<br>0                                                                                                    | =325.60<br>=0.00<br>=26.04<br>=0.00<br>=1.36<br>=0.00<br>=0.00<br>=0.00<br>=0.00<br>=0.00                                                                                                    |                                                                                                    |
| Ретистрация<br>Сторно<br>Скидка поз<br>Надбавка поз<br>Скидка док.<br>Надбавка док.<br>Округления<br>Скидки пл. сист.<br>Скидки АСТОР<br>Бонус.скид.пл.сист.                                                                                                    | 2<br>0<br>1<br>0<br>0<br>0                                                                                                    | =325.60<br>=0.00<br>=26.04<br>=0.00<br>=1.36<br>=0.00<br>=0.00<br>=0.00<br>=0.00<br>=0.00                                                                                                    |                                                                                                    |
| Регистрация<br>Сторно<br>Скидка поз<br>Надбавка поз<br>Скидка док.<br>Надбавка док.<br>Округления<br>Скидки пл. сист.<br>Скидки АСТОР<br>Бонус. скид. пл. сист.<br>Предоплаты пл. сист.                                                                                                    | 2<br>0<br>1<br>0<br>0<br>0<br>0<br>0                                                                                                    | =325.60 $=0.00$ $=26.04$ $=0.00$ $=1.36$ $=0.00$ $=0.00$ $=0.00$ $=0.00$ $=0.00$ $=0.00$ $=0.00$                                                                                                    |                                                                                                    |
| Регистрация<br>Сторно<br>Скидка поз<br>Надбавка поз<br>Скидка док.<br>Надбавка док.<br>Округления<br>Скидки пл. сист.<br>Скидки пл. сист.<br>Предоплаты пл. сист.<br>Внут. предоплаты                                                                                                    | 2<br>0<br>1<br>0<br>0<br>0<br>0<br>0<br>0<br>0                                                                                                    | =325.60=0.00=26.04=0.00=1.36=0.00=0.00=0.00=0.00=0.00=0.00=0.00                                                                                                    |                                                                                                    |
| Регистрация<br>Сторно<br>Скидка поз<br>Надбавка поз<br>Скидка док.<br>Надбавка док.<br>Округления<br>Скидки пл. сист.<br>Скидки АСТОР<br>Бонус. скид.пл.сист.<br>Предоплаты пл.сист.<br>Внут.предоплаты<br>Отлож. док.                                                                                                    | 2<br>0<br>1<br>0<br>0<br>0<br>0<br>0<br>0<br>0<br>0<br>0                                                                                                    | =325.00 $=0.00$ $=26.04$ $=0.00$ $=1.36$ $=0.00$ $=0.00$ $=0.00$ $=0.00$ $=0.00$ $=0.00$ $=0.00$ $=0.00$ $=0.00$ $=0.00$                                                                                                    |                                                                                                    |
| Ретистрация<br>Сторно<br>Скидха поз<br>Надбавка поз<br>Скидха док.<br>Надбавка док.<br>Округления<br>Скидки пл. сист.<br>Скидки АСТОР<br>Бонус.скид.пл.сист.<br>Предоплаты пл.сист.<br>Внут. предоплаты<br>Отлож. док.                                                                                                    | 2<br>0<br>1<br>0<br>0<br>0<br>0<br>0<br>0<br>0<br>1                                                                                                    | = 325.60 $= 0.00$ $= 26.04$ $= 0.00$ $= 1.36$ $= 0.00$ $= 0.00$ $= 0.00$ $= 0.00$ $= 0.00$ $= 0.00$ $= 0.00$ $= 0.00$ $= 0.00$ $= 0.00$ $= 325.60$                                                                                                    |                                                                                                    |
| Регистрация<br>Сторно<br>Скидка поз<br>Надбавка поз<br>Скидка док.<br>Надбавка док.<br>Округления<br>Скидки пл. сист.<br>Скидки пл. сист.<br>Скидки АСТОР<br>Бонус.скид.пл.сист.<br>Предоплаты пл.сист.<br>Внут.предоплаты<br>Отлож. док.<br>Закр. док.                                                                                                    | 2<br>0<br>1<br>0<br>0<br>0<br>0<br>0<br>0<br>0<br>0<br>0<br>1<br>0                                                                                                    | =325.60 $=0.00$ $=26.04$ $=0.00$ $=1.36$ $=0.00$ $=0.00$ $=0.00$ $=0.00$ $=0.00$ $=0.00$ $=0.00$ $=0.00$ $=325.60$ $=0.00$                                                                                                    |                                                                                                    |
| Регистрация<br>Сторно<br>Скидка поз<br>Надбавка поз<br>Скидка док.<br>Надбавка док.<br>Округления<br>Скидки пл. сист.<br>Скидки АСТОР<br>Бонус. скид.пл.сист.<br>Предоплаты пл.сист.<br>Внут. предоплаты<br>Отлож. док.<br>Закр. док.                                                                                                    | 2<br>0<br>1<br>0<br>0<br>0<br>0<br>0<br>0<br>0<br>0<br>1<br>0<br>0                                                                                                    | =325.60=0.00=26.04=0.00=1.36=0.00=0.00=0.00=0.00=0.00=0.00=0.00=325.60=0.00=0.00                                                                                                    |                                                                                                    |
| Регистрация<br>Сторно<br>Скидка поз<br>Надбавка поз<br>Скидка док.<br>Надбавка док.<br>Округления<br>Скидки пл. сист.<br>Скидки АСТОР<br>Бонус.скид.пл.сист.<br>Предоплаты пл.сист.<br>Внут.предоплаты<br>Отлож. док.<br>Отмен. док.<br>Нефин. док.                                                                                                    | 2<br>0<br>1<br>0<br>0<br>0<br>0<br>0<br>0<br>0<br>1<br>0<br>0                                                                                                    | =325.60 $=0.00$ $=26.04$ $=0.00$ $=1.36$ $=0.00$ $=0.00$ $=0.00$ $=0.00$ $=0.00$ $=0.00$ $=0.00$ $=325.60$ $=0.00$ $=0.00$                                                                                                    | Регистрация                                                                                                    |
| Регистрация<br>Сторно<br>Скидка поз<br>Надбавка поз<br>Скидка док.<br>Надбавка док.<br>Округления<br>Скидки пл. сист.<br>Скидки пл. сист.<br>Скидки АСТОР<br>Бонус.скид.пл.сист.<br>Предоплаты пл.сист.<br>Внут.предоплаты<br>Отлож. док.<br>Закр. док.<br>Отмен. док.<br>Оплата                                                                                                    | 2<br>0<br>1<br>0<br>0<br>0<br>0<br>0<br>0<br>0<br>0<br>0<br>0<br>0<br>0<br>0<br>0<br>0<br>0<br>0                                                                                                    | = 325.60 $= 0.00$ $= 26.04$ $= 0.00$ $= 1.36$ $= 0.00$ $= 0.00$ $= 0.00$ $= 0.00$ $= 0.00$ $= 0.00$ $= 0.00$ $= 0.00$ $= 0.00$ $= 0.00$ $= 0.00$ $= 0.00$ $= 0.00$ $= 0.00$ $= 0.00$ $= 0.00$                                                                                                    | <br>Регистрация<br>Сторно                                                                                                    |
| Регистрация<br>Сторно<br>Скидка поз<br>Надбавка поз<br>Скидка док.<br>Надбавка док.<br>Округления<br>Скидки пл. сист.<br>Скидки АСТОР<br>Бонус. скид.пл.сист.<br>Предоплаты пл.сист.<br>Внут. предоплаты<br>Отлож. док.<br>Закр. док.<br>Отмен. док.<br>Нефин. док.                                                                                                    | 2<br>0<br>1<br>0<br>0<br>0<br>0<br>0<br>0<br>0<br>1<br>0<br>0<br>1                                                                                                    | = 325.60 $= 0.00$ $= 26.04$ $= 0.00$ $= 1.36$ $= 0.00$ $= 0.00$ $= 0.00$ $= 0.00$ $= 0.00$ $= 0.00$ $= 0.00$ $= 325.60$ $= 0.00$ $= 0.00$ $= 325.00$ $= 0.00$                                                                                                    | Регистрация<br>Сторно<br>Скидка год                                                                                                    |
| Регистрация<br>Сторно<br>Скидка поз<br>Надбавка поз<br>Скидка док.<br>Надбавка док.<br>Округления<br>Скидки пл. сист.<br>Скидки АСТОР<br>Бонус.скид.пл.сист.<br>Предоплаты пл.сист.<br>Внут.предоплаты<br>Отлож. док.<br>Закр. док.<br>Отмен. док.<br>Нефин. док.<br>Оплата<br>Наличные<br>Кредит                                                                                                    | 2<br>0<br>1<br>0<br>0<br>0<br>0<br>0<br>0<br>0<br>1<br>0<br>0<br>1<br>0<br>0                                                                                                    | =325.00 $=0.00$ $=26.04$ $=0.00$ $=1.36$ $=0.00$ $=0.00$ $=0.00$ $=0.00$ $=0.00$ $=0.00$ $=0.00$ $=325.60$ $=0.00$ $=325.00$ $=0.00$ $=325.00$ $=0.00$                                                                                                    | Регистрация<br>Сторно<br>Скидка поз<br>На пбариа поз                                                                                                    |
| Регистрация<br>Сторно<br>Скидка поз<br>Надбавка поз<br>Скидка док.<br>Надбавка док.<br>Округления<br>Скидки пл. сист.<br>Скидки пл. сист.<br>Предоплаты пл.сист.<br>Предоплаты пл.сист.<br>Внут.предоплаты<br>Отлож. док.<br>Закр. док.<br>Отмен. док.<br>Нефин. док.<br>Оплата<br>Наличные<br>Кредит<br>Тарой                                                                                                    | 2<br>0<br>1<br>0<br>0<br>0<br>0<br>0<br>0<br>0<br>1<br>0<br>0<br>1<br>0<br>0                                                                                                    | = 325.60 $= 0.00$ $= 26.04$ $= 0.00$ $= 1.36$ $= 0.00$ $= 0.00$ $= 0.00$ $= 0.00$ $= 0.00$ $= 0.00$ $= 0.00$ $= 0.00$ $= 325.60$ $= 0.00$ $= 325.00$ $= 0.00$ $= 325.00$ $= 0.00$                                                                                                    | Регистрация<br>Сторно<br>Скидка поз<br>Надбавка поз                                                                                                    |
| Регистрация<br>Сторно<br>Скидка поз<br>Надбавка поз<br>Скидка док.<br>Надбавка док.<br>Округления<br>Скидки пл. сист.<br>Скидки АСТОР<br>Бонус. скид. пл. сист.<br>Предоплаты пл. сист.<br>Внут. предоплаты<br>Отлож. док.<br>Закр. док.<br>Отмен. док.<br>Нефин. док.<br>Оплата<br>Наличные<br>Кредит<br>Тарой<br>Картой                                                                                                    | 2<br>0<br>1<br>0<br>0<br>0<br>0<br>0<br>0<br>0<br>1<br>0<br>0<br>1<br>0<br>0<br>1<br>0<br>0<br>0                                                                                                    | = 325.00 $= 0.00$ $= 26.04$ $= 0.00$ $= 1.36$ $= 0.00$ $= 0.00$ $= 0.00$ $= 0.00$ $= 0.00$ $= 0.00$ $= 0.00$ $= 325.60$ $= 0.00$ $= 0.00$ $= 325.00$ $= 0.00$ $= 0.00$ $= 0.00$ $= 0.00$ $= 0.00$ $= 0.00$ $= 0.00$                                                                                                    | Регистрация<br>Сторно<br>Скидка поз<br>Надбавка поз<br>Скидка док.                                                                                                    |
| Регистрация<br>Сторно<br>Скидка поз<br>Надбавка поз<br>Скидка док.<br>Надбавка док.<br>Округления<br>Скидки пл. сист.<br>Скидки АСТОР<br>Бонус. скид.пл.сист.<br>Предоплаты пл.сист.<br>Внут. предоплаты<br>Отлож. док.<br>Закр. док.<br>Отмен. док.<br>Нефин. док.<br>Оплата<br>Наличные<br>Кредит<br>Тарой<br>Картой                                                                                                    | 2<br>0<br>1<br>0<br>0<br>0<br>0<br>0<br>0<br>0<br>1<br>0<br>0<br>1<br>0<br>0<br>1<br>0<br>0<br>1                                                                                                    | = 325.00 $= 0.00$ $= 26.04$ $= 0.00$ $= 1.36$ $= 0.00$ $= 0.00$ $= 0.00$ $= 0.00$ $= 0.00$ $= 0.00$ $= 0.00$ $= 0.00$ $= 325.60$ $= 0.00$ $= 325.00$ $= 0.00$ $= 325.00$ $= 0.00$ $= 0.00$ $= 0.00$ $= 0.00$ $= 0.00$ $= 0.00$ $= 0.00$ $= 0.00$ $= 0.00$                                                                                                    | Регистрация<br>Сторно<br>Скидка поз<br>Надбавка поз<br>Скидка док.<br>Надбавка док.                                                                                                    |
| Регистрация<br>Сторно<br>Скидка поз<br>Надбавка поз<br>Скидка док.<br>Надбавка док.<br>Округления<br>Скидки пл. сист.<br>Скидки пл. сист.<br>Предоплаты пл.сист.<br>Предоплаты пл.сист.<br>Внут.предоплаты<br>Отлож. док.<br>Закр. док.<br>Отмен. док.<br>Отмен. док.<br>Нефин. док.<br>Оплата<br>Наличные<br>Кредит<br>Тарой<br>Картой<br>Воввра                                                                                                    | 2<br>0<br>1<br>0<br>0<br>0<br>0<br>0<br>0<br>0<br>1<br>0<br>0<br>0<br>1<br>0<br>0<br>0<br>1<br>0<br>0<br>0<br>1<br>0<br>0<br>0<br>0<br>1<br>0<br>0<br>0<br>0<br>0<br>0<br>0<br>0<br>0<br>0<br>0<br>0<br>0<br>0<br>0<br>0<br>0<br>0<br>0<br>0                                                                  | = 325.60 $= 0.00$ $= 26.04$ $= 0.00$ $= 1.36$ $= 0.00$ $= 0.00$ $= 0.00$ $= 0.00$ $= 0.00$ $= 0.00$ $= 0.00$ $= 325.60$ $= 0.00$ $= 325.00$ $= 0.00$ $= 325.00$ $= 0.00$ $= 0.00$ $= 0.00$ $= 0.00$ $= 0.00$ $= 0.00$ $= 0.00$ $= 0.00$ $= 0.00$ $= 0.00$ $= 0.00$ $= 0.00$ $= 0.00$ $= 0.00$ $= 0.00$ $= 0.00$ $= 0.00$ $= 0.00$ $= 0.00$ $= 0.00$ $= 0.00$ $= 0.00$ $= 0.00$ $= 0.00$ $= 0.00$ $= 0.00$ $= 0.00$ $= 0.00$ $= 0.00$                                                                                                    | Регистрация<br>Сторно<br>Скидка поз<br>Надбавка поз<br>Скидка док.<br>Надбавка док.<br>Округления                                                                                                    |
| Регистрация<br>Сторно<br>Скидка поз<br>Надбавка поз<br>Скидка док.<br>Надбавка док.<br>Округления<br>Скидки пл. сист.<br>Скидки АСТОР<br>Бонус. скид. пл. сист.<br>Предоплаты пл. сист.<br>Внут. предоплаты<br>Отлож. док.<br>Закр. док.<br>Отмен. док.<br>Отмен. док.<br>Отмен. док.<br>Оплата<br>Наличные<br>Кредит<br>Тарой<br>Картой<br>Возвра<br>Нефинансо                                                                                                    | 2<br>0<br>1<br>0<br>0<br>0<br>0<br>0<br>0<br>0<br>1<br>0<br>0<br>0<br>1<br>0<br>0<br>0<br>1<br>0<br>0<br>0<br>5<br>5<br>8 1<br>2<br>0<br>0<br>0<br>0<br>0<br>0<br>0<br>0<br>0<br>0<br>0<br>0<br>0<br>0<br>0<br>0<br>0<br>0                                                                                    | =325.00<br>=0.00<br>=26.04<br>=0.00<br>=1.36<br>=0.00<br>=0.00<br>=0.00<br>=0.00<br>=0.00<br>=0.00<br>=325.60<br>=0.00<br>=325.00<br>=0.00<br>=325.00<br>=0.00<br>=0.00<br>=0.00                                                                                                    | Регистрация<br>Сторно<br>Скидха поз<br>Надбавка поз<br>Скидха док.<br>Надбавка док.<br>Округления<br>Скидки пл. си                                                                                                    |
| Регистрация<br>Сторно<br>Скидка поз<br>Надбавка поз<br>Скидка док.<br>Надбавка док.<br>Округления<br>Скидки пл. сист.<br>Скидки АСТОР<br>Бонус. скид.пл.сист.<br>Предоплаты<br>Отлож. док.<br>Закр. док.<br>Отмен. док.<br>Отмен. док.<br>Отмен. док.<br>Ослиата<br>Наличные<br>Кредит<br>Тарой<br>Картой<br>Возвра<br>Нефинансо:<br>Регистрация                                                                                                    | 2<br>0<br>1<br>0<br>0<br>0<br>0<br>0<br>0<br>0<br>0<br>1<br>0<br>0<br>0<br>1<br>0<br>0<br>0<br>1<br>0<br>0<br>0<br>1<br>0<br>0<br>0<br>1<br>0<br>0<br>0<br>1<br>0<br>0<br>0<br>1<br>0<br>0<br>0<br>0<br>1<br>0<br>0<br>0<br>0<br>0<br>0<br>0<br>0<br>0<br>0<br>0<br>0<br>0<br>0<br>0<br>0<br>0<br>0<br>0<br>0 | =325.00<br>=0.00<br>=26.04<br>=0.00<br>=1.36<br>=0.00<br>=0.00<br>=0.00<br>=0.00<br>=0.00<br>=0.00<br>=0.00<br>=325.60<br>=0.00<br>=0.00<br>=325.00<br>=0.00<br>=0.00<br>=0.00<br>=0.00<br>=0.00                                                                                                    | Регистрация<br>Сторно<br>Скидка поз<br>Надбавка поз<br>Скидка док.<br>Надбавка док.<br>Округления<br>Скидки пл. си<br>Скидки Астор                                                                                                    |
| Регистрация<br>Сторно<br>Скидка поз<br>Надбавка поз<br>Скидка док.<br>Надбавка док.<br>Округления<br>Скидки пл. сист.<br>Скидки пл. сист.<br>Предоплаты пл.сист.<br>Предоплаты пл.сист.<br>Внут.предоплаты<br>Отлож. док.<br>Закр. док.<br>Отмен. док.<br>Отмен. док.<br>Отмата<br>Наличные<br>Кредит<br>Тарой<br>Картой<br>Возвра<br>Нефинансо:<br>Регистрация<br>Сторно                                                                                                    | 2<br>0<br>2<br>0<br>1<br>0<br>0<br>0<br>0<br>0<br>0<br>1<br>0<br>0<br>0<br>1<br>0<br>0<br>0<br>1<br>0<br>0<br>0<br>5<br>mř<br>1<br>0<br>0<br>0<br>0<br>0<br>0<br>0<br>0<br>0<br>0<br>0<br>0<br>0<br>0<br>0<br>0<br>0<br>0                                                                                     | =325.60<br>=0.00<br>=26.04<br>=0.00<br>=1.36<br>=0.00<br>=0.00<br>=0.00<br>=0.00<br>=0.00<br>=0.00<br>=0.00<br>=325.60<br>=0.00<br>=325.00<br>=0.00<br>=0.00<br>=0.00<br>=120.00<br>=0.00<br>=0.00                                                                                                    | Регистрация<br>Сторно<br>Скидка поз<br>Надбавка поз<br>Скидка док.<br>Надбавка док.<br>Округления<br>Скидки пл. си<br>Скидки АСТОР<br>Бонус. скид.пл.                                                                                                    |
| Регистрация<br>Сторно<br>Скидка поз<br>Надбавка поз<br>Скидка док.<br>Надбавка док.<br>Округления<br>Скидки пл. сист.<br>Скидки АСТОР<br>Бонус.скид.пл.сист.<br>Предоплаты пл.сист.<br>Внут. предоплаты<br>Отлож. док.<br>Закр. док.<br>Отмен. док.<br>Отмен. док.<br>Оплата<br>Наличные<br>Кредит<br>Тарой<br>Картой<br>Возвра<br>Нефинансо:<br>Регистрация<br>Сторно<br>Скидка поз                                                                                                    | 2<br>0<br>2<br>0<br>1<br>0<br>0<br>0<br>0<br>0<br>1<br>0<br>0<br>0<br>1<br>0<br>0<br>0<br>1<br>0<br>0<br>0<br>1<br>0<br>0<br>0<br>1<br>0<br>0<br>0<br>1<br>0<br>0<br>0<br>0<br>1<br>0<br>0<br>0<br>0<br>0<br>0<br>0<br>0<br>0<br>0<br>0<br>0<br>0<br>0<br>0<br>0<br>0<br>0<br>0<br>0                          | =325.00<br>=0.00<br>=26.04<br>=0.00<br>=1.36<br>=0.00<br>=0.00<br>=0.00<br>=0.00<br>=0.00<br>=0.00<br>=325.60<br>=0.00<br>=325.00<br>=0.00<br>=325.00<br>=0.00<br>=120.00<br>=16.34                                                                                                    | Регистрация<br>Сторно<br>Скидка поз<br>Надбавка поз<br>Скидка док.<br>Надбавка док.<br>Округления<br>Скидки пл. си<br>Скидки пл. си<br>Скидки АСТОР<br>Бонус.скид.пл.<br>Предоплаты пл                                                                                                    |
| Регистрация<br>Сторно<br>Скидка поз<br>Надбавка поз<br>Скидка док.<br>Надбавка док.<br>Округления<br>Скидки пл. сист.<br>Скидки АСТОР<br>Бонус. скид.пл.сист.<br>Предоплаты<br>Отлож. док.<br>Закр. док.<br>Отмен. док.<br>Закр. док.<br>Отмен. док.<br>Отмен. док.<br>Отлата<br>Наличные<br>Кредит<br>Тарой<br>Картой<br>Возвра<br>Нефинансо:<br>Регистрация<br>Стюрно<br>Скидка поз<br>Надбавка поз                                                                                                    | 2<br>0<br>2<br>0<br>1<br>0<br>0<br>0<br>0<br>0<br>0<br>0<br>1<br>0<br>0<br>0<br>1<br>0<br>0<br>0<br>1<br>0<br>0<br>0<br>1<br>0<br>0<br>0<br>1<br>0<br>0<br>0<br>1<br>0<br>0<br>0<br>1<br>0<br>0<br>0<br>1<br>0<br>0<br>0<br>0<br>0<br>0<br>0<br>0<br>0<br>0<br>0<br>0<br>0<br>0<br>0<br>0<br>0<br>0<br>0<br>0 | = 325.00 $= 0.00$ $= 26.04$ $= 0.00$ $= 1.36$ $= 0.00$ $= 0.00$ $= 0.00$ $= 0.00$ $= 0.00$ $= 0.00$ $= 0.00$ $= 325.60$ $= 0.00$ $= 325.00$ $= 0.00$ $= 325.00$ $= 0.00$ $= 0.00$ $= -120.00$ $= 16.34$ $= 0.00$                                                                                                    | Регистрация<br>Сторно<br>Скидка поз<br>Надбавка поз<br>Скидка док.<br>Надбавка док.<br>Округления<br>Скидки пл. си<br>Скидки АСТОР<br>Бонус.скид.пл<br>Предоплаты пл.<br>Внут. пратого                                                                                                    |
| Регистрация<br>Сторно<br>Скидка поз<br>Надбавка поз<br>Скидка док.<br>Надбавка док.<br>Округления<br>Скидки пл. сист.<br>Скидки пл. сист.<br>Предоплаты пл.сист.<br>Предоплаты пл.сист.<br>Внут.предоплаты<br>Отлож. док.<br>Закр. док.<br>Отмен. док.<br>Отмен. док.<br>Отлата<br>Наличные<br>Кредит<br>Тарой<br>Картой<br>Возвра<br>Нефинансо:<br>Регистрация<br>Сторно<br>Скидка поз<br>Надбавка поз<br>Скидка док.                                                                                                    | 2<br>0<br>2<br>0<br>1<br>0<br>0<br>0<br>0<br>0<br>0<br>1<br>0<br>0<br>0<br>1<br>0<br>0<br>0<br>1<br>0<br>0<br>0<br>1<br>0<br>0<br>0<br>1<br>0<br>0<br>0<br>0<br>1<br>0<br>0<br>0<br>0<br>0<br>0<br>0<br>0<br>0<br>0<br>0<br>0<br>0<br>0<br>0<br>0<br>0<br>0<br>0<br>0                                         | = 325.00 $= 0.00$ $= 26.04$ $= 0.00$ $= 1.36$ $= 0.00$ $= 0.00$                                                                                                    | Регистрация<br>Сторно<br>Скидка поз<br>Надбавка поз<br>Скидка док.<br>Надбавка док.<br>Округления<br>Скидки пл. си<br>Скидки АСТОР<br>Бонус. скид. пл.<br>Предоплаты пл.<br>Внут. предопла                                                                                                    |
| Регистрация<br>Сторно<br>Скидка поз<br>Надбавка поз<br>Скидка док.<br>Надбавка док.<br>Округления<br>Скидки пл. сист.<br>Скидки АСТОР<br>Бонус.скид.пл.сист.<br>Предоплаты пл.сист.<br>Внут. предоплаты<br>Отлож. док.<br>Закр. док.<br>Отмен. док.<br>Отмен. док.<br>Отмата<br>Наличные<br>Кредит<br>Тарой<br>Картой<br>Возврач<br>Нефинансо:<br>Регистрация<br>Сторно<br>Скидка поз<br>Надбавка док.<br>Надбавка док.                                                                                                    | 2<br>0<br>2<br>0<br>0<br>0<br>0<br>0<br>0<br>0<br>0<br>1<br>0<br>0<br>0<br>1<br>0<br>0<br>0<br>0                                                                                                    | =325.00<br>=0.00<br>=26.04<br>=0.00<br>=1.36<br>=0.00<br>=0.00<br>=0.00<br>=0.00<br>=0.00<br>=325.60<br>=0.00<br>=325.00<br>=0.00<br>=325.00<br>=0.00<br>=120.00<br>=16.34<br>=0.00<br>=0.00                                                                                                    | Регистрация<br>Сторно<br>Скидка поз<br>Надбавка поз<br>Скидка док.<br>Надбавка док.<br>Округления<br>Скидки пл. си<br>Скидки пл. си<br>Скидки АСТОР<br>Бонус.скид.пл<br>Предоплаты пл<br>Внут.предопла<br>Отлож. док.                                                                                                    |
| Регистрация<br>Сторно<br>Скидка поз<br>Надбавка поз<br>Скидка док.<br>Надбавка док.<br>Округления<br>Скидки пл. сист.<br>Скидки АСТОР<br>Бонус. скид. пл. сист.<br>Предоплаты пл. сист.<br>Внут. предоплаты<br>Отлож. док.<br>Закр. док.<br>Отмен. док.<br>Отмен. док.<br>Отмен. док.<br>Отмен. док.<br>Отлата<br>Наличные<br>Кредит<br>Тарой<br>Картой<br>Возвра<br>Нефинансо:<br>Регистрация<br>Сторно<br>Скидка поз<br>Надбавка док.<br>Окидка док.                                                                                                    | 2<br>0<br>2<br>0<br>1<br>0<br>0<br>0<br>0<br>0<br>0<br>0<br>0<br>1<br>0<br>0<br>0<br>0<br>1<br>0<br>0<br>0<br>1<br>0<br>0<br>0<br>0<br>1<br>0<br>0<br>0<br>0<br>1<br>0<br>0<br>0<br>0<br>0<br>0<br>0<br>0<br>0<br>0<br>0<br>0<br>0<br>0<br>0<br>0<br>0<br>0<br>0<br>0                                         | = 325.00 $= 0.00$ $= 26.04$ $= 0.00$ $= 1.36$ $= 0.00$ $= 0.00$ $= 0.00$ $= 0.00$ $= 0.00$ $= 0.00$ $= 0.00$ $= 325.60$ $= 0.00$ $= 325.00$ $= 0.00$ $= 0.00$ $= 0.00$ $= 0.00$ $= 120.00$ $= 16.34$ $= 0.00$ $= 0.00$                                                                                                    | Регистрация<br>Сторно<br>Скидка поз<br>Надбавка поз<br>Скидка док.<br>Надбавка док.<br>Округления<br>Скидки пл. си<br>Скидки АСТОР<br>Бонус.скид.пл<br>Предоплаты пл<br>Внут.предоплат<br>Отлож. док.                                                                                                    |
| Регистрация<br>Сторно<br>Скидка поз<br>Надбавка поз<br>Скидка док.<br>Надбавка док.<br>Округления<br>Скидки пл. сист.<br>Скидки пл. сист.<br>Предоплаты пл.сист.<br>Предоплаты пл.сист.<br>Внут.предоплаты<br>Отлож. док.<br>Закр. док.<br>Отмен. док.<br>Отмен. док.<br>Отлата<br>Наличные<br>Кредит<br>Тарой<br>Картой<br>Возвра<br>Пефинансо:<br>Регистрация<br>Сторно<br>Скидка поз<br>Надбавка поз<br>Скидка док.<br>Округления<br>Скидки пл. сист                                                                                                    | 2<br>0<br>2<br>0<br>1<br>0<br>0<br>0<br>0<br>0<br>0<br>1<br>0<br>0<br>0<br>1<br>0<br>0<br>0<br>0                                                                                                    | = 325.60 $= 0.00$ $= 26.04$ $= 0.00$ $= 1.36$ $= 0.00$ $= 0.00$                                                                                                    | Регистрация<br>Сторно<br>Скидка поз<br>Надбавка поз<br>Скидка док.<br>Надбавка док.<br>Округления<br>Скидки АСТОР<br>Бонус. скид. пл.<br>Предоплаты пл.<br>Внут. предопла<br>Отлож. док.<br>Закр. док.                                                                                                    |
| Регистрация<br>Сторно<br>Скидка поз<br>Надбавка поз<br>Скидка док.<br>Надбавка док.<br>Округления<br>Скидки пл. сист.<br>Скидки АСТОР<br>Бонус.скид.пл.сист.<br>Предоплаты пл.сист.<br>Внут. предоплаты<br>Отлож. док.<br>Закр. док.<br>Отмен. док.<br>Отмен. док.<br>Отмен. док.<br>Отлата<br>Наличные<br>Кредит<br>Тарой<br>Картой<br>Возврач<br>Нефинансо:<br>Регистрация<br>Сторно<br>Скидка поз<br>Надбавка док.<br>Ладбавка док.<br>Округления<br>Скидки пл. сист.<br>Скидки пл. сист.                                                                                   | 2<br>0<br>2<br>0<br>0<br>0<br>0<br>0<br>0<br>0<br>0<br>0<br>0<br>1<br>0<br>0<br>0<br>1<br>0<br>0<br>0<br>0                                                                                                    | =325.60<br>=0.00<br>=26.04<br>=0.00<br>=1.36<br>=0.00<br>=0.00<br>=0.00<br>=0.00<br>=0.00<br>=0.00<br>=325.60<br>=0.00<br>=325.00<br>=0.00<br>=325.00<br>=0.00<br>=16.34<br>=0.00<br>=16.34<br>=0.00<br>=0.00<br>=0.00<br>=0.00<br>=0.00                                                                                                    | Регистрация<br>Сторио<br>Скидка поз<br>Надбавка поз<br>Надбавка док.<br>Надбавка док.<br>Округления<br>Скидки пл. си<br>Скидки пл. си<br>Скидки АСТОР<br>Бонус.скид.пл<br>Предоплаты пл<br>Внут.предопла<br>Отлож. док.<br>Закр. док.                                                                                                    |
| Регистрация<br>Сторно<br>Скидка поз<br>Надбавка поз<br>Скидка док.<br>Надбавка док.<br>Округления<br>Скидки пл. сист.<br>Скидки АСТОР<br>Бонус. скид. пл. сист.<br>Предоплаты пл. сист.<br>Внут. предоплаты<br>Отлож. док.<br>Закр. док.<br>Отмен. док.<br>Закр. док.<br>Отмен. док.<br>Отлата<br>Наличные<br>Кредит<br>Тарой<br>Картой<br>Возвра<br>Нефинансо:<br>Регистрация<br>Сторно<br>Скидка поз<br>Надбавка док.<br>Окидки пл. сист.<br>Скидки пл. сист.                                                                                                    | 2<br>0<br>2<br>0<br>1<br>0<br>0<br>0<br>0<br>0<br>0<br>0<br>0<br>0<br>0<br>0<br>1<br>0<br>0<br>0<br>0                                                                                                    | = 325.60 $= 0.00$ $= 26.04$ $= 0.00$ $= 1.36$ $= 0.00$ $= 0.00$ $= 0.00$ $= 0.00$ $= 0.00$ $= 0.00$ $= 0.00$ $= 325.60$ $= 0.00$ $= 0.00$ $= 325.00$ $= 0.00$ $= 0.00$ $= 0.00$ $= 120.00$ $= 16.34$ $= 0.00$ $= 0.00$    | Регистрация<br>Сторно<br>Скидка поз<br>Надбавка поз<br>Кидка док.<br>Надбавка док.<br>Округления<br>Скидки пл. си<br>Скидки АСТОР<br>Бонус.скид.пл<br>Предоплаты пл<br>Внут.предоплат<br>Отлож. док.<br>Закр. док.<br>Отмен. док.                                                                                                    |
| Регистрация<br>Сторно<br>Скидка поз<br>Надбавка поз<br>Скидка док.<br>Надбавка док.<br>Округления<br>Скидки пл. сист.<br>Скидки пл. сист.<br>Скидки пл. сист.<br>Предоплаты пл.сист.<br>Предоплаты пл.сист.<br>Внут.предоплаты<br>Отлож. док.<br>Закр. док.<br>Отмен. док.<br>Отмен. док.<br>Отмен. док.<br>Отмен. док.<br>Отмен. док.<br>Отмен. док.<br>Отмен. док.<br>Нефин. док.<br>Отмен.<br>Нефинансо:<br>Регистрация<br>Сторно<br>Скидка поз<br>Надбавка поз<br>Скидка док.<br>Надбавка док.<br>Надбавка док.<br>Скидки пл. сист.<br>Скидки АСТОР<br>Бонус.скид.пл.сист. | 2<br>0<br>2<br>0<br>0<br>0<br>0<br>0<br>0<br>0<br>0<br>0<br>0<br>0<br>0<br>0<br>0<br>0<br>0<br>0                                                                                                    | = 325.60 $= 0.00$ $= 26.04$ $= 0.00$ $= 1.36$ $= 0.00$ $= 0.00$ $= 0.00$ $= 0.00$ $= 0.00$ $= 0.00$ $= 0.00$ $= 0.00$ $= 0.00$ $= 0.00$ $= 0.00$ $= 0.00$ $= 0.00$ $= 0.00$ $= 0.00$ $= 0.00$ $= 0.00$ $= 0.00$ $= 0.00$ $= 0.00$ $= 0.00$ $= 16.34$ $= 0.00$ $= 16.34$ $= 0.00$ $= 0.00$ $= 0.00$ $= 0.00$ $= 0.00$ $= 0.00$ $= 0.00$ $= 0.00$ $= 0.00$ $= 0.00$ $= 0.00$ $= 0.00$ $= 0.00$ $= 0.00$ $= 0.00$ $= 0.00$ $= 0.00$ $= 0.00$ $= 0.00$ $= 0.00$ $= 0.00$ $= 0.00$ $= 0.00$ $= 0.00$ $= 0.00$ $= 0.00$ $= 0.00$                                                                                                    | Регистрация<br>Сторно<br>Скидка поз<br>Надбавка поз<br>Скидка док.<br>Надбавка док.<br>Округления<br>Скидки АСТОР<br>Бонус. скид. пл.<br>Предоплаты пл.<br>Внут. предопла<br>Отлож. док.<br>Закр. док.<br>Отмен. док.                                                                                                    |
| Регистрация<br>Сторно<br>Скидка поз<br>Надбавка поз<br>Скидка док.<br>Надбавка док.<br>Округления<br>Скидки пл. сист.<br>Скидки пл. сист.<br>Предоплаты пл. сист.<br>Внут. предоплаты<br>Отлож. док.<br>Закр. док.<br>Отмен. док.<br>Отмен. док.<br>Отмен. док.<br>Отмата<br>Наличные<br>Кредит<br>Тарой<br>Картой<br>Возврач<br>Нефинансо:<br>Регистрация<br>Сторно<br>Скидка поз<br>Надбавка док.<br>Округления<br>Скидки пл. сист.<br>Скидки АСТОР<br>Бонус. скид. пл. сист.<br>Предоплаты пл. сист.                                                                        | 2<br>0<br>2<br>0<br>0<br>0<br>0<br>0<br>0<br>0<br>0<br>0<br>0<br>1<br>0<br>0<br>0<br>1<br>0<br>0<br>0<br>1<br>0<br>0<br>0<br>0<br>1<br>0<br>0<br>0<br>0<br>0<br>0<br>0<br>0<br>0<br>0<br>0<br>0<br>0<br>0<br>0<br>0<br>0<br>0<br>0<br>0                                                                       | =325.60<br>=0.00<br>=26.04<br>=0.00<br>=1.36<br>=0.00<br>=0.00<br>=0.00<br>=0.00<br>=0.00<br>=0.00<br>=325.60<br>=0.00<br>=325.00<br>=0.00<br>=325.00<br>=0.00<br>=0.00<br>=16.34<br>=0.00<br>=16.34<br>=0.00<br>=0.00<br>=0.00<br>=0.00<br>=0.00<br>=0.00<br>=0.00<br>=0.00                                                                                                    | Регистрация<br>Сторио<br>Скидка поз<br>Надбавка поз<br>Надбавка поз<br>Скидка док.<br>Надбавка док.<br>Округления<br>Скидки пл. си<br>Скидки лл. си<br>Скидки АСТОР<br>Бонус.скид.пл<br>Предоплаты пл<br>Лредоплаты пл<br>Внут. предопла<br>Отлож. док.<br>Закр. док.<br>Отмен. док.                                                                                                    |
| Регистрация<br>Сторно<br>Скидка поз<br>Надбавка поз<br>Скидка док.<br>Надбавка док.<br>Округления<br>Скидки пл. сист.<br>Скидки АСТОР<br>Бонус. скид. пл. сист.<br>Предоплаты пл. сист.<br>Внут. предоплаты<br>Отлож. док.<br>Закр. док.<br>Отлен. док.<br>Отлен. док.<br>Отлата<br>Наличные<br>Кредит<br>Тарой<br>Картой<br>Возвра<br>Нефинансо:<br>Регистрация<br>Сторно<br>Скидка поз<br>Надбавка поз<br>Синдка док.<br>Надбавка док.<br>Окуугления<br>Скидки пл. сист.<br>Скидки пл. сист.<br>Предоплаты п. сист.                                                          | 2<br>0<br>2<br>0<br>1<br>0<br>0<br>0<br>0<br>0<br>0<br>0<br>0<br>1<br>0<br>0<br>0<br>0<br>1<br>0<br>0<br>0<br>0<br>0<br>0<br>0<br>0<br>0<br>0<br>0<br>0<br>0<br>0<br>0<br>0<br>0<br>0<br>0<br>0                                                                                                    | = 325.60 $= 0.00$ $= 26.04$ $= 0.00$ $= 1.36$ $= 0.00$ $= 0.00$ $= 0.00$ $= 0.00$ $= 0.00$ $= 0.00$ $= 0.00$ $= 325.60$ $= 0.00$ $= 0.00$ $= 0.00$ $= 0.00$ $= 0.00$ $= 0.00$ $= 120.00$ $= 16.34$ $= 0.00$ $= 0.00$ $= 0.00$ $= 0.00$ $= 0.00$ $= 0.00$ $= 0.00$ $= 0.00$ $= 0.00$ $= 0.00$ $= 0.00$ $= 0.00$ $= 0.00$ $= 0.00$ $= 0.00$ $= 0.00$ $= 0.00$ $= 0.00$ $= 0.00$ $= 0.00$ $= 0.00$ $= 0.00$ $= 0.00$ $= 0.00$ $= 0.00$                                                                                                    | Регистрация<br>Сторно<br>Скидка поз<br>Надбавка поз<br>Кидка док.<br>Надбавка док.<br>Округления<br>Скидки пл. си<br>Скидки АСТОР<br>Бонус.скид.пл<br>Предоплаты пл<br>Внут.предоплат<br>Отлож. док.<br>Закр. док.<br>Отмен. док.<br>Отмен. док.<br>Отмен. док.<br>Отмен. док.                                                                                                    |
| Регистрация<br>Сторно<br>Скидка поз<br>Надбавка поз<br>Скидка док.<br>Надбавка док.<br>Округления<br>Скидки пл. сист.<br>Скидки пл. сист.<br>Скидки пл. сист.<br>Предоплаты пл.сист.<br>Внут.предоплаты<br>Отлож. док.<br>Закр. док.<br>Отлата<br>Наличные<br>Кредит<br>Тарой<br>Картой<br>Возвра<br>Нефинансо:<br>Регистрация<br>Сторно<br>Скидка поз<br>Надбавка поз<br>Скидка док.<br>Надбавка док.<br>Надбавка док.<br>Надбавка док.<br>Скидки пл. сист.<br>Скидки лл.сист.<br>Предоплаты пл.сист.<br>Внут.предоплаты                                                      | 2<br>0<br>2<br>0<br>0<br>0<br>0<br>0<br>0<br>0<br>0<br>0<br>0<br>1<br>0<br>0<br>0<br>0<br>1<br>0<br>0<br>0<br>0<br>0<br>0<br>0<br>0<br>0<br>0<br>0<br>0<br>0<br>0<br>0<br>0<br>0<br>0<br>0<br>0                                                                                                    | = 325.60 $= 0.00$ $= 26.04$ $= 0.00$ $= 1.36$ $= 0.00$ $= 0.00$ $= 0.00$ $= 0.00$ $= 0.00$ $= 0.00$ $= 0.00$ $= 325.60$ $= 0.00$ $= 0.00$ $= 0.00$ $= 0.00$ $= 0.00$ $= 0.00$ $= 0.00$ $= 0.00$ $= 0.00$ $= 0.00$ $= 16.34$ $= 0.00$ $= 16.34$ $= 0.00$ $= 0.00$ $= 16.34$ $= 0.00$ $= 0.00$ $= 0.00$ $= 0.00$ $= 0.00$ $= 0.00$ $= 0.00$ $= 0.00$ $= 0.00$ $= 0.00$ $= 0.00$ $= 0.00$ $= 0.00$ $= 0.00$ $= 0.00$ $= 0.00$ $= 0.00$ $= 0.00$                                                                                                    | Регистрация<br>Сторно<br>Скидка поз<br>Надбавка поз<br>Скидка док.<br>Надбавка док.<br>Округления<br>Скидки АСТОР<br>Бонус.скид.пл.<br>Предоплаты пл.<br>Внут.предопла<br>Отлож. док.<br>Закр. док.<br>Отмен. док.<br>Отмен. док.<br>Отмен. док.<br>Отмет с гаш.<br>Отчет без гаш.<br>К30 ДОК. 000007                                                                                                    |
| Регистрация<br>Сторно<br>Скидка поз<br>Надбавка поз<br>Скидка док.<br>Надбавка док.<br>Округления<br>Скидки пл. сист.<br>Скидки лл. сист.<br>Предоплаты пл. сист.<br>Внут. предоплаты<br>Отлож. док.<br>Закр. док.<br>Отмен. док.<br>Отмен. док.<br>Отлата<br>Наличные<br>Кредит<br>Тарой<br>Картой<br>Возврач<br>Нефинансо:<br>Регистрация<br>Сторно<br>Скидка поз<br>Надбавка док.<br>Надбавка док.<br>Округления<br>Скидки пл. сист.<br>Скидки лл. сист.<br>Предоплаты пл. сист.<br>Предоплаты<br>Отлож. док.                                                               | 2<br>0<br>2<br>0<br>1<br>0<br>0<br>0<br>0<br>0<br>0<br>1<br>0<br>0<br>0<br>1<br>0<br>0<br>0<br>1<br>0<br>0<br>0<br>0<br>1<br>0<br>0<br>0<br>0<br>0<br>0<br>0<br>0<br>0<br>0<br>0<br>0<br>0<br>0<br>0<br>0<br>0<br>0<br>0<br>0                                                                                 | = 325.60 $= 0.00$ $= 26.04$ $= 0.00$ $= 1.36$ $= 0.00$ $= 0.00$ $= 0.00$ $= 0.00$ $= 0.00$ $= 0.00$ $= 0.00$ $= 325.60$ $= 0.00$ $= 0.00$ $= 325.00$ $= 0.00$ $= 0.00$ $= 0.00$ $= 16.34$ $= 0.00$ $= 16.34$ $= 0.00$ $= 0.00$ $= 16.34$ $= 0.00$ $= 0.00$ $= 0.00$ $= 0.00$ $= 0.00$ $= 0.00$ $= 0.00$ $= 0.00$ $= 0.00$ $= 0.00$ $= 0.00$ $= 0.00$ $= 0.00$ $= 0.00$ $= 0.00$ $= 0.00$ $= 0.00$ $= 0.00$ $= 0.00$ $= 0.00$ $= 0.00$ $= 0.00$ $= 0.00$ $= 0.00$ $= 0.00$ $= 0.00$ $= 0.00$ $= 0.00$ $= 0.00$ $= 0.00$                                                                                                    | Регистрация<br>Сторно<br>Скидка поз<br>Надбавка поз<br>Надбавка поз<br>Скидка док.<br>Надбавка док.<br>Округления<br>Скидки пл. си<br>Скидки лл. си<br>Скидки АСТОР<br>Бонус.скид.пл<br>Предоплаты пл<br>Предоплаты пл<br>Внут. предопла<br>Отлож. док.<br>Закр. док.<br>Отмен. док.<br>Отмен. док.<br>Откр. смены<br>Отчет без гаш.<br>КЗО дОК. 000007<br>7                                                                                                    |
| Регистрация<br>Сторно<br>Скидка поз<br>Надбавка поз<br>Скидка док.<br>Надбавка док.<br>Округления<br>Скидки пл. сист.<br>Скидки АСТОР<br>Бонус. скид. пл. сист.<br>Предоплаты пл. сист.<br>Внут. предоплаты<br>Отлож. док.<br>Закр. док.<br>Отмен. док.<br>Отмен. док.<br>Отлата<br>Наличные<br>Кредит<br>Тарой<br>Картой<br>Возвра<br>Нефинансо:<br>Регистрация<br>Сторно<br>Скидка поз<br>Надбавка поз<br>Надбавка док.<br>Окуугления<br>Скидки пл. сист.<br>Скидки пл. сист.<br>Предоплаты пл. сист.<br>Внут. предоплаты<br>Отлож. док.<br>Закр. док.                       | 2<br>0<br>2<br>0<br>1<br>0<br>0<br>0<br>0<br>0<br>0<br>0<br>0<br>1<br>0<br>0<br>0<br>0<br>0<br>0                                                                                                    | = 325.60 $= 0.00$ $= 26.04$ $= 0.00$ $= 1.36$ $= 0.00$ $= 0.00$ $= 0.00$ $= 0.00$ $= 0.00$ $= 0.00$ $= 0.00$ $= 325.60$ $= 0.00$ $= 0.00$ $= 325.00$ $= 0.00$ $= 0.00$ $= 0.00$ $= 0.00$ $= 0.00$ $= 16.34$ $= 0.00$ $= 0.00$ $= 16.34$ $= 0.00$ $= 0.00$ $=$ | Регистрация<br>Сторно<br>Скидка поз<br>Надбавка поз<br>Кидка док.<br>Надбавка док.<br>Округления<br>Скидки пл. си<br>Скидки АСТОР<br>Бонус.скид.пл<br>Предоплаты пл<br>Внут.предоплат<br>Отлож. док.<br>Отмен. док.<br>Отмен.<br>Отмен.<br>Отмен.<br>Отм |

| Списани             | (e     |           |
|---------------------|--------|-----------|
| Нефинансо           | вый    |           |
| Регистрация         | 1      | =63       |
| Сторно              | 0      | =0        |
| Скидка поз          | 1      | =8        |
| Надбавка поз        | 0      | =0        |
| Скидка док.         | 0      | =0        |
| Надбавка док.       | 0      | =0        |
| Округления          |        | =-0       |
| Скидки пл. сист.    | 0      | =0        |
| Скидки АСТОР        | 0      | =0        |
| Бонус.скид.пл.сист. | 0      | =0        |
| Предоплаты пл.сист. | 0      | =0        |
| Внут.предоплаты     | 0      | =0        |
| Отлож. док.         | 0      | =0        |
| Закр. док.          | 1      | =63       |
| Отмен. док.         | 1      | =0        |
| Операг              | ии     |           |
| Откр. смены         | 1      |           |
| Отчет с гаш.        | 0      |           |
| Отчет без гаш.      | 0      |           |
| к30 док. 00000789   | 11-    | 12-07 17  |
| ккм 7777777         | ИНН 01 | 234567891 |

По каждому виду документа выводится следующая информация:

#### [Отчеты]

| Количество и сумма всех регистраций в<br>данном виде док. с учетом сторно и скидок —                                                                                                    | Продажа                                                                                                    |                                           |                                                                                                   |
|----------------------------------------------------------------------------------------------------|----------------------------------------------------------------------------------------------------|-------------------------------------------|---------------------------------------------------------------------------------------------------|
| Количество и сумма в данном виде док.:<br>Сторно—<br>Скидок и надбавок на позицию<br>(не выводится в док. внесения и выплаты)<br>Скидок и надбавок на документ<br>(не выводится в док. внесения и выплаты)<br>Округлений (выводится только сумма)—<br>Скидок платежных систем—<br>Скидок АСТОР—<br>Бонусных скидок платежных систем— | Регистрация<br>Сторно<br>Скидка поз<br>Надбавка поз<br>Кидка док.<br>Надбавка док.<br>Округления<br>Скидки пл. сист.<br>Скидки АСТОР<br>Бонус.скид.пл.сист. | 2<br>1<br>2<br>0<br>1<br>0<br>0<br>0<br>0 | =1983.00<br>=3188.00<br>=14.04<br>=264.34<br>=0.00<br>=264.34<br>=0.00<br>=0.00<br>=0.00<br>=0.00 |
| Предоплат платежных систем —<br>Внутренних предоплат —<br>Количество и сумма док. данного вида:<br>Отложенных —<br>Закрытых —<br>Отмененных —<br>Количество и сумма документов данного вида,<br>оплаченных данным видом оплаты (не<br>выводится в док. внесения и выплаты а также в<br>нефинансовых)                                 | Предоплаты пл.сист.<br>Внут.предоплаты<br>Отлож. док.<br>Закр. док.<br>Отмен. док.<br>Оплата<br>Наличные<br>Кредит<br>Тарой<br>Картой                       | 0<br>0<br>1<br>0<br>1<br>0<br>0<br>0      | =0.00<br>=0.00<br>=1983.00<br>=0.00<br>=1983.00<br>=0.00<br>=0.00<br>=0.00                        |

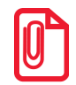

Для документов с типами операций «Пользовательская», «Приход», «Расход», «Инвентаризация», «Переоценка» и для нефинансового возврата под названием вида документа печатается метка «Нефинансовый».

|                                |       |          | Операции |
|--------------------------------|-------|----------|----------|
| Количество открытий смен ———   | Откр. | смены    | 1        |
| Количество отчетов с гашением  | Отчет | с гаш.   | 0        |
| Количество отчетов без гашения | Отчет | без гаш. | 0        |

# 7.2.23. Общая выручка

Отчет используется для вывода сумм выручки с учетом типов оплат и общей суммы выручки.

| ~~~~~~~~~~~~~~~~~~~~~~~~~~~~~~~~~~~~~~~ | ~~~~~~~~~~~~~~~~~~~~~~~~~~~~~~~~~~~~~~~ | ~~~~~~~~~~~~~~~~~~~~~~~~~~~~~~~~~~~~~~~ |  |
|-----------------------------------------|-----------------------------------------|-----------------------------------------|--|
| ТОРГОВЫЙ ОБЪЕКТ № 1                     |                                         |                                         |  |
| ДОБРО ПОЖАЛОВАТЬ !                      |                                         |                                         |  |
| ~~~~~~~~~                               | ~~~~~~~                                 |                                         |  |
|                                         | POS №1 Админ                            | истратор                                |  |
|                                         | ОТЧЕТ <Общая в                          | ыручка>                                 |  |
|                                         | Весь пе                                 | риод                                    |  |
| Первая оп                               | ерация                                  | 24.11.05 12:58:13                       |  |
| Последняя                               | операция                                | 24.11.05 13:21:19                       |  |
|                                         |                                         |                                         |  |
| Наличные                                |                                         | =9424.55                                |  |
| Кредит                                  |                                         | =2834.64                                |  |
|                                         |                                         |                                         |  |
| Итого                                   |                                         | =12259.19                               |  |
| кзо док.                                | 00001597                                | 24-11-05 13:30                          |  |
| KKM                                     | 7777777                                 | ИНН 012345678912                        |  |
|                                         |                                         |                                         |  |
|                                         |                                         |                                         |  |
| ~~~~~~                                  | ~~~~~~~~~~~~~~~~~~~~~~~~~~~~~~~~~~~~~~~ | ~~~~~~~~~~~~~~~~~~~~~~~~~~~~~~~~~~~~~~~ |  |

# 7.2.24. Выручка по кассирам / официантам

| ~~~~~~~~~~~~~~~~~~~~~~~~~~~~~~~~~~~~~~~                          | ~~~~~~~~~~~~~~~~~~~~~~~~~~~~~~~~~~~~~~~ | 1        |
|------------------------------------------------------------------|-----------------------------------------|----------|
| TOPFOBM                                                          | Й ОБЪЕКТ № 1                            |          |
| добро 1                                                          | ПОЖАЛОВАТЬ !                            |          |
|                                                                  | ~ ~ ~ ~ ~ ~ ~ ~ ~ ~ ~ ~ ~ ~ ~ ~ ~ ~ ~ ~ |          |
| POS Nº1 A                                                        | дминистратор                            |          |
| OTVET <bupy< td=""><td>чка по кассирам&gt;</td><td></td></bupy<> | чка по кассирам>                        |          |
| Bec                                                              | ь период                                |          |
| Первая операция                                                  | 24.11.05 12:58:13                       |          |
| Последняя операция                                               | 24.11.05 13:21:19                       |          |
| Системный                                                        | атминистратор                           |          |
| Наличные                                                         | =1200.32                                |          |
| Кредит                                                           | =1000.60                                |          |
| Старший ка                                                       | ассир/официант                          |          |
| Наличные                                                         | =2222.12                                |          |
|                                                                  |                                         |          |
| Итого                                                            | =4423.04                                |          |
| КЗО ДОК. 00001597                                                | 24-11-05 13:30                          |          |
| ккм 7777777                                                      | ИНН 012345678912                        |          |
| luunnuunnuun                                                     | - <u></u>                               |          |
|                                                                  |                                         |          |
|                                                                  | Старший кассир/о                        | фициант  |
| профиля пользователя                                             | - Наличные                              | =2222.12 |
| Итоговая сумма выручки —————                                     | Итого                                   | =4423.04 |
|                                                                  |                                         |          |

=2222.12

=4423.04

Отчет «Выручка по официантам» аналогичен отчету «Выручка по кассирам» с тем отличием, что тип оплаты не учитывается.

| ~~~~~~~~~~~~~~~~~~~~~~~~~~~~~~~~~~~~~~~ |                                         |  |  |  |
|-----------------------------------------|-----------------------------------------|--|--|--|
| ТОРГОВЫЙ ОБЪЕКТ № 1                     |                                         |  |  |  |
| добро пожал                             | OBATL !                                 |  |  |  |
| ~ ~ ~ ~ ~ ~ ~ ~ ~ ~ ~ ~ ~ ~ ~ ~ ~ ~ ~ ~ | ~ ~ ~ ~ ~ ~ ~ ~ ~ ~ ~ ~ ~ ~ ~ ~ ~ ~ ~ ~ |  |  |  |
| POS №1 Админи                           | стратор                                 |  |  |  |
| ОТЧЕТ <Выручка по                       | официантам>                             |  |  |  |
| Весь пер                                | иод                                     |  |  |  |
| Первая операция                         | 24.11.05 12:58:13                       |  |  |  |
| Последняя операция                      | 24.11.05 13:21:19                       |  |  |  |
| Системный администратор                 | =2200.92                                |  |  |  |
| Старший кассир/официант                 | =2222.12                                |  |  |  |
| Итого                                   | =4423.04                                |  |  |  |
| к30 док. 00001597                       | 24-11-05 13:30                          |  |  |  |
| ккм 7777777                             | ИНН 012345678912                        |  |  |  |
| ~~~~~~~~~~~~~~~~~~~~~~~~~~~~~~~~~~~~~~~ |                                         |  |  |  |

#### 7.2.25. Выручка по точкам обслуживания / залам

|                                         | ~~~~~~~~~~~~~~~~~~~~~~~~~~~~~~~~~~~~~~~ |
|-----------------------------------------|-----------------------------------------|
| ТОРГОВЫЙ ОБЪ                            | EKT Nº 1                                |
| добро пожал                             | OBATL !                                 |
| ~ ~ ~ ~ ~ ~ ~ ~ ~ ~ ~ ~ ~ ~ ~ ~ ~ ~ ~ ~ | ~ ~ ~ ~ ~ ~ ~ ~ ~ ~ ~ ~ ~ ~ ~ ~ ~ ~ ~ ~ |
| POS №1 Админи                           | стратор                                 |
| ОТЧЕТ <Выручка по точк                  | ам обслуживания>                        |
| Весь пер                                | иод                                     |
| Первая операция                         | 24.11.05 12:58:13                       |
| Последняя операция                      | 24.11.05 13:21:19                       |
| -                                       |                                         |
| Без точки обсл                          | уживания                                |
| Наличные                                | =4424.55                                |
| Кредит                                  | =1834.64                                |
| Точка обслужи                           | вания 1                                 |
| Наличные                                | =1462.51                                |
| Кредит                                  | =1554.60                                |
| Точка обслужи                           | вания 2                                 |
| Наличные                                | =7732.12                                |
|                                         |                                         |
| Итого                                   | =17008.42                               |
| кзо док. 00001597                       | 24-11-05 13:30                          |
| ккм 7777777                             | ИНН 012345678912                        |
|                                         |                                         |

|                                        | Без точки обслуживания |           |
|----------------------------------------|------------------------|-----------|
| Сумма выручки с учетом типа оплаты, не | Наличные               | =4424.55  |
| привязанная к точкам обслуживания      | Кредит                 | =1834.64  |
| ,                                      | Точка обслуживания 1   |           |
| Сумма выручки с учетом типа оплаты и   | Наличные               | =1462.51  |
| точки обслуживания                     | Кредит                 | =1554.60  |
|                                        |                        |           |
| Итоговая сумма выручки                 | Итого                  | =17008.42 |
|                                        |                        |           |

Отчет «Выручка по залам» аналогичен отчету «Выручка по точкам обслуживания»

| ~~~~~~~~~~~~~~~~~~~~~~~~~~~~~~~~~~~~~~~              | ~~~~~~~~~~~~~~~~~~~~~~~~~~~~~~~~~~~~~~~ |
|------------------------------------------------------|-----------------------------------------|
| торговый                                             | ОБЪЕКТ № 1                              |
| добро по                                             | ЖАЛОВАТЬ !                              |
| ~~~~~~~~~~~~~~~~~~~~~~~~~~~~~~~~~~~~~~~              | ~ ~ ~ ~ ~ ~ ~ ~ ~ ~ ~ ~ ~ ~ ~ ~ ~ ~ ~ ~ |
| POS №1 Ag                                            | инистратор                              |
| OTHET <bupy< td=""><td>ика по залам&gt;</td></bupy<> | ика по залам>                           |
| Весь                                                 | период                                  |
| Первая операция                                      | 24.11.05 12:58:13                       |
| Последняя операция                                   | 24.11.05 13:21:19                       |
| Без                                                  | запа                                    |
| Натичные                                             | =4424 55                                |
| Крелин                                               | -1834 64                                |
| предля                                               | -1054.04                                |
| Наличные                                             | =10755.12                               |
| Итого                                                | =17014.31                               |
| к30 док. 00001597                                    | 24-11-05 13:30                          |
| ккм 7777777                                          | ИНН 012345678912                        |
| ~~~~~~~~~~~~~~~~~~~~~~~~~~~~~~~~~~~~~~~              | ~~~~~~~~~~~~~~~~~~~~~~~~~~~~~~~~~~~~~~~ |

# 7.2.26. Выручка по часам

|                                         | ~~~~~~~~~~~~~~~~~~~~~~~~~~~~~~~~~~~~~~~ |
|-----------------------------------------|-----------------------------------------|
| ТОРГОВЫЙ ОБЪЕКТ                         | № 1                                     |
| добро пожалова                          | ть !                                    |
| ~ ~ ~ ~ ~ ~ ~ ~ ~ ~ ~ ~ ~ ~ ~ ~ ~ ~ ~ ~ | ~ ~ ~ ~ ~ ~ ~ ~ ~ ~ ~ ~ ~ ~ ~ ~ ~ ~ ~ ~ |
| POS №1 Администр                        | атор                                    |
| ОТЧЕТ <Выручка по                       | vacam>                                  |
| Даты и врем                             | я                                       |
| с 26.09.11 00:00:00 по 01               | .10.11 23:59:59                         |
| Первая операция                         | 26.09.11 17:42:15                       |
| Последняя операция                      | 29.09.11 17:56:58                       |
|                                         |                                         |
| 14:00 - 14:59                           |                                         |
| Наличные                                | =4424.55                                |
| Кредит                                  | =1834.64                                |
| 15:00 - 15:59                           |                                         |
| Наличные                                | =1462.51                                |
| 17:00 - 17:59                           |                                         |
| Наличные                                | =175.51                                 |
| Кредит                                  | =100.00                                 |
|                                         |                                         |
| Итого                                   | =7721.7                                 |
| к30 док. 00001597                       | 26-09-11 18:01                          |
| ккм 7777777                             | ИНН 012345678912                        |
|                                         | ~~~~~~~~~~~~~~~~~~~~~~~~~~~~~~~~~~~~~~~ |

| Временной промежуток                    | 17:00 - 17:59              |                |
|-----------------------------------------|----------------------------|----------------|
| Сумма выручки за временной промежуток с | Наличные =17<br>Кредит =10 | 75.51<br>00.00 |
| Сумма выручки за все время              | Итого =77                  | 721.7          |

# 7.2.27. Начисления по клиентам / картам

Отчеты служат для подсчета посещений клиентов и карт соответственно, с указанием номеров чеков и итогового количества посещений по всем клиентам / картам. Визуально отчеты аналогичны.

| ~~~~~~~~~~~~~~~~~~~~~~~~~~~~~~~~~~~~~~~ | ~~~~~~~~~~~~~~~~~~~~~~~~~~~~~~~~~~~~~~~ |
|-----------------------------------------|-----------------------------------------|
| ТОРГОВЫЙ ОБЪЕ                           | KT № 1                                  |
| добро пожало                            | BATL !                                  |
| ~~~~~~                                  |                                         |
| DOG N1 ATTENT                           |                                         |
| РОЗ №1 АДМИНИС                          | тратор                                  |
| ОТЧЕТ <начисления п                     | о клиентам>                             |
| Весь пери                               | од                                      |
| Первая операция                         | 26.09.11 12:42:15                       |
| Последняя операция                      | 29.09.11 16:22:19                       |
| -                                       |                                         |
| Иранора П                               | antg                                    |
| 1506 Полочот посоточий                  | -1 00                                   |
| 1596 подсчет посещении                  | =1.00                                   |
| Шетров Вла                              | димир                                   |
| 1595 Подсчет посещений                  | =1.00                                   |
| 1597 Подсчет посещений                  | =1.00                                   |
|                                         |                                         |
|                                         | 2.0                                     |
| ИТОГО                                   | =3.0                                    |
| кзо док. 00001597                       | 29-09-11 16:30                          |
| ккм 7777777                             | ИНН 012345678912                        |
|                                         |                                         |
|                                         |                                         |
|                                         |                                         |
|                                         |                                         |
| ~~~~~~~~~~~~~~~~~~~~~~~~~~~~~~~~~~~~~~~ | ~~~~~~~~~~~~~~~~~~~~~~~~~~~~~~~~~~~~~~~ |

# 7.2.28. Системный балансовый / балансовый по официанту / балансовый по всем официантам

| ~~~~~~~~~~~~~~~~~~~~~~~~~~~~~~~~~~~~~~~ | ~~~~~ | ~~~~   | ~~~~~~    |
|-----------------------------------------|-------|--------|-----------|
| ТОРГОВЫЙ ОБЪЕКТ                         | r № 1 |        |           |
| довро пожалова                          | ть !  |        |           |
|                                         | ~~~~~ | ~~~~   | ~~~~~~~   |
| РОЗ №1 Администр                        | атор  |        |           |
| ОТЧЕТ <Балансовый по                    | офици | анту   | >         |
| Официант: Систе                         | мный  | адми   | нистратор |
| Весь период                             |       |        |           |
| Первая операция                         | 26.0  | 9.11   | 17:42:15  |
| Последняя операция                      | 06.1  | 0.11   | 13:06:22  |
|                                         |       |        |           |
| · · · · · · · · · · · · · · · · · · ·   | чеков | FOCT   | ей сумма  |
| Оплаты                                  |       |        |           |
| Наличные                                | 19    | 11     | =4829.41  |
| Кредит                                  | 5     | 3      | =1000.00  |
|                                         |       |        |           |
| ИТОГО                                   | 24    | 14     | =5829.41  |
| Предоплаты-                             |       |        |           |
| Предоплаты пл.сист.                     | 0     | 0      | 0.00      |
| Внут.предоплаты                         | 0     | 0      | 0.00      |
| Надбавки / Сн                           | идки- |        |           |
| Надбавка, %                             |       |        |           |
| Произвольные                            | 8     | 8      | =72.33    |
| Из списка                               | 5     | 5      | =65.20    |
| Скидка, %                               |       |        |           |
| Произвольные                            | 8     | 8      | =285.32   |
| Скидка, р.                              |       |        |           |
| Произвольные                            | 16    | 10     | =155.15   |
| Автоматические                          | 50    | 45     | =502.30   |
| Предоплата                              | 1     | 1      | =200.00   |
| Скидки пл. сист.                        | 0     | 0      | 0.00      |
| Скидки Астор                            | 0     | 0      | 0.00      |
| Бонус.скид.пл.сист.                     | 0     | 0      | 0.00      |
| Отмены                                  |       |        |           |
| Сторно позиций                          |       |        |           |
| Отказ клиента                           | 2     |        | =400.01   |
| Сторно чеков                            | _     |        |           |
| Без комментария                         | 12    |        | =447.03   |
| Отказ клиента                           | 16    |        | =1402.15  |
|                                         | _ *   |        |           |
| Суммы по группам                        | печат | и      |           |
| Без группы печати                       |       |        | =998.90   |
| Группа печати 1                         |       |        | =4559.00  |
| Группа печати 2                         |       |        | =271.51   |
|                                         |       |        | 2.1.01    |
| ИТОГО                                   |       |        | =5829 41  |
|                                         |       |        |           |
| #20 TOM 00001507                        |       | c 10   | 11 12.10  |
| K30 HOK. 0000159/                       | 0     | 0100   | -11 13:10 |
| ККРІ //////                             | инн   | 0123   | #2018915  |
| ••••••••••••••••••••••••••••••••••••••• | ~~~~~ | $\sim$ | ~~~~~~    |

|                                                      | Опл                 | аты       |    |          |
|------------------------------------------------------|---------------------|-----------|----|----------|
| Количество чеков, гостей и сумма выручки с           | Наличные            | 19        | 11 | =4829.41 |
| учетом типа оплаты                                   | Кредит              | 5         | 3  | =1000.00 |
| Итоговое количество чеков, гостей и сумма<br>выручки | итого               | 24        | 14 | =5829.41 |
|                                                      |                     |           |    |          |
|                                                      | Предоплаты пл. сист | 0         | 0  | 0.00     |
| Количество чеков, гостей и сумма выручки —           | Внут предоплаты     | ő         | 0  | 0 00     |
| по предоплатам                                       | Длугаредоннага      | •         |    | 0.00     |
|                                                      |                     |           |    |          |
|                                                      | Надбавки            | / Скидки- |    |          |
| количество чеков, гостеи и сумма наценок с           | Надбавка, р.        |           |    |          |
| учетом их значении и способа начисления              | Произвольные        | 8         | 8  | =72.33   |
|                                                      | Из списка           | 5         | 5  | =65.20   |
|                                                      | Скидка, %           |           |    |          |
| учетом их значений и способа начисления              | Произвольные        | 8         | 8  | =285.32  |
|                                                      |                     |           |    |          |
| Информация о сторнированных позициях/                | Отм                 | ены       |    |          |
| чеках: комментарий к сторнированию                   | Сторно позиций      |           |    |          |
| копичество чеков, сумма возврата                     | Отказ клиента       | 2         |    | =400.01  |
| Kom loorbo lokob, ojimma boospara                    | Сторно чеков        |           |    |          |
| Информация о сторнировании без                       | Без комментария     | 12        |    | =447.03  |
| комментария                                          | Отказ клиента       | 16        |    | =1402.15 |
|                                                      |                     |           |    |          |
|                                                      | Суммы по гру        | ппам печа | ги |          |
| Сумма выручки без группы печати                      | Без группы печати   |           |    | =998.90  |
|                                                      | Группа печати 1     |           |    | =4559.00 |
| Сумма выручки с учетом трупп печати                  | Группа печати 2     |           |    | =271.51  |
| Итоговая сумма выручки                               | итого               |           |    | =5829.41 |
|                                                      |                     |           |    |          |

Визуально отчеты «Системный балансовый» и «Балансовый по всем официантам» аналогичны отчету «Балансовый по официанту».

Различие перечисленных отчетов в том, что в «Системном балансовом» отчете выводятся данные без привязки к официантам, в отчете «Балансовый по официанту» – только по одному выбранному официанту, а в отчете «Балансовый по всем официантам» – раздельно по всем официантам.

# 7.2.29. Отказы из документов

|                                                                            | ~~~~~~~~~~~~~~~~~~~~~~~~~~~~~~~~~~~~~~~ | ~~~~~~      | ~~~~~~    |
|----------------------------------------------------------------------------|-----------------------------------------|-------------|-----------|
| ТОРГОР<br>ДОБРО                                                            | ни объект<br>пожалова                   | № 1<br>ТЬ ! |           |
| ~~~~~~~~~                                                                  | ~~~~~~~~                                | ~~~~~~~~    | ~~~~~~~~  |
| POS Nº1                                                                    | Администр                               | атор        |           |
| OTHET <otka< td=""><td>зы из док</td><td>ументов&gt;</td><td></td></otka<> | зы из док                               | ументов>    |           |
| Be                                                                         | сь период                               | -           |           |
| Первая операция                                                            | •                                       | 24.11.05    | 12:58:13  |
| Последняя операция                                                         |                                         | 24.11.05    | 13:21:19  |
|                                                                            |                                         |             |           |
| 1010 Скумбрия х/к в/у                                                      | ,                                       |             |           |
|                                                                            | 0,800                                   |             | =42.50    |
| Старший кассир/официа                                                      | HT                                      |             |           |
| 1015 Ассорти Нерка/Па                                                      | лтус                                    |             |           |
|                                                                            | 1,000                                   |             | =30.90    |
| Старший кассир/официа                                                      | 1HT                                     |             |           |
|                                                                            |                                         |             |           |
| Итого                                                                      | 1,800                                   |             | =73.40    |
| к30 док. 00001597                                                          |                                         | 24-11       | -05 13:30 |
| ккм 7777777                                                                |                                         | ИНН 0123    | 45678912  |
| Lannanan                                                                   | ~~~~~~                                  | ~~~~~~      | ~~~~~~    |

| Код, наименование, количество и сумма<br>регистрации отказанного товара<br>Пользователь, зарегистрировавший отказ | 1015 Ассорти Н<br>Старший кассир | ерка/Палтус<br>1,000<br>/официант | =30.90 |
|----------------------------------------------------------------------------------------------------|----------------------------------|-----------------------------------|--------|
| Итоговое количество и сумма отказов                                                                               | Итого                            | 1,800                             | =73.40 |

| TOPT                                      | ОВЫЙ ОБЪЕКТ                             | ~ <u>*</u> *1 | ~~~~~~~~~~~~~~~~~~~~~~~~~~~~~~~~~~~~~~~ | 1       |
|-------------------------------------------|-----------------------------------------|---------------|-----------------------------------------|---------|
| дов                                       | РО ПОЖАЛОВА                             | ть !          |                                         |         |
| POS Nº                                    | 1 Администр                             | атор          |                                         |         |
| OTVET <0                                  | бщий расход                             | блюд>         |                                         |         |
|                                           | Весь период                             | 04 11 OF      | 10.50.10                                |         |
| Первая операция                           |                                         | 24.11.05      | 12:58:13                                |         |
| последняя операция                        |                                         | 24.11.03      | 13.21.13                                |         |
|                                           |                                         |               |                                         |         |
| 885 111 Сосиски Мол                       | очные в/с                               |               |                                         |         |
|                                           | 6,000                                   |               | =359.10                                 |         |
| 890 Йогурт 2,5% «Ви                       | шня» 0,25л                              |               |                                         |         |
|                                           | 2,000                                   |               | =6.30                                   |         |
|                                           | Зал 1                                   |               |                                         |         |
| 1005 Семга с/с п/к                        | кусок                                   |               |                                         |         |
|                                           | 2,000                                   |               | =499.68                                 |         |
| 1006 Семга деликате                       | сная с зеле                             | нью 150 гр    | p                                       |         |
|                                           | 1,000                                   |               | =45.18                                  |         |
| 1007 Ассорти Кета /                       | Палтус                                  |               |                                         |         |
|                                           | 1,000                                   |               | =23.76                                  |         |
|                                           | Зал 2                                   |               |                                         |         |
| 1023 Торт - морожен                       | ное 0,5 кг                              |               |                                         |         |
|                                           | 3,000                                   |               | =109.08                                 |         |
| BCEFO                                     | 15,000                                  |               | =1043.1                                 |         |
| к30 док. 00001597                         |                                         | 24-11         | -05 13:30                               |         |
| ккм 777777                                | 7                                       | ИНН 0123      | 45678912                                |         |
|                                           | ~~~~~~~~~~~~~~~~~~~~~~~~~~~~~~~~~~~~~~~ | ~~~~~~        | ~~~~~                                   |         |
| Наименование зала ————                    |                                         |               | Зал 2                                   |         |
| Код, наименование, количество и сумма     |                                         |               |                                         |         |
| регистрации товара                        | 1023 То                                 | рт – морожеі  | нное 0,5 кг<br>3,000                    | =109.08 |
| Итоговое количество и сумма расходов ———— | всего                                   |               | 15,000                                  | =1043.1 |

# 7.2.30. Общий расход блюд / сторнирование блюд

Отчет «Сторнирование блюд» визуально аналогичен отчету «Общий расход блюд» и предназначен для вывода списка сторнированных блюд с учетом залов.

# 7.2.31. Расход блюд по официантам

| POS               | 5 №1 Админист | ратор        |          |
|-------------------|---------------|--------------|----------|
| OTAET CPa         | Смена 0520    | о официантам | <i>,</i> |
| Первая операция   | chena vorv    | 24.11.05     | 12:58:13 |
| Последняя операци | я             | 24.11.05     | 13:21:19 |
|                   |               |              |          |
|                   |               |              |          |
|                   | Кассир        |              |          |
|                   | nacomp        |              |          |
| 1010 Скумбрия х/н | св/у          |              |          |
|                   | 2,000         |              | =85.00   |
| MEADO             | 2 000         |              | -95 00   |
| 1010              | 2,000         |              | =05.00   |
| Стар              | рший кассир/с | фициант      |          |
|                   |               |              |          |
| 1015 Ассорти Нери | ка/Палтус     |              |          |
| 1106 Magna waagn  | 1,000         | g., 72%mmm 2 | =30.90   |
| 1106 масло крести | 1.000         | л» /2°жир 2  | =13.77   |
|                   | 2,000         |              |          |
| NTOPO             | 2,000         |              | =44.67   |
|                   |               |              |          |
| BCEFO             | 4,000         |              | =129.67  |
| кзо док. 00001597 |               | 24-11-       | 05 13:30 |
| KKM 7777          | 1777          | ИНН 01234    | 5678912  |

| Профиль пользователя,<br>зарегистрировавшего товар          |                               | Старший кассир/официант-                                    |                              |
|-------------------------------------------------------------|-------------------------------|-------------------------------------------------------------|------------------------------|
| Код, наименование, количество и сумма<br>регистрации товара | 1015 Ассорти<br>1106 Масло кр | Нерка/Палтус<br>1,000<br>рестьянское «СемьЯ» 72%жи<br>1,000 | =30.90<br>p 200 rp<br>=13.77 |
| Итоговое количество и сумма расходов по<br>официанту        | итого                         | 2,000                                                       | =44.67                       |
| Итоговая сумма расходов по всем<br>официантам               | всего                         | 4,000                                                       | =129.67                      |

# 7.2.32. Расход блюд по группам печати

| ~~~~~~~~~~~~~~~~~~~~~~~~~~~~~~~~~~~~~~~ | ~~~~~~                | ~~~~~~~~~~~~~~~~~~~~~~~~~~~~~~~~~~~~~~~ |
|-----------------------------------------|-----------------------|-----------------------------------------|
| TOPPO                                   | выи объект            | 'N 1                                    |
| ДОБР                                    | о пожалова            | ть !                                    |
| ~ ~ ~ ~ ~ ~ ~ ~ ~ ~ ~ ~ ~ ~ ~ ~ ~ ~ ~ ~ | ~ ~ ~ ~ ~ ~ ~ ~ ~ ~ ~ | ~~~~~~                                  |
| POS Nº1                                 | Алминистр             | amon                                    |
| OTUPT COS                               | пдананстр             | 6                                       |
| OTTET COD                               | щии расход            | слюд>                                   |
| В                                       | есь период            | 1                                       |
| Первая операция                         |                       | 24.11.05 12:58:13                       |
| Последняя операция                      |                       | 24.11.05 13:21:19                       |
| noonoganni onopuqui                     |                       |                                         |
|                                         |                       |                                         |
|                                         |                       |                                         |
| Fpy                                     | ппа печати            | 1                                       |
| 995 111 Cogrowy More                    |                       | -                                       |
| 885 III СОСИСКИ МОЛО                    | чные в/с              |                                         |
|                                         | 6,000                 | =359.10                                 |
|                                         |                       |                                         |
| итого                                   | 6.000                 | =359.10                                 |
|                                         | -,                    |                                         |
|                                         |                       |                                         |
|                                         | Зал 1                 |                                         |
|                                         |                       |                                         |
| Гру                                     | ппа печати            | 1                                       |
|                                         |                       |                                         |
| 1005 0                                  |                       |                                         |
| 1005 Семга с/с п/к к                    | усок                  |                                         |
|                                         | 2,000                 | =499.68                                 |
| 1006 Семга деликатес                    | ная с зеле            | нью 150 гр                              |
|                                         | 1.000                 | =45.18                                  |
|                                         | -,                    |                                         |
|                                         |                       |                                         |
| итого                                   | 3,000                 | =544.86                                 |
|                                         |                       |                                         |
| Гру                                     | ппа печати            | 2                                       |
| -10                                     |                       | _                                       |
| 1000 -                                  |                       |                                         |
| 1023 Торт - мороженн                    | oe 0,5 kr             |                                         |
|                                         | 3,000                 | =109.08                                 |
|                                         |                       |                                         |
| MTOTO                                   | 3 000                 | -109 09                                 |
| M1010                                   | 3,000                 | =109.08                                 |
|                                         |                       |                                         |
| гп                                      | не задана             |                                         |
|                                         |                       |                                         |
| 890 Йолирт 2.5% «Виш                    | ug » 0.25 m           |                                         |
| COC NOLADI 5'22 «DMM                    | 0,231                 | <i>z</i>                                |
|                                         | 2,000                 | =6.30                                   |
|                                         |                       |                                         |
| NTOLO                                   | 2,000                 | =6.30                                   |
|                                         |                       |                                         |
| 54990                                   | 1.4 000               |                                         |
| BCELO                                   | 14,000                | =1019.34                                |
| КЗО ДОК. 00001597                       |                       | 24-11-05 13:30                          |
| ккм 7777777                             |                       | ИНН 012345678912                        |
|                                         |                       |                                         |
| *************************************** | ********              | **********************                  |

| Наименование зала ————                                   |                                | Зал 1                                                         |                        |
|----------------------------------------------------------|--------------------------------|---------------------------------------------------------------|------------------------|
| Группа печати                                            |                                | Группа печати 1                                               |                        |
| Код, наименование, количество и сумма регистрации товара | 1005 Семга с.<br>1006 Семга до | /с п/к кусок<br>2,000<br>еликатесная с зеленью 150 г<br>1,000 | =499.68<br>p<br>=45.18 |
| Итоговое количество и сумма расходов по<br>группе печати | итого                          | 3,000                                                         | =544.86                |
| Информация о товарах с незаданной<br>группой печати      |                                | ГП не задана                                                  |                        |
|                                                          | 890 Йогурт 2                   | ,5% «Вишня» 0,25л<br>2,000                                    | =6.30                  |
| $\sim$                                                   | итого                          | 2,000                                                         | =6.30                  |
| Итоговое количество и сумма расходов                     | всего                          | 14,000                                                        | =1019.34               |

#### 7.2.33. Расход блюд по категориям

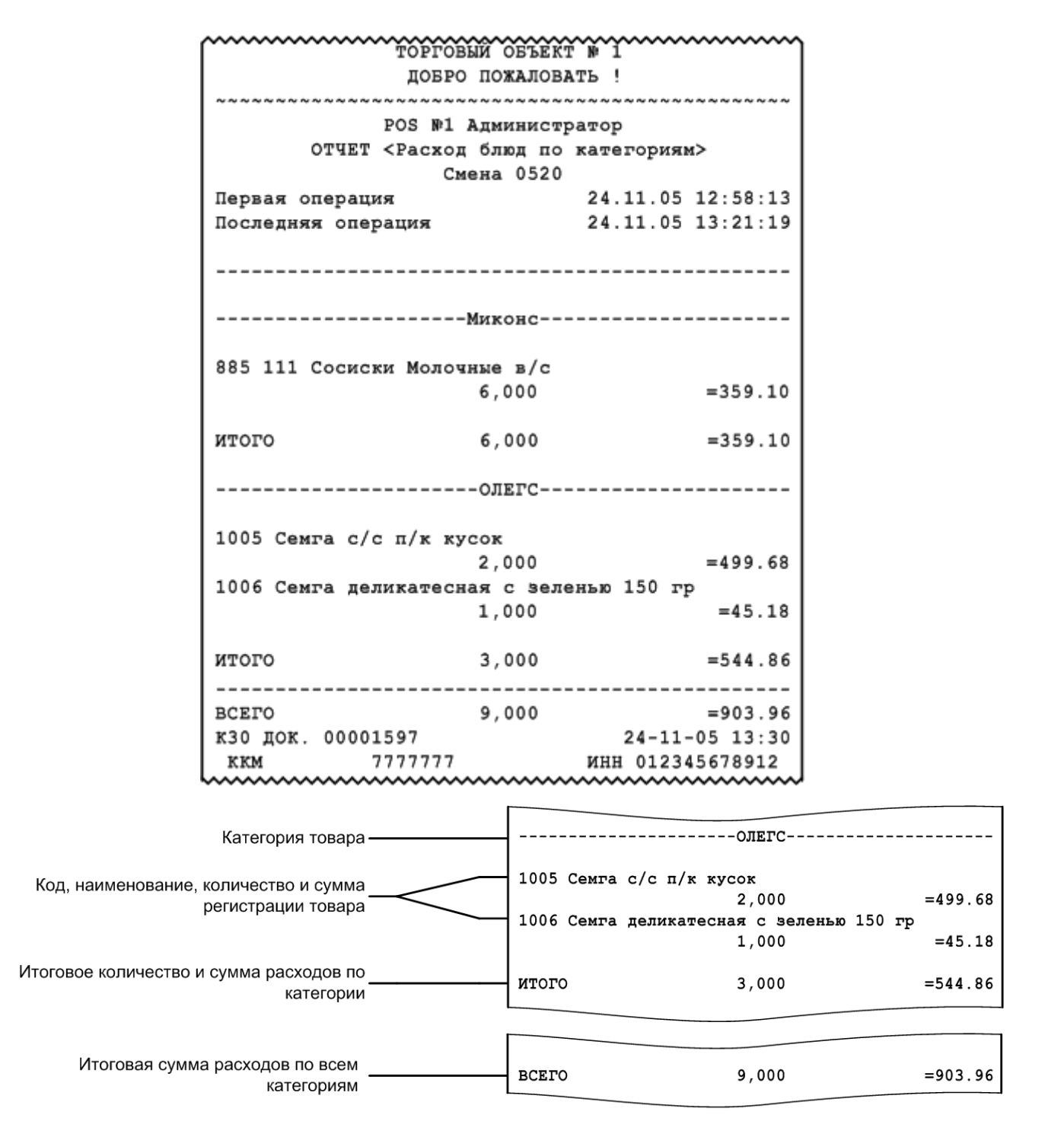

#### 7.2.34. Возвраты заказов / отмены заказов

Отчеты «Возвраты заказов» и «Отмены заказов» служат для вывода информации о чеках, по которым был возврат либо отмена соответственно.

Визуально отчеты аналогичны.

| ~~~~~~~~~~~~~~~~~~~~~~~~~~~~~~~~~~~~~~~ | ~~~~~~   | ~~~~~    | ~~~~~  | ~~~~~   | ~~~~~~    |
|-----------------------------------------|----------|----------|--------|---------|-----------|
|                                         | TOPT     | ОВЫЙ ОБТ | SEKT № | 1       |           |
|                                         | дов:     | ро пожај | IOBATL | !       |           |
| ~~~~~~~                                 | ****     | ~~~~~~   | ~~~~~~ | ~~~~~   | ~~~~~~~~  |
|                                         | POS Nº:  | 1 Админи | страто | р       |           |
|                                         | OTVET .  | <Отмены  | Bakaso | -<br>в> |           |
|                                         | 1        | Весь пет | лол    |         |           |
| Первая опе                              | ерация   |          | 26     | .09.11  | 12:42:15  |
| Последняя                               | операция |          | 29     | .09.11  | 16:22:19  |
|                                         |          |          |        |         |           |
| № ЧЕКА                                  | ДАТА     |          |        |         | СУММА     |
|                                         |          |          |        |         |           |
| №00000001                               | 26.09.11 |          |        |         | =10.11    |
| №00000551                               | 28.09.11 |          |        |         | =50.22    |
| 1≱00000582                              | 28.09.11 |          |        |         | =32.16    |
| №00000601                               | 29.09.11 |          |        |         | =15.99    |
| 19€00000753                             | 29.09.11 |          |        |         | =1000.51  |
| №00000800                               | 29.09.11 |          |        |         | =10.11    |
|                                         |          |          |        |         |           |
|                                         |          |          |        |         |           |
| MTOPO                                   |          |          |        | ~~ ~~   | =1119.1   |
| кзо док. (                              | 10001297 | -        |        | 29-09   | -11 16:30 |
| KKM                                     | 777777   | 7        | ИН     | H 01234 | 15678912  |
|                                         |          |          | ~~~~~  | ~~~~~   |           |

#### 7.2.35. Характеристики продаж

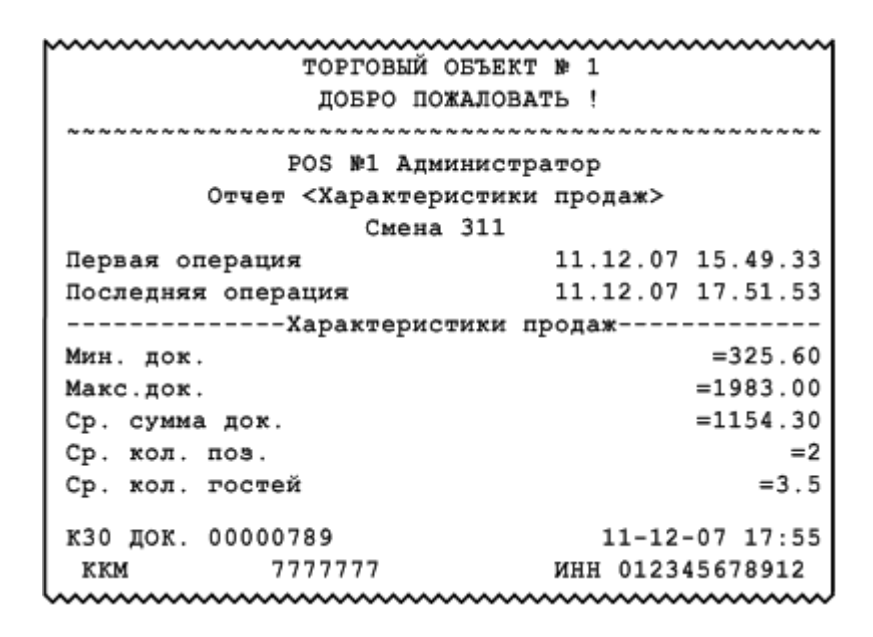

|                               | Характеристики  | продаж   |
|-------------------------------|-----------------|----------|
| Минимальная/максимальная      | Мин. док.       | =325.60  |
| суммы документа               | Макс.док.       | =1983.00 |
| Средняя сумма по документам — | Ср. сумма док.  | =1154.30 |
| Среднее количество            | Ср. кол. поз.   | =2       |
| позиций/гостей по документам  | Ср. кол. гостей | =3.5     |
|                               |                 |          |

# 8. План обучения персонала

Приведенная ниже информация является примером плана обучения, в зависимости от ваших задач, вам, возможно, потребуется скорректировать распорядок курса обучения.

Распорядок курса:

- Количество занятий 2.
- Общее время занятий 5 часов 30 минут.

# 8.1. Первое занятие

Слушатели: кассиры, официанты, старшие кассиры, старшие официанты.

| №                       | Тема                                                                                                    |    |  |  |
|-------------------------|----------------------------------------------------------------------------------------------------|----|--|--|
| 1                       | Знакомство с кнопками сенсорного экрана (подробнее в разделе «Описание кнопок сенсорного экрана»)                    | 10 |  |  |
| 2                       | 2 Авторизация и способы авторизации (подробнее в разделе «Авторизация доступа»)                                      |    |  |  |
| 3                       | Что такое «Супервизор»? (подробнее в разделе «Супервизор»)                                                           | 5  |  |  |
| 4                       | Знакомство с интерфейсом официанта/кассира (подробнее в разделе «Основные окна»)                                     |    |  |  |
| 5                       | 5 Ввод клиента и карты клиента (подробнее в разделах «Идентификация клиента» и «Ввод карт клиента» соответственно)   |    |  |  |
| 6                       | Ввод количества (подробнее в разделе «Ввод количества»)                                                              |    |  |  |
| 7                       | 7 Способы регистрации товара (подробнее в разделе «Регистрация товаров»)                                             |    |  |  |
| 8                       | 8 Разрез на позицию (подробнее в разделе «Разрезы на позицию»)                                                       |    |  |  |
| 9                       | 9 Редактирование позиции (подробнее в разделах «Редактирование количества», «Редактирование цены» и «Сторнирование») |    |  |  |
| 10                      | ) Просмотр товара (подробнее в разделе «Просмотр реквизитов товара»)                                                 |    |  |  |
| 11                      | 1 Разрез на документ (подробнее в разделе «Разрезы на документ»)                                                     |    |  |  |
| 12                      | 12 Оплата документа (подробнее в разделе «Оплата»)                                                                   |    |  |  |
| 13                      | 3 Закрытие документа (подробнее в разделе «Закрытие документа»)                                                      |    |  |  |
| 14                      | 4 Работа с планом зала (подробнее в разделе «Работа с планами залов»)                                                |    |  |  |
| 15                      | Работа с графиком резервирования (подробнее в разделе «Работа с графиком резервирования»)                            | 30 |  |  |
| Продолжительность курса |                                                                                                    |    |  |  |

# 8.2. Второе занятие

| N⁰ | Тема                                                                                    | Время, мин |
|----|-----------------------------------------------------------------------------------------|------------|
| 1  | Внесение денежных средств (подробнее в разделе «Внесение/выплата денег»)                | 10         |
| 2  | Выплата денежных средств (подробнее в разделе «Внесение/выплата денег»)                 | 10         |
| 3  | Отмена документа (подробнее в разделе «Отмена документа»)                               | 10         |
| 4  | Возврат по документу (подробнее в разделе «Возврат/аннулирование по документу продажи») | 20         |
| 5  | Закрытие смены (подробнее в разделе «Закрытие смены»)                                   | 10         |
|    | Продолжительность курса                                                                 | 1 час      |

Слушатели: старшие кассиры, старшие официанты.

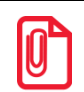

В случае установки настроек, отличных от настроек по умолчанию, администратору необходимо проанализировать соответствие настроек плану обучения и внести изменения.

# 9. Описание ошибок и способы их устранения

| Сообщение об ошибке Описание ошибки                         |                                                                                                    | Способы устранения                                                                                                    |  |
|-------------------------------------------------------------|----------------------------------------------------------------------------------------------------|----------------------------------------------------------------------------------------------------|--|
| Товар не найден!                                            | Товар с данным кодом или<br>штрихкодом отсутствует в<br>справочнике товаров                                                                             | Занести в справочник товаров<br>товар с данным кодом или<br>штрихкодом<br>Ввести правильный код или<br>штрихкод                                                          |  |
| Нет нужного количества<br>товара!                           | Остаток товара в справочнике<br>товаров меньше<br>регистрируемого количества.<br>Возникает при включенном<br>контроле остатков товара                   | Загрузить справочник товаров с<br>нужным количеством товара<br>Отключить контроль остатков<br>товара                                                                     |  |
| Регистрация дробного количества данного товара запрещена!   | Для данного товара<br>запрещена регистрация<br>дробного количества                                                                                      | Зарегистрировать целое<br>количество данного товара<br>Разрешить регистрацию дробного<br>количества для данного товара                                                   |  |
| Необходимо указать<br>количество<br>регистрируемого товара! | Регистрация товара без<br>указания регистрируемого<br>количества запрещена                                                                              | Зарегистрировать продажу товара<br>с указанием количества<br>Разрешить регистрацию без<br>указания количества                                                            |  |
| Переполнение суммы<br>чека!                                 | Сумма чека превышает<br>максимально допустимую<br>сумму, которую можно<br>зарегистрировать на ПК                                                        | Закрыть этот документ и<br>сформировать еще один                                                                                                    |  |
| Нельзя вернуть товара<br>больше, чем остаток<br>проданного! | Введенное количество<br>возвращаемого товара больше<br>проданного ранее в документе<br>продажи. Возникает при<br>возврате товара по номеру<br>документа | Ввести правильное количество<br>товара                                                                                                    |  |
| Недостаточно прав<br>доступа!                               | Профилю авторизованного<br>пользователя данная операция<br>не разрешена                                                                                 | Авторизоваться другому<br>оператору с правами на<br>выполнение операции;<br>Назначить данному кассиру<br>право доступа к данной операции;<br>Обратитесь к администратору |  |
| Документ открыт!<br>Операция невозможна!                    | Возникает при попытке выполнить операции, которые можно выполнить только при закрытом документе                                                         | Закрыть или отменить документ                                                                                                    |  |
| Сообщение об ошибке                                                              | Описание ошибки                                                                                                    | Способы устранения                                          |
|----------------------------------------------------------------------------------|----------------------------------------------------------------------------------------------------|-------------------------------------------------------------|
| Нет чека с номером<br>XXXX!                                                      | Чек с данным номером<br>отсутствует в таблице<br>транзакций (возникает при<br>попытке просмотра<br>документа)                                                            | Обратитесь к администратору                                 |
| Нет отложенных чеков!                                                            | документы закрыты или<br>отменены                                                                                                    |                                                             |
| При считывании   штрихкода товара   сканером не происходит   регистрация продажи | Не включено использование<br>сканера данного типа или<br>неправильно настроен<br>драйвер (порт, скорость)                                                                | Обратитесь к администратору                                 |
| Ошибка ККМ "Название<br>ККМ": нет связи!                                         | ККМ выключена<br>Обрыв провода<br>ККМ неверно настроена<br>ККМ сломана                                                                                                   | Обратитесь к администратору                                 |
| Ошибка электронных<br>весов "Название весов":<br>нет связи!                      | Весы выключены<br>Обрыв провода<br>Весы неверно настроены<br>Весы сломаны                                                                                                | Обратитесь к администратору                                 |
| Ошибка электронных<br>весов "Название весов":<br>нет успокоения весов!           | Товар на платформе весов не<br>зафиксирован                                                                                                    | Подождать фиксации товара на платформе весов                |
| Ошибка электронных<br>весов "Название весов":<br>перегрузка весов!               | На платформе весов слишком<br>тяжелый груз                                                                                                    | Убрать часть взвешиваемого товара с платформы весов         |
| Отсутствует вес на<br>весах!                                                     | На весах зафиксирован<br>отрицательный вес. Данная<br>ошибка может возникать в<br>ситуации, когда с весов снята<br>тара и на платформе весов нет<br>взвешиваемого товара | Установить на весах ноль                                    |
| Пустой индикатор массы товара при работе с электронными весами                   | Нет связи с весами                                                                                                    | Обратитесь к администратору                                 |
| Информация на дисплей покупателя не выводится                                    | Дисплей выключен<br>Обрыв провода<br>Дисплей неверно настроен<br>ККМ сломана                                                                                             | Обратитесь к администратору                                 |
| Не открывается<br>денежный ящик                                                  | Нет связи с денежным<br>ящиком<br>Денежный ящик закрыт на<br>ключ<br>Не настроены опции<br>открытия денежного ящика                                                      | Открыть денежный ящик ключом<br>Обратитесь к администратору |

| Сообщение об ошибке                                                                                                    | Описание ошибки                                                                                                    | Способы устранения                                                                                                    |
|----------------------------------------------------------------------------------------------------|----------------------------------------------------------------------------------------------------|----------------------------------------------------------------------------------------------------|
| Указанный файл не является файлом загрузки данных!                                                                                                    | Формат файла загрузки не<br>соответствует формату<br>обмена                                                            | Обратитесь к администратору                                                                                                 |
| Нет нужной суммы в<br>денежном ящике!                                                                                                    | Сумма денег для выплаты из кассы больше суммы в денежном ящике                                                         | Уменьшить сумму выплаты денег<br>из кассы                                                                                   |
| Ошибка кассы: Смена превысила 24 часа!                                                                                                    | Возникает, если смена<br>длится дольше 24 часов                                                                        | При появлении такого сообщения нажать в нем кнопку «ОК», а затем снять отчет с гашением                                     |
| Показания часов ККМ и<br>ПК отличаются более<br>чем на 5 минут!                                                                                             | Возникает, если показания<br>часов в ККМ и ПК<br>отличаются более чем на 5<br>минут                                    | Обратитесь к администратору                                                                                                 |
| Ошибка кассы:<br>Переполнение буфера<br>контрольной ленты!                                                                                                  | Возникает при переполнении<br>буфера контрольной ленты                                                                 | При появлении такого сообщения<br>нажать в нем кнопку «ОК», а<br>затем распечатать контрольную<br>ленту                     |
| Во время аварийного<br>завершения работы были<br>открыты документы                                                                                          | Возникает при случайном<br>или специальном<br>отключении питания                                                       | При запуске Frontol после<br>аварийного завершения работы<br>документы восстанавливаются, с<br>ними можно продолжить работу |
| Обнаружены открытые<br>невосстановленные чеки<br>для данного рабочего<br>места! Отменить?                                                                   | Возникает при не удачном<br>восстановлении документов<br>из файла                                                      | При появлении такого сообщения нажать в нем кнопку «ОК»                                                                     |
| Установить соединение с<br>сервером удалось, но он<br>отверг подключение!<br>Проверьте корректность<br>параметров<br>подключения (логин,<br>пароль и т. д.) | В параметрах настройки<br>были указаны неверные<br>данные (логин, пароль<br>и т. п.)                                   | Обратитесь к администратору                                                                                                 |
| Сервер в одностороннем<br>порядке разорвал<br>соединение!<br>Вероятно, время<br>бездействия почтового<br>клиента превысило<br>допустимое                    | Превышено время ожидания<br>сервером ответа от Frontol                                                                 | Обратитесь к администратору                                                                                                 |
| Не удается запустить<br><«Имя файла или<br>команды»>. Не удается<br>найти указанный файл.<br>Обратитесь к<br>администратору                                 | Frontol не может запустить файл или выполнить команду назначенную на выполнение при запуске в режиме «Вместо Explorer» | Обратитесь к администратору                                                                                                 |

| Сообщение об ошибке                                                                                                    | Описание ошибки                                                                                                    | Способы устранения                                                                                                    |
|----------------------------------------------------------------------------------------------------|----------------------------------------------------------------------------------------------------|----------------------------------------------------------------------------------------------------|
| Работа в смене<br>запрещена!                                                                                                    | Пользователь,<br>осуществляющий попытку<br>авторизации во Frontol, не<br>обладает правом «Работа без<br>регистрации в списке<br>сотрудников» и сотрудник,<br>соответствующий этому<br>пользователю, не включен в<br>текущий список сотрудников | Добавить в текущий список<br>сотрудников сотрудника,<br>соответствующего этому<br>пользователю<br>Обратиться к администратору |
| Функция недоступна при<br>открытом чеке<br>редактирования списка<br>сотрудников                                                          | Функцияпередачидокументадругомупользователюнедоступнаприоткрытомдокументе«Редактированиеспискасотрудников»сотрудников                                                                                                    | Необходимо закрыть документ<br>«Редактирование списка<br>сотрудников»                                                         |
| Устройства ККМ<br>отключены из-за<br>возникших неполадок!                                                                                |                                                                                                    | Обратитесь к администратору                                                                                                   |
| Не задан макет экрана<br>для режима<br>регистрации/расчета!                                                                              |                                                                                                    | Обратитесь к администратору                                                                                                   |
| В макете экрана для<br>режима<br>регистрации/расчета<br>отсутствует < «Элемент<br>макета»>!                                              |                                                                                                    | Обратитесь к администратору                                                                                                   |
| Контейнер макета "<Код<br>макета> <Наименование<br>макета>" ссылается на<br>несуществующий макет<br>с кодом <Код макета>                 |                                                                                                    | Обратитесь к администратору                                                                                                   |
| Использовать разные<br>типы оплаты в ККМ<br>запрещено, так как<br>отключена опция<br>«Аппаратная поддержка<br>комбинированных<br>оплат»! |                                                                                                    | Обратитесь к администратору                                                                                                   |
| Использовать разные<br>типы оплаты в ККМ<br>запрещено, так как<br>включена опция «Один<br>чек на несколько ККМ»!                         |                                                                                                    | Обратитесь к администратору                                                                                                   |
| Функция доступна<br>только в документе<br>продажи!                                                                                       | Для документов не продажи<br>невозможно вызвать<br>операции с платежной<br>системой Бонус и Скидка                                                                                                    | Выберите вид документа<br>«Продажа»;<br>Обратитесь к администратору                                                           |

| Сообщение об ошибке                                                                                    | Описание ошибки                                                                                     | Способы устранения                                                                                                    |
|----------------------------------------------------------------------------------------------------|----------------------------------------------------------------------------------------------------|----------------------------------------------------------------------------------------------------|
| Не выбран документ!                                                                                    | Если не выбран документ,<br>невозможно вызвать<br>операции с документом                             | Необходимо выбрать документ и<br>только после этого вызывать<br>функцию операции с выбранным<br>документом                          |
| Не удалось начислить скидку Предоплаты!                                                                | Неверные настройки в приложении администратора                                                      | Обратитесь к администратору                                                                                                    |
| Произведена операция платежной системы!                                                                | Нельзя отменить документ, в<br>котором произведена<br>операция платежной<br>системы                 |                                                                                                    |
| Бонусная карта не<br>введена                                                                           | Оплата скидкой по бонусной карте невозможна без введения бонусной карты до вызова данной операции   | До оплаты скидкой по бонусной карте необходимо выполнить операцию «Ввод бонусной карты» (подробнее в разделе «Ввод бонусной карты») |
| Введены платежи!                                                                                       | Ввод бонусной карты<br>запрещен, если в документе<br>есть оплаты                                    |                                                                                                    |
| Сумма чека<br>недостаточна для оплаты<br>по бонусной карте                                             | Сумма документа<br>недостаточная для списания<br>и начисления бонусов                               | Оплата по бонусной карте невозможна. Отмените бонусную карту                                                                        |
| Оплата невозможна.<br>Сумма к оплате по<br>бонусной карте равна<br>нулю!                               | Возникает при попытке оплатить по бонусной карте документ с товарами, на которые скидка запрещена   | Операция платежной системы<br>«Оплата скидкой по бонусной<br>карте» недоступна. Отмените<br>бонусную карту                          |
| Введенная карта не найдена!                                                                            | Возникает, если введенная<br>для замены карта не найдена                                            | Невозможно заменить карту, которой нет в базе данных                                                                                |
| У клиента нет ни одной карты!                                                                          | Возникает при поиске<br>заменяемой карты по<br>клиенту, у которого нет<br>привязанных карт          | Невозможно заменить карту клиента, к которому не привязана ни одна карта                                                            |
| Карта деактивирована.<br>Замена невозможна!                                                            | Заменяемая карта уже была заменена ранее                                                            | Невозможно заменить деактивированную карту                                                                                          |
| Значение уникального<br>поля уже присутствует в<br>базе. Проверьте<br>правильность<br>заполнения полей | Новая карта, на которую<br>заменяется исходная, уже<br>есть в базе данных                           | Проверьте корректность номера<br>введенной новой карты.                                                                             |
| Создайте вид документа<br>для операции<br><наименование<br>операции>!                                  | Возникает при попытке<br>открытия документа для<br>операции, вид документа для<br>которой не создан | Обратитесь к администратору                                                                                                    |
| Не задана группа<br>шаблонов для печати<br>копии/счета/марки!                                          | Возникает при ручном<br>вызове печати копии/<br>счета/марки                                         | Обратитесь к администратору                                                                                                    |

| Сообщение об ошибке                                                                                      | Описание ошибки                                                                                                    | Способы устранения                                                                 |
|----------------------------------------------------------------------------------------------------|----------------------------------------------------------------------------------------------------|------------------------------------------------------------------------------------|
| Нет шаблонов для<br>печати!                                                                              | В выбранной при ручной печати копии/счета/марки группе шаблонов нет ни одного шаблона                                                                                                    | Обратитесь к администратору                                                        |
| Документ невозможно<br>полностью распечатать<br>на этом рабочем месте!                                   | Для всех групп печати, на<br>которых необходимо<br>печатать копии позиций<br>документа не найдено одно<br>из устройств типа, для<br>которого в выбранной<br>группе шаблонов есть<br>шаблон | Обратитесь к администратору                                                        |
| Не поддерживается для<br><тип устройства<br>печати>!                                                     | Возникает при попытке<br>напечатать отчеты<br>«Документ открытия<br>смены», «Отчеты по<br>секциям» (аппаратный) и<br>«Электронный журнал» на<br>устройстве, отличном от<br>ККМ             | Обратитесь к администратору                                                        |
| Платежная система не<br>найлена!                                                                         | Возникает при попытке оплаты локумента                                                                                                    | Обратитесь к администратору                                                        |
| Не задан IP адрес<br>FrontolService                                                                      | Возникает при попытке произвести обмен данными                                                                                                    | Обратитесь к администратору                                                        |
| При выгрузке данных<br>произошла ошибка!<br>Указанный файл не<br>является файлом отчета<br>о продажах!   | Возникает при попытке произвести обмен данными                                                                                                    | Обратитесь к администратору                                                        |
| Документ был удален!                                                                                     | Возникает при попытке<br>восстановления внешнего<br>документа. Который был<br>удален либо уже<br>восстановлен на другом РМ                                                                 |                                                                                    |
| В системе есть внешние<br>документы. Закрытие<br>смены невозможно                                        | Возникает при попытке закрытия смены                                                                                                    | Закройте либо отмените все внешние документы                                       |
| Товар <Наименование><br>не входит в<br>действующие меню! Ок                                              | Возникает при попытке регистрации товара                                                                                                    | Выберите верный товар либо обратитесь к администратору                             |
| Не удалось начислить<br>скидку Предоплаты!                                                               | Неверные настройки в приложении администратора                                                                                                    | Обратитесь к администратору                                                        |
| Нельзя открыть<br>документ предоплаты!<br>Не заданы значения<br>цены и остатка для<br>товара предоплаты! | Возникает при попытке<br>открытия документа<br>предоплаты, если для товара<br>предоплаты не заданы<br>значения цены и остатка                                                              | Проверьте, верно ли выбран<br>документ. Если верно, обратитесь<br>к администратору |

| Сообщение об ошибке                                                                      | Описание ошибки                                                                                                    | Способы устранения                                                                                                    |
|------------------------------------------------------------------------------------------|----------------------------------------------------------------------------------------------------|----------------------------------------------------------------------------------------------------|
| Нельзя открыть<br>документ предоплаты!<br>Продажа товара<br>предоплаты<br>заблокирована! | Возникает при попытке<br>открытия документа<br>предоплаты, если<br>регистрация товара<br>предоплаты заблокирована                                                                   | Проверьте, верно ли выбран<br>документ. Если верно, обратитесь<br>к администратору                                                                              |
| Функция недоступна при<br>открытом чеке<br>предоплаты                                    | Возникает:<br>При попытке отложить<br>документ предоплаты;<br>При попытке вызова<br>функции меню платежной<br>системы<br>При попытке начислить<br>автоматические и ручные<br>скидки | Документ предоплаты можно<br>только отменить или закрыть;<br>Начисление скидок и вызов<br>функций меню платежной<br>системы в документе предоплаты<br>запрещены |
| Чек предоплачен!                                                                         | Возникает при попытке<br>отменить предоплаченный<br>документ                                                                                                    | Выполните возврат по документу<br>предоплаты, после чего отмените<br>связанный с ним документ-<br>основание предоплаты                                          |
| Предоплата закрытых документов запрещена!                                                | Возникает при попытке<br>закрыть документ<br>предоплаты, документ-<br>основание которого оплачен<br>и закрыт                                                                        | Отмените документ предоплаты                                                                                                    |
| Продажа товара для предоплаты запрещена!                                                 | Товар предназначен только<br>для документа предоплаты                                                                                                    | Товар предназначен для<br>регистрации только в документе<br>предоплаты                                                                                          |

## +7(495) 730-7420 www.atol.ru

Исключительные права на программное обеспечение и документацию принадлежат ООО "Управляющая Компания "АТОЛ"